*"Stand up, be bold, be strong. Take the whole responsibility on your own shoulders, and know that you are the creator of your own destiny." Swami Vivekanandaji* 

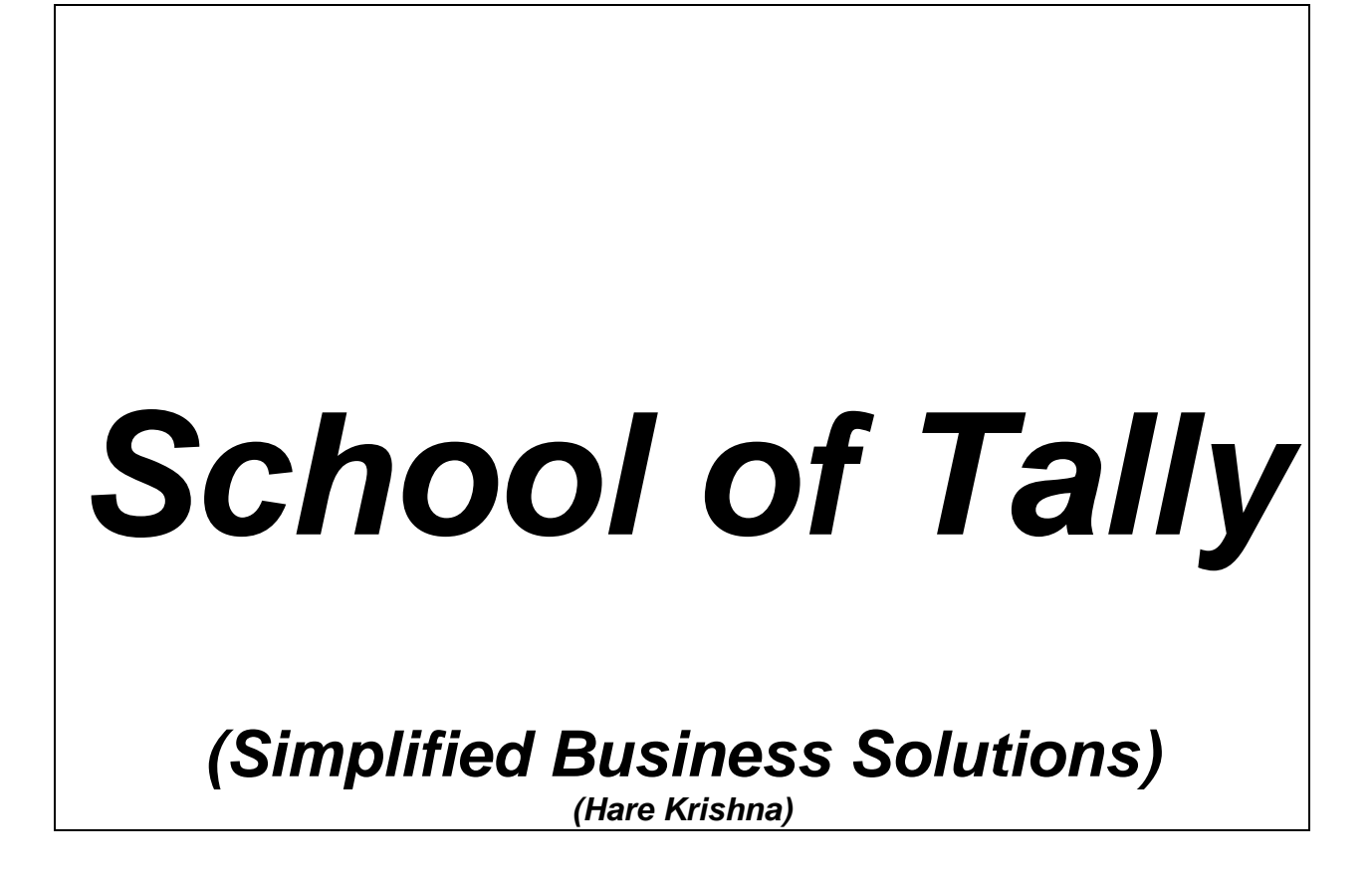

| Course<br>No. | Course Title                                     | Page    |
|---------------|--------------------------------------------------|---------|
| Tally.100     | How to run tally in Educational<br>Mode          | 4       |
| Tally.101     | Creation of Company &Statutory<br>Setting of GST | 5-7     |
| Tally.102     | Leger Account Creation                           | 8-9     |
| Tally.103     | Unit of Measure Creation                         | 10-11   |
| Tally.104     | Stock Item Creation                              | 12-14   |
| Tally.105     | Voucher Creation                                 | 15      |
| Tally.106     | Contra Voucher Creation                          | 16-19   |
| Tally.107     | Payment Voucher Creation                         | 20-22   |
| Tally.108     | Receipt Voucher Creation                         | 23-24   |
| Tally.109     | Journal Voucher Creation                         | 25-29   |
| Tally.110     | Sale Bill Preparation                            | 30-41   |
| Tally.111     | Purchase Bill Entry                              | 42-44   |
| Tally.112     | How to see all the entries                       | 45      |
| Tally.113     | How to repeat narration in tally voucher         | 46      |
| Tally.114     | How to copy narration in tally voucher           | 47      |
| Tally.115     | How to see Ledger Balance                        | 48      |
| Tally.116     | Purchase Voucher Type Creation                   | Pending |
| Tally.117     | Sale Voucher Type Creation                       | Pending |
| Tally.118A    | Direct Expenses List                             | 49      |
| Tally.118B    | Indirect Expenses List                           | 49-52   |
| Tally.119     | Practice Tally Study-1                           | 53      |
| Tally.120     | Practice Tally Study-2                           | 54      |
| Tally.121     | Practice Tally Study-3                           | 55      |

| Tally.122 | Practice Tally Study-4              | 56     |
|-----------|-------------------------------------|--------|
| Tally.123 | Practice Tally Study-5              | 57     |
| Tally.124 | Practice Tally Study-6              | 58     |
| Tally.125 | Solutions To Practice Tally Study-1 | 59-67  |
|           | (Tally.119)                         |        |
| Tally.126 | Solutions To Practice Tally Study-1 | 68-109 |
|           | (Tally.119)-snap shots              |        |

(A Self-Study Paryas for simplified Education)

# Tally.100

# HOW TO RUN EDUCATIONAL TALLY IN YOUR PC

• DOWNLOAD TALLY ERP9 FROM TALLY WEBSITE:

https://tallysolutions.com/download/

- RUN THE SETUP
- NOW TALLY ICON IS THERE ON YOUR DESKTOP
- DOUBLE CLICK THE ICON
- DOUBLE CLICK ON EDUCATIONAL MODE (OR ALT+W)
- NOW CREATE A COMPANY
- FOLLOW THE CHAPTER WISE STUDY NOTES

(A Self-Study Paryas for simplified Education)

# Tally.101

## **Creation of Company and Statutory Setting of GST**

## Tally 101

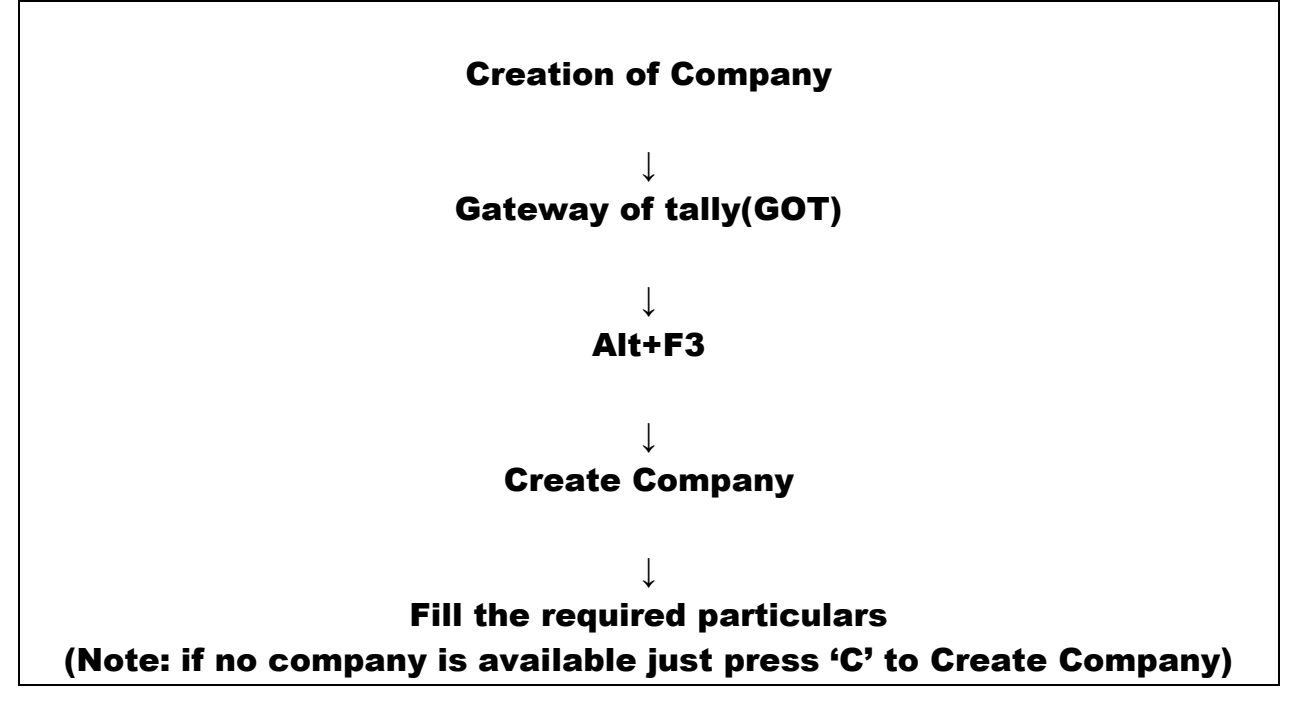

## **Creation of Company-Example**

Mr. N. Aggarwal started business in the name of M/s SMD Marketing Co. with Rs.5,00,000/- by cheque and deposited the same in ICICI Bank by opening a new account.

### Solutions:

Now we have to create SMD Marketing Company. Suppose address of the Company is 101, Near Durga Mata Mandir, Club Road, Ludhiana Punjab-141001 mobile number is 9876543210 email id is <u>synecschools@gmail.com</u>

Use Alt+f3 or Create Company and fill the particulars:

Your page view shall be as under:

(A Self-Study Paryas for simplified Education)

| Tally.ERP 9           | -                      | -                   | _         | of Cases of the Name | and the second        | of the Park of the          | take hand                 |                         | -                 |             |
|-----------------------|------------------------|---------------------|-----------|----------------------|-----------------------|-----------------------------|---------------------------|-------------------------|-------------------|-------------|
| P: Print              | E: Export              | M: E-Mail           | O: Upload | S: TallyShop         | G: Language           | K: Keyboard                 | K: Control Centre         | H: Support Centre       | H: Help           |             |
| Company Crea          | ation                  | 1                   |           |                      | ,                     |                             |                           |                         | Ctrl + M 🗙        | j           |
| Directory             | : f:\omgt\T            | RG\                 |           |                      |                       | Books a                     | and Financial Year Deta   | ails                    |                   |             |
| Name                  | : SMD Ma               | rketing Compa       | any       | Financial            | year begins from      | : 1-4-2019                  |                           |                         |                   |             |
|                       | Prima                  | ary Mailing Details | <u>.</u>  | BOOKS D              | eginning from         | : 1-4-2019                  | 4-2019                    |                         |                   |             |
| Mailing name          | : SMD Mark             | eting Company       |           |                      |                       |                             | Security Control          |                         |                   |             |
| Address               | : 101, Near            | Durga Mata Man      | dir       | TallyVau             | lt password (if any)  |                             |                           |                         |                   |             |
| Country               | : India                | ,                   |           | Repea<br>(Warning    | t password            | :<br>It nassword will rende | er vour data inaccessible | 1                       |                   |             |
| State                 | : Puniah               |                     |           | lise seri            | rity control          | 2 No                        | si your data macceconore. | ,                       |                   |             |
| Pincode               | : 141011               |                     |           | (Enable              | security to avail TSS | features)                   |                           |                         |                   |             |
|                       | <u>c</u>               | Contact Details     |           |                      |                       |                             |                           |                         |                   |             |
| Phone no.             | 987654321              | 0                   |           |                      |                       |                             |                           |                         |                   |             |
| Mobile no.<br>Fax no. | 987654321              | 0                   |           |                      |                       |                             |                           |                         |                   |             |
| E-mail                | svnecscho              | ools@gmail.com      |           |                      |                       |                             |                           |                         |                   |             |
| Website               | : scnecscho            | ools.com            |           |                      |                       |                             |                           |                         |                   |             |
|                       |                        |                     |           |                      |                       |                             |                           |                         |                   |             |
|                       |                        |                     |           |                      |                       |                             |                           |                         |                   |             |
|                       |                        |                     |           |                      |                       |                             |                           |                         |                   |             |
|                       |                        |                     |           |                      |                       |                             |                           |                         |                   |             |
|                       |                        |                     |           |                      |                       |                             |                           |                         |                   |             |
|                       |                        |                     |           |                      |                       |                             |                           |                         |                   |             |
|                       |                        |                     |           |                      |                       |                             |                           |                         |                   |             |
|                       |                        |                     |           |                      |                       |                             |                           |                         |                   |             |
|                       |                        |                     |           |                      |                       |                             |                           |                         |                   |             |
|                       |                        |                     |           |                      |                       |                             |                           |                         |                   |             |
|                       |                        |                     |           |                      |                       |                             |                           |                         |                   |             |
|                       |                        |                     |           | Base Currer          | cy Information        |                             |                           |                         |                   |             |
| Base currency syn     | nbol                   | : र                 |           |                      |                       |                             | Number of d               | ecimal places           | : 2               |             |
| Formal name           |                        | : INR               |           |                      |                       |                             | Word repres               | enting amount after dec | cimal : paise     |             |
| Add space between     | n amount and symbol    | ? Yes               |           |                      |                       |                             | NO. OF decim              | ai piaces for amount in | words . Z         |             |
| Show amount in m      | illions                | ? No                |           |                      |                       |                             |                           |                         |                   | <u> </u>    |
| Q: Quit               |                        |                     |           |                      |                       |                             |                           |                         |                   |             |
|                       |                        |                     |           |                      | ^                     |                             |                           |                         | Ctrl + N          |             |
| Tally MAIN> Gatew     | ay of Tally> Company I | nfo> Company C      | reation   |                      |                       |                             | © Tally Solutions Pvt     | Ltd., 1988-2020         | Tue, 31 Mar, 2020 | 19:11:17    |
|                       |                        | X 🛛 🕅               |           |                      |                       |                             |                           | <b>`</b>                | • •               | 🙄 🍡 7:11 PM |

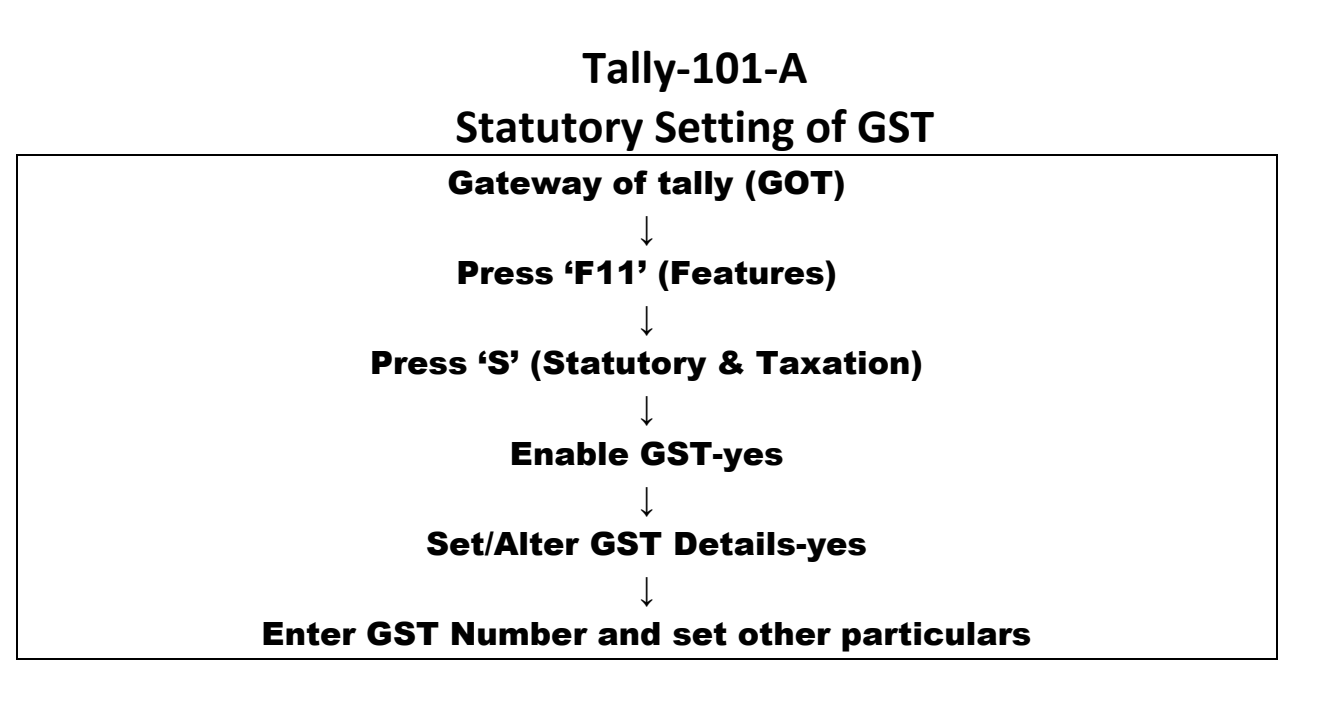

The view shall be as under:

Page 6 of 109

| Tally.ERP 9                                                                      |                                      |                                     |
|----------------------------------------------------------------------------------|--------------------------------------|-------------------------------------|
| P: Print E: Export M: E-Mail O: Upload S: TallyShop G: Language K: H             | eyboard K: Control Centre E: Support | Centre H: Help F1: Accounts         |
| Company Operations Alteration                                                    |                                      | Ctrl + M 🔀 F2: Inventory            |
| Current Period Current Date                                                      |                                      | F3: Statutory                       |
| Company: SMD Marketing Company                                                   |                                      | F6: Add-Ons                         |
| Statutory and Taxation                                                           |                                      |                                     |
| Name of Company Enable Goods and Services Tax (GST) ? Yes Enable Tax Deducted at | Source (TDS) ? No                    |                                     |
| SMD Marketing Comp<br>Enable Value Added Tax (VAT) 2 No Enable Tax Collected at  | ? No<br>Source (TCS) ? No            |                                     |
| GST Dealer Set/alter VAT details ? No Set/alter TCS details                      | ? No                                 |                                     |
| Enable excise P No<br>Set/alter excise details P No                              |                                      |                                     |
| Enable service tax ? No                                                          |                                      |                                     |
|                                                                                  |                                      |                                     |
| 1 ax information                                                                 |                                      |                                     |
| PAN/Income tax no. :                                                             |                                      |                                     |
| Corporate Identity No. (CIN):                                                    |                                      |                                     |
|                                                                                  |                                      |                                     |
|                                                                                  |                                      |                                     |
|                                                                                  |                                      |                                     |
|                                                                                  |                                      |                                     |
|                                                                                  |                                      |                                     |
|                                                                                  |                                      |                                     |
|                                                                                  |                                      |                                     |
|                                                                                  |                                      |                                     |
|                                                                                  |                                      |                                     |
|                                                                                  |                                      |                                     |
| F1: Accounts F2: Inventory F3: Statutory                                         | F6: Add-Ons                          |                                     |
|                                                                                  |                                      |                                     |
| Q: Quit Accept                                                                   |                                      |                                     |
| Tally MAIN> Gateway of Tally> Company Features> Company Operations Alteration    | © Tally Solutions Put Ltd. 1988-2020 | Ctrl + N<br>Wed 1 Apr 2020 13:19:47 |
|                                                                                  |                                      |                                     |

(A Self-Study Paryas for simplified Education)

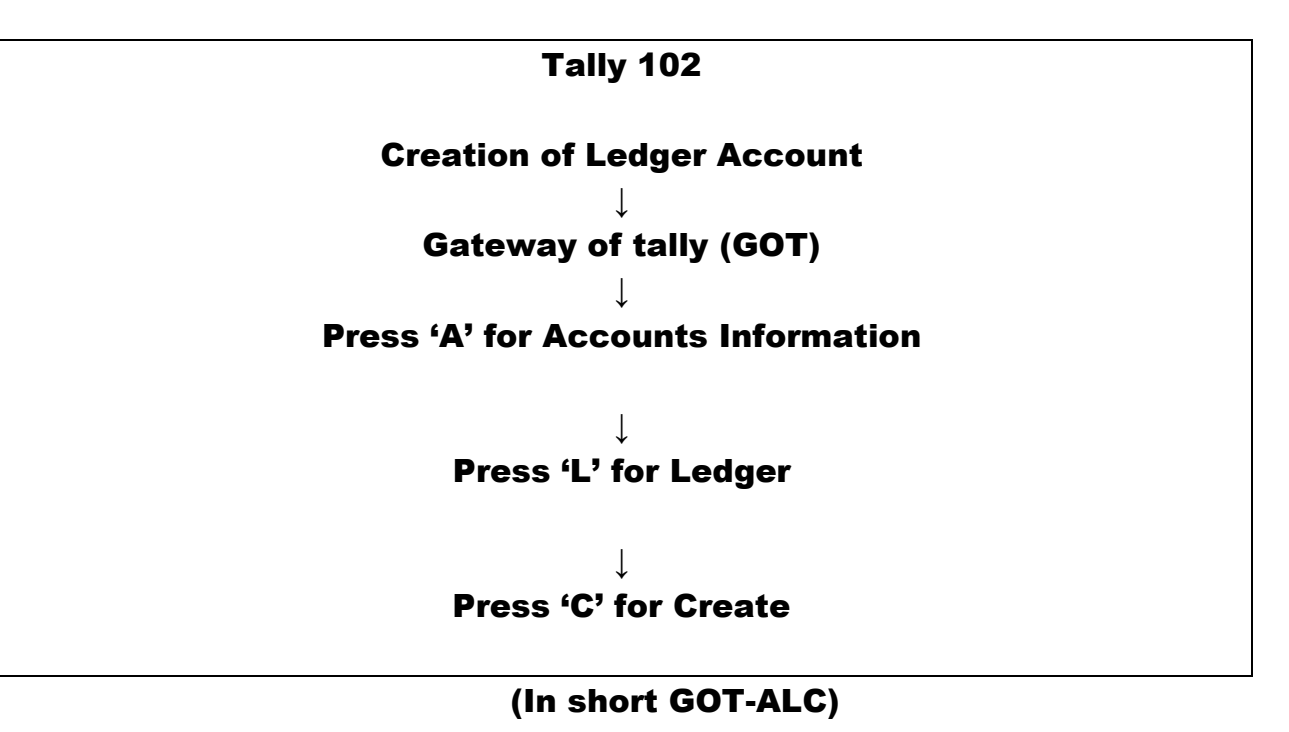

## Creation of Ledger Account-Example

(Already created M/s SMD Marketing Co.)

#### <u>Problem</u>

Mr. N. Aggarwal started business in the name of M/s SMD Marketing Co. with Rs.5,00,000/- by cheque and deposited the same in ICICI Bank by opening a new account.

### Solutions:

### Press 'A' then 'L' then 'C' at GOT (Gateway of Tally)

Every accounting transaction has two ledger accounts. In tally there is a need to allot "Under Group" to each and every ledger account. These groups are pre-defined in tally. Here are two accounts for above entry:

|   | Ledger Account          | Under Group     |
|---|-------------------------|-----------------|
| 1 | N. Aggarwal Capital A\c | Capital Account |
| 2 | ICICI Bank              | Bank Accounts   |

The view of ledger accounts shall be as under:

| Tally.cite 9                                                                                                    |                                                                                                    |                                                                                                    |                                                                                                    |                                                               |                       |                                                                                                    |                                                                                                    |                                                                                                    |
|----------------------------------------------------------------------------------------------------|----------------------------------------------------------------------------------------------------|----------------------------------------------------------------------------------------------------|----------------------------------------------------------------------------------------------------|---------------------------------------------------------------|-----------------------|----------------------------------------------------------------------------------------------------|----------------------------------------------------------------------------------------------------|----------------------------------------------------------------------------------------------------|
| P: Print E: Export                                                                                                    | M: E-Mail O: Upl                                                                                                    | oad <u>S</u> : TallyShop                                                                                                    | G: Language                                                                                                    | K: Keyboard K                                                 | : Control Centre      | H: Support Centre                                                                                                    | H: Help                                                                                                    | F3: Company                                                                                                    |
| Ledger Alteration                                                                                                    |                                                                                                    | SMD I                                                                                                    | Marketing Company                                                                                                    |                                                               |                       | <u></u>                                                                                                    | Ctrl + M 🗙                                                                                                    | E3: New Company                                                                                                    |
| Name : ICICI Bank                                                                                                    |                                                                                                    |                                                                                                    |                                                                                                    | Total Opening Bala                                            | Ince                  | I                                                                                                    | ist of Groups                                                                                                    |                                                                                                    |
| (alias) :                                                                                                    |                                                                                                    |                                                                                                    |                                                                                                    |                                                               |                       | Rank Ac                                                                                                    | counte                                                                                                    | F10: Edit Sort                                                                                                    |
|                                                                                                    |                                                                                                    |                                                                                                    |                                                                                                    |                                                               |                       | Bank OC                                                                                                    | C A/c                                                                                                    |                                                                                                    |
|                                                                                                    |                                                                                                    |                                                                                                    |                                                                                                    |                                                               |                       | Bank OD                                                                                                    | A/c<br>Divisions                                                                                                    |                                                                                                    |
|                                                                                                    |                                                                                                    |                                                                                                    |                                                                                                    |                                                               |                       | Capital A                                                                                                    | ccount                                                                                                    |                                                                                                    |
| Notes :                                                                                                    |                                                                                                    | 1                                                                                                    |                                                                                                    |                                                               |                       | Cash-in-                                                                                                    | Hand                                                                                                    | ļ                                                                                                    |
| Under                                                                                                    | Bank Accounts                                                                                                    | Nama                                                                                                    | Mailing Details                                                                                                    |                                                               |                       | Current                                                                                                    | Liabilities                                                                                                    |                                                                                                    |
|                                                                                                    | (Current Assets)                                                                                                    | Address                                                                                                    |                                                                                                    |                                                               |                       | Deposits                                                                                                    | (Asset)                                                                                                    |                                                                                                    |
|                                                                                                    |                                                                                                    |                                                                                                    |                                                                                                    |                                                               |                       | Direct Ex                                                                                                    | comes                                                                                                    | ľ                                                                                                    |
| Bank Account Details                                                                                                    |                                                                                                    | Country                                                                                                    | : India                                                                                                    |                                                               | y of Tally            | Duties &                                                                                                    | Taxes                                                                                                    |                                                                                                    |
| A/c holder's name                                                                                                    | : SMD Marketing Company                                                                                                    | State                                                                                                    | : Punjab                                                                                                    | Pincode :                                                     | nts Info              | Expense                                                                                                    | s (Direct)<br>s (Indirect)                                                                                                    |                                                                                                    |
| A/c no.                                                                                                    |                                                                                                    | Contact person                                                                                                    |                                                                                                    |                                                               | dgers                 | Fixed As                                                                                                    | sets                                                                                                    |                                                                                                    |
| Bank name                                                                                                    |                                                                                                    | Phone no.                                                                                                    | ÷                                                                                                    |                                                               |                       | Income (                                                                                                    | Direct)<br>Indirect)                                                                                                    |                                                                                                    |
| Branch                                                                                                    |                                                                                                    | Mobile no.<br>Fax no                                                                                                    |                                                                                                    |                                                               | edger                 | Indirect E                                                                                                    | Expenses                                                                                                    |                                                                                                    |
| Bank Configuration                                                                                                    |                                                                                                    | E-mail                                                                                                    |                                                                                                    |                                                               | e                     | Indirect In                                                                                                    | ncomes                                                                                                    |                                                                                                    |
| Set cheque books                                                                                                    | ? No                                                                                                    | CC to (if any)<br>Website                                                                                                    |                                                                                                    |                                                               | ay                    | Loans &                                                                                                    | Advances (Asset)                                                                                                    |                                                                                                    |
| Set cheque printing configuration                                                                                                    | ? No                                                                                                    |                                                                                                    |                                                                                                    |                                                               |                       | Loans (L                                                                                                    | iability)                                                                                                    |                                                                                                    |
|                                                                                                    |                                                                                                    |                                                                                                    |                                                                                                    |                                                               | Ledgers               | Provision                                                                                                    | IS                                                                                                    |                                                                                                    |
|                                                                                                    |                                                                                                    |                                                                                                    | Tax Registration Details                                                                                                    |                                                               | te                    | Purchase                                                                                                    | Accounts                                                                                                    |                                                                                                    |
|                                                                                                    |                                                                                                    |                                                                                                    |                                                                                                    |                                                               | **                    | Reserve                                                                                                    | s & Surplus<br>LEarnings                                                                                                    |                                                                                                    |
|                                                                                                    |                                                                                                    |                                                                                                    |                                                                                                    |                                                               |                       | Sales Ac                                                                                                    | counts                                                                                                    | L: Details                                                                                                    |
|                                                                                                    |                                                                                                    | GSTIN/UIN                                                                                                    |                                                                                                    |                                                               |                       | Sunday                                                                                                    | Loans                                                                                                    | B: Set Cha Books                                                                                                    |
|                                                                                                    |                                                                                                    |                                                                                                    |                                                                                                    |                                                               |                       | Sundry E                                                                                                    | Debtors                                                                                                    |                                                                                                    |
|                                                                                                    |                                                                                                    |                                                                                                    |                                                                                                    |                                                               |                       | Suspens                                                                                                    | e A/c                                                                                                    | Set Chq Printing                                                                                                    |
|                                                                                                    |                                                                                                    |                                                                                                    |                                                                                                    |                                                               |                       | Unsecure                                                                                                    | eu Loans                                                                                                    |                                                                                                    |
|                                                                                                    |                                                                                                    |                                                                                                    |                                                                                                    |                                                               |                       |                                                                                                    |                                                                                                    | G: Groups                                                                                                    |
|                                                                                                    |                                                                                                    |                                                                                                    |                                                                                                    |                                                               |                       |                                                                                                    |                                                                                                    | - ·                                                                                                    |
|                                                                                                    |                                                                                                    |                                                                                                    |                                                                                                    |                                                               |                       |                                                                                                    |                                                                                                    | L: Leagers                                                                                                    |
|                                                                                                    |                                                                                                    |                                                                                                    |                                                                                                    |                                                               |                       |                                                                                                    |                                                                                                    | ⊻: Voucher Types                                                                                                    |
|                                                                                                    | One dia Palana                                                                                                    | 1 4 4 2040)                                                                                                    |                                                                                                    |                                                               |                       |                                                                                                    |                                                                                                    |                                                                                                    |
|                                                                                                    | Opening Balance                                                                                                    | ( on 1-Apr-2019) :                                                                                                    |                                                                                                    |                                                               |                       |                                                                                                    |                                                                                                    | E11: Features                                                                                                    |
| Q: Quit Accept                                                                                                    | <u>)</u> : Delete                                                                                                    |                                                                                                    |                                                                                                    |                                                               |                       |                                                                                                    |                                                                                                    | E12: Conferen                                                                                                    |
|                                                                                                    |                                                                                                    |                                                                                                    | <b>^</b>                                                                                                    |                                                               |                       |                                                                                                    | Ctrl + N                                                                                                    | F12: Comgure                                                                                                    |
| Tally MAIN> Gateway of Tally> Accou                                                                                                    | unts Info> Ledgers> Ledger Altera                                                                                                    | tion                                                                                                    |                                                                                                    |                                                               | Tally Solutions Pvt L | td., 1988-2020                                                                                                    | Tue, 31 Mar, 2020                                                                                                    | 19:54:06                                                                                                    |
|                                                                                                    | X W B                                                                                                    |                                                                                                    |                                                                                                    |                                                               |                       | <u> </u>                                                                                                    | • 10                                                                                                    | 町 📭 7:54 PM                                                                                                    |
|                                                                                                    |                                                                                                    |                                                                                                    |                                                                                                    |                                                               |                       |                                                                                                    |                                                                                                    |                                                                                                    |
| Tally,ERP 9                                                                                                    |                                                                                                    | _                                                                                                    |                                                                                                    |                                                               |                       |                                                                                                    |                                                                                                    |                                                                                                    |
| Tally.ERP 9                                                                                                    |                                                                                                    |                                                                                                    |                                                                                                    |                                                               |                       |                                                                                                    | - 47                                                                                                    |                                                                                                    |
| Tally.ERP 9           P: Print         E: Export                                                                                                    | M: E-Mail O: Upl                                                                                                    | oad <u>S</u> : TallyShop                                                                                                    | <u>G</u> : Language                                                                                                    | K: Keyboard                                                   | : Control Centre      | H: Support Centre                                                                                                    | H: Help                                                                                                    | F3: Company                                                                                                    |
| Tally.ERP 9           P: Print         E: Export           Ledger Creation         Name                                                                                                    | M: E-Mail O: Upl                                                                                                    | oad <u>S</u> : TallyShop<br>SMD N                                                                                                    | <u>G</u> : Language<br>Marketing Company                                                                                                    | K: Keyboard K                                                 | : Control Centre      | <u>H</u> : Support Centre                                                                                                    | H: Help<br>Ctrl + M X                                                                                                    | F3: Company<br>F3: New Company                                                                                                    |
| Tally_ERP 9       P: Print       E-deper Creation       Name     : N Aggarwal Capital J       (alias)     :                                                                                                    | M: E-Mail Q: Upl                                                                                                    | oad <u>§</u> : TallyShop<br>SMD N                                                                                                    | <u>G:</u> Language<br>Marketing Company                                                                                                    | <u>K: Keyboard K</u>                                          | : Control Centre      | <u>H</u> : Support Centre                                                                                                    | H: Help<br>Ctrl + M X<br>ist of Groups                                                                                                    | F3: Company<br>F3: New Company                                                                                                    |
| Ledger Creation       Name     : N Aggarwal Capital A                                                                                                    | <u>M</u> : E-Mail <u>Q</u> : Upl                                                                                                    | oad <u>S</u> : TallyShop<br>SMD N                                                                                                    | G: Language<br>Marketing Company                                                                                                    | <u>K</u> : Keyboard <u>K</u><br><u>Total Opening Bala</u>     | : Control Centre      | H: Support Centre                                                                                                    | H: Help<br>Ctrl + M X<br>List of Groups                                                                                                    | F3: Company<br>F3: New Company                                                                                                    |
| Ledger Creation       Name     : NAggarwal Capital A<br>(alias)                                                                                                    | M: E-Mail Q: Upl                                                                                                    | oad <u>S</u> : TallyShop<br>SMD I                                                                                                    | <u>G</u> : Language<br>Marketing Company                                                                                                    | K: Keyboard K                                                 | Control Centre        | H: Support Centre                                                                                                    | H: Help<br>Ctrl + M X<br>ist of Groups<br>counts<br>C A/c<br>A/c                                                                                                    | F3: Company<br>F3: New Company                                                                                                    |
| Tally.ERP 9           P: Print         E: Export           Ledger Creation         Name           Name         : N Aggarwal Capital / (alias)                                                                                                    | M: E-Mail O: Upi                                                                                                    | oad <u>5</u> : TallyShop<br>SMD N                                                                                                    | G: Language<br>Marketing Company                                                                                                    | K: Keyboard K                                                 | c Control Centre      | H: Support Centre<br>I<br>Bank Act<br>Bank OC<br>Bank OD<br>Branch /                                                                                                    | H: Help<br>Ctrl + M X<br>List of Groups<br>counts<br>CC A/C<br>JA/C<br>Divisions                                                                                                    | F3: Company<br>F3: New Company                                                                                                    |
| Tally.ERP 9           P: Print         E: Export           Ledger Creation         Name           Name         : N Aggarwal Capital / (alias)           .         .                                                                                                    | <u>M</u> : E-Mail <u>O</u> : Upl                                                                                                    | oad <u>S</u> : TallyShop<br>SMD M                                                                                                    | G: Language                                                                                                    | K: Keyboard K                                                 | control Centre        | H: Support Centre<br>Bank Acc<br>Bank OD<br>Branch /<br>Capital<br>Capital                                                                                                    | H: Help       Ctrl + M       Ctrl + M       Counts       Counts       CA/c       A/c       Divisions       Account       Hand                                                                                                    | F3: Company<br>F3: New Company                                                                                                    |
| Taily.ERP 9           P: Print         E: Export           Ledger Creation         Name           Name         : N Aggarwal Capital / (alias)           Notes         :                                                                                                    | <u>M</u> : E-Mail <u>Q</u> : Upl                                                                                                    | oad <u>S</u> : TallyShop<br>SMD ≬                                                                                                    | G: Language<br>Marketing Company<br>Mailing Details                                                                                                    | K: Keyboard K                                                 | Control Centre        | H: Support Centre<br>Bank Acc<br>Bank OC<br>Bank OC<br>Branch /<br>Capital<br>Cash-in-<br>Current /                                                                                                    |                                                                                                    | F3: Company<br>F3: New Company                                                                                                    |
| Taily:ERP 9       P: Print     E: Export       Ledger Creation       Name     : N Aggarwal Capital J       (alias)     :       Notes     :       Under                                                                                                    | M: E-Mail Q: Upf                                                                                                    | oad <u>S</u> : TallyShop<br>SMD I<br>Name                                                                                                    | G: Language<br>Marketing Company<br>Mailing Details                                                                                                    | K: Keyboard K                                                 | : Control Centre      | H: Support Centre<br>Bank Act<br>Bank OC<br>Branch /<br>Capital<br>Cash-in-<br>Current /<br>Deposits                                                                                                    | H: Help<br>Ctrl + M X<br>List of Groups<br>counts<br>C A/c<br>Divisions<br>Account<br>Hand<br>Ssets<br>Labilities<br>(Asset)                                                                                                    | F3: Company<br>F3: New Company                                                                                                    |
| Tally.ERP 9  P: Print E: Export Ledger Creation Name : N Aggarwal Capital / (alias) :  Notes : Under Important under an affantial                                                                                                    | M: E-Mail Q: Upi                                                                                                    | oad <u>S:</u> TallyShop<br>SMD N<br>Name<br>Address                                                                                                    | G: Language<br>Marketing Company<br>Mailing Details<br>: N Aggarwal Capital Alc<br>:                                                                                                    | K: Keyboard K                                                 | ; Control Centre      | E Support Centre<br>Bank Acc<br>Bank OC<br>Bank OC<br>Branch /<br>Capital /<br>Cash-in-<br>Current I<br>Deposits<br>Direct Ex                                                                                                    | H: Help<br>Ctrl + M X<br>cist of Groups<br>counts<br>C A/c<br>Divisions<br>Acc<br>Divisions<br>Account<br>Hand<br>Assets<br>Labilities<br>(Asset)<br>penses                                                                                                    | F3: Company<br>F3: New Company                                                                                                    |
| Taily.ERP 9  P: Print E: Export  Ledger Creation Name : N Aggarwal Capital / (alias) :  Notes : Under Inventory values are affected                                                                                                    | M: E-Mail O: Up/                                                                                                    | oad SMD North                                                                                                    | G: Language<br>Marketing Company<br>Mailing Details<br>N Aggarwal Capital Alc                                                                                                    | 또: Keyboard 발                                                 | ; Control Centre      | E Support Centre<br>Bank Acc<br>Bank OC<br>Branch /<br>Capital<br>Cash-In-<br>Current /<br>Deposits<br>Direct fix<br>Direct fix<br>Direct fix<br>Direct fix<br>Direct fix                                                                                                    | H: Help<br>Ctrl + M X<br>ist of Groups<br>counts<br>Cc Arc<br>Divisions<br>Account<br>Hand<br>Assets<br>Labilities<br>(Asset)<br>penses<br>comes<br>Taxes                                                                                                    | F3: Company<br>F3: New Company                                                                                                    |
| Taily.ERP 9  P: Print E: Export  Ledger Creation Name : N Aggarwal Capital / (alias) :  Notes : Under Inventory values are affected                                                                                                    | M: E-Mail Q: Up/                                                                                                    | oad SMD F<br>SMD F                                                                                                    | G: Language<br>Marketing Company<br>: NAggarwal Capital Alc<br>:<br>: India<br>: Punjab                                                                                                    | K: Keyboard K                                                 | ; Control Centre      | H: Support Centre<br>Bank Acc<br>Bank OC<br>Bank OC<br>Bank OD<br>Branch /<br>CapitEl<br>Cash-In-<br>Current /<br>Deposits<br>Direct fix<br>Direct fix<br>Dutles &<br>Expense                                                                                                    | H: Help<br>Ctrl + M X<br>ist of Groups<br>counts<br>Co A/c<br>A/c<br>Divisions<br>tocount<br>Hand<br>Sacts<br>Labilities<br>(Asset)<br>penses<br>comes<br>Taxes<br>S (Direct)                                                                                                    | F3: Company<br>F3: New Company                                                                                                    |
| Taily.ERP 9  P: Print E: Export  Ledger Creation  Name : N Aggarwal Capital / (alias) :  Notes :  Under  Inventory values are affected                                                                                                    | M: E-Mail Q: Upl Alc : Capital Account ? No                                                                                                    | oad <u>§</u> : TallyShop<br>SMD ↓<br>SMD ↓<br>Address<br>Country<br>State                                                                                                    | G: Language<br>Marketing Company<br>Mailing Details<br>: N Aggarwal Capital Alc<br>:<br>: India<br>: Punjab                                                                                                    | K: Keyboard K<br>Total Opening Bala                           | ; Control Centre      | Esupport Centre     Support Centre     Bank Acc     Bank OC     Bank OC                                                                                                    |                                                                                                    | F3: Company<br>F3: New Company                                                                                                    |
| Tally.ERP 9  Print E: Export  Ledger Creation Name : N Aggarwal Capital / (aliae) :  Notes : Under Inventory values are affected                                                                                                    | I Capital Account                                                                                                    | Name<br>Address<br>Country<br>State<br>Contact person<br>Phone an                                                                                                    | G: Language<br>Marketing Company<br>Mailing Details<br>: N Aggarwal Capital Alc<br>:<br>: India<br>: Punjab                                                                                                    | K: Keyboard K<br>Total Opening Bale<br>Pincode :              | c Control Centre      | E Support Centre<br>Bank Acc<br>Bank OC<br>Bank OD<br>Branch //<br>Capital<br>Ourrent I<br>Deposits<br>Direct Ex<br>Direct Ex<br>Direct Ex<br>Direct Ex<br>Direct In<br>Durtes &<br>Expense<br>Expense<br>Fixed As<br>Income (                                                                                                    |                                                                                                    | F3: Company<br>F3: New Company                                                                                                    |
| Tally.ERP 9  Pert E: Export  Ledger Creation Name : N Aggarwal Capital / (alias) :  Notes : Under Inventory values are affected                                                                                                    | M: E-Mail Q: Up/                                                                                                    | Name<br>Address<br>Country<br>State<br>Contact person<br>Phone no.                                                                                                    | G: Language<br>Marketing Company<br>Mailing Details<br>Mailing Details<br>N Aggarval Capital Alc<br>India<br>Punjab                                                                                                    | K: Keyboard S                                                 | ; Control Centre      | H: Support Centre<br>Bank Acc<br>Bank OC<br>Bank OC<br>Bank OD<br>Branch /<br>Capital<br>Orest in<br>Deposits<br>Direct tim<br>Direct tim<br>Direct Ex<br>Direct tim<br>Direct Ex<br>Pense<br>Expense<br>Expense<br>Expense<br>Expense<br>Expense<br>Expense                                                                                                    | H: Help<br>Ctrl + M X<br>ist of Groups<br>counts<br>CC Arc<br>CArc<br>Divisions<br>Account<br>Hand<br>Assets<br>Labilities<br>(Asset)<br>penses<br>penses<br>s (Direct)<br>s (Indirect)<br>Sets<br>Direct)<br>Direct)<br>Sets<br>Direct)<br>Sets<br>Direct)<br>Sets<br>Direct)<br>Sets<br>Sets<br>Direct)<br>Sets<br>Sets<br>Direct)<br>Sets<br>Sets | F3: Company<br>F3: New Company                                                                                                    |
| Taily.ERP 9  P: Print E: Export  Ledger Creation Name : N Aggarwal Capital / (alias) :  Notes : Under Inventory values are affected                                                                                                    | M: E-Mail O: Up/                                                                                                    | Name<br>Address<br>Country<br>State<br>Contact person<br>Phone no.<br>Fax no.<br>E-mail                                                                                                    | G: Language<br>Marketing Company                                                                                                    | K: Keyboard K<br>Total Opening Bala<br>Pincode :              | c Control Centre      | H: Support Centre<br>Bank Acc<br>Bank OC<br>Bank OC<br>Bank OD<br>Branch //<br>CapiEll<br>Cash-In-<br>Current //<br>CapiEll<br>Direct In<br>Direct In<br>Dutles &<br>Expense<br>Expense<br>Expense<br>Expense<br>Fixed As<br>Income (<br>Indirect I<br>Indirect I                                                                                                    |                                                                                                    | F3: Company<br>F3: New Company                                                                                                    |
| Tally.ERP 9  Print E: Export  Ledger Creation Name : N Aggarwal Capital / (aliac) :  Notes : Under Inventory values are affected                                                                                                    | M: E-Mail Q: Upl                                                                                                    | Name<br>Address<br>Country<br>State<br>Contact person<br>Phone no.<br>Mobile no.<br>Fax no.<br>E-mail<br>CC: to (if any)                                                                                                    | G: Language<br>Marketing Company<br>Mailing Details<br>: N Aggarwal Capital Alc<br>:<br>: India<br>: Punjab                                                                                                    | K: Keyboard K<br>Total Opening Bala<br>Pincode :              | c Control Centre      | H: Support Centre     Bank Acc     Bank Acc     Bank OC     Bank OC                                                                                                    |                                                                                                    | F3: Company<br>F3: New Company                                                                                                    |
| Tally.ERP 9  Print E: Export  Ledger Creation Name : N Aggarwal Capital / (aliae) :  Notes : Under Inventory values are affected                                                                                                    | I Capital Account                                                                                                    | Name<br>Address<br>Country<br>State<br>Contact person<br>Phone no.<br>Fax no.<br>E-mail<br>CC to (if any)<br>Website                                                                                                    | G: Language<br>Marketing Company<br>Mailing Details<br>N Aggarwal Capital Alc<br>India                                                                                                    | K: Keyboard K<br>Total Opening Bale Pincode :                 | c Control Centre      | E Support Centre<br>Bank Acc<br>Bank OC<br>Bank OC<br>Branch //<br>Capital<br>OBranch //<br>Capital<br>Direct in<br>Direct in<br>Direct                                                                                                    | H: Help     Ctrl + M Z     Ctrl + M Z     Ctrl - CArc     CArc     CArc     CArc     CArc     CArc     CArc     Carc     Carcarc     Carc     Carc     Carcarc     Carc     Carc                                                                                                    | F3: Company<br>F3: New Company                                                                                                    |
| Tally.ERP 9  Print E: Export  Ledger Creation Name : N Aggarwal Capital / (alias) :  Notes : Under Inventory values are affected                                                                                                    | M: E-Mail Q: Upi                                                                                                    | Name<br>Address<br>Country<br>State<br>Contact person<br>Phone no.<br>Mobile no.<br>Fax no.<br>E-mail<br>CC to (if any)<br>Website<br>Provide bank details                                                                                                    | G: Language<br>Marketing Company<br>Mailing Details<br>: N Aggarwal Capital Alc<br>: India<br>: Punjab<br>::<br>? No                                                                                                    | K: Keyboard K                                                 | c Control Centre      | Esupport Centres     I     Support Centres     Bank Acc     Bank OC     Bank OC     Bank OC     Bank OC     Branch //     Capital     Carent //     Capital     Current //     Capital     Direct Ex     Direct Ex     Direct Ex     Direct Ex     Direct Ex     Direct Ex     Direct Ex     Direct Ex     Direct Ex     Direct Ex     Direct Ex     Direct In     Direct Ex     Direct In     Direct Ex     Direct In     Direct Ex     Direct In     Direct In     Direc                                                                                                    | H: Help<br>Ctrl + M X<br>ist of Groups<br>counts<br>CC Arc<br>CArc<br>Divisions<br>4count<br>Hand<br>Assets<br>1abilities<br>(Asset)<br>penses<br>somes<br>taxes<br>s (Indirect)<br>birect)<br>indirect)<br>birect)<br>ndirect)<br>birect)<br>advances (Asset)<br>lability<br>enses (Asset)<br>menses<br>taxes<br>tax                                                                      | F3: Company<br>F3: New Company                                                                                                    |
| Taily.ERP 9  Print E: Export  Ledger Creation Name : N Aggarwal Capital / (alias) :  Notes : Under Inventory values are affected                                                                                                    | M: E-Mail O: Up/                                                                                                    | Address<br>Country<br>State<br>Contact person<br>Phone no.<br>Mobile no.<br>Fax no.<br>E-mail<br>CC to (if any)<br>Website<br>Provide bank details                                                                                                    | G: Language<br>Marketing Company<br>Mailing Details<br>: N Aggarwal Capital Alc<br>:<br>: India<br>: Punjab<br>:<br>:<br>? No                                                                                                    | Keyboard     Keyboard       Total Opening Bala       Pincode  | c Control Centre      | Esupport Centres     Eank Acc     Bank OC     Bank OC     Bank OC     Bank OC     Bank OC     Branch //     Cash-In-     Current //     Cash-In-     Current //     Direct Ex     Direct Ex     Direct Ex     Direct In     Direct In     Direct     Direct In     Direct In     Direct In     Direct In     Din                                                                                                    |                                                                                                    | F3: Company<br>F3: New Company                                                                                                    |
| Tally.ERP 9  P: Print E: Export  Ledger Creation Name : N Aggarwal Capital / (alias) :  Notes : Under Inventory values are affected                                                                                                    | M: E-Mail Q: Upi                                                                                                    | Name<br>Address<br>Country<br>State<br>Contact person<br>Phone no.<br>Mobile no.<br>Fax no.<br>E-mail<br>CC to (if any)<br>Website<br>Provide bank details                                                                                                    | G: Language<br>Marketing Company<br>Mailing Details<br>N Aggarwal Capital Alc<br>India<br>Punjab<br>No<br>Tax Registration Details                                                                                                    | K: Keyboard K<br>Total Opening Bala<br>Pincode :              | c Control Centre      | H: Support Centre     Bank Acc     Bank OC     Bank OC     Bank OC     Bank OC     Bank OC     Bank OC     Bank OC     Bank OC     Branch //     Cash-In-     Current //     Current //     Direct In:     Durest Expense     Expense     Expens                                                                                                    |                                                                                                    | F3: Company<br>F3: New Company                                                                                                    |
| Tally.ERP 9  Print E: Export  Ledger Creation Name : N Aggarwal Capital / (alias) :  Notes :  Under Inventory values are affected                                                                                                    | I Capital Account                                                                                                    | Name<br>Address<br>Country<br>State<br>Contact person<br>Mobile no.<br>Fax no.<br>E-mai<br>CC to (f any)<br>Website<br>Provide bank details<br>Provide bank details                                                                                                    | G: Language<br>Marketing Company<br>Mailing Details<br>Mailing Details<br>N Aggarwal Capital Alc<br>India<br>Punjab                                                                                                    | Keyboard Keyboard                                             | c Control Centre      | E Support Centre     Bank Acc     Bank Acc     Bank OC     Bank OC     Branch //     Gashin-     Current //     Cashin-     Current //     Current //     Direct Ex     Direct Ex     Direct in     Duties &     Expense     Fixed As     Income (     Indirect I     Indirect II     Income (     Indirect II     Income (     Income (     Income (     In                                                                                                    | H: Help     Ctrl + M Z     ist of Groups     counts     C A/c     C A/c     Divisions     tecount     Hand     Assets     Labilities     (Asset)     penses     comes     Taxes     s (Direct)     s (ndirect)     sets     Direct)     indirect)     sets     comes     nts     Advances (Asset)     iability     penses (Asset)     iability     renses (Asset)     iability     renses (Asset)     is     Acounts     s Surplus     Earnings     counts                                                                                                    | F3: Company<br>F3: New Company                                                                                                    |
| Tally.ERP 9  Print E: Export  Ledger Creation Name : N Aggarwal Capital / (alias) :  Notes : Under Inventory values are affected                                                                                                    | M: E-Mail Q: Upi                                                                                                    | Name<br>Address<br>Country<br>State<br>Contact person<br>Phone no.<br>Mobile no.<br>Fax no.<br>Fax no.<br>Fax no.<br>Fax no.<br>Fax no.<br>Fax no.<br>Fax no.<br>Fax no.<br>Remain the second second seco | G: Language<br>Marketing Company<br>Mailing Details<br>: N Aggarval Capital Alc<br>: Punjab<br>: Punjab<br>:                                                                                                    | K: Keyboard S                                                 | c Control Centre      | H: Support Centre<br>Bank Acc<br>Bank OC<br>Bank OC<br>Bank OD<br>Branch //<br>Capital<br>Orest In<br>Outers &<br>Expense<br>Expense |                                                                                                    | F3: Company<br>F3: New Company                                                                                                    |
| Tally.ERP 9  P: Print E: Export  Ledger Creation Name : N Aggarwal Capital / (alias) :  Notes : Under Inventory values are affected                                                                                                    | M: E-Mail Q: Upl Alc : Capital Account ? No                                                                                                    | Address Country State Contact person Phone no. Mobile no. Fax no. E-mail CC to (if any) Website Provide bank details PAN/IT No. Registration type GSTIN/UIN                                                                                                    | G: Language<br>Marketing Company<br>Mailing Details<br>: N Aggarwal Capital Alc<br>:<br>: India<br>: Punjab<br>:<br>:<br>? No<br>Tax Registration Details<br>:<br>: Regular<br>:                                                                                                    | Keyboard     Keyboard       Total Opening Bala       Pincode  | c Control Centre      | Esupport Centres     Eank Acc     Bank OC     Bank OC     Bank OC     Bank OC     Bank OC     Brank OC     Brank OC                                                                                                    |                                                                                                    | F3: Company<br>F3: New Company<br>E3: New Company<br>E3: New Company<br>E3: New Company<br>E3: New Company<br>E4: New Company<br>E4: Details<br>E4: Details<br>E4: Set Chq Books                                                                                                    |
| Tally.ERP 9  P: Print E: Export  Ledger Creation Name : N Aggarwal Capital / (alias) :  Notes : Under Inventory values are affected                                                                                                    | M: E-Mail Q: Upi                                                                                                    | oad S: TallyShop<br>SMD I<br>SMD I<br>Address<br>Country<br>State<br>Contact person<br>Phone no.<br>Mobile no.<br>Fax no.<br>E-mail<br>CC to (if any)<br>Website<br>Provide bank details<br>PAN/IT No.<br>Registration type<br>GSTIN/UIN<br>Set/atter GST details                                                                                                    | G: Language<br>Marketing Company<br>Mailing Details<br>: N Aggarwal Capital Alc<br>: India<br>: Punjab<br>:                                                                                                    | Keyboard     M       Total Opening Bale       Pincode         | c Control Centre      | E Support Centre<br>Bank Acc<br>Bank OC<br>Bank OD<br>Branch //<br>Capital<br>Direst In<br>Durtes &<br>Expense<br>Expense | H: Help     Ctrl + M Z     Ctrl + M Z     Ctrl - K Z     CAc     CAc     CAC     CAC                                                                                                    | F3: Company<br>F3: New Company<br>F3: New Company<br>F3                                                                                                    |
| Tally.ERP 9  Print E: Export  Ledger Creation Name : N Aggarwal Capital / (alias) :  Notes :  Under Inventory values are affected                                                                                                    | I Capital Account                                                                                                    | Name<br>Address<br>Country<br>State<br>Contact person<br>Phone no.<br>How no.<br>E-mail<br>CC to (if any)<br>Website<br>Provide bank details<br>PAN/IT No.<br>Registration type<br>GSTIN/UIN<br>Set/alter GST details                                                                                                    | Aarketing Company<br>Marketing Company                                                                                                    | Keyboard Keyboard                                             | c Control Centre      | E Support Centre     Bank Acc     Bank DC     Bank DC     Bank DC     Bank DC     Bank DC     Bank OC     Bank OC     Branch //     Carrent //     Carrent //     Carrent //     Current //     Direct Ex     Direct Ex     Direct Ex     Direct Ex     Direct Ex     Direct Ex     Direct In     Duties &     Expense     Fixed As     Income (     Indirect II     Indirect II     Support     Secured     Salas Ac     Secured     Stock-in-     Sundry C     Sundry C     Sundry C     Sundry C     Sundry C     Sundry C     Sundry C     Suspens     Unsecure                                                                                                    | H: Help     Ctrl + M X     ist of Groups     counts     C A/c     C A/c     Divisions     tecount     Hand     Assets     sabilities     (Asset)     penses     comes     Taxes     s (Direct)     s (ndirect)     sets     Direct)     indirect)     sets     comes     taxes     s (Asset)     hand     data     data                                                                                                    | F3: Company<br>F3: New Company<br>F3: New Company<br>F3: New Company<br>F3: New Company<br>F3: New Company<br>F3: Company<br>F3: Company<br>F3: Company<br>F3: Company<br>F3: Company<br>F3: Company<br>F3: Company<br>F3: Company<br>F3: Company<br>F3: Company<br>F3: Company<br>F3: Company<br>F3: New Company<br>F3: New Company<br>F3: Set Chq Books<br>F3: Set Chq Printing                                                                                                    |
| Tally.ERP 9  Print E: Export  Ledger Creation Name : N Aggarwal Capital / (alias) :  Notes : Under Inventory values are affected                                                                                                    | M: E-Mail Q: Upi                                                                                                    | Name<br>Address<br>Country<br>State<br>Contact person<br>Phone no.<br>Mobile no.<br>Fax no.<br>E-mail<br>CC to (if any)<br>Website<br>Provide bank details<br>PAN/IT No.<br>Registration type<br>GSTIN/UIN<br>Set/alter GST details                                                                                                    | G: Language<br>Marketing Company<br>Mailing Details<br>: N Aggarwal Capital Alc<br>: India<br>: Punjab<br>:: Punjab<br>:: Regular<br>: Regular<br>: Regular<br>: No                                                                                                    | K: Keyboard K                                                 | c Control Centre      | Esupport Centres     Eant Acc.     Bank Acc.     Bank OC.     Bank OC.     Bank OC.     Bank OC.     Bank OC.     Branch //     Capital.     Carrent //     Capital.     Current //     Capital.     Direct Ex.     Direct Ex.                                                                                                    | H: Help     Ctrl + M      Sist of Groups     Counts     C. Arc     Divsions     Account     Hand     Assets     Jabilities     (Asset)     penses     Sourcet)     sets     Sourcet)     sets     Sourcet)     indirect)     indirect     indirect     indirect     indirect     indirect     indirect     indirect     indirect     indirect     indit                                                                                                    | F3: Company<br>F3: New Company<br>F3: New Company<br>F3: New Company<br>F3: New Company<br>F3: Company<br>F3: Company<br>F3 |
| Tally.ERP 9  Print E: Export  Ledger Creation Name : N Aggarwal Capital / (alias) :  Notes : Under Inventory values are affected                                                                                                    | Ale<br>E-Mail Q: Upi<br>Ale<br>: Capital Account<br>? No                                                                                                    | oad S: TallyShop<br>SMD I<br>SMD I<br>Address<br>Country<br>State<br>Contact person<br>Phone no.<br>Mobile no.<br>Fax no.<br>E-mail<br>CC to (if any)<br>Website<br>Provide bank details<br>PAN/IT No.<br>Registration type<br>GSTIN/UIN<br>Set/alter GST details                                                                                                    | G: Language<br>Marketing Company<br>Marketing Company                                                                                                    | Keyboard     Keyboard       Total Opening Bala       Pincode  | c Control Centre      | Esupport Centres     Eank Acc     Bank OC     Bank OC     Bank OC     Bank OC     Bank OC     Bank OC     Bank OC     Branch //     Carpital     Cash-In-     Current I     Deposits     Direct Expense     Expense     Expense     Fixed As     income (     indirect E     indirect I     indirect I     indirect I     indirect Reserve     Reserve     Reserve     Reserve     Reserve     Reserve     Reserve     Reserve     Reserve     Reserve     Reserve     Reserve     Reserve     Reserve     Reserve     Reserve     Reserve     Reserve     Sundyr O     Sundyr O     Sundyr                                                                                                    |                                                                                                    | F3: Company<br>F3: New Company<br>F3: New Company<br>F3: New Company<br>F3: New Company<br>F3: New Company<br>F3: Company<br>F3: Company                                                                                                    |
| Tally.ERP 9  Print E: Export  Ledger Creation Name : N Aggarwal Capital / (alias) :  Notes : Under Inventory values are affected                                                                                                    | M: E-Mail Q: Upi                                                                                                    | Address<br>Country<br>State<br>Country<br>State<br>Contract person<br>Mobile no.<br>Fax no.<br>E-mail<br>CC to (ff any)<br>Website<br>Provide bank details<br>Provide bank details<br>PAN/IT No.<br>Registration type<br>GSTIN/UIN<br>Set/alter GST details                                                                                                    | G: Language<br>Marketing Company<br>Mailing Details<br>Mailing Details<br>N Aggarwal Capital Alc<br>India<br>Punjab<br>No<br>Tax Registration Details<br>Regular<br>Regular<br>No                                                                                                    | K: Keyboard K<br>Total Opening Bale<br>Pincode :              | c Control Centre      | Espense     Support Centre     Bank Acc     Bank OC     Bank OC     Bank OC     Branch //     Cashin-     Current //     Cashin-     Current //     Current //     Direct Ex     Direct Ex     Direct Ex     Direct Ex     Direct Ex     Direct Ex     Direct Ex     Direct Ex     Direct In     Duties &     Expense     Fixed As     Income (     Indirect I     Indirect I     Indirect II     Investme     Loans &     Loans (L     Misc. Exg     Provisior     Pruchass     Reserver     Retained     Sales Ac     Secured     Sundry C     Sundry C     Sund                                                                                                    | the help     Ctrl + M Z     Stat of Groups     Carc     CArc     CArc     CArc     CArc     CArc     CArc     CArc     Carc     Carca                                                                                                    | F3: Company<br>F3: New Company<br>F3: New Company<br>F3: New Company<br>F3: New Company<br>F3: New Company<br>F3: New Company<br>F3: Company<br>F3: Chap Printing<br>F3: Set Chap Printing<br>F3: Set Chap Pri                                                                                                    |
| Tally.ERP 9  Print E: Export  Ledger Creation Name : N Aggarwal Capital / (alias) :  Notes :  Under Inventory values are affected                                                                                                    | I Copital Account P No                                                                                                    | Name<br>Address<br>Country<br>State<br>Contact person<br>Phone no.<br>Mobile no.<br>Fax no.<br>E-mail<br>Coto (if any)<br>Website<br>Provide bank details<br>PAN/IT No.<br>Registration type<br>GSTIN/UIN<br>Set/alter GST details                                                                                                    | G: Language<br>Marketing Company<br>Mailing Details<br>: N Aggarval Capital Alc<br>: India<br>: Punjab<br>:<br>? No<br>Tax Registration Details<br>:<br>Regular<br>;<br>? No                                                                                                    | K: Keyboard S                                                 | c Control Centre      | H: Support Centre     Bank Acc     Bank DC     Bank DC     Bank DC     Bank DC     Bank DC     Branch //     CastLin-     Current //     CastLin-     Current //     Deposits     Direct Ifk     Direct Ek     Direct Ek     Direct In     Dutles &     Expense     Fixed As     Income (     Indirect I)     Investme     Loans &     Loans (L     Misc. Eg     Provisior     Purchass     Reserver     Retainee     Sales Ac     Secured     Sundry C     Sundry C     Sundry C     Suspens     Unsecure                                                                                                    | the help         Ctrl + M X         ist of Groups  counts         Cc Arc         Arc         Divisions         Account         Hand         Assets         Account         And         Assets         Sourcet)         sets         Concet)         Sets         Concet)         Sets         Concet)         Sets         Concet)         Sets         Concet)         Sets         Concet)         Sets         Concet)         Sets         Concet)         Sets         Concet)         Sets         Concet)         Sets         Concet)         Sets         Concet)         Sets         Concets         Sets         Concets         Sets         Concets         Sets         Concets         Sets         Sets                                                                                                    | F3: Company<br>F3: New Company<br>F3: New Company<br>F3: New Company<br>F3: New Company<br>F3: New Company<br>F3: Company<br>F3: Compan    |
| Tally.ERP 9  Pint E: Export  Ledger Creation Name : N Aggarwal Capital / (alias) : Under Inventory values are affected                                                                                                    | A C C A C Up<br>M: E-Mail Q: Up<br>Alc<br>: Capital Account<br>? No                                                                                                    | Name<br>Address<br>Country<br>State<br>Contact person<br>Phone no.<br>Mobile no.<br>Fax no.<br>E-mail<br>CC to (if any)<br>Website<br>Provide bank details<br>PAN/IT No.<br>Registration type<br>GSTIN/UIN<br>Set/alter GST details                                                                                                    | G: Language<br>Marketing Company<br>Mailing Details<br>: N Aggarwal Capital Alc<br>: India<br>: Punjab<br>: Punjab<br>: Regular<br>: Regular<br>: No                                                                                                    | K: Keyboard K                                                 | c Control Centre      | Lessen en en en en en en en en en en en en e                                                                                                    | H: Help     Ctrl + M      Z     ist of Groups     Counts     C. Arc     Divisions     4count     Hand     Assets     abilities     (Asset)     penses     comes     Taxes     s     (Direct)     sets     Corect)     comes     Taxes     s     (Direct)     comes     taxes     comes     taxes     comes     tability     comes     tability     comes     taxes     comes     tability     comes     comes     tability     comes     tability     comes     comes                                                                                                    | F3: Company<br>F3: New Company<br>F3: New Company<br>F3                                                                                                    |
| Tally.ERP 9  P: Print E: Export  Ledger Creation Name : N Aggarwal Capital / (alias) :  Notes : Under Inventory values are affected                                                                                                    | Ale  Capital Account  Rev  No  Opening Balance                                                                                                    | oad S: TallyShop<br>SMD I<br>SMD I<br>Address<br>Country<br>State<br>Contact person<br>Phone no.<br>Mobile no.<br>Fax no.<br>E-mail<br>CC to (f any)<br>Website<br>Provide bank details<br>Provide bank details<br>PAN/IT No.<br>Registration type<br>GSTIN/UIN<br>Set/alter GST details                                                                                                    | G: Language<br>Marketing Company<br>Mailing Details<br>: N Aggarwal Capital Akc<br>: India<br>: Punjab<br>:<br>? No<br>Tax Registration Details<br>: Regular<br>:<br>? No                                                                                                    | K: Keyboard K<br>Total Opening Bale<br>Pincode :              | c Control Centre      | E Support Centre<br>Bank Acc<br>Bank OC<br>Bank OD<br>Branch /<br>Cashtan<br>Current /<br>Deposits<br>Direct In<br>Direct In<br>Nome (<br>Inome (<br>Inome (<br>Inome (<br>Inome (<br>Inome (<br>Inome (<br>Supposed)<br>Supposed)<br>Supposed<br>Stock-In-<br>Supposed<br>Stock-In-<br>Supposed<br>Supposed<br>Supposed<br>Direct In<br>Direct In<br>Direct I                                                                                                    | the help     Ctrl + M Z     Ctrl + M Z     Ctrl + M Z     CAc     CAc     CAC     CAC                                                                                                    | F3: Company<br>F3: New Company<br>F3: New Company<br>F3                                                                                                    |
| C Tally.ERP 9  P: Print E: Export Ledger Creation Name : N Aggarwal Capital / (alias) : Under Under Inventory values are affected  Q: Quit A: Accept [                                                                                                    | M: E-Mail     Q: Upi       Alc       :     Capital Account       ? No         Opening Balance   2: Delete                                                                                 | Address Country State Contract person Phone no. Fax no. E-mail CC to (f any) Website Provide bank details PAN/IT No. Registration type GSTIN/UIN Set/alter GST details (on 1-Apr-2019) :                                                                                                    | G: Language<br>Marketing Company<br>Mailing Details<br>Mailing Details<br>N Aggarwal Capital Alc:<br>India<br>Punjab<br>Cartes Cartes Cartes Cartes<br>Regular<br>Cartes Cartes | K: Keyboard S                                                 | c Control Centre      | E Support Centre     Bank Acc     Bank OC     Bank OC     Bank OC     Bank OC     Branch //     Cashin-     Current //     Cashin-     Current //     Deposits     Direct tim     Duties &     Expense     Fixed As     Income (     Indirect II     Investme     Loans &     Loans (L     Misc. Exy     Provisior     Purchass     Reserver     Retained     Sales Ac     Secured     Stock-in-     Sundry C     Sundry C     Sundry C     Suspens     Unsecure                                                                                                    | I: Help     Ctrl + M X     ist of Groups     counts     C A/c     C A/c     Divisions     tecount     Hand     Assets     sabilities     (Asset)     penses     comes     taxes     s (Oirect)     s (ndirect)     sets     Direct)     indirect)     ise     Acounts     Advances (Asset)     iability     penses     comes     tases     s (Asset)     penses     comes     tases     s (Seconts     s     s Surplus     Learnings     counts     Loans     Hand     reditors     ebtors     e A/c     ad Loans                                                                                                    | F3: Company<br>F3: New Company<br>F3: New Company<br>F3                                                                                                    |
| City Taily,ERP 9         P: Print       E: Export         Ledger Creation         Name       : N Aggarwal Capital / (alias)         Notes       :         Under         Inventory values are affected         9: Quit       A: Accept                                               | Copening Balance Copete                                                                                                    | Address Country State Contact person Phone no. Mobile no. Fax no. E-mail Coto (if any) Website Provide bank details PAN/IT No. Registration type GSTN/UIN Set/alter GST details ( on 1-Apr-2019) :                                                                                                    | G: Language Marketing Company  Mailing Details  N Aggarval Capital Alc  I India Punjab  C Regular  Regular  No No                                                                                                    | K: Keyboard S                                                 | c Control Centre      | Esupport Centre     I     Bank Acc     Bank OC     Bank OC     Bank OC     Bank OC     Bank OC     Bank OC     Branch //     Castian     Current /     Current /     Current /     Current /     Direct Ex     Direct Ex     Direct Ex     Direct Ex     Direct Ex     Direct Ex     Direct Ex     Direct In     Outles &     Expense     Expense     Fixed As     fixed As     fixed As                                                                                                    |                                                                                                    | F3: Company<br>F3: New Company<br>F3: New Company<br>F3                                                                                                    |
| Cally LERP 9         Print       E: Export         Ledger Creation         Name       : N Aggarwal Capital /         Inventory values are affected         Under         Inventory values are affected         Q: Quit       A: Accept         Tally MAIN> Gateway of Tally> Accept | M: E-Mail       Q: Upl         Alc       :         :       Capital Account         ?       No         Opening Balance       :         2: Delete       unts Info> Ledgers> Ledger Creation | oad S: TallyShop<br>SMD I<br>SMD I<br>Address<br>Country<br>State<br>Contact person<br>Phone no.<br>Mobile no.<br>Fax no.<br>E-mail<br>CC to (if any)<br>Website<br>Provide bank details<br>PAN/IT No.<br>Registration type<br>GSTIN/UIN<br>Set/alter GST details                                                                                                    | G: Language Marketing Company  Mailing Details  N Aggarval Capital Alc  Punjab  Tax Registration Details  Regular  No  No                                                                                                    | K: Keyboard K<br>Total Opening Bala<br>Pincode :<br>Pincode : | c Control Centre      | ■: Support Centre<br>Bank Acc<br>Bank OC<br>Bank OC<br>Bank OC<br>Branch //<br>Capital<br>Direct Im<br>Outles &<br>Expense<br>Expense<br>Ex     |                                                                                                    | F3: Company<br>F3: New Company<br>F3: New Company<br>F3: New Company<br>F3: New Company<br>F3: New Company<br>F3: New Company<br>F1: Details<br>B: Set Chq Books<br>S: Set Chq Books<br>S: Set Chq Pinnting<br>G: Groups<br>F1: Features<br>F11: Features<br>F11: Features<br>F12: Configure<br>195253                                                                                                    |

(A Self-Study Paryas for simplified Education)

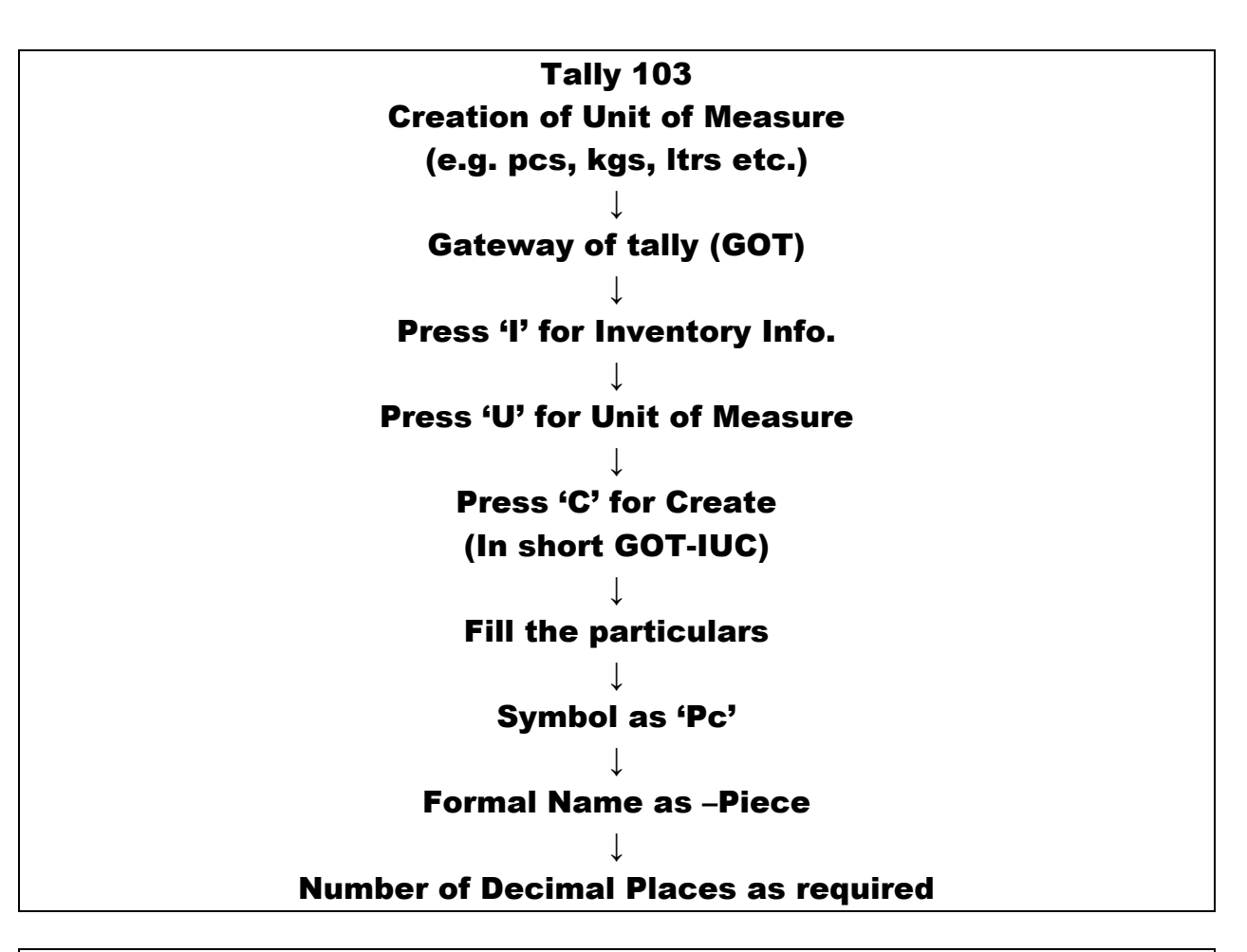

## Creation of Unit of Measure -Example

(Already created company named M/s SMD Marketing Co.)

### **Problem**

He purchased the following goods on credit from M\s Maharaj & Company, Ludhiana Punjab:

| Items   | Quantity | Rate Per | Value | Input | Input | Total |
|---------|----------|----------|-------|-------|-------|-------|
|         | (in      | Piece    |       | CGST  | SGST  |       |
|         | Piece)   | (Rs.)    |       |       |       |       |
| Speaker | 100      | 600      | 60000 | 6%    | 6%    | 67200 |

### Solutions:

In the above problem unit of measure is 'Pc' (Piece). To create the same **Press 'I' then 'U' then 'C' at GOT (Gateway of Tally).** After filling required particulars the view is as under:

| Tally.ERP 9      |                        |                 | _             | May be reading | and Setting) | repairing the de- | Read Rollins | Children Table            |                   |                   |                  |
|------------------|------------------------|-----------------|---------------|----------------|--------------|-------------------|--------------|---------------------------|-------------------|-------------------|------------------|
| P: Print         | E: Export              | M: E-Mail       | O: Upload     | d <u>s</u> :   | TallyShop    | G: Language       | K: Keyboard  | <u>K</u> : Control Centre | H: Support Centre | H: Help           | F3: Company      |
| Unit Creation    |                        |                 |               |                | SMD Market   | ting Company      |              |                           |                   | Ctrl + M 🗙        | F3: New Company  |
| Туре             | Simple                 |                 |               |                |              |                   |              |                           |                   |                   |                  |
| Symbol           | : pc                   |                 |               |                |              |                   |              |                           |                   |                   |                  |
| Formal name      | : Pcs                  |                 |               |                |              |                   |              |                           |                   |                   |                  |
| Unit Quantity Co | Dde (UQC). PCS-PIE     | .CE5            |               |                |              |                   |              |                           |                   |                   |                  |
| Number of decir  | mal places : 0         |                 |               |                |              |                   |              |                           |                   |                   |                  |
| GST Dealer       |                        |                 |               |                |              |                   |              |                           |                   |                   |                  |
| SMD Marketing C  |                        |                 |               |                |              |                   |              |                           |                   |                   |                  |
|                  |                        |                 |               |                |              |                   |              |                           |                   |                   |                  |
|                  |                        |                 |               |                |              |                   |              |                           |                   |                   |                  |
|                  |                        |                 |               |                |              |                   |              |                           |                   |                   |                  |
|                  |                        |                 |               |                |              |                   |              |                           |                   |                   |                  |
|                  |                        |                 |               |                |              |                   |              |                           |                   |                   |                  |
|                  |                        |                 |               |                |              |                   |              |                           |                   |                   | ļ                |
|                  |                        |                 |               |                |              |                   |              |                           |                   |                   | ļ                |
|                  |                        |                 |               |                |              |                   |              |                           |                   |                   |                  |
|                  |                        |                 |               |                |              |                   |              |                           |                   |                   | ļ                |
|                  |                        |                 |               |                |              |                   |              |                           |                   |                   | ļ                |
|                  |                        |                 |               |                |              |                   |              |                           |                   |                   | ļ                |
|                  |                        |                 |               |                |              |                   |              |                           |                   |                   |                  |
|                  |                        |                 |               |                |              |                   |              |                           |                   |                   |                  |
|                  |                        |                 |               |                |              |                   |              |                           |                   |                   | Groups           |
|                  |                        |                 |               |                |              |                   |              |                           |                   |                   | l: Items         |
|                  |                        |                 |               |                |              |                   |              |                           |                   |                   | <u>∐</u> : Units |
|                  |                        |                 |               |                |              |                   |              |                           |                   |                   | ¥: Voucher Types |
| Q: Quit          | A: Accept D:           | Delete          |               |                |              |                   |              |                           |                   |                   | 1                |
|                  |                        |                 |               |                |              | ^                 |              |                           |                   | Ctrl + N          | F11: Features    |
| Tally MAIN> Gate | eway of Tally> Invento | ry Info> Units> | Unit Creation |                |              |                   |              | © Tally Solutions Pvt     | Ltd., 1988-2020   | Tue, 31 Mar, 2020 | 20:12:26         |
|                  | 0 6 0                  | X W (           | 9             |                |              |                   |              |                           | ·                 | <b>▲ (</b> ))     | 🙄 🍡 8:12 PM      |

(A Self-Study Paryas for simplified Education)

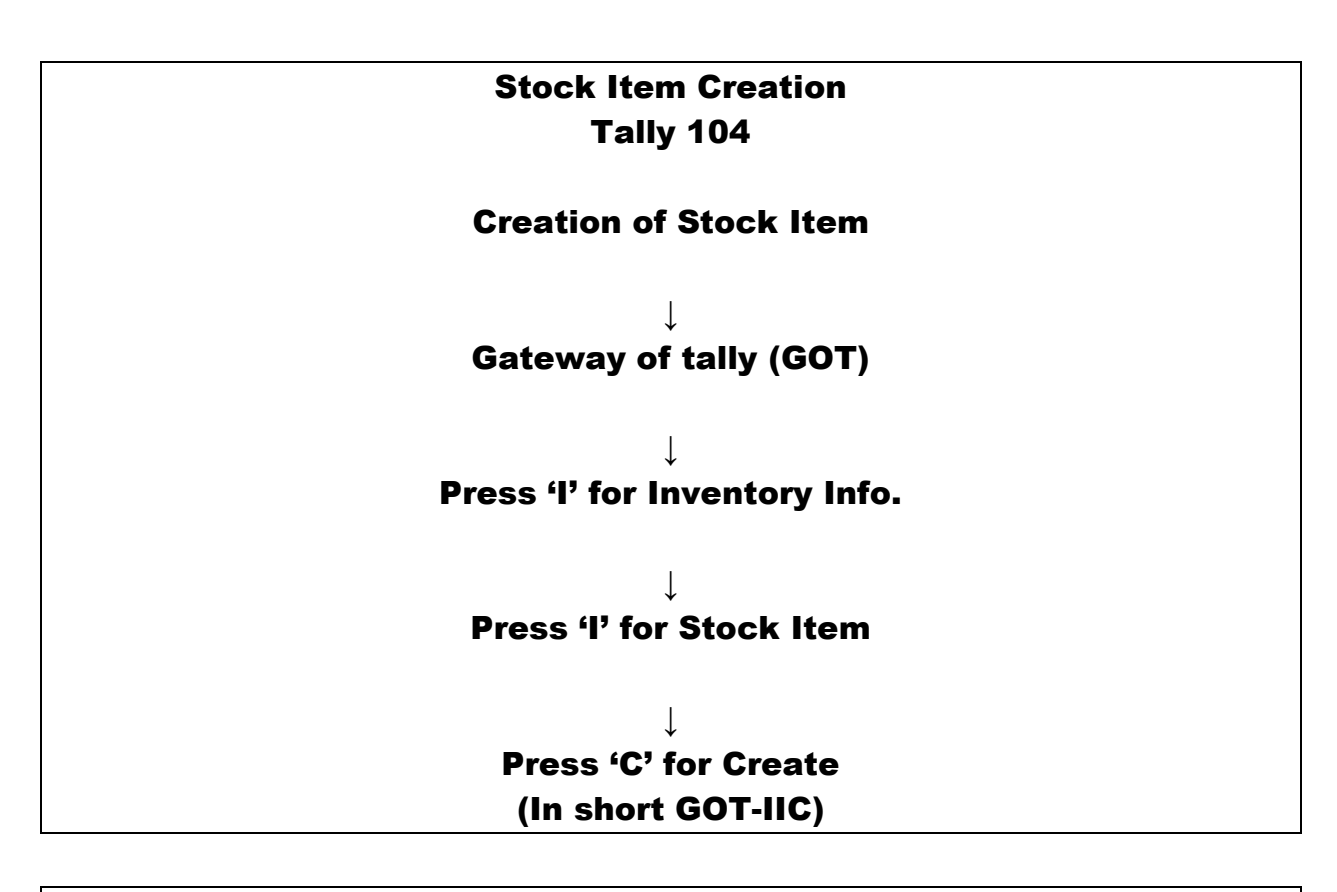

## **Creation of Stock Item - Example**

(Already created company named M/s SMD Marketing Co.)

### <u>Problem</u>

He purchased the following goods on credit from M\s Maharaj & Company, Ludhiana Punjab:

| Items   | Quantity | Rate Per | Value | Input | Input | Total |
|---------|----------|----------|-------|-------|-------|-------|
|         | (in      | Piece    |       | CGST  | SGST  |       |
|         | Piece)   | (Rs.)    |       |       |       |       |
| Speaker | 100      | 600      | 60000 | 6%    | 6%    | 67200 |

### Solutions:

In the above problem stock item is **"speaker" and GST rate is 12% (6+6)**. To create the same **Press 'I' then 'I' then 'C' at GOT (Gateway of Tally).** After filling required particulars the view is as under:

| Tally.ERP 9     | 1.2.4                    | _                  | -                                       | of the laster)            | subsection of the section of the sec | Married Road Product | All and find              | _                 |                               |                     |
|-----------------|--------------------------|--------------------|-----------------------------------------|---------------------------|----------------------------------------------------------------------------------------------------|----------------------|---------------------------|-------------------|-------------------------------|---------------------|
| P: Print        | E: Export                | M: E-Mail          | O: Upload                               | S: TallyShop              | <u>G</u> : Language                                                                                                    | K: Keyboard          | <u>K</u> : Control Centre | H: Support Centre | H: Help                       | F3: Company         |
| Stock Iter      | n Creation               |                    | , i i i i i i i i i i i i i i i i i i i | SMD Mar                   | keting Compan                                                                                                    | /                    |                           | )                 | Ctrl + M 🏼                    | F3: New Company     |
| Name<br>(alias) | Speaker                  |                    |                                         |                           |                                                                                                    |                      |                           |                   |                               | L: Tax Rate History |
| (               |                          |                    |                                         |                           |                                                                                                    |                      |                           |                   |                               |                     |
|                 |                          |                    |                                         |                           |                                                                                                    |                      |                           |                   |                               |                     |
| Under           | : J Primary              |                    | Statuto                                 | ory Information           |                                                                                                    |                      |                           |                   |                               |                     |
| Units           | : pc                     | G                  | ST Applicable                           | : <sup>J</sup> Applicable | s                                                                                                    | upply Types          |                           |                   |                               |                     |
|                 |                          |                    | Set/alter GST Details                   | 7 res                     | Go                                                                                                    | ade a                |                           |                   |                               |                     |
|                 |                          |                    | .,,,,,,,,,,,,,,,,,,,,,,,,,,,,,,,,,,,,,, |                           | Ser                                                                                                    | vices                |                           |                   |                               |                     |
|                 |                          | R                  | ate of Duty (eg 5)                      |                           |                                                                                                    |                      |                           |                   |                               |                     |
|                 |                          |                    |                                         |                           |                                                                                                    |                      |                           |                   |                               |                     |
|                 |                          |                    |                                         |                           |                                                                                                    |                      |                           |                   |                               |                     |
|                 |                          |                    |                                         |                           |                                                                                                    |                      |                           |                   |                               |                     |
|                 |                          |                    |                                         |                           |                                                                                                    |                      |                           |                   |                               |                     |
|                 |                          |                    |                                         |                           |                                                                                                    |                      |                           |                   |                               |                     |
|                 |                          |                    |                                         |                           |                                                                                                    |                      |                           |                   |                               |                     |
|                 |                          | Quan               | ntity Rate per                          | Value                     |                                                                                                    |                      |                           |                   |                               |                     |
|                 | Opening Balanc           | e :                |                                         |                           |                                                                                                    |                      |                           |                   |                               |                     |
|                 |                          |                    |                                         |                           |                                                                                                    |                      |                           |                   |                               |                     |
|                 |                          |                    |                                         |                           |                                                                                                    |                      |                           |                   |                               |                     |
|                 |                          |                    |                                         |                           |                                                                                                    |                      |                           |                   |                               | G: Groups           |
|                 |                          |                    |                                         |                           |                                                                                                    |                      |                           |                   |                               | l: Items            |
|                 |                          |                    |                                         |                           |                                                                                                    |                      |                           |                   |                               |                     |
|                 |                          |                    |                                         |                           |                                                                                                    |                      |                           |                   |                               | Voucher Types       |
|                 |                          |                    |                                         |                           |                                                                                                    |                      |                           |                   |                               | E11: Fostures       |
| <u>Q</u> : Quit | A: Accept                | : Delete           |                                         |                           |                                                                                                    |                      |                           |                   |                               | F12: Configure      |
| Tally MAIN>     | Gateway of Tally> Invent | ory Info> Stock It | ems> Stock Item Creatio                 | n                         | *                                                                                                    |                      | © Tally Solutions Pvt     | Ltd., 1988-2020   | Ctrl + N<br>Tue, 31 Mar, 2020 | 20:22:10            |
|                 |                          |                    | 6                                       |                           |                                                                                                    |                      | 1                         |                   |                               | 9-11 10- 9-22 DM    |

| Tally.ERP 9                                       | -                                      | _                                  | 1044                  | Building Control (1) | repairing the set | and the Polari | diate-field               |                   |                   |                     |
|---------------------------------------------------|----------------------------------------|------------------------------------|-----------------------|----------------------|-------------------|----------------|---------------------------|-------------------|-------------------|---------------------|
| P: Print                                          | E: Export                              | M: E-Mail                          | O: Upload             | S: TallyShop         | G: Language       | K: Keyboard    | <u>K</u> : Control Centre | H: Support Centre | H: Help           |                     |
| GST Details                                       |                                        |                                    |                       | SMD Mark             | keting Company    |                |                           |                   | Ctrl + M 🗙        |                     |
|                                                   | GSI                                    | Details for Stock Item:<br>Speaker |                       |                      |                   |                |                           |                   |                   | L: Tax Rate History |
| HSN/SAC Details                                   |                                        |                                    |                       |                      |                   |                |                           |                   |                   |                     |
| Description                                       | Speke                                  | r                                  |                       |                      |                   |                |                           |                   |                   |                     |
| HSN/SAC                                           | : 1234                                 |                                    |                       |                      |                   |                |                           |                   |                   |                     |
| Is non-GST goods                                  | ? No                                   |                                    |                       |                      |                   |                |                           |                   |                   |                     |
| Tax Details                                       |                                        |                                    |                       |                      |                   |                |                           |                   |                   | ļ                   |
| Calculation type<br>Taxability<br>Is reverse char | e : On<br>: Tav<br>roe applicable ? No | Value<br>able                      |                       |                      |                   |                |                           |                   |                   |                     |
| Is ineligible for                                 | input credit ? No                      |                                    |                       |                      |                   |                |                           |                   |                   | ļ                   |
| Тах Туре                                          | Valu                                   | ation Type                         | Rate                  |                      |                   |                |                           |                   |                   | ļ                   |
| Integrated Tax<br>Central Tax                     | Bas                                    | ed on Value                        | 12 %                  |                      |                   |                |                           |                   |                   | ļ                   |
| State Tax                                         | Bas                                    | ed on Value                        | 6 %                   |                      |                   |                |                           |                   |                   | ļ                   |
| Cess                                              | Bas                                    | ed on Value                        | 0 %                   |                      |                   |                |                           |                   |                   | ļ                   |
|                                                   |                                        |                                    |                       |                      |                   |                |                           |                   |                   | ļ                   |
|                                                   |                                        |                                    |                       |                      |                   |                |                           |                   |                   | ļ                   |
|                                                   |                                        |                                    |                       |                      |                   |                |                           |                   |                   | ļ                   |
|                                                   |                                        |                                    |                       |                      |                   |                |                           |                   |                   | ļ                   |
|                                                   |                                        |                                    |                       |                      |                   |                |                           |                   |                   | ļ                   |
|                                                   |                                        |                                    |                       |                      |                   |                |                           |                   |                   |                     |
|                                                   |                                        |                                    |                       |                      |                   |                |                           |                   |                   |                     |
|                                                   |                                        |                                    |                       |                      |                   |                |                           |                   |                   |                     |
|                                                   |                                        |                                    |                       |                      |                   |                |                           |                   |                   | <u></u>             |
|                                                   |                                        |                                    | [                     |                      |                   | 1              |                           | (                 |                   | <br>                |
| <u>Q</u> : Quit                                   |                                        |                                    |                       |                      |                   |                |                           |                   |                   | F12: Configure      |
| Tally MAIN> Gates                                 | way of Tally> Inventor                 | y Info> Stock Items>               | > Stock Item Creation | > GST Details        | ~                 |                | © Tally Solutions Pvt     | Ltd., 1988-2020   | Tue, 31 Mar, 2020 | 20:21:39            |
|                                                   | 0 6 0                                  | X W B                              | _                     |                      |                   |                |                           | <u> </u>          | ▲ <b>(</b> ))     | 🙄 🍡 8:21 PM         |

(A Self-Study Paryas for simplified Education)

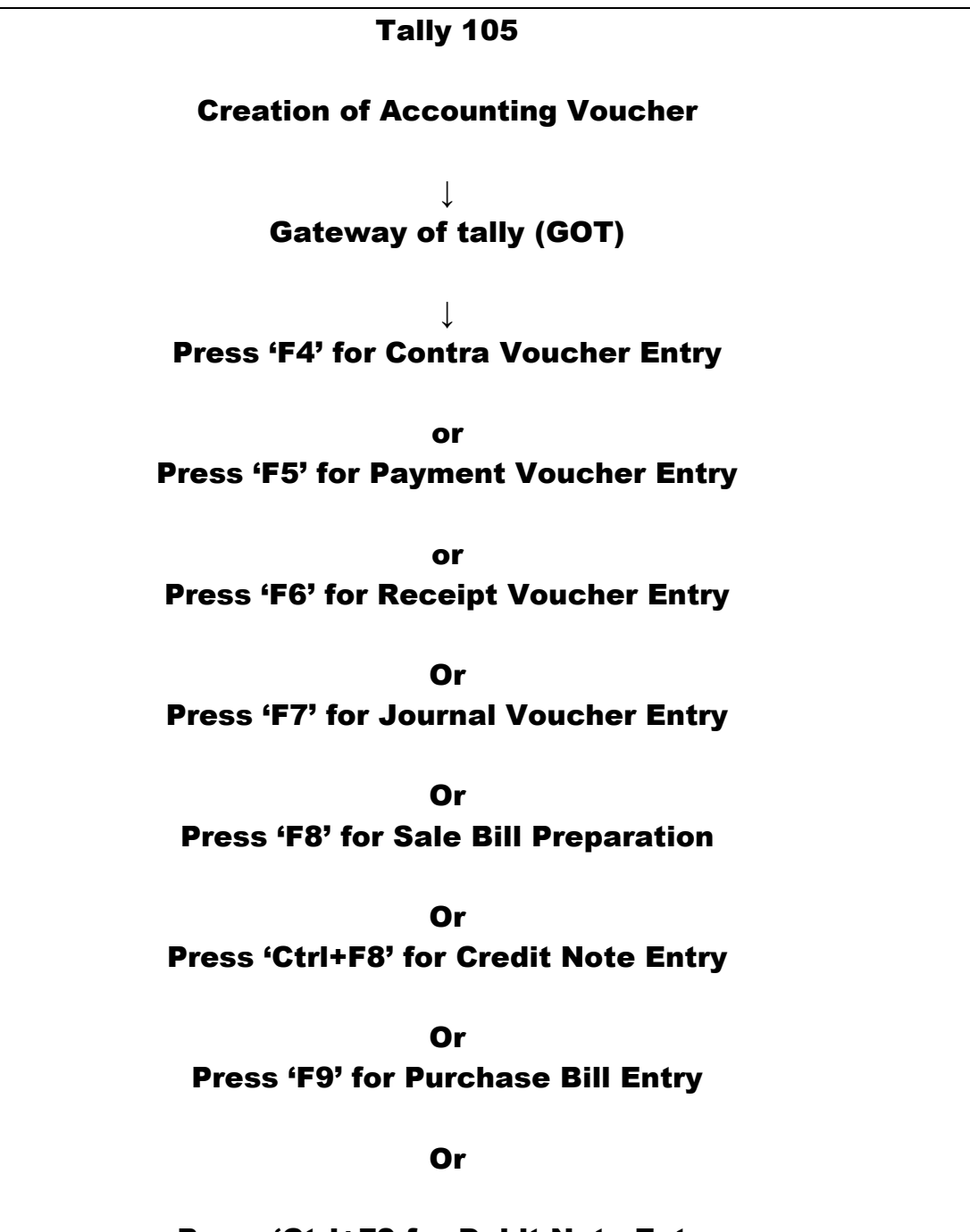

Press 'Ctrl+F9 for Debit Note Entry (All Such short keys are available at GOT right side no need to learn only for reference)

| Tally 106                                        |
|--------------------------------------------------|
| Contra Voucher Creation                          |
|                                                  |
| The said voucher is used for                     |
| Cook Domosit                                     |
| Cash Deposit                                     |
| or<br>Cash Withdrawal                            |
| or                                               |
| Inter Bank Transfer                              |
| (Business Houses banked with more than one bank) |
|                                                  |
| (A) -For Cash Deposit                            |
|                                                  |
| $\downarrow$                                     |
| Gateway of tally (GOT)                           |
|                                                  |
| ↓<br>Bross (E/) for Contra Vouchar Entry         |
|                                                  |
| ↓<br>Account: Name_of the Bank                   |
|                                                  |
| Particulars: Cash                                |
|                                                  |
| (B)-For Cash Withdrawl                           |
|                                                  |
| $\downarrow$                                     |
| Gateway of tally (GOT)                           |
|                                                  |
| $\downarrow$                                     |
| Press 'F4' for Contra Voucher Entry              |
|                                                  |
|                                                  |
| ↓<br>Barticulars: Name of the Bank               |
| Faitigulais, Name VI the Bally                   |
|                                                  |

Page **16** of **109** 

(A Self-Study Paryas for simplified Education)

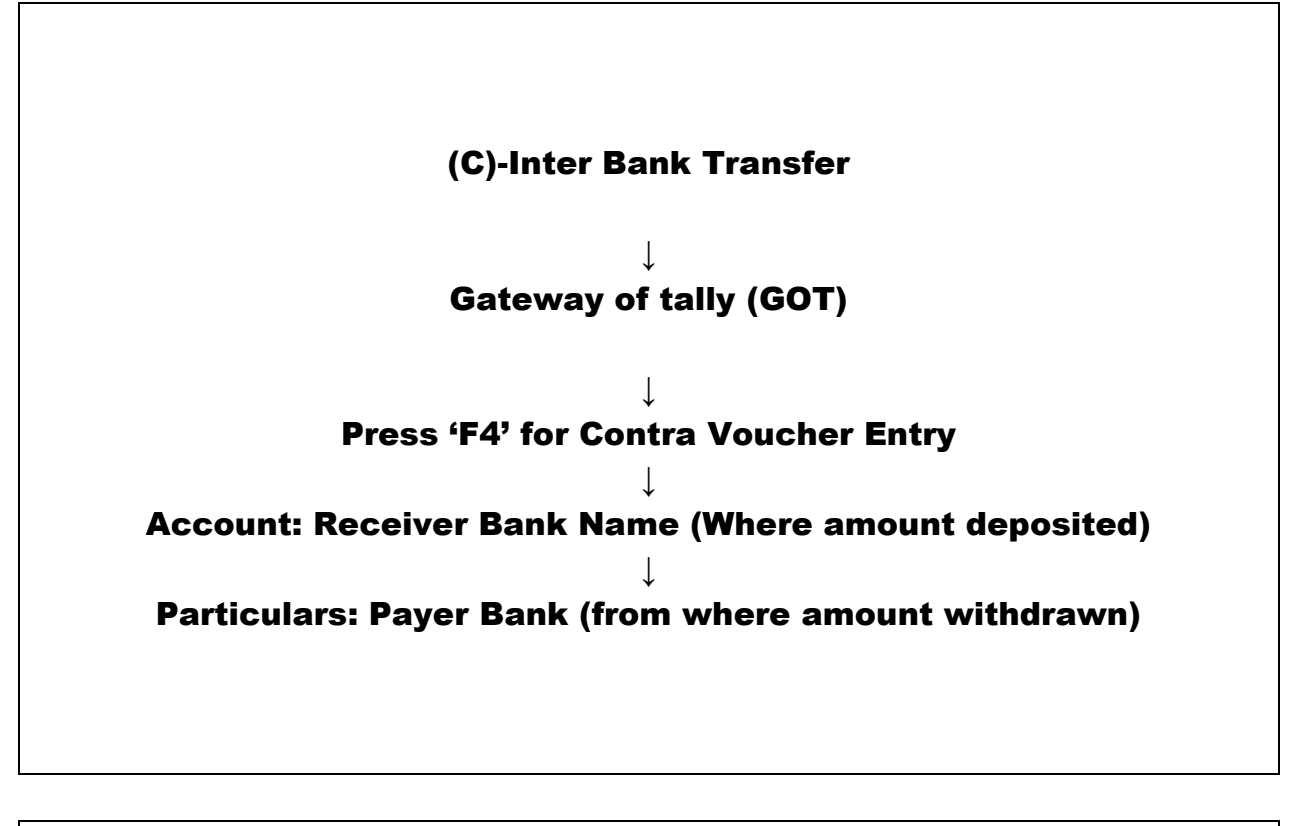

## **Contra Voucher Creation - Example**

(Already created company named M/s SMD Marketing Co.)

### <u>Problem</u>

1. Mr. Aggarwal deposited Rs.5, 000/- at ICICI bank.

2. Mr. Aggarwal withdrew Rs.50, 000/- from ICICI bank for office use.

3. Mr Aggarwal opens another bank account at HDFC Bank and transfer a sum of Rs.10000/- from ICICI bank

### Solutions:

In the above problems only one new ledger account has to create as other account are already created or available in tally. To create HDFC account GOT-ALC.

For contra voucher creation the same Press 'V' at GOT (Gateway of Tally) and then F4 for contra voucher. Solution to Problem 1 shall be as under: Account: ICICI Bank Particulars: Cash

(A Self-Study Paryas for simplified Education)

| Tally.ERP 9      |                |           |               | State Contract  |            |                     | Access Name Product | Contract (see     | _                 |                      |                         |
|------------------|----------------|-----------|---------------|-----------------|------------|---------------------|---------------------|-------------------|-------------------|----------------------|-------------------------|
| P: Print         | E: Export      | M: E-Mail | <u>O</u> : Up | load <u>S</u> : | TallyShop  | <u>G</u> : Language | K: Keyboard         | K: Control Centre | H: Support Centre | H: Help              | F1: Accounting Vouchers |
| Accounting V     | oucher Creatio | on        |               |                 | SMD Market | ing Company         |                     |                   |                   | Ctrl + M 🔀           | F1: Inventory Vouchers  |
| Contra           | No. 1          |           |               |                 |            |                     |                     |                   |                   | 1-Apr-2019<br>Monday | F2: Date                |
| Account : ICICI  | Bank           |           |               |                 |            |                     |                     |                   |                   |                      | F3: Company             |
| Cur Bal: 5,      | 000.00 Dr      |           |               |                 |            |                     |                     |                   |                   | Amount               |                         |
| Particular       | •              |           |               |                 |            |                     |                     |                   |                   | Amount               | F4: Contra              |
| Cash<br>Cur Bal: | 5,000.00 Cr    |           |               |                 |            |                     |                     |                   |                   | 5,000.00             | F5: Payment             |
|                  |                |           |               |                 |            |                     |                     |                   |                   |                      | F6: Receipt             |
|                  |                |           |               |                 |            |                     |                     |                   |                   |                      | F7: Journal             |
|                  |                |           |               |                 |            |                     |                     |                   |                   |                      | F8: Sales               |
|                  |                |           |               |                 |            |                     |                     |                   |                   |                      | <u>F8</u> : Credit Note |
|                  |                |           |               |                 |            |                     |                     |                   |                   |                      | F9: Purchase            |
|                  |                |           |               |                 |            |                     |                     |                   |                   |                      | <u>F9</u> : Debit Note  |
|                  |                |           |               |                 |            |                     |                     |                   |                   |                      | F10: Reversing Journal  |
|                  |                |           |               |                 |            |                     |                     |                   |                   |                      | <u>F10</u> : Memos      |
|                  |                |           |               |                 |            |                     |                     |                   |                   |                      |                         |
|                  |                |           |               |                 |            |                     |                     |                   |                   |                      |                         |
|                  |                |           |               |                 |            |                     |                     |                   |                   |                      |                         |
|                  |                |           |               |                 |            |                     |                     |                   |                   |                      |                         |
|                  |                |           |               |                 |            |                     |                     |                   |                   |                      |                         |
|                  |                |           |               |                 |            |                     |                     |                   |                   |                      |                         |
|                  |                |           |               |                 |            |                     |                     |                   |                   |                      |                         |
| Narration:       |                |           |               |                 |            |                     |                     |                   |                   | 5,000.00             | T: Post-Dated           |
| CASH DEPOSIT     |                |           |               |                 |            |                     |                     |                   |                   |                      | L: Optional             |
|                  |                |           |               |                 |            |                     |                     |                   |                   |                      |                         |
| Q: Quit          | A: Accept      | D: Delete | X: Cancel     |                 |            |                     |                     |                   |                   |                      | F11: Features           |
|                  | -              |           | ]             |                 |            | ^                   |                     |                   | J                 | Ctrl + N             | F12: Configure          |

#### Solution to Problem 2 shall be as under:

Account: Cash Particulars: ICICI Bank

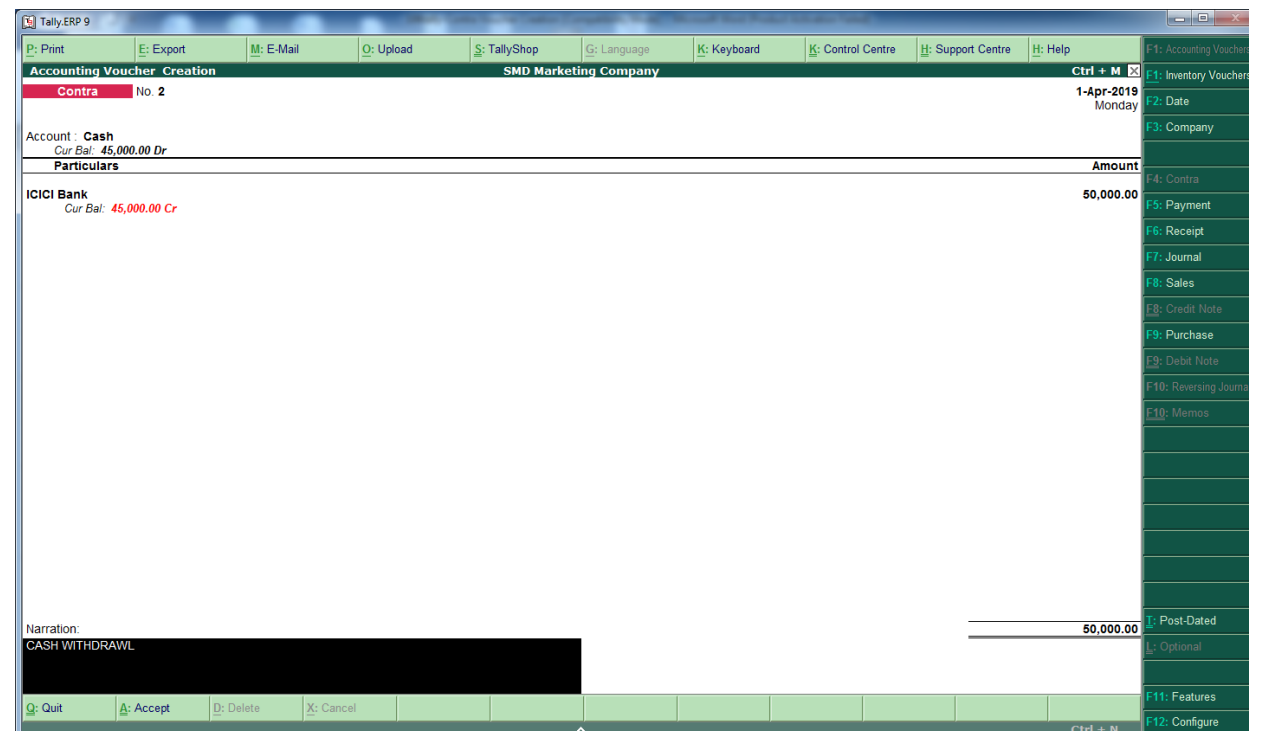

Page 18 of 109

(A Self-Study Paryas for simplified Education)

#### Solution to Problem 3 shall be as under:

Account: HDFC Bank Particulars: ICICI Bank

| P: Print                    | E: Export              | M: E-Mai  | il <u>O</u> : Uplo: | ad <u>S</u> : | TallyShop   | G: Language | K: Keyboard | K: Control C | Centre <u>H</u> : Su | pport Centre | H: Help              | F1: Accounting Voucher |
|-----------------------------|------------------------|-----------|---------------------|---------------|-------------|-------------|-------------|--------------|----------------------|--------------|----------------------|------------------------|
| Accounting                  | Voucher Creat          | tion      |                     |               | SMD Marketi | ng Company  |             |              |                      |              | Ctrl + M 🗙           | F1: Inventory Voucher  |
| Contra                      | No. 3                  |           |                     |               |             |             |             |              |                      |              | 1-Apr-2019<br>Monday | F2: Date               |
|                             |                        |           |                     |               |             |             |             |              |                      |              | ,                    | F3: Company            |
| Account : HDF<br>Cur Bal: 1 | C Bank<br>10,000.00 Dr |           |                     |               |             |             |             |              |                      |              |                      |                        |
| Particula                   | rs                     |           |                     |               |             |             |             |              |                      |              | Amount               | F4: Contra             |
| ICICI Bank                  | 55 AAA AA C            |           |                     |               |             |             |             |              |                      |              | 10,000.00            | E5: Payment            |
| Gur Bal:                    | 55,000.00 Cr           |           |                     |               |             |             |             |              |                      |              |                      | E6: Passint            |
|                             |                        |           |                     |               |             |             |             |              |                      |              |                      | Fo: Receipt            |
|                             |                        |           |                     |               |             |             |             |              |                      |              |                      | F7: Journal            |
|                             |                        |           |                     |               |             |             |             |              |                      |              |                      | F8: Sales              |
|                             |                        |           |                     |               |             |             |             |              |                      |              |                      | F8: Credit Note        |
|                             |                        |           |                     |               |             |             |             |              |                      |              |                      | F9: Purchase           |
|                             |                        |           |                     |               |             |             |             |              |                      |              |                      | F9: Debit Note         |
|                             |                        |           |                     |               |             |             |             |              |                      |              |                      | F10: Reversing Journa  |
|                             |                        |           |                     |               |             |             |             |              |                      |              |                      | <u>F10</u> : Memos     |
|                             |                        |           |                     |               |             |             |             |              |                      |              |                      |                        |
|                             |                        |           |                     |               |             |             |             |              |                      |              |                      |                        |
|                             |                        |           |                     |               |             |             |             |              |                      |              |                      |                        |
|                             |                        |           |                     |               |             |             |             |              |                      |              |                      |                        |
|                             |                        |           |                     |               |             |             |             |              |                      |              |                      |                        |
|                             |                        |           |                     |               |             |             |             |              |                      |              |                      |                        |
|                             |                        |           |                     |               |             |             |             |              |                      |              |                      |                        |
|                             |                        |           |                     |               |             |             |             |              |                      |              |                      | T: Pact Dated          |
| Narration:                  |                        |           |                     |               |             |             |             |              |                      |              |                      | L. Ostional            |
| DANK TRANSF                 |                        |           |                     |               |             |             |             |              |                      |              | Accept ?             | L. Optional            |
|                             |                        |           |                     |               |             |             |             |              |                      |              | Yes or No            | E44. Eastern           |
| Q: Quit                     | Accept                 | D: Delete | X: Cancel           |               |             |             |             |              |                      |              |                      | F11: Features          |
|                             |                        |           |                     |               |             |             |             |              |                      |              | Ctrl + N             | F12: Configure         |

(A Self-Study Paryas for simplified Education)

# Tally 107

## **Payment Voucher Creation**

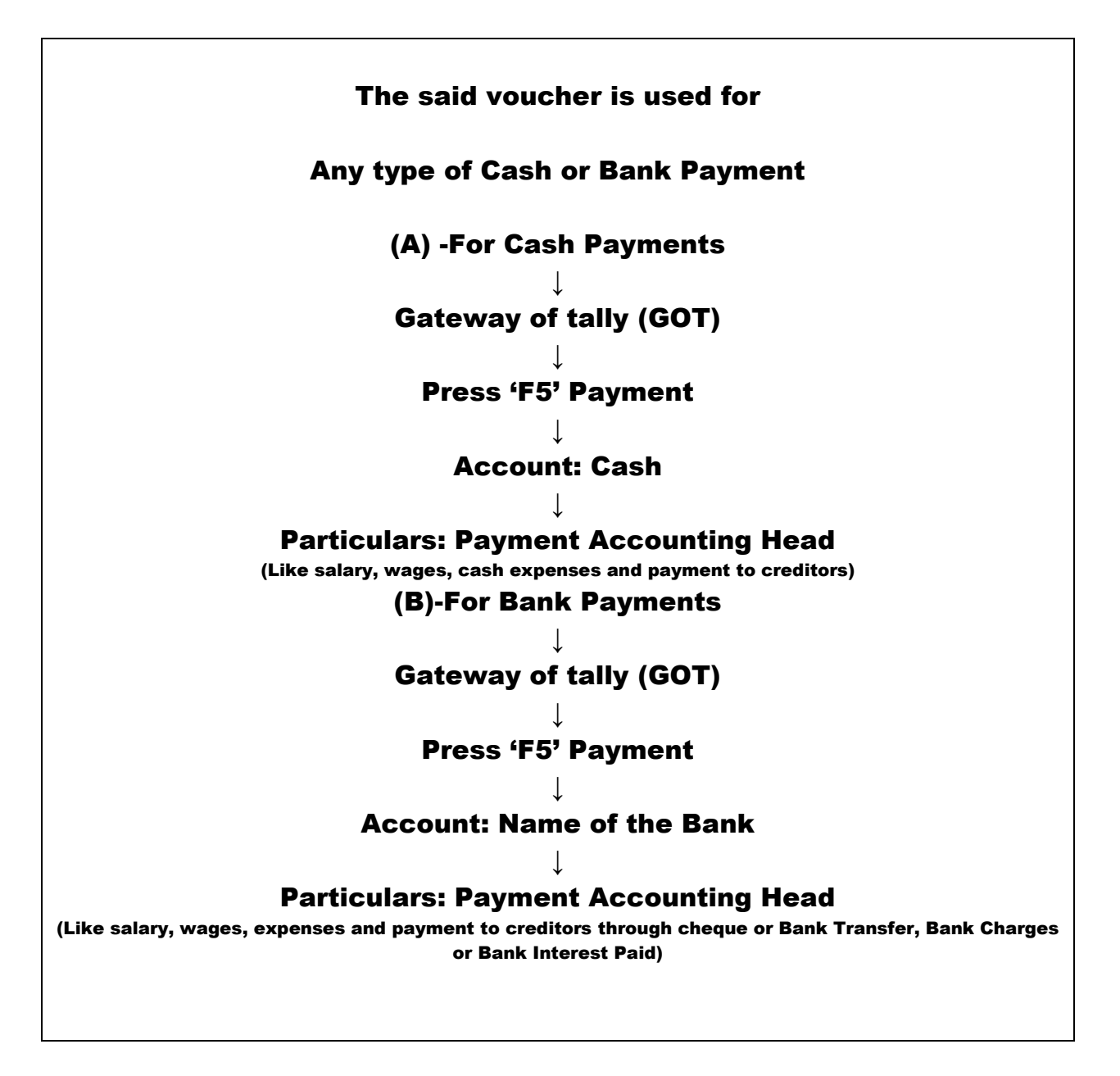

## **Payment Voucher Creation - Example**

(Already created company named M/s SMD Marketing Co.)

<u>Problem</u>

#### (A Self-Study Paryas for simplified Education)

1. He purchased computer worth Rs.75000/- for office by paying a cheque no 550501. –ICICI Bank

Ctrl + M × [1. Inventor()

- 2. He paid Rs.550/- in cash for old clothes for dusting
- 3. He paid Rs.70/- in cash for tea to customers.

#### Solutions:

In the above three problems new ledger accounts are

Computer A\c under Fixed Assets

Old clothes for dusting a\c" or Miscellaneous Expenses under Indirect Expenses Entertainment Expenses under Indirect Expenses

For Voucher Creation press 'V' at GOT (Gateway of Tally) and 'F5' for payment voucher.

#### Solution to Problem 1

Account: ICICI Bank Particulars: Computer a\c

#### The view shall be as under: Accounting Voucher Creation

| Payment No. 1                         | 1-Apr-2019<br>Monday | F2: Date               |
|---------------------------------------|----------------------|------------------------|
| Assembly 10101 Basti                  | wonday               | F3: Company            |
| Curbit:         10,000,00 Cr          |                      |                        |
| Particulars                           | Amount               | F4: Contra             |
| Computer Aie<br>Cur Bair 75,00,00 Dr  | 75,000.00            | F5: Payment            |
|                                       |                      | F6: Receipt            |
|                                       |                      | F7: Journal            |
|                                       |                      | F8: Sales              |
|                                       |                      | F8: Credit Note        |
|                                       |                      | F9: Purchase           |
|                                       |                      | F9: Debit Note         |
|                                       |                      | F10: Reversing Journal |
|                                       |                      | <u>F10</u> : Memos     |
|                                       |                      | S: Stat Payment        |
|                                       |                      | Nature of Payment      |
|                                       |                      |                        |
|                                       |                      |                        |
|                                       |                      |                        |
|                                       |                      |                        |
|                                       |                      |                        |
| Narreling -                           |                      | I: Post-Dated          |
| Interlation.<br>CHQ NO 556501         | ccept ?              | L: Optional            |
|                                       |                      |                        |
|                                       | s or No              | F11: Features          |
| Y: uuit A: Accest U: Delete A: Cancel | Ctrl + N             | F12: Configure         |

#### Solution to Problem 2

Account: Cash Particulars: Miscellaneous Expenses A\c The view shall be as under:

(A Self-Study Paryas for simplified Education)

| P: Print                    | E: Export            | M: E-Mai  | il <u>O</u> : Up | load S | : TallyShop | <u>G</u> : Language | K: Keyboard | K: Control Centre | H: Support Centre | H: Help              | F1: Accounting Vouchers |
|-----------------------------|----------------------|-----------|------------------|--------|-------------|---------------------|-------------|-------------------|-------------------|----------------------|-------------------------|
| Accounting Vo               | ucher Creati         | on        |                  |        | SMD Marke   | ting Company        |             |                   |                   | Ctrl + M 🗙           | F1: Inventory Vouchers  |
| Payment                     | No. 2                |           |                  |        |             |                     |             |                   |                   | 1-Apr-2019<br>Monday | F2: Date                |
| Account : Cash              |                      |           |                  |        |             |                     |             |                   |                   |                      | F3: Company             |
| Cur Bal: 44,4               | 150.00 Dr            |           |                  |        |             |                     |             |                   |                   |                      |                         |
| Particulars                 |                      |           |                  |        |             |                     |             |                   |                   | Amount               | F4: Contra              |
| Miscellaneous<br>Cur Bal: 5 | Expenses<br>50.00 Dr |           |                  |        |             |                     |             |                   |                   | 550.00               | F5: Payment             |
|                             |                      |           |                  |        |             |                     |             |                   |                   |                      | F6: Receipt             |
|                             |                      |           |                  |        |             |                     |             |                   |                   |                      | F7: Journal             |
|                             |                      |           |                  |        |             |                     |             |                   |                   |                      | F8: Sales               |
|                             |                      |           |                  |        |             |                     |             |                   |                   |                      | <u>F8</u> : Credit Note |
|                             |                      |           |                  |        |             |                     |             |                   |                   |                      | F9: Purchase            |
|                             |                      |           |                  |        |             |                     |             |                   |                   |                      | <u>F9</u> : Debit Note  |
|                             |                      |           |                  |        |             |                     |             |                   |                   |                      | F10: Reversing Journal  |
|                             |                      |           |                  |        |             |                     |             |                   |                   |                      | <u>F10</u> : Memos      |
|                             |                      |           |                  |        |             |                     |             |                   |                   |                      | <u>S</u> : Stat Payment |
|                             |                      |           |                  |        |             |                     |             |                   |                   |                      | Nature of Payment       |
|                             |                      |           |                  |        |             |                     |             |                   |                   |                      |                         |
|                             |                      |           |                  |        |             |                     |             |                   |                   |                      |                         |
|                             |                      |           |                  |        |             |                     |             |                   |                   |                      |                         |
|                             |                      |           |                  |        |             |                     |             |                   |                   |                      |                         |
|                             |                      |           |                  |        |             |                     |             |                   |                   |                      |                         |
| Narration                   |                      |           |                  |        |             |                     |             |                   |                   |                      | I: Post-Dated           |
| CASH PAID FOR               | DUSTING CLO          | THES      |                  |        |             |                     |             |                   |                   | Accept ?             | <u>L</u> : Optional     |
|                             |                      |           |                  |        |             |                     |             |                   |                   | <b>v</b>             |                         |
| O: Ouit                     | A: Accent            | D: Delete | X: Cancel        |        |             |                     |             |                   |                   | Tes or No            | F11: Features           |
| S. con                      | - Hocopt             | D. Delete | A. Cancel        |        |             | ^                   |             |                   |                   | Ctrl + N             | F12: Configure          |

## Solution to Problem 3

## Account: Cash

## Particulars: Entertainment Expenses A\c

#### The view shall be as under

| P: Print                    | E: Export          | M: E-Mail      | O: Uploa | ad <u>S</u> : 1 | TallyShop   | G: Language | K: Keyboard | K: Control Centre | H: Support Centre | H: Help              | F1: Accounting Vouchers |
|-----------------------------|--------------------|----------------|----------|-----------------|-------------|-------------|-------------|-------------------|-------------------|----------------------|-------------------------|
| Accounting                  | Voucher Creatio    | on             |          |                 | SMD Marketi | ng Company  |             |                   |                   | Ctrl + M 🔀           | F1: Inventory Vouchers  |
| Payment                     | No. 3              |                |          |                 |             |             |             |                   |                   | 1-Apr-2019<br>Monday | F2: Date                |
|                             |                    |                |          |                 |             |             |             |                   |                   | monday               | F3: Company             |
| Account : Cas<br>Cur Bal: 4 | sh<br>44,380.00 Dr |                |          |                 |             |             |             |                   |                   |                      |                         |
| Particula                   | ars                |                |          |                 |             |             |             |                   |                   | Amount               | E4: Contra              |
| Entertainmer                | nt Expenses A\c    |                |          |                 |             |             |             |                   |                   | 70.00                | E5: Payment             |
| Gur Bai.                    | 10.00 Dr           |                |          |                 |             |             |             |                   |                   |                      |                         |
|                             |                    |                |          |                 |             |             |             |                   |                   |                      |                         |
|                             |                    |                |          |                 |             |             |             |                   |                   |                      |                         |
|                             |                    |                |          |                 |             |             |             |                   |                   |                      | Fo: Sales               |
|                             |                    |                |          |                 |             |             |             |                   |                   |                      | E8: Credit Note         |
|                             |                    |                |          |                 |             |             |             |                   |                   |                      | F9: Purchase            |
|                             |                    |                |          |                 |             |             |             |                   |                   |                      | <u>F9</u> : Debit Note  |
|                             |                    |                |          |                 |             |             |             |                   |                   |                      | F10: Reversing Journal  |
|                             |                    |                |          |                 |             |             |             |                   |                   |                      | <u>F10</u> : Memos      |
|                             |                    |                |          |                 |             |             |             |                   |                   |                      | Stat Payment            |
|                             |                    |                |          |                 |             |             |             |                   |                   |                      | Nature of Payment       |
|                             |                    |                |          |                 |             |             |             |                   |                   |                      |                         |
|                             |                    |                |          |                 |             |             |             |                   |                   |                      |                         |
|                             |                    |                |          |                 |             |             |             |                   |                   |                      |                         |
|                             |                    |                |          |                 |             |             |             |                   |                   |                      |                         |
|                             |                    |                |          |                 |             |             |             |                   |                   |                      |                         |
| Narration                   |                    |                |          |                 |             |             |             |                   |                   |                      | T: Post-Dated           |
| PAID FOR TE/                | A ETC              |                |          |                 |             |             |             |                   |                   | Accept ?             | L: Optional             |
|                             |                    |                |          |                 |             |             |             |                   |                   | ·                    |                         |
|                             | [                  | [              |          |                 |             |             |             |                   |                   | Yes or No            | F11: Features           |
| Q: Quit                     | Accept             | D: Delete X: C | ancel    |                 |             |             |             |                   |                   |                      | F12: Configure          |

(A Self-Study Paryas for simplified Education)

Tally 108

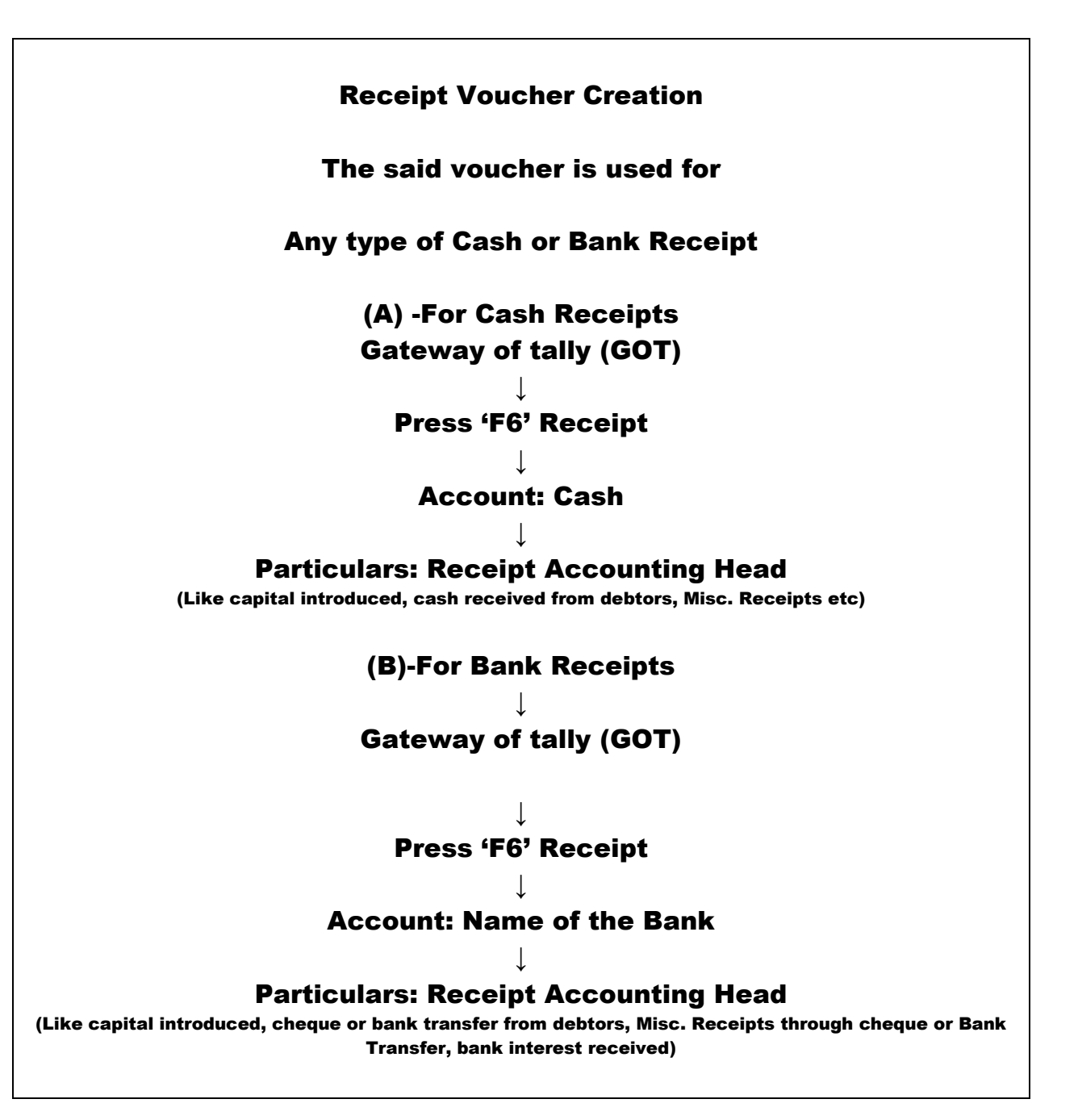

## **Receipt Voucher Creation - Example**

(Already created company named M/s SMD Marketing Co.)

(A Self-Study Paryas for simplified Education)

#### **Problem**

Mr. N. Aggarwal started business in the name of M\s SMD Marketing Co. with Rs.5,00,000/by cheque and deposited the same in ICICI Bank by opening a new account.

#### Solutions:

In the above problem following ledger accounts are already created:

N.Aggarwal Capital A\c under Capital Account ICICI bank under bank Accounts

For Voucher Creation press 'V' at GOT (Gateway of Tally) and 'F6' for Receipt voucher.

### Account: ICICI Bank Particulars: N. Aggarwal Capital A\c The view shall be as under:

| Tally.ERP 9              |                              |                        |                   |                  |             |             |             |                       |                   |                      |                         |
|--------------------------|------------------------------|------------------------|-------------------|------------------|-------------|-------------|-------------|-----------------------|-------------------|----------------------|-------------------------|
| P: Print                 | E: Export                    | M: E-Mail              | O: Upload         | <u>s</u> : 1     | TallyShop   | G: Language | K: Keyboard | K: Control Centre     | H: Support Centre | H: Help              | F1: Accounting Vouchers |
| Accounting               | Voucher Alter                | ation (Secondary)      |                   |                  | SMD Ma      | rketing Co. |             |                       |                   | Ctrl + M 🛛           | F1: Inventory Vouchers  |
| Receipt                  | No. 1                        |                        |                   |                  |             |             |             |                       |                   | 1-Apr-2019<br>Monday | F2: Date                |
| Account : ICIC           | 2 Bank                       |                        |                   |                  |             |             |             |                       |                   |                      | F3: Company             |
| Cur Bal: 2               | 2,40,000.00 Dr               |                        |                   |                  |             |             |             |                       |                   |                      |                         |
| Particula                | ars                          |                        |                   |                  |             |             |             |                       |                   | Amount               | F4: Contra              |
| N Aggarwal C<br>Cur Bal: | apital A/c<br>5,00,000.00 Cr |                        |                   |                  |             |             |             |                       |                   | 5,00,000.00          | F5: Payment             |
|                          |                              |                        |                   |                  |             |             |             |                       |                   |                      | F6: Receipt             |
|                          |                              |                        |                   |                  |             |             |             |                       |                   |                      | F7: Journal             |
|                          |                              |                        |                   |                  |             |             |             |                       |                   |                      | F8: Sales               |
|                          |                              |                        |                   |                  |             |             |             |                       |                   |                      | E8: Credit Note         |
|                          |                              |                        |                   |                  |             |             |             |                       |                   |                      | F9: Purchase            |
|                          |                              |                        |                   |                  |             |             |             |                       |                   |                      | <u>F9</u> : Debit Note  |
|                          |                              |                        |                   |                  |             |             |             |                       |                   |                      | F10: Reversing Journal  |
|                          |                              |                        |                   |                  |             |             |             |                       |                   |                      | <u>F10</u> : Memos      |
|                          |                              |                        |                   |                  |             |             |             |                       |                   |                      | N: Nature of Receipt    |
|                          |                              |                        |                   |                  |             |             |             |                       |                   |                      |                         |
|                          |                              |                        |                   |                  |             |             |             |                       |                   |                      |                         |
|                          |                              |                        |                   |                  |             |             |             |                       |                   |                      |                         |
|                          |                              |                        |                   |                  |             |             |             |                       |                   |                      |                         |
|                          |                              |                        |                   |                  |             |             |             |                       |                   |                      |                         |
|                          |                              |                        |                   |                  |             |             |             |                       |                   |                      |                         |
| Narration                |                              |                        |                   |                  |             |             |             |                       |                   | 5 00 000 00          | T: Post-Dated           |
| start business           | with rs.                     |                        |                   |                  |             |             |             |                       |                   | 0,00,000.00          | L: Optional             |
|                          |                              |                        |                   |                  |             |             |             |                       |                   |                      |                         |
| O: Ouit                  | A: Accort                    | D: Delete V: C         | ancol             |                  |             |             |             |                       |                   |                      | F11: Features           |
| <u>s</u> . cont          | H. Accept                    | Delete X: C            | anudi             |                  |             | <u>^</u>    |             |                       |                   | Ctrl + N             | F12: Configure          |
| Tally MAIN> Ga           | ateway of Tally>             | Display Menu> Day Book | > Accounting Vouc | her Alteration ( | (Secondary) |             |             | © Tally Solutions Pvt | Ltd., 1988-2020   | Mon, 6 Apr, 2020     | 11:48:38                |
| 🚱 🗔                      | 0 6                          | O 🛛 🔟 🗯                |                   |                  |             |             |             |                       | ·                 | <b>▲</b> ((0)        | 🙄 🍡 11:48 AM            |

(A Self-Study Paryas for simplified Education)

## Tally 109

## **Journal Voucher Creation**

The said voucher is used for

"Any type of Non-Cash or Non-Bank transaction, Fixed Assets (Non-Gst) purchased through credit, Credit Expenses (Non-gst), Adjustment entries like Rebate & Discount, Depreciation, transfer of one a\c to other, salary wages, other payable expenses, Prepaid Insurance and Expenses Receivable etc."

**Gateway of tally (GOT)** 

Press 'F7' Journal

Fixed Asset Purchase (Credit and Non-GST) DR: Name of the Asset CR: Name of the Creditor from where purchased

Expenses (Credit and Non-GST) DR: Expenses Head CR: Name of the Creditor from where purchased

Salary & Wages Paid (Credit and Non-GST) DR: Salary/Wages Paid

CR: Salary & Wages Payable

## Journal Voucher Creation -Example

(Already created company named M/s SMD Marketing Co.)

### <u>Problem</u>

- 1. Discount allowed Rs.100/- on receipt of payment from ABC & Co.
- 2. Discount received Rs.210/- on for making payment to XYZ & Co.
- 3. Depreciation on computer Rs.4000/- (40% on Rs.10000/-)
- 4. Salary due for April Rs.27000/-

### Solutions:

In the above problems following ledger accounts are required to create:

(A Self-Study Paryas for simplified Education)

Rebate & Discount A\c under Indirect Expenses or Indirect Income ICICI bank under bank Accounts ABC & Co. under Sundry Debtors XYZ /& Co. under Sundry Creditors Depreciation Account under Fixed Assets Salary paid under Indirect Expenses Salary Payable under Current Liabilities

For Voucher Creation **press 'V' at GOT (Gateway of Tally) and 'F7' for Journal voucher.** Problem:1 Dr: Rebate & Discount CR: ABC & Co.

The view shall be as under:

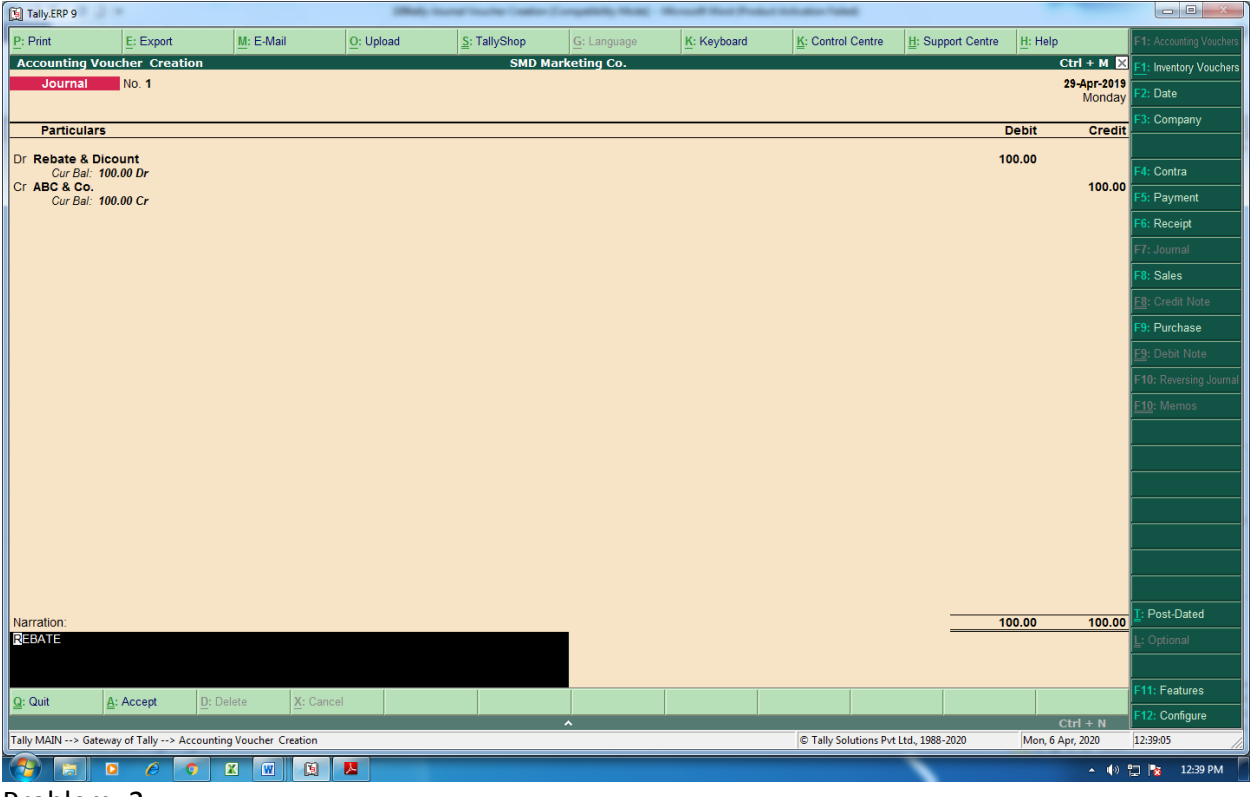

Problem: 2 Dr: XYZ & Co. CR: Rebate & Discount The view shall be as under:

(A Self-Study Paryas for simplified Education)

| Tally.ERP 9                   |                   |                     |           | Mildy Incode's | inter (autor) | Comparison, Name | Mound Nat Post | of Advantur Table         |                   |                      |                         |
|-------------------------------|-------------------|---------------------|-----------|----------------|---------------|------------------|----------------|---------------------------|-------------------|----------------------|-------------------------|
| P: Print                      | E: Export         | M: E-Mail           | O: Upl    | pad <u>S</u> : | TallyShop     | G: Language      | K: Keyboard    | <u>K</u> : Control Centre | H: Support Centre | H: Help              | F1: Accounting Vouchers |
| Accounting Vo                 | ucher Creati      | on                  |           |                | SMD Ma        | arketing Co.     |                |                           |                   | Ctrl + M 🛛           | F1: Inventory Vouchers  |
| Journal                       | No. 1             |                     |           |                |               |                  |                |                           |                   | 1-Apr-2019<br>Monday | F2: Date                |
| Particulars                   |                   |                     |           |                |               |                  |                |                           |                   | ebit Credit          | F3: Company             |
|                               |                   |                     |           |                |               |                  |                |                           |                   |                      | -                       |
| Cur Bal: 2                    | 10.00 Dr          |                     |           |                |               |                  |                |                           | 2                 |                      | F4: Contra              |
| Cr Rebate & Die<br>Cur Bal: 1 | count<br>10.00 Cr |                     |           |                |               |                  |                |                           |                   | 210.00               | F5: Payment             |
|                               |                   |                     |           |                |               |                  |                |                           |                   |                      | F6: Receipt             |
|                               |                   |                     |           |                |               |                  |                |                           |                   |                      | F7: Journal             |
|                               |                   |                     |           |                |               |                  |                |                           |                   |                      | F8: Sales               |
|                               |                   |                     |           |                |               |                  |                |                           |                   |                      | <u>F8</u> : Credit Note |
|                               |                   |                     |           |                |               |                  |                |                           |                   |                      | F9: Purchase            |
|                               |                   |                     |           |                |               |                  |                |                           |                   |                      | <u>F9</u> : Debit Note  |
|                               |                   |                     |           |                |               |                  |                |                           |                   |                      | F10: Reversing Journal  |
|                               |                   |                     |           |                |               |                  |                |                           |                   |                      | <u>F10</u> : Memos      |
|                               |                   |                     |           |                |               |                  |                |                           |                   |                      |                         |
|                               |                   |                     |           |                |               |                  |                |                           |                   |                      |                         |
|                               |                   |                     |           |                |               |                  |                |                           |                   |                      |                         |
|                               |                   |                     |           |                |               |                  |                |                           |                   |                      |                         |
|                               |                   |                     |           |                |               |                  |                |                           |                   |                      |                         |
|                               |                   |                     |           |                |               |                  |                |                           |                   |                      |                         |
|                               |                   |                     |           |                |               |                  |                |                           |                   |                      |                         |
| Narration:                    |                   |                     |           |                |               |                  |                |                           | 21                | 0.00 210.00          | T: Post-Dated           |
| REBATE                        |                   |                     |           |                |               |                  |                |                           |                   |                      | L: Optional             |
|                               |                   |                     |           |                |               |                  |                |                           |                   |                      |                         |
| Q: Quit                       | Accept            | D: Delete           | X: Cancel |                |               |                  |                |                           |                   |                      | F11: Features           |
|                               | (T. II            |                     |           |                | ,             | ^                |                |                           |                   | Ctrl + N             | F12: Configure          |
| Tally MAIN> Gatev             | vay of Tally> A   | counting Voucher Ci | reation   |                |               |                  |                | I ally Solutions Pvt      | Ltd., 1988-2020   | Mon, 6 Apr, 2020     | 12:40:53                |
|                               |                   |                     |           |                |               |                  |                |                           |                   | ▲ <b>(</b> •)        | 🛄 🍢 12:40 PM            |

Problem:3 Dr: Depreciation A\c CR: Computer A\c The view shall be as under:

(A Self-Study Paryas for simplified Education)

| Tally.ERP 9           | 2.4                          |                    |                   | Mildy Incode  | Inche Cestion (I | contrastic service | Mound Next Proto | Children Talled       |                   |                        |                         |
|-----------------------|------------------------------|--------------------|-------------------|---------------|------------------|--------------------|------------------|-----------------------|-------------------|------------------------|-------------------------|
| P: Print              | E: Export                    | M: E-Ma            | iil <u>O</u> : Up | load <u>S</u> | : TallyShop      | G: Language        | K: Keyboard      | K: Control Centre     | H: Support Centre | H: Help                | F1: Accounting Vouchers |
| Accounting            | Voucher Cre                  | ation              |                   |               | SMD Ma           | rketing Co.        |                  |                       |                   | Ctrl + M 🛛             | F1: Inventory Vouchers  |
| Journa                | No. 3                        |                    |                   |               |                  |                    |                  |                       |                   | 31-Mar-2020<br>Tuesday | F2: Date                |
| Destinut              |                              |                    |                   |               |                  |                    |                  |                       |                   | a hit Ora di           | F3: Company             |
| Particu               | lars                         |                    |                   |               |                  |                    |                  |                       | L                 | Jebit Credit           |                         |
| Dr Deprecia<br>Cur Ba | ation A\c<br>al: 4,000.00 Dr |                    |                   |               |                  |                    |                  |                       | 4,00              | 0.00                   | F4: Contra              |
| Cr Compute<br>Cur Ba  | er A/c<br>al: 71,000.00 Dr   |                    |                   |               |                  |                    |                  |                       |                   | 4,000.00               | F5: Payment             |
|                       |                              |                    |                   |               |                  |                    |                  |                       |                   |                        | F6: Receipt             |
|                       |                              |                    |                   |               |                  |                    |                  |                       |                   |                        | F7: Journal             |
|                       |                              |                    |                   |               |                  |                    |                  |                       |                   |                        | F8: Sales               |
|                       |                              |                    |                   |               |                  |                    |                  |                       |                   |                        | F8: Credit Note         |
|                       |                              |                    |                   |               |                  |                    |                  |                       |                   |                        | F9: Purchase            |
|                       |                              |                    |                   |               |                  |                    |                  |                       |                   |                        | <u>F9</u> : Debit Note  |
|                       |                              |                    |                   |               |                  |                    |                  |                       |                   |                        | F10: Reversing Journal  |
|                       |                              |                    |                   |               |                  |                    |                  |                       |                   |                        | <u>F10</u> : Memos      |
|                       |                              |                    |                   |               |                  |                    |                  |                       |                   |                        |                         |
|                       |                              |                    |                   |               |                  |                    |                  |                       |                   |                        |                         |
|                       |                              |                    |                   |               |                  |                    |                  |                       |                   |                        |                         |
|                       |                              |                    |                   |               |                  |                    |                  |                       |                   |                        |                         |
|                       |                              |                    |                   |               |                  |                    |                  |                       |                   |                        |                         |
|                       |                              |                    |                   |               |                  |                    |                  |                       |                   |                        |                         |
|                       |                              |                    |                   |               |                  |                    |                  |                       |                   |                        |                         |
| Narration:            |                              |                    |                   |               |                  |                    |                  |                       | 4.00              | 0.00 4.000.00          | <u>I</u> : Post-Dated   |
| DEPRECIATI            | ON FOR 2019-2                | 0_                 |                   |               |                  |                    |                  |                       |                   |                        | L: Optional             |
|                       |                              |                    |                   |               |                  |                    |                  |                       |                   |                        |                         |
| Q: Quit               | A: Accept                    | D: Delete          | X: Cancel         |               |                  | -                  |                  |                       |                   |                        | F11: Features           |
|                       | Turnoopt                     |                    |                   |               |                  | ^                  |                  |                       |                   | Ctrl + N               | F12: Configure          |
| Tally MAIN> (         | Gateway of Tally>            | Accounting Voucher | Creation          |               |                  |                    |                  | © Tally Solutions Pvt | Ltd., 1988-2020   | Mon, 6 Apr, 2020       | 12:43:11                |
| 👌 🗔                   | 0 6                          | <b>O X W</b>       | 🗎 🔼               |               |                  |                    |                  |                       | <b>`</b>          | <b>▲</b> (())          | 🙄 🍡 12:43 PM            |

Problem: 4 Dr: Salary Paid A\c CR: Salary Payable A\c The view shall be as under:

| Tally.ERP        | 9                    |                      |                  | Mildy-Isonal' | inste Cetter ( | repairing the set   | Road Rol Public | Chillenter Table      |                   |                        |                         |
|------------------|----------------------|----------------------|------------------|---------------|----------------|---------------------|-----------------|-----------------------|-------------------|------------------------|-------------------------|
| P: Print         | E: Export            | M: E-Ma              | il <u>O</u> : Up | load S        | TallyShop      | <u>G</u> : Language | K: Keyboard     | K: Control Centre     | H: Support Centre | H: Help                | F1: Accounting Vouchers |
| Accounti         | ing Voucher Crea     | tion                 |                  |               | SMD Mai        | rketing Co.         |                 |                       |                   | Ctrl + M 🗙             | F1: Inventory Vouchers  |
| Jouri            | nal No. 3            |                      |                  |               |                |                     |                 |                       |                   | 30-Apr-2019<br>Tuesday | F2: Date                |
| Partic           | culars               |                      |                  |               |                |                     |                 |                       |                   | Debit Credit           | F3: Company             |
|                  | Daid                 |                      |                  |               |                |                     |                 |                       |                   |                        |                         |
| Cur              | Bal: 27,000.00 Dr    |                      |                  |               |                |                     |                 |                       | 27,00             |                        | F4: Contra              |
| Cr salary<br>Cur | Bal: 27,000.00 Cr    |                      |                  |               |                |                     |                 |                       |                   | 27,000.00              | F5: Payment             |
|                  |                      |                      |                  |               |                |                     |                 |                       |                   |                        | F6: Receipt             |
|                  |                      |                      |                  |               |                |                     |                 |                       |                   |                        | F7: Journal             |
|                  |                      |                      |                  |               |                |                     |                 |                       |                   |                        | F8: Sales               |
|                  |                      |                      |                  |               |                |                     |                 |                       |                   |                        | F8: Credit Note         |
|                  |                      |                      |                  |               |                |                     |                 |                       |                   |                        | F9: Purchase            |
|                  |                      |                      |                  |               |                |                     |                 |                       |                   |                        | F9: Debit Note          |
|                  |                      |                      |                  |               |                |                     |                 |                       |                   |                        | F10: Reversing Journal  |
|                  |                      |                      |                  |               |                |                     |                 |                       |                   |                        | <u>F10</u> : Memos      |
|                  |                      |                      |                  |               |                |                     |                 |                       |                   |                        |                         |
|                  |                      |                      |                  |               |                |                     |                 |                       |                   |                        |                         |
|                  |                      |                      |                  |               |                |                     |                 |                       |                   |                        |                         |
|                  |                      |                      |                  |               |                |                     |                 |                       |                   |                        |                         |
|                  |                      |                      |                  |               |                |                     |                 |                       |                   |                        |                         |
|                  |                      |                      |                  |               |                |                     |                 |                       |                   |                        |                         |
|                  |                      |                      |                  |               |                |                     |                 |                       |                   |                        |                         |
| Narration:       |                      |                      |                  |               |                |                     |                 |                       | 27.00             | 0.00 27.000.00         | T: Post-Dated           |
| SALARY F         | OR APRIL-2019        |                      |                  |               |                |                     |                 |                       |                   |                        | <b>L</b> : Optional     |
|                  |                      |                      |                  |               |                |                     |                 |                       |                   |                        |                         |
| Q: Quit          | A: Accept            | D: Delete            | X: Cancel        |               |                |                     |                 |                       |                   |                        | F11: Features           |
| 2. 2011          |                      |                      |                  |               |                | ^                   |                 |                       |                   | Ctrl + N               | F12: Configure          |
| Tally MAIN       | -> Gateway of Tally> | Accounting Voucher ( | Creation         |               |                |                     |                 | © Tally Solutions Pvt | Ltd., 1988-2020   | Mon, 6 Apr, 2020       | 12:45:22                |
| 🚷 🕫              | 1 0 6                | <b>O X W</b>         |                  |               |                |                     |                 |                       | · ·               | <b>▲</b> ()            | 🔛 🍡 12:45 PM            |

(A Self-Study Paryas for simplified Education)

## Tally 110

# Sale Bill Preparation

The said voucher is used to

"To prepare cash or credit sale invoice with in the state and out of state"

<u>Ledger Accounts required for preparing a Sale Invoice:</u> (Follow Tally.102)

- 1 Cash-already available in the tally-under Cash in hand
- 2a- Party Ledger account (for state sale)-Under Sundry Debtors with state particulars.
- 2b- Party Ledger account (for Inter-state sale)-Under Sundry Debtors with outside state particulars.
- 3 Sale Local B2b-Under Sales Account
- 4 Sale Local B2c-Under Sales Account
- 5 Sale Interstate B2b-Under Sales Account
- 6 Sale Interstate B2c-Under Sales Account
- 7 Output CGST A\c-Under Duties & Taxes-Central Tax
- 8 Output SGST A\c-Under Duties & Taxes-State Tax
- 9 Output IGST A\c-Under Duties & Taxes-Integrated Tax
- **10 Round off A\c-Under Indirect Expenses**

Stock Item to Open by Using Tally.103 & Tally.104 with GST rate Gateway of tally (GOT)

#### ↓ Press 'F8' Sale

A For Cash State Sale

Party Name-Cash

Name of the Item-stock Item Name-write quantity & rate Add more items if necessary Press enter twice

Write Output CGST A\C-(Calculate automatically) Write Output SGST A\C-(Calculate automatically)

(A Self-Study Paryas for simplified Education)

| Write Round Off-(enter the value nearest to rupee)          |       |
|-------------------------------------------------------------|-------|
| B For Credit State Sale                                     |       |
| Party Name-Name of the Party                                |       |
| Name of the Item-stock Item Name-write quantity & rate      |       |
| Add more items if necessary                                 |       |
| Press enter twice                                           |       |
| Write Output CGST A\C-(Calculate automatically)             |       |
| Write Output SGST A\C-(Calculate automatically)             |       |
| Write Round Off-(enter the value nearest to rupee)          |       |
| <u>C For Credit Inter-State Sale</u>                        |       |
| Party Name-Name of the Party                                |       |
| Name of the Item-stock Item Name-write quantity & rate      |       |
| Add more items if necessary                                 |       |
| Press enter twice                                           |       |
| Write Output IGST A\C-(Calculate automatically)             |       |
| Write Round Off-(enter the value nearest to rupee)          |       |
| (Such transactions shall automatically be possible by using | "Sale |
| Voucher type Creation)                                      |       |

## Sale Bill Creation - Example

(Already created company named M/s SMD Marketing Co.)

Problem 1-Within State Sales-Cash

Sold the following goods in cash:ItemsQuantityRatePerValue

| Items   | Quantity   | Rate Per    | Value | Output   | Output   | Total |
|---------|------------|-------------|-------|----------|----------|-------|
|         | (in Piece) | Piece (Rs.) |       | CGST     | SGST     |       |
| Speaker | 50         | 850         | 42500 | 6%       | 6%       | 47600 |
|         |            |             |       | (2550/-) | (2550/-) |       |

Problem 2-Within State Sales-Credit

#### (A Self-Study Paryas for simplified Education)

Sold the following goods in to ABC & Company, Ludhiana, Punjab having GST number on credit:

| Items   | Quantity   | Rate Per    | Value | Output   | Output   | Total |
|---------|------------|-------------|-------|----------|----------|-------|
|         | (in Piece) | Piece (Rs.) |       | CGST     | SGST     |       |
| Speaker | 50         | 850         | 42500 | 6%       | 6%       | 47600 |
|         |            |             |       | (2550/-) | (2550/-) |       |

### Problem 3-Inter State Sales-Credit

Sold the following goods in to Sunder & Company, Delhi having GST number on credit:

| Items   | Quantity   | Rate Per    | Value | Output   | Total |
|---------|------------|-------------|-------|----------|-------|
|         | (in Piece) | Piece (Rs.) |       | IGST     |       |
| Speaker | 50         | 850         | 42500 | 12%      | 47600 |
|         |            |             |       | (5100/-) |       |

**Solutions** 

(A) In the above problems following ledger accounts are required to create by using GOT-ALC:

## LEDGER ACCOUNT-GOT-ALC-Sale Local B2b-Under Sales Account

| Tally.ERP 9      |                    |                      |                                                                                                    |                          |             |                      | and the second second |                 |               |                   |                  |                       |
|------------------|--------------------|----------------------|----------------------------------------------------------------------------------------------------|--------------------------|-------------|----------------------|-----------------------|-----------------|---------------|-------------------|------------------|-----------------------|
| P: Print         | E: Export          | M: E-Mail            | O: Upload                                                                                                    | <u>S</u> : Ta            | lyShop      | G: Language          | K: Keyboard           | <u>K</u> : Cont | rol Centre    | H: Support Centre | H: Help          | F3: Company           |
| Ledger Altera    | ation              |                      | •                                                                                                    |                          | SMD Marketi | ng Company           | Tetal Onenia          | na Ralance      |               |                   | Ctrl + M 🗙       | F3: New Company       |
| Name :           | ale Local B2B      |                      |                                                                                                    |                          |             |                      | Openin                | ig balance      |               |                   |                  | F10: Edit Sort        |
| ()               |                    |                      |                                                                                                    |                          |             |                      |                       |                 |               |                   |                  |                       |
|                  |                    |                      |                                                                                                    |                          |             |                      |                       |                 |               |                   |                  | <u> </u>              |
|                  |                    |                      |                                                                                                    |                          |             |                      |                       |                 |               |                   |                  | ļ                     |
| Notes :          |                    |                      |                                                                                                    |                          |             |                      |                       |                 |               |                   |                  |                       |
| Under            |                    | : Sales Accour       | nts                                                                                                    | lama                     |             | Mailing Details      |                       |                 |               |                   |                  |                       |
|                  |                    |                      | Ă                                                                                                    | Address                  |             |                      |                       |                 |               |                   |                  |                       |
| Inventory values | are affected       | ? Yes                |                                                                                                    |                          |             |                      |                       |                 |               |                   |                  |                       |
| Type of Leager   |                    | (                    |                                                                                                    |                          |             |                      |                       |                 |               |                   |                  |                       |
|                  |                    |                      |                                                                                                    |                          |             |                      |                       |                 |               |                   |                  |                       |
|                  |                    |                      | C                                                                                                    | Contact person           |             |                      |                       |                 |               |                   |                  |                       |
|                  | Statutory          | Information          | Ň                                                                                                    | Aobile no.               |             |                      |                       |                 | edger         |                   |                  | ļ                     |
| Set/alter GST    | Details            | ? No                 | E                                                                                                    | -mail                    |             |                      |                       |                 |               |                   |                  | ļ                     |
| Type of Supp     | ly                 | Goods                | V                                                                                                    | C to (if any)<br>Vebsite |             |                      |                       |                 |               |                   |                  | ļ                     |
|                  |                    |                      | F                                                                                                    | Provide bank detai       | ls ? No     |                      |                       |                 |               |                   |                  |                       |
|                  |                    |                      |                                                                                                    |                          |             |                      |                       |                 |               |                   |                  |                       |
|                  |                    |                      |                                                                                                    |                          | Tax         | Registration Details |                       |                 |               |                   |                  |                       |
|                  |                    |                      |                                                                                                    | AN/IT NO.                |             |                      |                       |                 |               |                   |                  | L: Details            |
|                  |                    |                      |                                                                                                    |                          |             |                      |                       |                 |               |                   |                  | -<br>B: Set Cha Books |
|                  |                    |                      |                                                                                                    |                          |             |                      |                       |                 |               |                   |                  | S: Set Cha Drinting   |
|                  |                    |                      |                                                                                                    |                          |             |                      |                       |                 |               |                   |                  | 3. Set Ond Finning    |
|                  |                    |                      |                                                                                                    |                          |             |                      |                       |                 |               |                   |                  | ļ                     |
|                  |                    |                      |                                                                                                    |                          |             |                      |                       |                 |               |                   |                  | G: Groups             |
|                  |                    |                      |                                                                                                    |                          |             |                      |                       |                 |               |                   |                  | L: Ledgers            |
|                  |                    |                      |                                                                                                    |                          |             |                      |                       |                 |               |                   |                  | ⊻: Voucher Types      |
|                  |                    | One                  | ning Balance ( o                                                                                                    | n 1-Apr-2019)            |             |                      |                       |                 |               |                   |                  |                       |
| 0.0.3            | 0.0                | D. Dubte             | The second second secon |                          |             |                      |                       |                 |               | [                 |                  | F11: Features         |
| <u>u</u> . uun   | Accept             | D: Delete            |                                                                                                    |                          |             |                      |                       | _               |               |                   | Ctrl + N         | F12: Configure        |
| Tally MAIN> Gat  | eway of Tally> Acc | counts Info> Ledgers | > Ledger Alteration                                                                                                    |                          |             |                      |                       | © Tally         | Solutions Pvt | Ltd., 1988-2020   | Mon, 6 Apr, 2020 | 19:10:19              |
|                  | 0 6 0              |                      | 6                                                                                                    |                          |             |                      |                       |                 |               | <u> </u>          |                  | •                     |
|                  | · · · ·            |                      | لتما                                                                                                    |                          |             |                      |                       |                 |               |                   | × 1,00           | - 10 PW               |

## Ledger Account-GOT-ALC-Sale Local B2c-Under Sales Account

| 🛐 Tally.ERP 9                                              |                                  |                                   |                  | Charles Law Services                                                   | -                    |                               | and the local |             |                 |                   |                              |                                                                       |
|------------------------------------------------------------|----------------------------------|-----------------------------------|------------------|------------------------------------------------------------------------|----------------------|-------------------------------|---------------|-------------|-----------------|-------------------|------------------------------|-----------------------------------------------------------------------|
| P: Print                                                   | E: Export                        | M: E-Mail                         | O: Uplo          | ad <u>S</u> : TallyS                                                   | hop                  | <u>G</u> : Language           | K: Keyboard   | K: Cont     | rol Centre      | H: Support Centre | H: Help                      | F3: Company                                                           |
| Ledger Altera<br>Name : S<br>(alias) :<br>Notes :<br>Under | ation<br>ale Local B2C           | ; Sales Accour                    | I                | St.                                                                    | ID Marketin          | ng Company<br>Mailing Details | Total Open    | ing Balance |                 | )                 | Ctrl + M                     | F3: New Company<br>F10: Edit Sort                                     |
| Inventory values<br>Type of Ledger                         | are affected<br><u>Statutory</u> | ? Yes<br>?<br>Information         |                  | Address<br>Contact person<br>Phone no.                                 |                      |                               |               |             |                 |                   |                              |                                                                       |
| Is GST Applicab<br>Set/alter GST<br>Type of Suppl          | le<br>Details<br>Y               | ? J Applicable<br>? No<br>∶ Goods |                  | Pax no.<br>E-mail<br>CC to (if any)<br>Website<br>Provide bank details | ? No<br><u>Tax I</u> | Registration Deta             | <u>lls</u>    |             |                 |                   |                              |                                                                       |
|                                                            |                                  |                                   |                  |                                                                        |                      |                               |               |             |                 |                   |                              | L: Details<br><u>B</u> : Set Chq Books<br><u>S</u> : Set Chq Printing |
|                                                            |                                  | 0                                 | ning Balanc-     | ( on 1 Apr 2019) -                                                     |                      |                               |               |             | -               |                   |                              | L: Ledgers                                                            |
|                                                            | 1                                | Ope                               | ning Balance     | ( on 1-Apr-2019) :                                                     |                      |                               |               |             |                 |                   | [                            | F11: Features                                                         |
| <u>Q</u> : Quit                                            | A: Accept                        | D: Delete                         |                  |                                                                        |                      |                               |               |             |                 |                   |                              | F12: Configure                                                        |
| Tally MAIN> Gat                                            | eway of Tally> Acc               | counts Info> Ledgers              | > Ledger Alterat | ion                                                                    | ^                    |                               |               | © Tally     | Solutions Pvt L | td., 1988-2020    | Ctrl + N<br>Mon, 6 Apr, 2020 | 19:10:57                                                              |
| n 🚯                                                        | 0 6 0                            | W X                               | 1                | _                                                                      |                      |                               |               |             | _               | <hr/>             | <b>▲ (</b> )                 | 🐑 🍡 7:10 PM                                                           |

Ledger Account-GOT-ALC-Sale Interstate B2b-Under Sales Account

| 🚺 Tally.E               | RP 9                                         |                                   | _                                          | -            | Contraction in which the | and the Party of |                  |                 |                   |                  |                                |
|-------------------------|----------------------------------------------|-----------------------------------|--------------------------------------------|--------------|--------------------------|------------------|------------------|-----------------|-------------------|------------------|--------------------------------|
| P: Print                | E: Export                                    | M: E-Mail                         | O: Upload                                  | S: TallyShop | G: Language              | K: Keyboard      | <u>K</u> : Contr | ol Centre       | H: Support Centre | H: Help          | F3: Company                    |
| Ledge                   | r Alteration                                 |                                   |                                            | SMD M        | larketing Company        | Total Opening    | Balance          |                 |                   | Ctrl + M 🗙       | F3: New Company                |
| (alias)                 |                                              |                                   |                                            |              |                          |                  | Bulanco          |                 |                   |                  | F10: Edit Sort                 |
| Notes                   |                                              |                                   |                                            |              |                          |                  |                  |                 |                   |                  |                                |
| Under                   |                                              | : Sales Accounts                  | Name<br>Address                            |              | Mailing Details          |                  |                  |                 |                   |                  |                                |
| Inventor<br>Type of     | y values are affected<br>Ledger              | ? <b>Yes</b><br>?                 |                                            |              |                          |                  |                  |                 |                   |                  |                                |
|                         | Statutory                                    | Information                       | Contact<br>Phone n                         | person<br>o. |                          |                  |                  |                 |                   |                  |                                |
| ls GST<br>Set/a<br>Type | Applicable<br>alter GST Details<br>of Supply | ? J Applicable<br>? No<br>: Goods | Mobile n<br>Fax no.<br>E-mail<br>CC to (if | o.<br>any)   |                          |                  |                  |                 |                   |                  |                                |
|                         |                                              |                                   | Provide I                                  | oank details | ? No                     |                  |                  |                 |                   |                  |                                |
|                         |                                              |                                   | PAN/IT I                                   | lo.          | Tax Registration Deta    | ils              |                  |                 |                   |                  |                                |
|                         |                                              |                                   |                                            |              |                          |                  |                  |                 |                   |                  | E: Details<br>B: Set Chq Books |
|                         |                                              |                                   |                                            |              |                          |                  |                  |                 |                   |                  | <u>S</u> : Set Chq Printing    |
|                         |                                              |                                   |                                            |              |                          |                  |                  |                 |                   |                  | G: Groups                      |
|                         |                                              |                                   |                                            |              |                          |                  |                  |                 |                   |                  | L: Ledgers                     |
|                         |                                              |                                   |                                            |              |                          |                  |                  |                 |                   |                  | <u>¥</u> : Voucher Types       |
|                         |                                              | Opening                           | g Balance (on 1-Ap                         | r-2019) :    |                          |                  |                  |                 |                   |                  |                                |
| Q: Quit                 | A: Accept                                    | D: Delete                         |                                            |              |                          |                  |                  |                 |                   |                  | F11: Features                  |
| Teller                  |                                              |                                   | Ladau Altantian                            |              | ^                        |                  |                  |                 | 1000 2020         | Ctrl + N         | F12: Configure                 |
|                         | N> Gateway of Tally> Ac                      | counts into> Ledgers>             | Ledger Alteration                          |              |                          |                  | j© Tally S       | solutions Pvt I | Ltd., 1988-2020   | Mon, 6 Apr, 2020 | 19:13:14                       |
|                         |                                              |                                   |                                            |              |                          |                  |                  |                 |                   | <b>▲</b> ●       | 🔁 🍡 7:13 PM                    |

Page **33** of **109** 

| Print E: Export edger Alteration                                                                                                    | M: E-Mail                                                                                                    | O: Upload                                                                                                    | <u>S</u> : TallySh                                                               | S A Enterprises                                                                                                   | ge <u>K</u>                                         | : Keyboard                         | K: Cont                                           | rol Centre             | H: Support Cent                                              | re <u>H</u> : Help<br>Ctr                                   | F3: Compa                                                                                                    |
|----------------------------------------------------------------------------------------------------|----------------------------------------------------------------------------------------------------|----------------------------------------------------------------------------------------------------|----------------------------------------------------------------------------------|----------------------------------------------------------------------------------------------------|-----------------------------------------------------|------------------------------------|---------------------------------------------------|------------------------|--------------------------------------------------------------|-------------------------------------------------------------|----------------------------------------------------------------------------------------------------|
| ame : Output CGST A\c<br>lias) :                                                                                                    |                                                                                                    |                                                                                                    |                                                                                  |                                                                                                    |                                                     | Total Openin                       | ig Balance                                        |                        |                                                              |                                                             | F10: Edit S                                                                                                    |
|                                                                                                    |                                                                                                    |                                                                                                    |                                                                                  |                                                                                                    |                                                     |                                    |                                                   |                        |                                                              |                                                             |                                                                                                    |
| tes ·                                                                                                    |                                                                                                    |                                                                                                    |                                                                                  |                                                                                                    | l                                                   |                                    |                                                   |                        |                                                              |                                                             |                                                                                                    |
| nder                                                                                                    | : Duties & Taxes                                                                                                    | Name                                                                                                    |                                                                                  | Mailing De                                                                                                    | tails                                               |                                    |                                                   |                        |                                                              |                                                             |                                                                                                    |
| rpe of duty/tax                                                                                                    | (Current Liabilities)<br>: GST                                                                                                    | Address                                                                                                    | 3                                                                                |                                                                                                    |                                                     |                                    |                                                   |                        |                                                              |                                                             |                                                                                                    |
| Tax type<br>aintain balances bill-by-bill                                                                                                    | : Central Tax<br>? No                                                                                                    |                                                                                                    |                                                                                  |                                                                                                    |                                                     |                                    |                                                   | γ of Tally<br>nts Info |                                                              |                                                             |                                                                                                    |
| ventory values are affected<br>ercentage of calculation                                                                                                    | ? No<br>? 0%                                                                                                    | Contact                                                                                                    | person                                                                           |                                                                                                    |                                                     |                                    |                                                   | dgers                  |                                                              |                                                             |                                                                                                    |
| % for common ledger)                                                                                                    | . J. Not Applicable                                                                                                    | Phone i<br>Mobile i<br>Fax no.                                                                                                    | 10.<br>10.                                                                       |                                                                                                    |                                                     |                                    |                                                   | edger                  |                                                              |                                                             |                                                                                                    |
| Statutory                                                                                                    | Information                                                                                                    | E-mail<br>CC to (i<br>Website                                                                                                    | fany)                                                                            |                                                                                                    |                                                     |                                    |                                                   | e<br>ay                |                                                              |                                                             |                                                                                                    |
| TDS applicable                                                                                                    | ? J Undefined                                                                                                    | Provide                                                                                                    | bank details                                                                     | ? No                                                                                                    |                                                     |                                    |                                                   |                        |                                                              |                                                             |                                                                                                    |
|                                                                                                    |                                                                                                    |                                                                                                    |                                                                                  | Tax Registratio                                                                                                   | n Details                                           |                                    |                                                   | te<br>ay               |                                                              |                                                             |                                                                                                    |
|                                                                                                    |                                                                                                    | PAN/II                                                                                                    | No.                                                                              |                                                                                                    |                                                     |                                    |                                                   |                        |                                                              |                                                             | L: Details                                                                                                    |
|                                                                                                    |                                                                                                    |                                                                                                    |                                                                                  |                                                                                                    |                                                     |                                    |                                                   |                        |                                                              |                                                             | B: Set Chq                                                                                                    |
|                                                                                                    |                                                                                                    |                                                                                                    |                                                                                  |                                                                                                    |                                                     |                                    |                                                   |                        |                                                              |                                                             | <u>s</u> : set ond                                                                                                    |
|                                                                                                    |                                                                                                    |                                                                                                    |                                                                                  |                                                                                                    |                                                     |                                    |                                                   |                        |                                                              |                                                             | G: Groups                                                                                                    |
|                                                                                                    |                                                                                                    |                                                                                                    |                                                                                  |                                                                                                    |                                                     |                                    |                                                   |                        |                                                              |                                                             | L: Ledgers                                                                                                    |
|                                                                                                    | Onening F                                                                                                    | Balance (on 1-Ar                                                                                                    | ur.2015) ·                                                                       |                                                                                                    |                                                     |                                    |                                                   |                        |                                                              |                                                             |                                                                                                    |
| 2uit <u>A</u> : Accept                                                                                                    | D: Delete                                                                                                    |                                                                                                    |                                                                                  |                                                                                                    |                                                     |                                    |                                                   |                        |                                                              |                                                             | F11: Featu                                                                                                    |
|                                                                                                    |                                                                                                    |                                                                                                    |                                                                                  |                                                                                                    |                                                     |                                    |                                                   |                        |                                                              |                                                             |                                                                                                    |
| MAIN> Gateway of Tally> Acc                                                                                                    | ounts Info> Ledgers> Le                                                                                                    | dger Alteration                                                                                                    |                                                                                  | ^                                                                                                    |                                                     |                                    | © Tally                                           | Solutions Pvt          | Ltd., 1988-2020                                              | Ctr<br>Tue, 7 Apr,                                          | 1 + N F12: Config<br>2020 14:01:52                                                                                                    |
| MAIN> Gateway of Tally> Acc                                                                                                    | counts Info> Ledgers> Le                                                                                                    | dger Alteration                                                                                                    |                                                                                  | ^                                                                                                    |                                                     |                                    | © Tally                                           | Solutions Pvt          | Ltd., 1988-2020                                              | Ctr<br>Tue, 7 Apr,                                          | -I + N<br>2020 14:01:52<br>▲ (1) 🙄 🛐 2                                                                                                    |
| MAIN> Gateway of Taily> Acc                                                                                                    | unt-GOT-                                                                                                    | dger Alteration                                                                                                    | utput                                                                            | SGST A                                                                                                    | \c-U                                                | nder                               | © Tally                                           | Solutions Pvt          | Ltd., 1988-2020<br>Taxes-                                    | Tue, 7 Apr.                                                 | 1 + N<br>2020 14:01:52<br>▲ (*) 😭 😰 2<br>Tax                                                                                                    |
| MAIN> Gateway of Tally> Acc<br>dger Acco                                                                                                    | iounts Info> Ledgers> Le<br>Unt-GOT-                                                                                                    | dger Alteration                                                                                                    | utput                                                                            | SGST A                                                                                                    | ۱\c-U                                               | nder                               | © Tally                                           | Solutions Pvt          | Ltd., 1988-2020                                              | Ctr<br>Tue, 7 Apr, 3<br>-State                              | H+N H12: Config<br>2020 14:01:52<br>▲ (1) (2) (2) (2)<br>Tax                                                                                                    |
| MAIN> Gateway of Taily> Acc<br>Carter Accord<br>Main> Gateway of Taily> Acc<br>Carter Accord<br>Main> Gateway of Taily> Acc<br>Carter Accord<br>Main> Gateway of Taily> Acc<br>Carter Accord<br>Main> Gateway of Taily> Acc<br>Carter Accord<br>Carter Accord<br>Carter Acco                                                                               | counts Info> Ledgers> Le<br>Unt-GOT-<br>M: E-Mail                                                                                                    | dger Alteration                                                                                                    | utput                                                                            | SGST A                                                                                                    | ۹۰ <u>۲</u>                                         | nder                               | © Tally<br>Dutie                                  | Solutions Pvt          | Ltd., 1988-2020<br><b>Taxes</b> -<br><u>H</u> : Support Cent | Ctr<br>Tue, 7 Apr, 1<br>-State<br>re <u>H</u> : Help<br>Ctr | H + N F12 Config<br>2020 1440152<br>▲ ● ♥ ♥ ► 2<br>Tax<br>F3: Compa<br>H + M 22 F3: New Co                                                                                                    |
| MAIN> Gateway of Tally> Acc<br>Carter Accoord<br>ally:ERP 9<br>Print E: Export<br>doger Alteration<br>me : Output SGST Alc<br>as) :                                                                                                    | iounts Info> Ledgers> Le                                                                                                    | dger Alteration                                                                                                    | utput                                                                            | SGST A                                                                                                    | مر<br>عه ل <u>ه</u>                                 | nder<br>:: Keyboard<br>            | © Tally<br>Dutie                                  | Solutions Pvt          | Ltd., 1988-2020<br><b>Taxes</b> -<br><u>H</u> : Support Cent | Ctr<br>Tue, 7 Apr.<br>-State<br>re <u>H</u> : Help<br>Ctr   | I + N     F12: Config       2020     14:01:52       ▲ ● ● □     ■ 2       Tax     ■ 0       I + M ≥     F3: Compa       I + M ≥     F3: New Co       F10: Edit S                                                                                                    |
| MAIN> Gateway of Taily> Acc<br>Categor Acco<br>Categor Acco<br>aly ERP 9<br>What E: Export<br>diger Alteration<br>Main Categor Acco<br>Categor Acco<br>C                         | isuuts info> Ledgers> Le<br>2<br>2<br>3<br>4<br>4<br>5<br>5<br>6<br>6<br>7<br>1<br>1<br>1<br>1<br>1<br>1<br>1<br>1<br>1<br>1<br>1<br>1<br>1                                                                                                    | dger Alteration                                                                                                    | utput                                                                            | SGST A                                                                                                    | a∘ k                                                | nder                               | © Tally<br>Dutie                                  | solutions Pvt          | Ltd, 1988-2020                                               | Ctr<br>Tue, 7 Apr.<br>-State<br>re <u>H</u> : Help<br>Ctr   | 4 + N F12: Config<br>2020 14:01:52<br>▲ (1) 12 2<br>Tax<br>F1 + M ≥ F3: Compa<br>F1 + M ≥ F3: Compa<br>F1: Compa<br>F1: Com                                          |
| MAIN> Gateway of Tally> Acc<br>Control Control Contr                                                                                                    | icounts Info> Ledgers> Le                                                                                                    | dger Alteration                                                                                                    | utput                                                                            | SGST A                                                                                                    | ₃₀ <u>k</u>                                         | nder                               | © Tally<br>Dutie                                  | Solutions Pvt          | Ltd, 1988-2020                                               | Tue, 7 Apr, 1<br>-State<br>re <u>H:</u> Help<br>Ctr         | 4 + N F12: Comg<br>2020 14:01:52<br>Tax<br>= C Compa<br>= C Compa<br>= C Co                                      |
| MAIN -> Gateway of Tally -> Acc<br>Comparison of the test of the test of the test of test of tes                                                                                                    | counts Info> Ledgers> Le                                                                                                    | dger Alteration                                                                                                    | utput                                                                            | SGST A                                                                                                    | <mark>ا∖/c-U</mark><br>⊮<br><u>الا</u>              | nder<br>: Keyboard<br>Total Openin | © Taily<br>Dutie<br><u>K</u> : Cont<br>ug Balance | Solutions Pvt          | Ltd, 1988-2020                                               | Ctr<br>Tue, 7 Apr, 3<br>-State<br>re <u>H</u> : Help<br>Ctr | 1 + N F12: Config<br>2020 14:01:52<br>▲ ●● ■ ■ 2<br>Tax<br>F3: Compa<br>1 + M × F3: Compa<br>F10: Edit S                                                                                                    |
| MAIN> Gateway of Tally> Acc<br>Control Control Con                                                                                                    | E Duties & Taxes<br>(Current Labilities)                                                                                                    | dger Alteration                                                                                                    | utput                                                                            | SGST A<br>op <u>G: Langua</u><br>SA Enterprises                                                                   | <u>المالية</u><br>برويانية<br>المالية               | nder<br>: Keyboard<br>Total Openin | © Tally Dutie                                     | Solutions Pvt          | Ltd, 1988-2020                                               | Ctr<br>Tue, 7 Apr. 3<br>-State<br>re <u>H</u> : Help<br>Ctr | 1 + N F12: Config<br>2020 14:01:52<br>▲ ④ ♥ ■ ▲ 2<br>Tax<br>F3: Compa<br>1 + M Z<br>F3: Compa<br>F1: Edit S                                                                                                    |
| MAIN> Gateway of Tally> Acc<br>Carter of the second second se                                                                                                    | Current Liabilities) Current Liabilities) Current Liabilities) Current Z Current Current Curr                                                                                                    | dger Alteration Alteration Calledon Q: Upload Name Address                                                                                                    | utput<br><u>s</u> : TailySh                                                      | SGST A<br>op <u>G: Langua</u><br>S A Enterprises                                                                  | A\c-U<br>عه <u>الا</u><br><u>tails</u>              | nder<br>: Keyboard<br>Total Openin | © Taily<br>Dutie                                  | Solutions Pvt          | Ltd, 1988-2020                                               | Ctr<br>Tue, 7 Apr. :<br>-State                              | 4 + N F12: Config<br>14:01:52<br>▲ (1) (1) (1) (2) (2)<br>Tax<br>F1: Compa<br>F1: Compa<br>F1: Edit S                                                                                                    |
| MAIN> Gateway of Tally> Acc<br>Carter of the second second s                                                                                                    | E Duties & Taxes<br>(Current Liabilities)<br>GST<br>State Tax<br>No<br>2 No                                                                                                    | dger Alteration           •Alter-O           O: Upload             Name           Address           Contact                                                                                                    | Utput<br>S: TallySh                                                              | SGST A<br>op G: Langua<br>S A Enterprises<br>Mailing De<br>:                                                      | \\c-U<br>∋∘ ⊭<br>                                   | nder<br>: Keyboard<br>Total Openin | © Taily<br>Dutie<br>K: Cont                       | Solutions Pvt          | Ltd, 1988-2020                                               | Tue, 7 Apr. 3                                               | 1 + N F12: Config<br>2020 14401:52<br>Tax<br>F3: Compa<br>1 + M X F3: Compa<br>F10: Edit S                                                                                                    |
| MAIN> Gateway of Tally> Acc<br>Cadger Acco<br>adject Acco<br>adject Ac   | E-Mail                                                                                                    | dger Alteration                                                                                                    | Utput<br>S: TallySh<br>S: TallySh                                                | SGST A<br>op G: Langua<br>S A Enterprises                                                                         | <mark>א∖כ-U</mark><br>هو <u>ب</u> ا                 | nder<br>: Keyboard<br>Total Openin | © Taily<br>Dutie                                  | Solutions Pvt          | Ltd, 1988-2020                                               | Ctr<br>Tue, 7 Apr. 3<br>-State                              | 1 + N F12: Config<br>2020 14:01:52<br>Tax<br>Tax<br>F3: Compa<br>1 + M ⊠ F3: Compa<br>F10: Edit S                                                                                                    |
| MAIN> Gateway of Tally> Acc<br>Calculation of the second second seco                                                                                                    | <ul> <li>Duties &amp; Texes</li> <li>Current Labilities)</li> <li>State Tax</li> <li>No</li> <li>No</li> <li>No</li> <li>No</li> </ul>                                                                                                    | dger Alteration<br>Alteration<br>Q: Upload<br>Name Address<br>Contact<br>Phone I<br>Mobile<br>Contact Contact<br>Contact Contact Conta                                                                                                    | person<br>10<br>fany)                                                            | SGST A<br>SGST A<br>SA Enterprises<br>Mailing De                                                                  | المراجع (Alternative)<br>A\C-U<br>Base للا<br>tails | nder<br>: Keyboard<br>Total Openin | © Tally<br>Dutie                                  | Solutions Pvt          | Ltd, 1988-2020                                               | Ctr<br>Tue, 7 Apr. 3<br>-State<br>re <u>H</u> : Help<br>Ctr | 4 + N F12: Config<br>2020 14:01:52<br>■ ● ● ■ ■ 2<br>Tax<br>= ■ ■<br>= ■ ■<br>= ■<br>=                                                                                                    |
| MAIN> Gateway of Tally> Acc<br>Calcer Accoo<br>Calcer Accoo<br>Cally EP9<br>What E: Export<br>diger Alteration<br>me : Output SGST Alc<br>as) :<br>es :<br>der<br>der<br>der<br>der<br>der<br>der<br>der<br>der                                                                                                    | Duties & Taxes     (Current Liabilities)     GST     State Tax     No     ? No     ? 0%     · Vot Applicable Information                                                                                                    | dger Alteration Alteration Cupload Cupload Cup                                                                                                    | person<br>fany)<br>bank details                                                  | SGST A<br>sop <u>G: Langua</u><br>S A Enterprises<br>Mailing De                                                   | A\C-U<br>عه لا<br>tails                             | nder<br>: Keyboard<br>Total Openin | © Taily<br>Dutie                                  | Solutions Pvt          | Ltd, 1988-2020                                               | Ctr<br>Tue, 7 Apr. 3<br>-State                              | 4 + N F12: Config<br>14:01:52<br>▲ (1) 12: 2<br>Tax<br>F1: Compa<br>F1: Compa<br>F1: Com                                      |
| MAIN> Gateway of Tally> Acc<br>Carter of the second second s                                                                                                    | Sounds Info> Ledgers> Led     Z     S     Tot Labolities     Courrent Liabilities)     GST     State Tax     No     ? No     ? No     ? No     2 No     2 No     2 J Not Applicable  Information     2 J Undefined                                                                                                    | dger Alteration Alteration Cortact O: Upload Contact Phone I Phone I P                                                                                                    | Utput<br>S: TallySh<br>S<br>person<br>10.<br>5<br>f<br>any)<br>bank details      | SGST A<br>op G: Langua<br>S A Enterprises<br>Mailing De                                                           | n Details                                           | nder<br>: Keyboard<br>Total Openin | © Taily<br>Dutie                                  | Solutions Pvt          | Ltd, 1988-2020                                               | Ctr<br>Tue, 7 Apr. :<br>-State                              | 4 + N F12: Config<br>14:01:52<br>↑ (1) 1 2 2<br>Tax<br>1 + M × F3: Compa<br>F10: Edit S                                                                                                    |
| MAIN> Gateway of Tally> Acc<br>Carter of the second second se                                                                                                    | counts Info> Ledgers> Ledgers                                                                                                    | dger Alteration                                                                                                    | person<br>a<br>person<br>bank details<br>No.                                     | SGSST A<br>op <u>G: Langua</u><br>S A Enterprises<br><u>Mailling De</u>                                           | N\C-U                                               | nder<br>: Keyboard<br>Total Openin | © Taily<br>Dutie                                  | solutions Pvt          | Ltd, 1988-2020                                               | Ctr<br>Tue, 7 Apr. 3<br>-State                              | 1 + N F12: Config<br>2020 14:01:52<br>Tax<br>Tax<br>F3: Compa<br>1 + M X F3: Compa<br>F1: Edit S                                                                                                    |
| MAIN> Gateway of Tally> Acc<br>Carter of the second second se                                                                                                    | <ul> <li>Z Sale Taxes</li> <li>Current Liabilities)</li> <li>GST</li> <li>State Tax</li> <li>No</li> <li>No</li> <li>No</li> <li>No Applicable</li> <li>Information</li> <li>Y Undefined</li> </ul>                                                                                                    | Alteration<br>Alteration<br>Q: Upload<br>Q: Upload<br>Name Address<br>Contact<br>Phone i<br>Mobile<br>Contact<br>Phone i<br>Mobile<br>Phone i<br>Phone i<br>Pho | person<br>a<br>fany)<br>bank details<br>No.                                      | SGST A<br>sop <u>G: Langua</u><br>SA Enterprises<br>Mailing De<br><br>? No<br><u>Tax Registratio</u><br>          | A\C-U                                               | nder<br>: Keyboard<br>Total Openin | © Taily<br>Dutie                                  | Solutions Pvt          | Ltd, 1988-2020                                               | Ctr<br>Tue,7 Apr.:<br>-State<br>re <u>H</u> : Help<br>Ctr   | 1 + N         F12: Config           14:01:52         14:01:52           1         1         2           Tax         -         -           1 + M         2         -         -           1 + M         2         -         -         -           1 + M         2         -         -         -         -           1 + M         2         -         -         -         -         -           1 + M         2         -         -         -         -         -         -         -         -         -         -         -         -         -         -         -         -         -         -         -         -         -         -         -         -         -         -         -         -         -         -         -         -         -         -         -         -         -         -         -         -         -         -         -         -         -         -         -         -         -         -         -         -         -         -         -         -         -         -         -         -         -         -                                                                                                    |
| MAIN> Gateway of Tally> Acc<br>Calcer Accoo<br>Calcer Accoo<br>Calcer Ac                         | 2 Surts Info> Ledgers> Le 2 2 3 4 4 5 5 5 5 5 5 5 5 5 5 5 5 5 5 5 5 5                                                                                                    | dger Alteration<br>ALC-O<br>C: Upload<br>Name Address<br>Provide<br>Provide<br>PAN/IT                                                                                                    | person<br>tany)<br>bank details<br>No.                                           | SGSST A<br>sop <u>G: Langua</u><br>S A Enterprises<br>Mailing De                                                  | A\C-U                                               | Nder                               | © Taily<br>Dutie                                  | Solutions Pvt          | Ltd, 1988-2020                                               | Ctr<br>Tue, 7 Apr. :<br>-State                              | 4 + N<br>14:1:52<br>14:01:52<br>14:01:52 |
| MAIN> Gateway of Tally> Acc<br>Conception of the second second                                                                                                    | 2 Current Liabilities)<br>Current Liabilities)<br>Current Liabilities)                                                                                                    | dger Alteration Alteration Cupload Contact Phone Address Contact Phone Provide Provide PAN/IT                                                                                                    | person<br>a<br>fany)<br>bank details<br>No.                                      | P Ro                                                                                                    | A\C-U                                               | Keyboard<br>Total Openin           | © Taily<br>Dutie                                  | Solutions Pvt          | Ltd, 1988-2020                                               | Ctr<br>Tue, 7 Apr. :<br>-State<br>re <u>H:</u> Help<br>Ctr  | 4 + N F12: Config<br>14:01:52<br>14:01:52<br>Tax<br>1+ M ≥ F3: Compa<br>F10: Edit S<br>F10: Edit S<br>E: Details<br>B: Set Chiq<br>S: Set Chiq<br>C: Crouse                                                                                                    |
| MAIN> Gateway of Tally> Acc<br>Calcer Accord<br>aly EP 9<br>What E: Export<br>degre Alteration<br>me : Output SCST Alc<br>as) :<br>es :<br>der<br>ter<br>ter<br>ter<br>ter<br>ter<br>ter<br>ter dutly/tax<br>fax type<br>far common ledger<br>inding method<br>Statutory<br>DS applicable                                                                                                    | 2 E. Mail<br>2 E. Mail<br>2 Current Labilities)<br>3 GST<br>3 State Tax<br>7 No<br>7 No<br>7 No<br>7 J. Not Applicable<br>Information<br>7 J. Undefined                                                                                                    | dger Alteration                                                                                                    | Utput<br>S: TailySk<br>s<br>person<br>lo,<br>lo,<br>fany)<br>bank details<br>No. | SGSST A<br>op <u>G: Langua</u><br>S A Enterprises<br>Mailling De                                                  | N\C-U                                               | nder                               | © Taily<br>Dutie                                  | Solutions Pvt          | Ltd, 1988-2020                                               | Ctr<br>Tue, 7 Apr. :<br>-State<br>re <u>H</u> : Help<br>Ctr | ± + N       F12: Config         14:01:52       14:01:52         ▲ ④       1         Tax       -         - ●       -         - ●       -         - ●       -         - ●       -         - ●       -         - ●       -         - ●       -         - ●       -         - ●       -         - ●       -         - ●       -         - ●       -         - ●       -         - ●       -         - ●       -         - ●       -         - ●       -         - ●       -         - ●       -         - ●       -         - ●       -         - ●       -         - ●       -         - ●       -         - ●       -         - ●       -         - ●       -         - ●       -         - ●       -         - ●       -         - ●       -         - ●       -         - ●                                                                                                    |
| MAIN> Gateway of Tally> Acc<br>Calcellance<br>Calcellance<br>Calcellance<br>Calcellance<br>Calcellance<br>Acc<br>Calcellance<br>Calcellance<br>Calc | <ul> <li>izunts info&gt; Ledgers&gt; Le</li> <li>izi isunt GOT</li> <li>iunt GOT</li> <li>iunt Got</li> <li>iunt Got</li> <li>iunt Got</li> <li>iunt Got</li> <li>iunt Got</li> <li>iunt Got</li> <li>iunt Got</li> <li>iunt Got</li> <li>iunt Got</li> <li>iunt Got</li> <li>iunt Got</li> <li>iunt Got</li> <li>iunt Got</li> <li>iunt</li> <li>iunt Got</li> <li>iunt -</li></ul>                                                                                                    | Alteration                                                                                                    | person<br>10<br>10<br>10<br>10<br>10<br>10<br>10<br>10<br>10<br>10               | SGST A<br>sop <u>G: Langua</u><br>s A Enterprises<br><u>Mailing Dr</u>                                            | h\C-U                                               | nder<br>: Keyboard<br>Total Openin | © Taily<br>Dutie                                  | Solutions Pvt          | Ltd, 1988-2020                                               | Ctr<br>Tue, 7 Apr. 3<br>-State<br>re <u>H</u> : Help<br>Ctr | 1 + N       F12: Config         14:01:52       14:01:52         1       Tax         1       F3: Compa         1       F3: Compa         1       F3: Compa         1       F3: Compa         5: Set Chiq         S: Set Chiq         S: Set Chiq         S: Set Chiq         Y Voucher                                                                                                    |
| MAIN> Gateway of Tally> Acc<br>Calger Alccoo<br>Calger Alccoo<br>ally EP 9<br>What E Exont<br>dger Alteration<br>me : Cutput SGST Alc<br>as) : Cutput SGST Alc<br>as) : Cutput SGST Alc<br>as) : Support<br>der<br>der<br>der<br>der<br>contage of calculation<br>of common ledger)<br>unding method<br>Statutory<br>TDS applicable                                                                                                    | Current labolities a Taxes<br>(Current Liabilities)<br>Current Liabilities)<br>Current Liabilities<br>Current Liabilities<br>Current Liabilities<br>Current Liabilities<br>No<br>Public Current Liabilities<br>Current Liabilities<br>Current Current Liabilities<br>Current Current Current<br>Current Current Current<br>Current Current Current<br>Current Current Current<br>Current Current Current<br>Current Current Current<br>Current Current Current<br>Current Current Current<br>Current Current Current<br>Current Current Current<br>Current Current<br>Curren | dger Alteration<br>ALC-O<br>C. Upload<br>Contact<br>Phone I<br>Mobile<br>Provide<br>Provide<br>PAN/IT<br>Balance ( on 1.4 #                                                                                                    | person<br>10.<br>10.<br>10.<br>10.<br>10.<br>10.<br>10.<br>10.                   | SGST A  SGST A  SA Enterprises  Mailing De                                                                        | A\C-U                                               | Keyboard<br>Cotal Openia           | © Taily<br>Dutie                                  | Solutions Pvt          | Ltd, 1988-2020                                               | -State<br>-State<br>re <u>H</u> : Help<br>Ctr               | 1 + N       F12: Config         14:01:52       14:01:52         1       Tax         Tax       5: Conparent of the second of the second of                                                                                                    |
| MAIN> Gateway of Tally> Acc<br>Calger Accor<br>Calger Accor<br>Calger A                          | 2 Current Liabilities)<br>Current Liabilities)<br>Current Liabilities)<br>Current Liabilities)<br>Current Liabilities)<br>Current Liabilities)<br>Current Liabilities)<br>Current Liabilities)<br>No<br>No<br>No<br>No<br>No<br>No<br>No<br>Duties & Taxes<br>No<br>No<br>No<br>Duties & Taxes<br>No<br>No<br>Duties & Taxes<br>No<br>No<br>Duties & Taxes<br>No<br>No<br>Duties & Taxes<br>No<br>Duties & Taxes<br>Duties & Taxes<br>No<br>Duties & Taxes<br>No<br>Duties & Taxes<br>Duties & Taxes<br>No<br>Duties & Taxes<br>Duties & Taxes                  | dger Alteration Alteration Called Contact Contact Contact Contact Contact Contact Contact Provide Provide Provide PAN/IT Salance (on 1Ap                                                                                                    | person<br>5<br>fany)<br>bank details<br>No.<br>r-2015) :                         | SGSST A<br>sop <u>G: Langua</u><br>S A Enterprises<br>Mailing De<br>:<br>:<br>? No<br><u>Tax Registratic</u><br>: | A\C-U<br>se Kails                                   | Keyboard<br>Cotal Openin           | © Taily<br>Dutie                                  | Solutions Pvt          | Ltd, 1988-2020                                               | Ctr<br>Tue, 7 Apr. :<br>-State<br>re <u>H</u> : Help<br>Ctr | 1 + N       F12: Config         14:01:52       14:01:52         14:01:52       2         Tax       2         F1: Compa       2         F1: Edit S       5         Edit S       2         F1: Edit S       2         Edit S       2         Edit S       3         Edit S       3         Edit S       3         Edit S       3         Edit S       3         Edit S       3         Edit S                                                                                                    |

Page **34** of **109** 

(A Self-Study Paryas for simplified Education)

| Tally.ERP 9                            | -                     |                                           |                       |                      |                     | a sea that the second | -                 |                  |                  |                  |                                |
|----------------------------------------|-----------------------|-------------------------------------------|-----------------------|----------------------|---------------------|-----------------------|-------------------|------------------|------------------|------------------|--------------------------------|
| : Print                                | E: Export             | M: E-Mail                                 | O: Upload             | <u>S</u> : TallyShop | G: Language         | K: Keyboard           | K: Control        | Centre H         | : Support Centre | H: Help          | F3: Company                    |
| edger Alterat                          | ion                   |                                           |                       | S                    | A Enterprises       | Total Openiu          | a Balanco         |                  |                  | Ctrl + M         | F3: New Company                |
| lame : <mark>Ou</mark><br>alias) :     | tput IGST A\c         |                                           |                       |                      |                     | Total Openin          | ig balance        |                  |                  |                  | F10: Edit Sort                 |
|                                        |                       |                                           |                       |                      |                     |                       |                   |                  |                  |                  |                                |
| lotes :                                |                       |                                           |                       |                      |                     |                       |                   |                  |                  |                  |                                |
| Inder                                  |                       | : Duties & Taxes<br>(Current Liabilities) | Name<br>Address       |                      | Mailing Details     |                       |                   |                  |                  |                  |                                |
| ype of duty/tax                        |                       | : GST                                     |                       |                      |                     |                       |                   |                  |                  |                  |                                |
| faintain balances                      | bill-by-bill          | ? No                                      |                       |                      |                     |                       | y o<br><u>nts</u> |                  |                  |                  |                                |
| ventory values ar<br>ercentage of calo | e affected<br>ulation | ? No<br>? 0%                              | Contact p             | erson                |                     |                       | dg                |                  |                  |                  |                                |
| 1% for common le                       | edger)                |                                           | Phone no<br>Mobile no |                      |                     |                       | ed                |                  |                  |                  |                                |
| ounding method                         |                       | : <sup>J</sup> Not Applicable             | Fax no.<br>E-mail     |                      |                     |                       | e                 |                  |                  |                  |                                |
|                                        | Statutory             | Information                               | CC to (if a Website   | any)                 |                     |                       | By                |                  |                  |                  |                                |
| TDS applicable                         |                       | ? <sup>J</sup> Undefined                  | Provide b             | ank details          | ? No                |                       | Le                |                  |                  |                  |                                |
|                                        |                       |                                           |                       |                      | Tax Registration De | tails                 | te<br>av          |                  |                  |                  |                                |
|                                        |                       |                                           | PAN/IT N              | 0.                   |                     |                       |                   |                  |                  |                  | L + Dotaila                    |
|                                        |                       |                                           |                       |                      |                     |                       |                   |                  |                  |                  | E: Details<br>B: Set Cha Books |
|                                        |                       |                                           |                       |                      |                     |                       | _                 |                  |                  |                  | S: Set Cha Printin             |
|                                        |                       |                                           |                       |                      |                     |                       |                   |                  |                  |                  | <u>·</u>                       |
|                                        |                       |                                           |                       |                      |                     |                       |                   |                  |                  |                  | G: Groups                      |
|                                        |                       |                                           |                       |                      |                     |                       |                   |                  |                  |                  | L: Ledgers                     |
|                                        |                       |                                           |                       |                      |                     |                       |                   |                  |                  |                  | Voucher Types                  |
|                                        |                       | Opening                                   | Balance (on 1-Apr     | 2015) :              |                     |                       |                   |                  |                  |                  |                                |
| Quit                                   | A: Accept             | D: Delete                                 |                       |                      |                     |                       |                   |                  |                  |                  | F11: Features                  |
|                                        |                       |                                           | J.                    |                      | ^                   |                       |                   |                  |                  | Ctrl + N         | F12: Configure                 |
| y MAIN> Gatev                          | vay of Tally> Acc     | ounts Info> Ledgers> Le                   | dger Alteration       |                      |                     |                       | © Tally Sol       | utions Pvt Ltd., | 1988-2020        | Tue, 7 Apr, 2020 | 14:04:57                       |

Cash Account-already exists

Ledger Account-GOT-ALC-ABC & Company Ludhiana with GST number and state Punjab under Sundry Debtors

| Tally.ERP 9                                                                                                    |                                                                                                    |                                                                                                    |                                                                                                    |                                                                                                    |                                                             |                                                                                                    |
|----------------------------------------------------------------------------------------------------|----------------------------------------------------------------------------------------------------|----------------------------------------------------------------------------------------------------|----------------------------------------------------------------------------------------------------|----------------------------------------------------------------------------------------------------|-------------------------------------------------------------|----------------------------------------------------------------------------------------------------|
| P: Print E: Export                                                                                                    | <u>M</u> : E-Mail <u>O</u> : U                                                                           | oload S: TallyShop G: Langua                                                                                                    | ge <u>K</u> : Keyboard                                                                                                    | <u>K</u> : Control Centre <u>H</u> : Supp                                                                                                    | port Centre H: Help                                         | F3: Company                                                                                                    |
| Ledger Alteration                                                                                                    |                                                                                                    | SMD Marketing Co                                                                                                    | Total Opening Ba                                                                                                    | lance                                                                                                    | Ctrl + M 🔀                                                  | F3: New Company                                                                                                    |
| (alias) :                                                                                                    |                                                                                                    |                                                                                                    |                                                                                                    |                                                                                                    |                                                             | F10: Edit Sort                                                                                                    |
|                                                                                                    |                                                                                                    |                                                                                                    |                                                                                                    |                                                                                                    |                                                             |                                                                                                    |
|                                                                                                    |                                                                                                    |                                                                                                    |                                                                                                    |                                                                                                    |                                                             |                                                                                                    |
| Notes :                                                                                                    |                                                                                                    |                                                                                                    |                                                                                                    |                                                                                                    |                                                             |                                                                                                    |
| Under                                                                                                    | : Sundry Debtors                                                                                         | Mailing D                                                                                                    | tails                                                                                                    |                                                                                                    |                                                             |                                                                                                    |
|                                                                                                    | (Current Assets)                                                                                         | Address :                                                                                                    |                                                                                                    |                                                                                                    |                                                             |                                                                                                    |
| Maintain balances bill-by-bill                                                                                                    | ? No                                                                                                    |                                                                                                    |                                                                                                    | C T - U -                                                                                                    |                                                             |                                                                                                    |
| Inventory values are affected                                                                                                    | 2 No                                                                                                    | State : Punjab                                                                                                    | Pincode :                                                                                                    | nts Info                                                                                                    |                                                             |                                                                                                    |
|                                                                                                    |                                                                                                    | (Select the applicable state to calculate GST<br>Contact person :                                                                                                    | during voucher entry.)                                                                                                    | dgers                                                                                                    |                                                             |                                                                                                    |
|                                                                                                    |                                                                                                    | Phone no. :<br>Mobile no. :                                                                                                    |                                                                                                    | edger                                                                                                    |                                                             |                                                                                                    |
|                                                                                                    |                                                                                                    | Fax no. :<br>E-mail :                                                                                                    |                                                                                                    | e                                                                                                    |                                                             |                                                                                                    |
|                                                                                                    |                                                                                                    | CC to (if any) :<br>Website :                                                                                                    |                                                                                                    | iy                                                                                                    |                                                             |                                                                                                    |
|                                                                                                    |                                                                                                    | Provide bank details ? No                                                                                                    |                                                                                                    | Ledgers                                                                                                    |                                                             |                                                                                                    |
|                                                                                                    |                                                                                                    | Tax Registratio                                                                                                    | n Details                                                                                                    | te                                                                                                    |                                                             |                                                                                                    |
|                                                                                                    |                                                                                                    | PAN/IT No. :                                                                                                    | ii Detalis                                                                                                    | ay                                                                                                    |                                                             |                                                                                                    |
|                                                                                                    |                                                                                                    | Registration type : Regul                                                                                                    | r                                                                                                    |                                                                                                    |                                                             | L: Details                                                                                                    |
|                                                                                                    |                                                                                                    | GSTIN/UN                                                                                                    |                                                                                                    |                                                                                                    |                                                             | B: Set Chq Books                                                                                                    |
|                                                                                                    |                                                                                                    | Set/alter GST details ? No                                                                                                    |                                                                                                    |                                                                                                    |                                                             | S: Set Chq Printing                                                                                                    |
|                                                                                                    |                                                                                                    |                                                                                                    |                                                                                                    |                                                                                                    |                                                             |                                                                                                    |
|                                                                                                    |                                                                                                    |                                                                                                    |                                                                                                    |                                                                                                    |                                                             | G: Groups                                                                                                    |
|                                                                                                    |                                                                                                    |                                                                                                    |                                                                                                    |                                                                                                    |                                                             | L: Ledgers                                                                                                    |
|                                                                                                    |                                                                                                    |                                                                                                    |                                                                                                    |                                                                                                    |                                                             | <u>⊻</u> : Voucher Types                                                                                                    |
|                                                                                                    | Opening Balance                                                                                          | ( on 1-Apr-2019) :                                                                                                    |                                                                                                    |                                                                                                    |                                                             |                                                                                                    |
| Q: Quit Accept                                                                                                    | D: Delete                                                                                                |                                                                                                    |                                                                                                    |                                                                                                    |                                                             | F11: Features                                                                                                    |
| , , , , , , , , , , , , , , , , , , ,                                                                                                    |                                                                                                    | ^                                                                                                    |                                                                                                    | , ,                                                                                                    | Ctrl + N                                                    | F12: Configure                                                                                                    |
| Tally MAIN> Gateway of Tally> Acco                                                                                                    | ounts Into> Ledgers> Ledger Alt                                                                          | ration                                                                                                    |                                                                                                    | © Tally Solutions Pvt Ltd., 1988-                                                                                                    | 2020   Tue, / Apr, 2020                                     | 14:07:02                                                                                                    |
|                                                                                                    |                                                                                                    |                                                                                                    |                                                                                                    |                                                                                                    | ▲ <b>(</b> ())                                              | 🙄 🍢 2:07 PM                                                                                                    |
| l edger Acco                                                                                                    | unt-GOI-AL                                                                                               | C-Sunder & Com                                                                                                    | nanv Lialhu                                                                                                    | with (2SI n                                                                                                    | umbor and e                                                 | tata                                                                                                    |
|                                                                                                    |                                                                                                    |                                                                                                    | Dariy, Deim                                                                                                    |                                                                                                    | iumber and s                                                | lait                                                                                                    |
| Delhi under S                                                                                                    | undrv Debto                                                                                              | rs                                                                                                    | Jany, Deini                                                                                                    |                                                                                                    |                                                             | lale                                                                                                    |
| Delhi under S                                                                                                    | undry Debto                                                                                              | rs                                                                                                    | Sarry, Denni                                                                                                    |                                                                                                    |                                                             |                                                                                                    |
| Delhi under S<br>Tally.ERP 9<br>P: Print<br>E: Export                                                                                                    |                                                                                                    | IS Soload S: TallyShop G: Langua                                                                                                    | Janry, Denning                                                                                                    | K: Control Centre H: Supp                                                                                                    | port Centre H: Help                                         | F3: Company                                                                                                    |
| Delhi under S                                                                                                    | undry Debto                                                                                              | IS Single State State St                                                                                                    | je <u>K:</u> Keyboard                                                                                                    | K: Control Centre H: Supp                                                                                                    | port Centre H: Help<br>Ctrl + M X                           | F3: Company<br>F3: New Company                                                                                                    |
| Delhi under S                                                                                                    | undry Debto                                                                                              | Sload S: TallyShop G: Langua                                                                                                    | Be K: Keyboard                                                                                                    |                                                                                                    | ctrl + M X                                                  | F3: Company<br>F3: New Company                                                                                                    |
| Delhi under S                                                                                                    | Undry Debto                                                                                              | IS                                                                                                    | ie <u>K</u> : Keyboard <u>Total Opening Ba</u>                                                                                                    | K: Control Centre H: Supp                                                                                                    | ctrl + M X                                                  | F3: Company<br>F3: New Company                                                                                                    |
| Delhi under Si<br>Telly:ERP 9<br>P: Print E: Export<br>Ledger Creation<br>Name : Sunder & Company<br>(elias) :                                                                                                    | Undry Debto                                                                                              | Sload S: TallyShop G: Langua                                                                                                    | ie <u>K</u> : Keyboard                                                                                                    | K: Control Centre H: Supp                                                                                                    | ctrl + M X                                                  | F3: Company<br>F3: New Company                                                                                                    |
| Delhi under Si<br>TallyERP 9<br>P: Print E: Export<br>Ledger Creation<br>Name : Sunder & Company<br>(alias) :                                                                                                    | Undry Debto                                                                                              | Sload S: TallyShop G: Langua                                                                                                    | ie <u>K</u> : Keyboard                                                                                                    |                                                                                                    | ctrl + M X                                                  | F3: Company<br>F3: New Company                                                                                                    |
| Delhi under Si<br>Taily ERP 9<br>P: Print E: Export<br>Ledger Creation<br>Name : Sunder & Company<br>(alias) :<br>Notes :<br>Under                                                                                                    | Undry Debto                                                                                              | Is Contract of Contract<br>Soload StatyShop G: Langua<br>SMD Marketing Co                                                                                                    | K: Keyboard <u>K: Keyboard     <u>Total Opening Ba</u> </u>                                                                                                    | K: Control Centre H: Supplance                                                                                                    | ctrl + M X                                                  | F3: Company<br>F3: New Company                                                                                                    |
| Delhi under Si<br>Taily ERP 9<br>P: Print E: Export<br>Ledger Creation<br>Name : Sunder & Company<br>(alias) :<br>Notes :<br>Under                                                                                                    | Undry Debto  M: E-Mail  C: U                                                                             | Is angus SMD Marketing Co                                                                                                    | Image: Second Second | K: Control Centre                                                                                                    | ctrl + M X                                                  | F3: Company<br>F3: New Company                                                                                                    |
| Delhi under Si<br>Taily ERP 9<br>P: Print E: Export<br>Ledger Creation<br>Name : Sunder & Company<br>(alias) :<br>Notes :<br>Under<br>Maintain balances bill-by-bill                                                                                                    | Undry Debto<br>M: E-Mail Q: U<br>-Delhi<br>: Sundry Debtors<br>(Current Assets)<br>? No                  | Is Contract of Contract Contracts of Contracts of Contrac                                                                                                    | Image: Second Second | K: Control Centre                                                                                                    | Dort Centre H: Help<br>Ctrl + M X                           | F3: Company<br>F3: New Company                                                                                                    |
| Delinitian       Itally ERP 9       P: Print       E: Export       Ledger Creation       Name       (alias)       :   Notes  Inder Maintain balances bill-by-bill Insention unline are affected                                                                                                    | Undry Debto<br>M: E-Mail Q: L<br>Delhi<br>: Sundry Debtors<br>(Current Assets)<br>? No<br>2 No           | Siload S: TallyShop G: Langua<br>SMD Marketing Co<br>SMD Marketing Co<br>Marketing Co<br>SMD Marketing Co<br>SMD Marketing Co<br>SMD Marketing Co                                                                                                    | ie K: Keyboard<br><u>Total Opening Ba</u><br><u>talls</u><br>any.Delhi<br>Pincode :                                                                                                    | K: Control Centre H: Supplier                                                                                                    | Dort Centre H: Help<br>Ctrl + M X                           | F3: Company<br>F3: New Company                                                                                                    |
| Deliniunder Si         Isily.ER99         P: Print         E: Export         Ledger Creation         Name         (alias)         :         Notes         :         Under         Maintain balances bill-by-bill         Inventory values are affected                                                                                              | Undry Debto<br>M: E-Mail Q: U<br>Delhi<br>Sundry Debtors<br>(Current Assets)<br>? No<br>? No             | Isoad S: TallyShop G: Langua<br>SMD Marketing Co<br>SMD Marketing Co<br>SMD Marketing Co<br>SMD Marketing Co<br>SMD Marketing Co<br>SMD Marketing Co<br>SMD Marketing Co<br>SMD Marketing Co<br>SMD Marketing Co<br>SMD Marketing Co                                                                                                    | K: Keyboard <u>K: Keyboard     Total Opening Ba     any.Delhi     Pincode :     during voucher entry.)     </u>                                                                                                    | K: Control Centre H: Supp<br>lance<br>v of Tally<br>tis Info<br>dgers                                                                                                    | oort Centre H: Help<br>Ctrl + M X                           | F3: Company<br>F3: New Company                                                                                                    |
| Delhi under S<br>↓ Tally.ER 9<br>P: Pint E: Export<br>Ledger Creation<br>Name : Sunder & Company<br>(alias) :<br>Notes :<br>Under<br>Maintain balances bill-by-bill<br>Inventory values are affected                                                                                                    | Undry Debtor<br>M: E-Mail Q: U<br>Dethi<br>Sundry Debtors<br>(Current Assets)<br>? No<br>? No            | Isa Contra Contr                                                                                                    | e K: Keyboard<br>Total Opening Ba<br>tails<br>any-Delhi<br>Pincode :                                                                                                    | <u> <u> <u> </u> <u> </u> <u> </u> <u> </u> <u> </u> <u> </u> <u> </u> <u> </u> <u> </u></u></u>                                                                                                    | oort Centre H: Help<br>Ctrl + M X                           | F3: Company F3: New Company                                                                                                    |
| Delhi under S<br>↓ Tally.ER 9<br>P: Pint E: Export<br>Ledger Creation<br>Name : Sunder & Company<br>(alias) :<br>Notes :<br>Under<br>Maintain balances bill-by-bill<br>Inventory values are affected                                                                                                    | Undry Debtor<br>M: E-Mail Q: U<br>Dethi<br>Sundry Debtors<br>(Current Assets)<br>? No<br>? No            | Isate period in the second of the second of                                                                                                    | talls<br>any-Delhi<br>Pincode :                                                                                                    | K: Control Centre H: Supp<br>lance<br>rof Tally -<br>riggers<br>edger                                                                                                    | oort Centre H: Help<br>Ctrl + M X                           | F3: Company F3: New Company                                                                                                    |
| Delhi under S<br>▼ Tally.ER 9<br>P: Pint E: Export<br>Ledger Creation<br>Name : Sunder & Company<br>(alias) :<br>Notes :<br>Under<br>Maintain balances bill-by-bill<br>Inventory values are affected                                                                                                    | Undry Debtos<br>Current Assets)<br>? No<br>? No                                                          | Added State Control Control Co                                                                                                    | e K: Keyboard<br>Total Opening Ba<br>talls<br>any.Delhi<br>Pincode ::<br>during voucher entry.)                                                                                                    | Lence                                                                                                    | oort Centre H: Help<br>Ctrl + M X                           | F3: Company F3: New Company                                                                                                    |
| Delhi under S<br>↓ Tally.ER 9<br>P: Pint E: Export<br>Ledger Creation<br>Name : Sunder & Company<br>(alias) :<br>Notes :<br>Under<br>Maintain balances bill-by-bill<br>Inventory values are affected                                                                                                    | Undry Debtos<br>Current Assets)<br>? No<br>? No                                                          | Isa Control of Control of Control                                                                                                    | e K: Keyboard<br>Total Opening Ba<br>tails<br>any.Delhi<br>Pincode ::<br>during voucher entry.)                                                                                                    | Lectorers                                                                                                    | port Centre H: Help<br>Ctrl + M X                           | F3: Company<br>F3: New Company                                                                                                    |
| Delhi under S<br>↓ Tally.ER 9<br>P: Pint<br>Ledger Creation<br>Name : Sunder & Company<br>(alias) :<br>Notes :<br>Under<br>Maintain balances bill-by-bill<br>Inventory values are affected                                                                                                    | Undry Debtos<br>Current Assets)<br>? No<br>? No                                                          | Isa Control of Control of Control                                                                                                    | e Davit                                                                                                    | <u> <u> <u> </u> <u> </u> <u> </u> <u> </u> <u> </u> <u> </u> <u> </u> <u> </u> <u> </u></u></u>                                                                                                    | port Centre H: Help<br>Ctrl + M X                           | F3: Company<br>F3: New Company                                                                                                    |
| Delhi under S                                                                                                    | Undry Debtors<br>(Current Assets)<br>? No                                                                | Isoad S: TalyShop G: Langua<br>SMD Marketing Co<br>SMD Marketing Co<br>SMD Marketin | IP K-Keyboard  Total Opening Ba  talls any-Delhi  Pincode :: during voucher entry.)  n Details                                                                                                    | K: Control Centre H: Supp<br>Iance<br>rof Tally<br>rigers<br>edger<br>by<br>Ledgers<br>te<br>py                                                                                                    | port Centre H: Help<br>Ctrl + M X                           |                                                                                                    |
| Delhi under S                                                                                                    | Undry Debtors<br>(Current Assets)<br>? No<br>? No                                                        | Isoad S: TalyShop G: Langua<br>SMD Marketing Co<br>SMD Marketing Co<br>SMD Marketin | ie K: Keyboard<br>Total Opening Ba<br>talls<br>any.Delhi<br>Pincode ::<br>during voucher entry.)<br>n Details<br>r                                                                                                    | <u> <u> <u> </u> <u> </u> <u> </u> <u> </u> <u> </u> <u> </u> <u> </u> <u> </u> <u> </u></u></u>                                                                                                    | port Centre H: Help<br>Ctrl + M X                           |                                                                                                    |
| Delhi under S                                                                                                    | Undry Debtors<br>Current Assets)<br>? No                                                                 | Isoad S: TalyShop G: Langua<br>SMD Marketing Co<br>SMD Marketing Co<br>SMD Marketin | ie K: Keyboard<br>Total Opening Ba<br>talls<br>any.Delhi<br>Pincode ::<br>during voucher entry.)<br>n Details<br>r                                                                                                    | <u> <u> <u> </u> <u> </u> <u> </u> <u> </u> <u> </u> <u> </u> <u> </u> <u> </u> <u> </u></u></u>                                                                                                    | port Centre H: Help<br>Ctrl + M X                           | F3: Company<br>F3: Company<br>F3: New Company<br>F3: New Compan                                                                       |
| Delhi under S                                                                                                    | Lundry Debtors<br>Current Assets)<br>? No<br>? No                                                        | Isoad S: TalyShop G: Langua<br>SMD Marketing Co<br>SMD Marketing Co<br>SMD Marketin | IP K-Keyboard  Total Opening Ba  talls any.Delhi  Pincode ::  during voucher entry.)  n Details r                                                                                                    |                                                                                                    | port Centre H: Help<br>Ctrl + M X                           | F3: Company<br>F3: New Company<br>F3: New Co                                                                       |
| Delhi under S                                                                                                    | Lundry Debtors<br>Current Assets)<br>? No<br>? No                                                        | Isoad S: TallyShop G: Langua<br>SMD Marketing Co<br>SMD Marketing Co<br>SMD Marketi | P  K: Keyboard  Total Opening Ba  tails any.Delhi  Fincode :: during voucher entry.)  n Details r                                                                                                    | <u> <u> <u> </u> <u> </u> <u> </u> <u> </u> <u> </u> <u> </u> <u> </u> <u> </u> <u> </u></u></u>                                                                                                    | port Centre H: Help<br>Ctrl + M X                           | F3: Company<br>F3: New Company<br>F3: New Co                                                                       |
| Delhi under S                                                                                                    | Lundry Debtos<br>Current Assets)<br>? No<br>? No                                                         | Martice       Mailing Dr.         SMD       SMD Marketing Co         SMD Marketing Co       SMD Marketing Co         Name       Sunder & Com         Address       :         Country       India         State       :         Country       :         Ideate       Dethil         (Select the applicable state to calculate GST         Phone no.       :         Boble no.       :         Fax no.       :         Provide bank details       ? No         Provide bank details       ? No         Registration type       :         Set/alter GST details       ? No                                                                                                    | P  K: Keyboard  Total Opening Ba  tails any.Delhi  Pincode :: during voucher entry.)  n Details r                                                                                                    | <u> <u> <u> </u> <u> </u> <u> </u> <u> </u> <u> </u> <u> </u> <u> </u> <u> </u> <u> </u></u></u>                                                                                                    | port Centre H: Help<br>Ctrl + M X                           | F3: Company<br>F3: New Company<br>F3: New Co                                                                       |
| Delhi under S                                                                                                    | Undry Debtos Current Assets) No No                                                                       | In the applicable state of a construction of the applicable state of a construction of a construction                                                                                                    | P  K- Keyboard  Total Opening Ba  tails any_Delhi  Pincode :: during voucher entry.)  n Details r                                                                                                    | <u> <u> <u> </u> <u> </u> <u> </u> <u> </u> <u> </u> <u> </u> <u> </u> <u> </u> <u> </u></u></u>                                                                                                    | port Centre H: Help<br>Ctrl + M X                           | F3: Company<br>F3: New Company<br>F3: New Co                                                                       |
| Delhi under S                                                                                                    | Undry Debtors Current Assets) P No No                                                                    | In the applicable state is sunder a construction of the applicable state is constructed and the applicable state is constructed and the applicable state is constructe                                                                                                    | P  K: Keyboard  Total Opening Ba  tails amy.Delhi  Pincode :: during voucher entry.)  n Details r                                                                                                    | <u> <u> <u> </u> <u> </u> <u> </u> <u> </u> <u> </u> <u> </u> <u> </u> <u> </u> <u> </u></u></u>                                                                                                    | port Centre H: Help<br>Ctrl + M X                           | F3: Company<br>F3: Company<br>F3: New Company<br>F3: New Compan                                                                       |
| Delhiunder Si<br>Tally ER9<br>P: Print E: Export<br>Ledger Creation<br>Name : Sunder & Company<br>(alias) :<br>Notes :<br>Under<br>Maintain balances bill-by-bill<br>Inventory values are affected                                                                                                    | Undry Debtos<br>                                                                                         | Name       G: Langua         SMD Marketing Co         SMD Marketing Co         Name       Sunder & Comparison         Address       :         Country       India         State       ::         Country       :         India       :         State       ::         Country       :         India       :         State       ::         Mobile no.       ::         Phone no.       ::         Mobile no.       ::         E-mail       ::         CC to (f any)       ::         Website       ::         Provide bank details       ? No         Registration type       ::         Set/alter GST details       ? No         Set/alter GST details       ? No                                                                                                    | Pincode :: any_Delhi Pincode :: any_Delhi pincode ::                                                                                                    | Support of Tally  Iance  Iance Iance Iance | port Centre H: Help<br>Ctrl + M X                           | F3: Company<br>F3: Company<br>F3: New Company<br>F3: New Company<br>F3: New Company<br>F3: New Company<br>F3: New Company<br>F3: Company<br>F3: Company |
| Q: Quit       A: Accept                                                                                                    | Undry Debtors (Current Assets)  Poolhi  Source Assets No No Define Opening Balance D: Delete             | Mailing D         Side       StallyShop       G: Langua         SMD Marketing Co         SMD Marketing Co         SMD Marketing Co         Name       Sunder & Comp         Address       E         Country       India         State       Delhi         (Select the applicable state to calculate GST         Phone no.       E         Mobile no.       E         Fax no.       E         E-mail       E         Provide bank details       ? No         Tax Registration       E         Registration type       E. Regul         GSTR/UUN       I         Set/alter GST details       ? No         (on 1.Apr-2019) :       I                                                                                                    | Pincode :: anv_Delhi Pincode :: anv_ing voucher entry.)                                                                                                    |                                                                                                    |                                                             | F3: Company F3: New Company F3: New Company F3: New Company F3: New Company F3: New Company F3: New Company F3: New Company F3: New Company F3: New Company F3: Company F3: Co                                                                                                    |
| P: Tally ER 9         P: Print       E: Export         Ledger Creation         Name       : Sunder & Company         (alias)       :         Notes       :         Under       Maintain balances bill-by-bill         Inventory values are affected       Inventory values are affected                                                             | Undry Debtors (Current Assets)  No No Denning Balance  Debtets                                           | Isoad S: TallyShop G: Langua<br>SMD Marketing Co<br>SMD Marketing Co<br>SMD Marketi | Image: Second system       Image: Second system                                                                                                    | <u> <u> <u> </u> <u> </u> <u> </u> <u> </u> <u> </u> <u> </u> <u> </u> <u> </u> <u> </u></u></u>                                                                                                    |                                                             | F3: Company F3: New Company F3: New Company F3: New Company F3: New Company F3: New Company F3: New Company F3: New Company F3: New Company F3: Company F3: Compan                                                                                                    |
| Delhi under Si         Isily.ER99         P: Pint       E: Export         Ledger Creation         Name       : Sunder & Company         (alias)       :         Notes       :         Under       Maintain balances bill-by-bill         Inventory values are affected         Q: Quit       A: Accept         Tally MAIN> Gateway of Tally> Accept | Undry Debtors<br>(Current Assets)<br>? No<br>? No<br>? No<br>2 Delete<br>Durus Info> Ledgers> Ledger Cre | Idead S: TallyShop G: Langua<br>SMD Marketing Co<br>SMD Marketing Co<br>SMD Marketi | e K: Keyboard Total Opening Ba Total Opening Ba any.Delhi Pincode : during voucher entry.) n Details r                                                                                                    |                                                                                                    | oort Centre H: Help<br>Ctrl + M  X<br>2020 Tue, 7 Apr, 2020 | F3: Company<br>F3: Company<br>F3: New Company<br>F3: New Company<br>F3: New Company<br>F3: New Company<br>F3: New Company<br>F3: New Company<br>F3: New Company<br>F3: Company<br>F4: Company<br>F4: |

Page **36** of **109**
(A Self-Study Paryas for simplified Education)

| Tally.ERP 9      | _                       |                |               | other in the survey is not |             | And Designation in which the rest of the local division in which the local division is not the local division in the local division in the local division | and the local division of the local division of the local division |                   |                  |                  |
|------------------|-------------------------|----------------|---------------|----------------------------|-------------|----------------------------------------------------------------------------------------------------|----------------------------------------------------------------------------------------------------|-------------------|------------------|------------------|
| P: Print         | E: Export               | M: E-Mail      | O: Upload     | S: TallyShop               | G: Language | K: Keyboard                                                                                                    | K: Control Centre                                                                                                    | H: Support Centre | H: Help          | F3: Company      |
| Unit Creation    |                         |                |               | SMD Mar                    | keting Co.  | ,                                                                                                    |                                                                                                    |                   | Ctrl + M 🗙       | F3: New Company  |
| Туре             | : Simple                |                | C             |                            |             |                                                                                                    |                                                                                                    |                   |                  |                  |
| Symbol           | : pc                    |                | Tuesda        |                            |             |                                                                                                    |                                                                                                    |                   |                  |                  |
| Formal name      | : Pcs                   |                | Companies     |                            |             |                                                                                                    |                                                                                                    |                   |                  |                  |
| Unit Quantity Co | ode (UQC): PCS-PIE      | CES            |               |                            |             |                                                                                                    |                                                                                                    |                   |                  |                  |
| Number of decir  | mal places: 0           |                |               |                            |             |                                                                                                    |                                                                                                    |                   |                  |                  |
| GST Dealer       |                         |                |               |                            |             |                                                                                                    |                                                                                                    |                   |                  |                  |
| SMD Marketing (  |                         |                |               |                            |             |                                                                                                    |                                                                                                    |                   |                  |                  |
|                  |                         |                |               |                            |             |                                                                                                    |                                                                                                    |                   |                  |                  |
|                  |                         |                |               |                            |             |                                                                                                    |                                                                                                    |                   |                  |                  |
|                  |                         |                |               |                            |             |                                                                                                    |                                                                                                    |                   |                  |                  |
|                  |                         |                |               |                            |             |                                                                                                    |                                                                                                    |                   |                  |                  |
|                  |                         |                |               |                            |             |                                                                                                    |                                                                                                    |                   |                  |                  |
|                  |                         |                |               |                            |             |                                                                                                    |                                                                                                    |                   |                  |                  |
|                  |                         |                |               |                            |             |                                                                                                    |                                                                                                    |                   |                  |                  |
|                  |                         |                |               |                            |             |                                                                                                    |                                                                                                    |                   |                  |                  |
|                  |                         |                |               |                            |             |                                                                                                    |                                                                                                    |                   |                  |                  |
|                  |                         |                |               |                            |             |                                                                                                    |                                                                                                    |                   |                  |                  |
|                  |                         |                |               |                            |             |                                                                                                    |                                                                                                    |                   |                  |                  |
|                  |                         |                |               |                            |             |                                                                                                    |                                                                                                    |                   |                  |                  |
|                  |                         |                |               |                            |             |                                                                                                    |                                                                                                    |                   |                  |                  |
|                  |                         |                |               |                            |             |                                                                                                    |                                                                                                    |                   |                  | G: Groups        |
|                  |                         |                |               |                            |             |                                                                                                    |                                                                                                    |                   |                  | l: Items         |
|                  |                         |                |               |                            |             |                                                                                                    |                                                                                                    |                   |                  | <u>U</u> : Units |
|                  |                         |                |               |                            |             |                                                                                                    |                                                                                                    |                   |                  | ⊻: Voucher Types |
| O. Ouit          | A Asset                 | Delete         |               |                            |             |                                                                                                    |                                                                                                    |                   |                  |                  |
|                  |                         | Delete         |               |                            | ^           |                                                                                                    |                                                                                                    |                   | Ctrl + N         | F11: Features    |
| Tally MAIN> Gate | eway of Tally> Inventor | y Info> Units> | Unit Creation |                            |             |                                                                                                    | © Tally Solutions Pvt                                                                                                    | Ltd., 1988-2020   | Tue, 7 Apr, 2020 | 14:11:38         |
|                  | 0 6 0                   |                | (i)           |                            |             |                                                                                                    |                                                                                                    | <b>`</b>          | ▲ <b>(</b> ))    | 🙄 🍡 2:11 PM      |

## (B)Unit of measure 'pc' is required to create by using GOT-IUC

(C) Stock Item "Speaker" is required to create by using GOT-IIC

| P: Print                                                                                                    | E: Export                                                                                                    | M: E-Mail                                                                                                    | <u>O</u> : Uploa                                                                                                    | d <u>S</u> : TallyShop                            | G: Language                            | K: Keyboard         | K: Control Centre                                                                                                    | H: Support Centre         | H: Help                                 | F3: Company            |
|----------------------------------------------------------------------------------------------------|----------------------------------------------------------------------------------------------------|----------------------------------------------------------------------------------------------------|----------------------------------------------------------------------------------------------------|---------------------------------------------------|----------------------------------------|---------------------|----------------------------------------------------------------------------------------------------|---------------------------|-----------------------------------------|------------------------|
| Stock Item Cr                                                                                                    | reation                                                                                                    |                                                                                                    |                                                                                                    | SM                                                | D Marketing Co.                        |                     |                                                                                                    |                           | Ctrl + M 🔉                              | S F3: New Company      |
| Name : Si<br>(alias)                                                                                                    | peaker                                                                                                    |                                                                                                    |                                                                                                    |                                                   |                                        |                     |                                                                                                    |                           |                                         | L: Tax Rate History    |
|                                                                                                    |                                                                                                    |                                                                                                    |                                                                                                    |                                                   |                                        |                     |                                                                                                    |                           |                                         |                        |
|                                                                                                    |                                                                                                    |                                                                                                    |                                                                                                    |                                                   |                                        |                     |                                                                                                    |                           |                                         |                        |
| Under                                                                                                    | : J Primary                                                                                                    |                                                                                                    | <u>s</u>                                                                                                    | itatutory Information                             |                                        |                     |                                                                                                    |                           |                                         |                        |
| Units                                                                                                    | : pc                                                                                                    |                                                                                                    | GST Applicable                                                                                                    | : J Applicable                                    |                                        |                     |                                                                                                    |                           |                                         |                        |
|                                                                                                    |                                                                                                    |                                                                                                    | Set/alter GST De<br>Type of Supply                                                                                                    | Calls ? Yes                                       |                                        |                     |                                                                                                    |                           |                                         |                        |
|                                                                                                    |                                                                                                    |                                                                                                    | Type of ouppiy                                                                                                    |                                                   |                                        |                     |                                                                                                    |                           |                                         |                        |
|                                                                                                    |                                                                                                    |                                                                                                    | Rate of Duty (eg 5)                                                                                                    | : 0                                               |                                        |                     |                                                                                                    |                           |                                         |                        |
|                                                                                                    |                                                                                                    |                                                                                                    |                                                                                                    |                                                   |                                        |                     |                                                                                                    |                           |                                         |                        |
|                                                                                                    |                                                                                                    |                                                                                                    |                                                                                                    |                                                   |                                        |                     |                                                                                                    |                           |                                         |                        |
|                                                                                                    |                                                                                                    |                                                                                                    |                                                                                                    |                                                   |                                        |                     |                                                                                                    |                           |                                         |                        |
|                                                                                                    |                                                                                                    |                                                                                                    |                                                                                                    |                                                   |                                        |                     |                                                                                                    |                           |                                         |                        |
|                                                                                                    |                                                                                                    |                                                                                                    |                                                                                                    |                                                   |                                        |                     |                                                                                                    |                           |                                         |                        |
|                                                                                                    |                                                                                                    |                                                                                                    |                                                                                                    |                                                   |                                        |                     |                                                                                                    |                           |                                         |                        |
|                                                                                                    |                                                                                                    |                                                                                                    | antity Pate a                                                                                                    | er Value                                          |                                        |                     |                                                                                                    |                           |                                         |                        |
|                                                                                                    | Opening Baland                                                                                                    | ce :                                                                                                    | antity Rate p                                                                                                    | value                                             |                                        |                     |                                                                                                    |                           |                                         |                        |
|                                                                                                    |                                                                                                    |                                                                                                    |                                                                                                    |                                                   |                                        |                     |                                                                                                    |                           |                                         |                        |
|                                                                                                    |                                                                                                    |                                                                                                    |                                                                                                    |                                                   |                                        |                     |                                                                                                    |                           |                                         |                        |
|                                                                                                    |                                                                                                    |                                                                                                    |                                                                                                    |                                                   |                                        |                     |                                                                                                    |                           |                                         | G: Groups              |
|                                                                                                    |                                                                                                    |                                                                                                    |                                                                                                    |                                                   |                                        |                     |                                                                                                    |                           |                                         | l: Items               |
|                                                                                                    |                                                                                                    |                                                                                                    |                                                                                                    |                                                   |                                        |                     |                                                                                                    |                           |                                         | <mark>∐</mark> : Units |
|                                                                                                    |                                                                                                    |                                                                                                    |                                                                                                    |                                                   |                                        |                     |                                                                                                    |                           |                                         | ⊻: Voucher Types       |
|                                                                                                    |                                                                                                    |                                                                                                    |                                                                                                    |                                                   |                                        |                     |                                                                                                    |                           |                                         |                        |
| Q: Quit                                                                                                    | A: Accept                                                                                                    | ): Delete                                                                                                    |                                                                                                    |                                                   |                                        |                     |                                                                                                    |                           |                                         | F11: Features          |
|                                                                                                    | ,                                                                                                    |                                                                                                    |                                                                                                    |                                                   | ^                                      |                     |                                                                                                    |                           | Ctrl + N                                | F12: Configure         |
| Tally MAIN> Gate                                                                                                    | eway of Tally> Inven                                                                                                    | tory Info> Stoc                                                                                                    | k Items> Stock Item (                                                                                                    | Creation                                          |                                        |                     | C Tally Solutions Pv                                                                                                    | t Ltd., 1988-2020         | Tue, 7 Apr. 2020                        | 14:13:57               |
|                                                                                                    |                                                                                                    |                                                                                                    |                                                                                                    |                                                   |                                        |                     |                                                                                                    |                           |                                         |                        |
|                                                                                                    |                                                                                                    | W X                                                                                                    | (M)                                                                                                    |                                                   |                                        |                     |                                                                                                    |                           | <b>▲</b> (())                           | 🙄 🍡 2:13 PM            |
| Tally.ERP 9                                                                                                    |                                                                                                    |                                                                                                    |                                                                                                    |                                                   |                                        |                     |                                                                                                    |                           | ▲ ())                                   | 2:13 PM                |
| Tally.ERP 9                                                                                                    | E: Export                                                                                                    | M: E-Mail                                                                                                    | <u>O</u> : Uploa                                                                                                    | d <u>S</u> : TallyShop                            | <u>G</u> : Language                    | K: Keyboard         | K: Control Centre                                                                                                    | H: Support Centre         | ▲ <b>(</b> ())<br><u>H</u> : Help       | 2:13 PM                |
| Tally.ERP 9                                                                                                    | E: Export                                                                                                    | M: E-Mail                                                                                                    | O: Uploa                                                                                                    | d <u>S</u> : TallyShop<br>SM                      | <u>G:</u> Language<br>D Marketing Co.  | <u>K</u> : Keyboard | 또: Control Centre                                                                                                    | H: Support Centre         | ()<br><u>Н</u> : Help<br>Ctrl + м р     | 213 PM                 |
| Tally.ERP 9                                                                                                    | E: Export                                                                                                    | M: E-Mail<br>M: E-Mail<br>ST Details for Sto<br>Speake                                                                                                    | <u>O</u> : Uploa<br>ock Item:                                                                                                    | d <u>S</u> : TallyShop                            | <u>G</u> : Language<br>D Marketing Co. | <u>K</u> : Keyboard | <u>K</u> : Control Centre                                                                                                    | H: Support Centre         | H: Help<br>Ctrl + M D                   | S                      |
| Tally.ERP 9 P: Print GST Details HSN/SAC Details                                                                                                    | E: Export                                                                                                    | M: E-Mail                                                                                                    | <u>O:</u> Uploa<br>ock.ltem:                                                                                                    | d <u>S</u> : TallyShop<br>SM                      | G: Language<br>D Marketing Co.         | <u>K</u> : Keyboard | <u>K</u> : Control Centre                                                                                                    | H: Support Centre         | • (t)<br><u>H</u> : Help<br>Ctrl + M β  | 213 PM                 |
| Tally.ERP 9<br>P: Print<br>GST Details<br>HSN/SAC Details<br>Description                                                                                                    | E: Export                                                                                                    | K W<br>M: E-Mail<br>Speaker                                                                                                    | Q: Uploa                                                                                                    | d <u>S</u> : TallyShop<br>SM                      | <u>G</u> : Language<br>D Marketing Co. | <u>K</u> : Keyboard | K: Control Centre                                                                                                    | H: Support Centre         | ∽ đ≬<br><u>H</u> : Help<br>Ctrl + M β   | 2213 PM                |
| Tally.ERP 9<br>P: Print<br>GST Details<br>HSN/SAC Details<br>Description<br>HSN/SAC                                                                                                    | E: Export<br>G:<br>s<br>: Spe<br>: 123                                                                                                    | X W<br>M: E-Mail<br>ST Details for Str<br>Speaker<br>Baker<br>B4                                                                                                    | Q: Uploa<br>ock Item:<br>r                                                                                                    | d <u>S</u> : TallyShop<br>SM                      | <u>G</u> : Language<br>D Marketing Co. | <u>K</u> : Keyboard | K: Control Centre                                                                                                    | <u>H</u> : Support Centre | ▲ đ)<br><u>H</u> : Help<br>Ctrl + M Σ   | 213 PM                 |
| Taily.ERP 9<br>P: Print<br>GST Details<br>HSN/SAC Details<br>Description<br>HSN/SAC<br>Is non-GST goods                                                                                                    | E: Export<br>S<br>: Spe<br>: 123<br>S<br>? No                                                                                                    | X W<br>M: E-Mail<br>ST Details for St<br>Speaker<br>eaker<br>14                                                                                                    | <u>O:</u> Uploa<br>ock Item:                                                                                                    | d <u>S</u> : TallyShop<br>SM                      | G: Language<br>D Marketing Co.         | <u>K</u> : Keyboard | K: Control Centre                                                                                                    | <u>H</u> : Support Centre | ∽ đ∌<br><u>H</u> : Help<br>Ctrl + M Β   | 2213 PM                |
| In Taily.ERP 9                                                                                                    | E Export<br>E Export<br>S : Spe<br>: 123<br>S 7 No                                                                                                    | ST Details for St<br>Speaker<br>eaker                                                                                                    | <u>O:</u> Uploa<br>ock item:                                                                                                    | d <u>S</u> : TallyShop<br>SM                      | G: Language<br>D Marketing Co.         | <u>K</u> : Keyboard | K: Control Centre                                                                                                    | <u>H</u> : Support Centre | – ⊄∌<br><u>H</u> : Help<br>Ctrl + M [2  | 213 PM                 |
| Taily.ERP 9  Taily.ERP 9  Print  GST Details  HSN/SAC Details  Description HSN/SAC  Is non-GST goods  Tax Details  Calculation typ Taxaphity                                                                                                    | E Export E Export S S P P P C C C C C C C C C C C C C C C                                                                                                    | X W<br>M: E-Mail<br>ST Details for Str<br>Speaker<br>eaker<br>14<br>On Value<br>Taxable                                                                                                    | <u>O:</u> Uploa<br>ock liem:<br>r                                                                                                    | d <u>S</u> : TallyShop<br>SM                      | <u>G</u> : Language<br>D Marketing Co. | Keyboard            | K: Control Centre                                                                                                    | <u>H</u> : Support Centre | – ⊄∌<br><u>H</u> : Help<br>Ctrl + M [2  | 213 PM                 |
| C Tally.ERP 9<br>P: Print<br>CST Details<br>Description<br>HSN/SAC Details<br>Description<br>HSN/SAC<br>Is non-GST goods<br>Tax Details<br>Calculation typ<br>Taxability<br>Is reverse cha                                                                                                    | E         C           E: Export         G:           s         :         Spe           s         ? No         No           pe         :         (1)           arge applicable         ? No         1                                                                                                    | X W<br>M: E-Mail<br>ST Details for Str<br>Speaker<br>4<br>4<br>On Value<br>Taxable<br>No                                                                                                    | <u>O:</u> Uploa<br>ock hem:<br>r                                                                                                    | d <u>S</u> : TallyShop<br>SM                      | G: Language<br>D Marketing Co.         | Keyboard            | Gateway of Tally<br>Stock Terms                                                                                                    | <u>H</u> : Support Centre | – ⊄≬<br><u>H</u> : Help<br>Ctrl + M [2  | S                      |
| Taily.ERP 9  Taily.ERP 9  Print  GST Details  HSN/SAC Details  Description HSN/SAC  Is non-GST goods  Tax Details  Calculation typ Taxability Is reverse cha Is ineligible fo                                                                                                    | E Export E Export S S S S S S S S S S S S S S S S S S S                                                                                                    | E-Mail<br>ST Details for Str<br>Speaker<br>4<br>Dn Value<br>Faxable<br>No                                                                                                    | <u>O:</u> Uploa<br>ock hem:<br>r                                                                                                    | d <u>S</u> : TallyShop<br>SM                      | G: Language<br>D Marketing Co.         | Keyboard            | Gateway of Taly<br>Inventory info<br>Stock Items                                                                                                    | H: Support Centre         | - ()<br><u>H</u> : Help<br>Ctrl + M ₽   | S                      |
| S Taily.ER 9<br>P: Print<br>ST Details<br>HSN/SAC Details<br>Description<br>HSN/SAC<br>Is non-GST goods<br>Tax Details<br>Calculation typ<br>Taxability<br>Is reverse cha<br>Is ineligible fo<br>Tax Type                                                                                                    | S<br>S<br>S<br>S<br>S<br>S<br>S<br>S<br>S<br>S<br>S<br>S<br>S<br>S                                                                                                    | X     X     X | C: Uploa<br>ock hem:<br>r                                                                                                    | d <u>S</u> : TallyShop<br>SM                      | G: Language<br>D Marketing Co.         | Keyboard            | Gateway of Tally<br>Inventory Info<br>Stock Items                                                                                                    | H: Support Centre         | + (()<br><u>H</u> : Help<br>Ctrl + M () | Tax Rate History       |
| C Tally.ER 9<br>P: Print<br>GST Details<br>Description<br>HSN/SAC Details<br>Description<br>HSN/SAC<br>Is non-GST goods<br>Tax Details<br>Calculation typ<br>Taxability<br>Is reverse cha<br>Is ineligible for<br>Tax Type<br>Integrated Ta:<br>Central Tax                                                                                                    | E Export E Export S S S S S S S S S S S S S S S S S S S                                                                                                    | X     X     X | C: Uploa<br>ock item:<br>r                                                                                                    | d <u>S</u> : TallyShop<br>SM<br>%                 | G: Language<br>D Marketing Co.         | Keyboard            | Gateway of Tally<br>Inventory Info<br>Stock Items<br>Single Stock Item<br>Greate<br>Display                                                                                              | H: Support Centre         | + (()<br><u>H</u> : Help<br>Ctrl + M () | Tax Rate History       |
| Content of the second second  | E Export E Export E Export S S S S S S S S S S S S S S S S S S S                                                                                                    | X     X     X | C: Uploa<br>ock item:<br>r                                                                                                    | d <u>S</u> : TallyShop<br>SM<br>%<br>%            | G: Language<br>D Marketing Co.         | Keyboard            | Gateway of Tally .<br>Inventory info<br>Stock Items<br>Single Stock Item<br>Create<br>Display<br>Alter                                                                                   | H: Support Centre         | + ¶Э<br><u>H</u> : Help<br>Ctrl + М р   | Tax Rate History       |
| Control Control Contr | E Export E Export E Export S S S S S S S S S S S S S S S S S S S                                                                                                    | X     X     X | C: Uploa<br>ock item:<br>r<br>Rate<br>12 *<br>6<br>0                                                                                                    | d <u>S</u> : TallyShop<br>SM<br>SM<br>%<br>%      | G: Language<br>D Marketing Co.         | Keyboard            | Gatemay of Tally<br>Gatemay of Tally<br>Inventory Info.<br>Stock Items<br>Single Stock Item<br>Create<br>Display<br>Alter<br>Multiple Stock Items                                        | H: Support Centre         | + ¶Э<br><u>H:</u> Help<br>Ctrl + м р    | Tax Rate History       |
| Content of the second second  | E Export E Export E Export S S S S S S S S S S S S S S S S S S S                                                                                                    | X     X     X | C: Uploa<br>ock item:<br>r<br>Rate<br>12 t<br>6<br>0                                                                                                    | d <u>S</u> : TallyShop<br>SM<br>SM<br>%<br>%      | G: Language<br>D Marketing Co.         | Keyboard            | Gatemay of Tally<br>Gatemay of Tally<br>Inventory Info.<br>Stock Items<br>Single Stock Item<br>Greate<br>Display<br>Alter<br>Multiple Stock Items<br>CReate<br>Display                   | H: Support Centre         | + ¶Э<br><u>H:</u> Help<br>Ctrl + м р    | Tax Rate History       |
| Control Control Contr | E Export E Export E Export S S S S S S S S S S S S S S S S S S S                                                                                                    | X     X     X | C Uploa<br>ock Item:<br>r<br>Rate<br>12 t<br>6<br>0<br>0                                                                                                    | d <u>S</u> : TallyShop<br>SM<br>%<br>%<br>%       | G: Language<br>D Marketing Co.         | Keyboard            | Gatemay of Tally<br>Gatemay of Tally<br>Inventory Info<br>Stock Items<br>Single Stock Item<br>Greate<br>Display<br>Alter<br>Multiple Stock Items<br>CReate<br>Display<br>Alter           | H: Support Centre         | + ¶Э<br><u>H:</u> Help<br>Ctrl + М [    | Tax Rate History       |
| Taily ERP 9<br>P. Print<br>GST Details<br>HSN/SAC Details<br>Description<br>HSN/SAC<br>Is non-GST goods<br>Tax Details<br>Calculation typ<br>Taxability<br>Is reverse cha<br>Is ineligible fo<br>Tax Type<br>Integrated Ta:<br>Central Tax<br>State Tax<br>Cess                                                                                                    | E Export E Export E Export S S S S S S S S S S S S S S S S S S S                                                                                                    | E-Mail     ST Details for Str     Speaker     A     Standard     Standard      | C Uploa<br>ock Item<br>r<br>Rate<br>12 '<br>6 '<br>6 '<br>0 '                                                                                                    | d <u>StallyShop</u><br>SM<br>%<br>%<br>%<br>%     | G: Language<br>D Marketing Co.         | Keyboard            | Gateway of Tally<br>Gateway of Tally<br>Inventory Info<br>Stock Items<br>Single Stock Items<br>Greate<br>Display<br>Atter<br>Multiple Stock Items<br>CReate<br>Display<br>Atter<br>Quit  | H: Support Centre         | ⊢ ¶⇒<br><u>H:</u> Help<br>Ctri + M [Σ   | S                      |
| C Taily ERP 9<br>P Print<br>GST Details<br>HSN/SAC Details<br>HSN/SAC Details<br>Description<br>HSN/SAC<br>Is non-GST goods<br>Tax Details<br>Calculation typ<br>Taxability<br>Is reverse cha<br>Is ineligible fo<br>Tax Type<br>Integrated Ta:<br>Central Tax<br>Cess                                                                                                    | E Export E Export E Export E Spe T Targe applicable ? No Pe C T arge applicable ? N V x E E E Copening Balance                                                                                                    | X     W       M: E-Mail       ST Details for St       ST Details for St       Speaker       aaker       4       Dn Value       Faxable       Vo       aluation Type       Based on Value       Based on Value       Based on Value       Based on Value       Based on Value       Ce                                                                                                    | C Uploa<br>ock Item<br>r<br>Rate<br>12 '<br>6 '<br>0 '<br>antity Rate p                                                                                                    | d <u>S</u> r TallyShop<br>SM<br>%<br>%<br>%       | G: Language<br>D Marketing Co.         | Keyboard            | Galeway of Tally<br>Galeway of Tally<br>Inventory Info.<br>Stock Items<br>Single Stock Items<br>Create<br>Display<br>After<br>Multiple Stock Items<br>Create<br>Display<br>After<br>Quit | E Support Centre          | ⊢ ¶⇒<br><u>H</u> : Help<br>Ctrl + M Σ   | S                      |
| TailyzERP9<br>P: Print<br>GST Details<br>HSN/SAC Details<br>HSN/SAC Details<br>Description<br>HSN/SAC<br>Is non-GST goods<br>Tax Details<br>Calculation typ<br>Taxability<br>Is reverse cha<br>Is ineligible fo<br>Tax Type<br>Integrated Ta:<br>Central Tax<br>State Tax<br>Cess                                                                                                    | E Export E Export E Export E Spe E 200 S S S S S S S S S S S S S S S S S S                                                                                                    | E-Mail     ST Details for St     Speaker     A     Saker     A     Saker     A     Saker     A     Saker     A     Saked on Value     Sased on Value     Sased on Value     Sased on Value     Sased on Value     Sased on Value     Sased on Value     Ce                                                                                                    | C Uploa<br>ock Item<br>r<br>Rate<br>12 '<br>6 '<br>0 '<br>cantity Rate p                                                                                                    | d <u>S</u> r TallyShop<br>SM<br>%<br>%<br>%       | G: Language<br>D Marketing Co.         | K: Keyboard         | Galeway of Tally<br>Galeway of Tally<br>Inventory Info.<br>Stock Items<br>Single Stock Items<br>Create<br>Display<br>Alter<br>Multiple Stock Items<br>Create<br>Display<br>Alter<br>Quit | E Support Centre          | ⊢ ¶)<br><u>H</u> : Help<br>Ctrl + M Σ   | Tax Rate History       |
| C TallyERP 9<br>P Print<br>GST Details<br>HSN/SAC Details<br>Description<br>HSN/SAC<br>Is non-GST goods<br>Tax Details<br>Calculation typ<br>Taxability<br>Is reverse cha<br>Is ineligible for<br>Tax Type<br>Integrated Ta:<br>Central Tax<br>State Tax<br>Cess                                                                                                    | s : Spe<br>: E: Export<br>s : Spe<br>: 123<br>s ? No<br>pe : C<br>r T<br>arge applicable ? N<br>v<br>x input credit ? N<br>v<br>x<br>x : E<br>E<br>E<br>E<br>E<br>C<br>Pening Batany                                                                                                    | E-Mail     ST Details for St     Speaker     A     Saker     A     Saker     A     Saker     A     Saker     A     Saked on Value     Sased on Value     Sased o | Call Control Control C                                                                                                    | d <u>S</u> : TallyShop<br>SM<br>%<br>%<br>%       | G: Language<br>D Marketing Co.         | K: Keyboard         | Gateway of Tally<br>Gateway of Tally<br>Inventory Info<br>Stock Items<br>Single Stock Items<br>Create<br>Display<br>After<br>Multiple Stock Items<br>CReate<br>Display<br>After<br>Quit  | H: Support Centre         | ▲ ¶)<br><u>H</u> : Help<br>Ctrl + M Σ   | Tax Rate History       |
| TailyzERP 9     Print     GST Details     GST Details     HSN/SAC Details     Description     HSN/SAC     Is non-GST goods     Tax Details     Calculation typ     Taxability     Is reverse cha     Is ineligible for     Tax Type     Integrated Ta:     Central Tax     State Tax     Cess                                                                                                    | E Export E Export E Spe C S S S S S S S S S S S S S S S S S S                                                                                                    | E-Mail     ST Details for Str     Speaker     A     Saker     A     Saker     A     Saker     A     Saked on Value     Sased on Value     Sas | C Uploa<br>ock Item:                                                                                                    | d <u>S</u> : TallyShop<br>SM<br>%<br>%<br>%       | G: Language<br>D Marketing Co.         | Keyboard            | Gateway of Tally<br>Gateway of Tally<br>Inventoy Info<br>Stock Items<br>Single Stock Items<br>Create<br>Display<br>Alter<br>Multiple Stock Items<br>CReate<br>Display<br>Alter<br>Quit   | E Support Centre          | ▲ ¶)<br><u>H</u> : Help<br>Ctrl + M Σ   | Tax Rate History       |
| Taily ERP 9<br>P Print<br>GST Details<br>HSN/SAC Details<br>Description<br>HSN/SAC<br>Is non-GST goods<br>Tax Details<br>Calculation typ<br>Integrated Ta:<br>Central Tax<br>State Tax<br>Cess                                                                                                    | E Export E Export E Export E Comparison E Comparison E Co | X     X     X | Caller<br>Caller<br>Caller | d <u>S</u> : TallyShop<br>SM<br>SM<br>%<br>%<br>% | G: Language<br>D Marketing Co.         | K: Keyboard         | Gatessy of Tally<br>Gatessy of Tally<br>Inventoy Info<br>Stock Items<br>Single Stock Items<br>Create<br>Display<br>Alter<br>Multiple Stock Items<br>CReate<br>Display<br>Alter<br>Quit   | E Support Centre          | ▲ 【》<br><u>H</u> : Help<br>Ctrl + M [2  | 2213 PM                |
| Taily ERP 9     Print     GST Details     GST Details     HSN/SAC Details     Description     HSN/SAC Is non-GST goods     Tax Details     Calculation typ     Is reverse cha     Is neligible fo     Tax Type     Integrated Ta:     Central Tax     State Tax     Cess                                                                                                    | E Export E Export E Export E Comparison E Comparison E Co | X     X     X | Caller<br>Caller<br>Caller | d <u>S</u> : TallyShop<br>SM<br>%<br>%<br>%       | G: Language<br>D Marketing Co.         | K: Keyboard         | Gateway of Taily<br>Gateway of Taily<br>Inventoy Info<br>Stock Items<br>Single Stock Items<br>Create<br>Display<br>Alter<br>Multiple Stock Items<br>CReate<br>Display<br>Alter<br>Quit   | E Support Centre          | ▲ 【›)<br><u>H</u> : Help<br>Ctrl + M [2 | 2213 PM                |
| Tally.ERP9<br>Print<br>GST Details<br>HSN/SAC Details<br>Description<br>HSN/SAC<br>Is non-GST goods<br>Tax Details<br>Calculation typ<br>Is reverse cha<br>Is neligible for<br>Tax Type<br>Integrated Ta:<br>Central Tax<br>State Tax<br>Cess                                                                                                    | s : Spe<br>: Spe<br>: 123<br>s ? No<br>r input credit ? N<br>x : E<br>E<br>E<br>E<br>E<br>E<br>E<br>E<br>E<br>E                                                                                                    | X     X     X | C Uploa                                                                                                    | d <u>S</u> : TallyShop<br>SM<br>%<br>%<br>%       | G: Language<br>D Marketing Co.         | K: Keyboard         | Gateway of Tally<br>Inventory info<br>Stock Items<br>Single Stock Item<br>Greate<br>Display<br>Alter<br>Multiple Stock Items<br>CReate<br>Display<br>Alter<br>Quit                       | H: Support Centre         | + ¶)<br>Ctrl + M ₽                      | Tax Rate History       |
| C Taily.ERP 9<br>P Print<br>GST Details<br>HSN/SAC Details<br>Description<br>HSN/SAC Details<br>Description<br>HSN/SAC Details<br>Calculation type<br>Integrated Tai<br>Central Tax<br>State Tax<br>Cess                                                                                                    | s : Spe<br>: 123<br>s : Spe<br>: 123<br>s ? No<br>>e : C<br>: T<br>arge applicable ? N<br>v<br>ar input credit ? N<br>v<br>x<br>x<br>. E<br>E<br>E<br>E<br>COpening Balant                                                                                                    | X     X     X | Cantity Rate p                                                                                                    | d <u>S</u> : TallyShop<br>SM<br>%<br>%<br>%<br>%  | G: Language<br>D Marketing Co.         | K: Keyboard         | Gateway of Taly<br>Inventory info<br>Stock Items<br>Single Stock Item<br>Create<br>Display<br>Alter<br>Multiple Stock Items<br>CReate<br>Display<br>Alter<br>Quit                        | H: Support Centre         | + ¶)<br><u>H</u> : Help<br>Ctrl + M ₽   | Tax Rate History       |
| Calculation type<br>Calculation type<br>Calculation type<br>Calculation type<br>Tax Details<br>Calculation type<br>Taxability<br>Is reverse cha<br>Is ineligible for<br>Tax Type<br>Integrated Ta:<br>Central Tax<br>State Tax<br>Cess                                                                                                    | E Export E Export S S S S S S S S S S S S S S S S S S S                                                                                                    | X     X     X | Cartity Rate p                                                                                                    | d S: TallyShop<br>SM<br>%<br>%<br>%<br>%<br>%     | C Language<br>D Marketing Co.          | K-Keyboard          | Gateway of Taly.<br>Inventory info<br>Stock Items<br>Single Stock Item<br>Create<br>Display<br>Alter<br>Multiple Stock Items<br>CReate<br>Display<br>Alter<br>Quit                       | H: Support Centre         | Litter + N                              | Tax Rate History       |

(A Self-Study Paryas for simplified Education)

## Problem 1

GOT-V-F8-SALES-View is as under:

| Tally.ERP 9               | -                |                   |                  |          |             |             | and the Parket S |               |                     |          |        |                      |                     |                         |
|---------------------------|------------------|-------------------|------------------|----------|-------------|-------------|------------------|---------------|---------------------|----------|--------|----------------------|---------------------|-------------------------|
| P: Print                  | E: Export        | M: E-Ma           | iil <u>O</u> : l | Jpload S | : TallyShop | G: Language | K: Keyboard      | K: Control C  | entre <u>H</u> : Si | upport C | entre  | H: Help              |                     | F1: Accounting Vouchers |
| Accounting Vo             | ucher Creatio    | on                |                  |          | SMD Market  | ing Company |                  |               |                     |          |        | Ctr                  | 1 + M 🔀             | F1: Inventory Vouchers  |
| Sales<br>Reference no.: 1 | No. 1            |                   |                  |          |             |             |                  |               |                     |          |        | 1                    | -Apr-2019<br>Monday | F2: Date                |
| Det. Manual               | Carl             |                   |                  |          |             |             |                  |               |                     |          |        |                      | Í                   | F3: Company             |
| Current balance           | : 44,380.00 L    | Dr                |                  |          |             |             |                  |               |                     |          |        |                      |                     |                         |
| Name of Item              |                  |                   |                  |          |             |             |                  |               | Quan                | tity     | Rate   | per                  | Amount              | F4: Contra              |
| Speaker                   |                  |                   |                  |          |             |             |                  |               | 5                   | 0 рс     | 850.00 | рс                   | 42,500.00           | F5: Payment             |
|                           |                  |                   |                  |          |             |             |                  |               |                     |          |        |                      |                     | F6: Receipt             |
| Output CGST A\C           |                  |                   |                  |          |             |             |                  |               |                     |          |        |                      | 2,550.00            | F7: Journal             |
| Output SOST AIC           |                  |                   |                  |          |             |             |                  |               |                     |          |        |                      | 2,330.00            | F8: Sales               |
|                           |                  |                   |                  |          |             |             |                  |               |                     |          |        |                      |                     | F8: Credit Note         |
|                           |                  |                   |                  |          |             |             |                  |               |                     |          |        |                      |                     | F9: Purchase            |
|                           |                  |                   |                  |          |             |             |                  |               |                     |          |        |                      |                     | F9: Debit Note          |
|                           |                  |                   |                  |          |             |             |                  |               |                     |          |        |                      |                     | F10: Reversing Journal  |
|                           |                  |                   |                  |          |             |             |                  |               |                     |          |        |                      |                     | F10: Memos              |
|                           |                  |                   |                  |          |             |             |                  |               |                     |          |        |                      |                     | S: Stock Query          |
|                           |                  |                   |                  |          |             |             |                  |               |                     |          |        |                      |                     | A: Tax Analysis         |
|                           |                  |                   |                  |          |             |             |                  |               |                     |          |        |                      |                     |                         |
|                           |                  |                   |                  |          |             |             |                  |               |                     |          |        |                      |                     |                         |
|                           |                  |                   |                  |          |             |             |                  |               |                     |          |        |                      |                     |                         |
|                           |                  |                   |                  |          |             |             |                  |               |                     |          |        |                      |                     | L Accounting Invoice    |
|                           |                  |                   |                  |          |             |             |                  |               |                     |          |        |                      |                     | V: As Voucher           |
|                           |                  |                   |                  |          |             |             |                  |               |                     |          |        |                      |                     | T: Post-Dated           |
|                           |                  |                   |                  |          |             |             |                  |               |                     |          |        |                      |                     |                         |
| Narration:                |                  |                   |                  |          |             |             |                  |               | 5                   | 0 pc     |        |                      | 47,600.00           |                         |
|                           |                  | (                 | (                | (        | (           |             |                  |               |                     |          |        |                      |                     | E11: Features           |
| Q: Quit                   | Accept           | <u>D</u> : Delete | X: Cancel        |          |             |             |                  |               |                     |          |        |                      |                     | F12: Configure          |
| Tally MAIN> Gate          | way of Tally> Ac | counting Voucher  | Creation         |          |             | *           |                  | © Tally Solut | tions Pvt Ltd., 198 | 8-2020   |        | Ctr<br>Tue, 7 Apr. 2 | 1 + N<br>2020       | 18:17:49                |
|                           |                  |                   |                  |          |             |             |                  | ,,            |                     |          | _      |                      | . da_4              | 5-17 PM                 |

## Problem 2

GOT-V-F8-SALES-View is as under:

(A Self-Study Paryas for simplified Education)

| 🛐 Tally.ERP 9            |                  |                      |                  |           | -            |              | and the Parket Int |                       |                 |        |                  |                |                         |
|--------------------------|------------------|----------------------|------------------|-----------|--------------|--------------|--------------------|-----------------------|-----------------|--------|------------------|----------------|-------------------------|
| P: Print                 |                  | E: Export            | M: E-Mail        | O: Upload | S: TallyShop | G: Language  | K: Keyboard        | K: Control Centre     | H: Support      | Centre | H: Help          |                | F1: Accounting Vouchers |
| Accountin                | ıg Vouch         | er Creation          |                  |           | SMD Market   | ting Company |                    |                       |                 |        | Ctrl +           | м 🗵            | F1: Inventory Vouchers  |
| Sale<br>Reference no     | s N<br>D.: 2     | lo. 2                |                  |           |              |              |                    |                       |                 |        | 1-Apr<br>M       | -2019<br>onday | F2: Date                |
| Party A/a pa             |                  | C & Company          |                  |           |              |              |                    |                       |                 |        |                  | Í              | F3: Company             |
| Current bala             | nce :            | oc a company         |                  |           |              |              |                    |                       |                 |        |                  |                |                         |
| Name of Ite              | m                |                      |                  |           |              |              |                    |                       | Quantity        | Rate   | per An           | nount          | F4: Contra              |
| Speaker                  |                  |                      |                  |           |              |              |                    |                       | 50 pc           | 850.00 | pc 42,5          | 00.00          | F5: Payment             |
|                          |                  |                      |                  |           |              |              |                    |                       |                 |        |                  |                | F6: Receipt             |
| Output CGS<br>Output SGS | ST A\C<br>ST A\C |                      |                  |           |              |              |                    |                       |                 |        | 2,5<br>2,5       | 50.00<br>50.00 | F7: Journal             |
|                          |                  |                      |                  |           |              |              |                    |                       |                 |        |                  |                | F8: Sales               |
|                          |                  |                      |                  |           |              |              |                    |                       |                 |        |                  |                | E8: Credit Note         |
|                          |                  |                      |                  |           |              |              |                    |                       |                 |        |                  |                | F9: Purchase            |
|                          |                  |                      |                  |           |              |              |                    |                       |                 |        |                  |                | <u>F9</u> : Debit Note  |
|                          |                  |                      |                  |           |              |              |                    |                       |                 |        |                  |                | F10: Reversing Journal  |
|                          |                  |                      |                  |           |              |              |                    |                       |                 |        |                  |                | <u>F10</u> : Memos      |
|                          |                  |                      |                  |           |              |              |                    |                       |                 |        |                  |                | S: Stock Query          |
|                          |                  |                      |                  |           |              |              |                    |                       |                 |        |                  |                | A: Tax Analysis         |
|                          |                  |                      |                  |           |              |              |                    |                       |                 |        |                  |                |                         |
|                          |                  |                      |                  |           |              |              |                    |                       |                 |        |                  |                |                         |
|                          |                  |                      |                  |           |              |              |                    |                       |                 |        |                  |                |                         |
|                          |                  |                      |                  |           |              |              |                    |                       |                 |        |                  |                | L: Accounting Invoice   |
|                          |                  |                      |                  |           |              |              |                    |                       |                 |        |                  |                | ⊻: As Voucher           |
|                          |                  |                      |                  |           |              |              |                    |                       |                 |        |                  |                | T: Post-Dated           |
| Narration:               |                  |                      |                  |           |              |              |                    |                       | 50 pc           |        | 47.6             | 00.00          | L: Optional             |
| BNO 2_                   |                  |                      |                  |           |              |              |                    |                       |                 |        |                  |                |                         |
| Q: Quit                  | A: A             | CCEPt D: Del         | ete X: Canc      | el        |              |              |                    |                       |                 |        |                  |                | F11: Features           |
|                          | 12.1             |                      |                  |           |              | ^            |                    |                       |                 |        | Ctrl +           | N              | F12: Configure          |
| Tally MAIN               | > Gateway o      | of Tally> Accounting | Voucher Creation |           |              |              |                    | © Tally Solutions Pvt | Ltd., 1988-2020 | )      | Tue, 7 Apr, 2020 |                | 18:22:02                |
|                          |                  | 6 🤉 👔                | ( <u>()</u> ()   |           |              |              |                    |                       |                 |        |                  | ())            | 🚍 🙀 6:22 PM             |

## Problem 3

GOT-V-F8-SALES-View is as under: This screen also appears for selection of sales

| 1 Tally.ERP 9                         | _                   |                   |                    | other two in the owner. |                  | No. of Concession, Name | And in case of the local diversion of the local diversion of the local diversion of the local diversion of the |                 |       |                  |          |         |
|---------------------------------------|---------------------|-------------------|--------------------|-------------------------|------------------|-------------------------|----------------------------------------------------------------------------------------------------|-----------------|-------|------------------|----------|---------|
| P: Print                              | E: Export           | M: E-Mail         | <u>O</u> : Upload  | <u>S</u> : TallyShop    | G: Language      | K: Keyboard             | K: Control Centre                                                                                              | H: Support C    | entre | H: Help          |          |         |
| Accounting Deta                       | ails                |                   |                    | SMD Ma                  | arketing Company |                         |                                                                                                    |                 |       | Ctrl + M         | ×        |         |
| Sales<br>Reference no.: 3             |                     |                   |                    |                         |                  |                         |                                                                                                    |                 |       |                  | day      |         |
| Party A/c name :<br>Current balance : |                     |                   |                    |                         |                  |                         |                                                                                                    |                 |       |                  |          |         |
| Accounting                            | Details for Speal   | ker               |                    |                         |                  |                         |                                                                                                    |                 |       |                  | unt      |         |
| Upto:                                 | ₹ 42,500.00 Cr      |                   |                    |                         |                  |                         |                                                                                                    |                 |       |                  | .00      |         |
| Particulars                           |                     | Amount            |                    |                         |                  |                         |                                                                                                    |                 |       |                  |          |         |
| Sale Interstate B<br>Cur Bal: 42,     | 28<br>500.00 Cr     | 42,500.00         |                    |                         |                  |                         |                                                                                                    |                 |       |                  | .00      |         |
|                                       |                     |                   |                    |                         |                  |                         |                                                                                                    |                 |       |                  |          |         |
|                                       |                     |                   |                    |                         |                  |                         |                                                                                                    |                 |       |                  |          |         |
|                                       |                     |                   |                    |                         |                  |                         |                                                                                                    |                 |       |                  |          |         |
|                                       |                     |                   |                    |                         |                  |                         |                                                                                                    |                 |       |                  |          |         |
|                                       |                     |                   |                    |                         |                  |                         |                                                                                                    |                 |       |                  |          |         |
|                                       |                     |                   |                    |                         |                  |                         |                                                                                                    |                 |       |                  |          |         |
|                                       |                     |                   |                    |                         |                  |                         |                                                                                                    |                 |       |                  |          |         |
|                                       |                     |                   |                    |                         |                  |                         |                                                                                                    |                 |       |                  |          |         |
|                                       |                     |                   |                    |                         |                  |                         |                                                                                                    |                 |       |                  |          |         |
|                                       |                     |                   |                    |                         |                  |                         |                                                                                                    |                 |       |                  |          |         |
|                                       |                     |                   |                    |                         |                  |                         |                                                                                                    |                 |       |                  |          |         |
|                                       |                     |                   |                    |                         |                  |                         |                                                                                                    |                 |       |                  |          |         |
|                                       |                     |                   |                    |                         |                  |                         |                                                                                                    |                 |       |                  |          |         |
|                                       |                     |                   |                    |                         |                  |                         |                                                                                                    |                 |       |                  |          |         |
|                                       |                     | 42,500.00         |                    |                         |                  | 1                       |                                                                                                    | 1               |       |                  |          |         |
| Q: Quit A                             | : Accept            |                   |                    |                         |                  |                         |                                                                                                    |                 |       | Chul anti        |          |         |
| Tally MAIN> Gatewa                    | y of Tally> Account | ing Voucher Creat | tion> Accounting I | Details                 | ~                |                         | © Tally Solutions Pvt                                                                                          | Ltd., 1988-2020 |       | Tue, 7 Apr, 2020 | 18:24:42 |         |
|                                       | 0                   | X                 | W                  | _                       |                  |                         |                                                                                                    | <u> </u>        |       |                  | 0 🔁 🍡    | 6:24 PM |

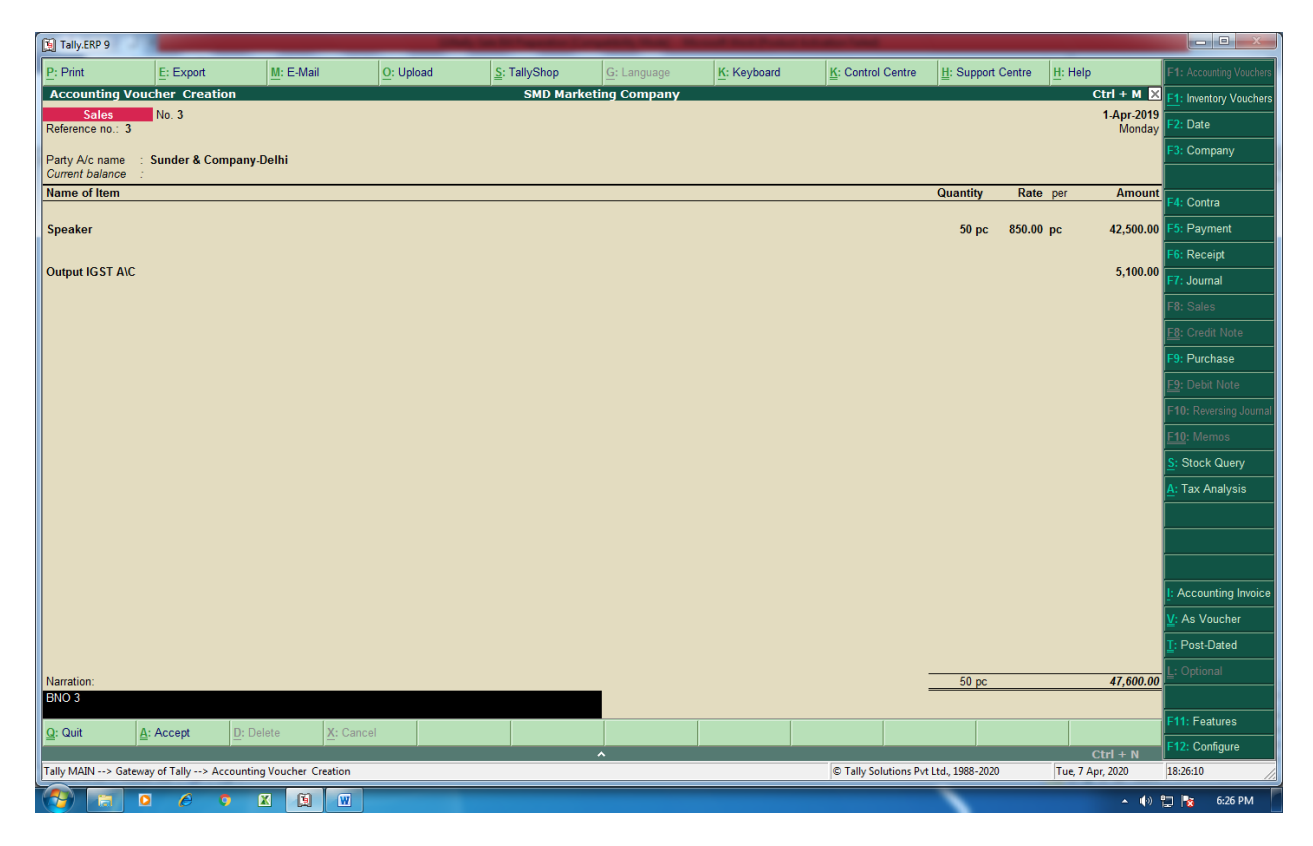

Page **41** of **109** 

(A Self-Study Paryas for simplified Education)

## Tally 111

## **Purchase Bill Entry** The said voucher is used to "To enter cash or credit Purchase of Goods, GST claimable expenses, Fixed Assets, RCM Entry with in the state and out of state" Ledger Accounts to enter a Purchase Invoice: (Follow Tally.102) 1 Cash-already available in the tally-under Cash in hand 2a-Party Ledger account (for state Purchase)-Under Sundry creditors with state particulars. 2b-Party Ledger account (for Inter-state Purchase)-Under Sundry Creditors with outside state particulars. 3 Purchase Local B2b-Under Purchase Account 4 Purchase Interstate B2b-Under Sales Account 5 Input CGST A\c-Under Duties & Taxes-Central Tax 8 Input SGST A\c-Under Duties & Taxes-State Tax 9 Input IGST A\c-Under Duties & Taxes-Integrated Tax 10 **Round off A\c-Under Indirect Expenses** 11 Particular Expenses a\c-under Indirect Expenses 12 Asset a\c-under Fixed Assets Stock Item to Create by Using Tally.103 & Tally.104 with GST rate Gateway of tally (GOT) Press 'F9' Purchase A For Cash State Purchase

Party Name-Cash Name of the Item-stock Item Name-write quantity & rate

Page 42 of 109

(A Self-Study Paryas for simplified Education)

Add more items if necessary Press enter twice

Write Input CGST A\C-(Calculate automatically) Write Input SGST A\C-(Calculate automatically) Write Round Off-(enter the value nearest to rupee)

**B For Credit State Purchase** 

Party Name-Name of the Party Name of the Item-stock Item Name-write quantity & rate Add more items if necessary Press enter twice

Write Input CGST A\C-(Calculate automatically) Write Input SGST A\C-(Calculate automatically) Write Round Off-(enter the value nearest to rupee)

C For Credit Inter-State Purchase

Party Name-Name of the Party Name of the Item-stock Item Name-write quantity & rate Add more items if necessary Press enter twice

Write Input IGST A\C-(Calculate automatically) Write Round Off-(enter the value nearest to rupee) (Such GST Calculations shall automatically be possible by using Purchase Voucher type Creation)

## **Purchase Bill Entry - Example**

(Already created company named M/s SMD Marketing Co.)

Problem 1-Within State -Cash Purchase

He purchased the following goods in cash from M\s Maharaj & Company,

(A Self-Study Paryas for simplified Education)

| Ludhiana Punjab: |          |          |       |       |       |       |  |  |
|------------------|----------|----------|-------|-------|-------|-------|--|--|
| Items            | Quantity | Rate Per | Value | Input | Input | Total |  |  |
|                  | (in      | Piece    |       | CGST  | SGST  |       |  |  |
|                  | Piece)   | (Rs.)    |       |       |       |       |  |  |
| Speaker          | 100      | 600      | 60000 | 6%    | 6%    | 67200 |  |  |

### Problem 2- Within State -Credit Purchase

He purchased the following goods on credit from m\s Maharaj & Company, Ludhiana:

| Items      | Quantity | Rate Per | Value  | Input | Input | Total  |
|------------|----------|----------|--------|-------|-------|--------|
|            | (in      | Piece    |        | CGST  | SGST  |        |
|            | Piece)   | (Rs.)    |        |       |       |        |
| Seat Cover | 50       | 1500     | 75000  | 9%    | 9%    | 88500  |
| Seat Cover | 100      | 2000     | 200000 | 9%    | 9%    | 236000 |
|            |          |          |        |       | Total | 324500 |

### Problem 3- Inter State Purchase-Credit

He purchased the following goods on credit from M\s Shakti Enterprirses., Delhi:

| Items   | Quantity | Rate Per | Value | Input | Total |
|---------|----------|----------|-------|-------|-------|
|         | (in      | Piece    |       | IGST  |       |
|         | Piece)   | (Rs.)    |       |       |       |
| Perfume | 100      | 400      | 40000 | 12%   | 44800 |

(A Self-Study Paryas for simplified Education)

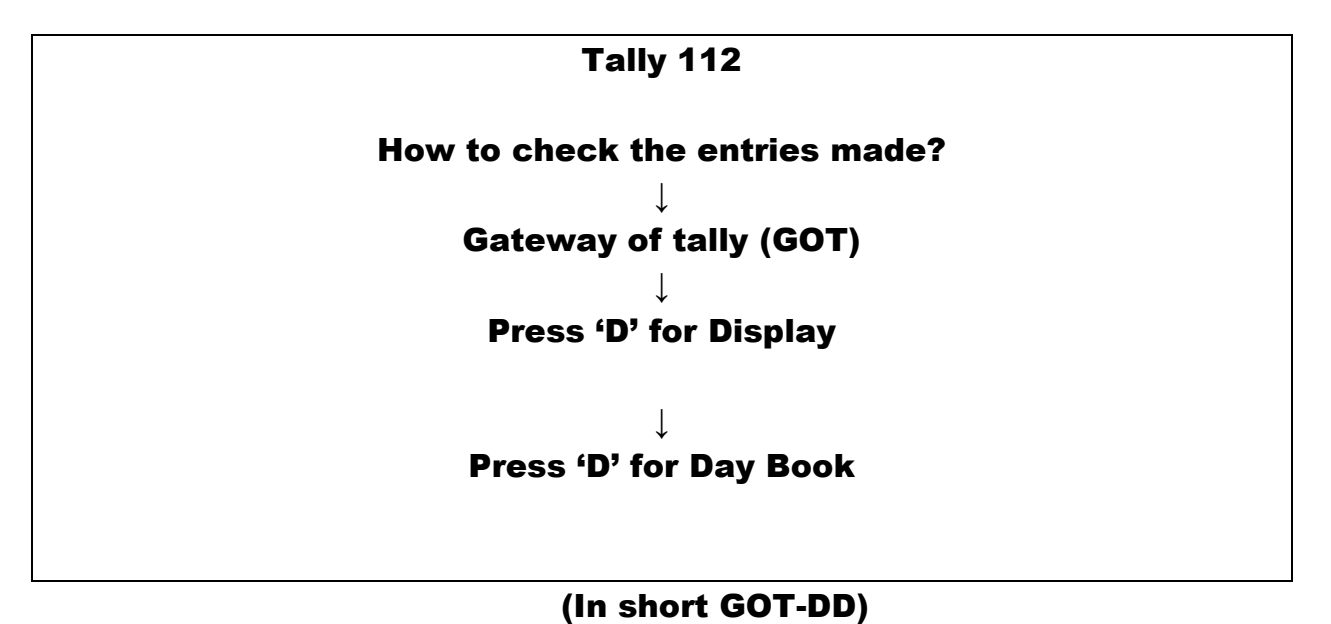

The view shall be as under:

| Tally.ERP 9                 |                                  | •••                   |                  |                  |                      |                     |                          |                          |                       |                       |
|-----------------------------|----------------------------------|-----------------------|------------------|------------------|----------------------|---------------------|--------------------------|--------------------------|-----------------------|-----------------------|
| P: Print                    | E: Export                        | M: E-Mail             | O: Upload        | S: TallyShop     | G: Language          | K: Keyboard         | K: Control Centre        | H: Support Centre H:     | Help                  | F1: Detailed          |
| Day Book                    |                                  |                       |                  | SMD Mark         | ceting Company       |                     |                          |                          | Ctrl + M 🗵            | F2: Date              |
| Day Book                    |                                  |                       |                  |                  |                      |                     |                          |                          | For 1-Apr-2019        | F2: Period            |
| Date                        | Particulars                      |                       |                  |                  |                      | Vch Typ             | pe Vch I                 | No. Debit Amoun          | t Credit Amount       | F3: Company           |
|                             |                                  |                       |                  |                  |                      |                     |                          | inwards Qt               | 7 Outwards Qty        | F4: Change Voucher    |
| 1-4-2019 Ca<br>1-4-2019 ICI | ish<br>ICI Bank                  | _                     | _                | _                | _                    | Contra<br>Contra    | _                        | 2                        | 5,000.00<br>50,000.00 | F5: Columnar          |
| 1-4-2019 ICI                | CI Bank                          |                       |                  |                  |                      | Contra              | nt                       | 3                        | 10,000.00             | E6: Extract           |
| 1-4-2019 Mi                 | scellaneous Expens               | ies                   |                  |                  |                      | Payme               | nt                       | 2 550.0                  | j l                   | E7: Show Profit       |
| 1-4-2019 En<br>1-4-2019 Ca  | sh                               | ies Alc               |                  |                  |                      | Payme<br>Sales      | nt                       | 3 70.0<br>1 47,600.0     | )                     |                       |
| 1-4-2019 AB<br>1-4-2019 Su  | C & Company<br>Inder & Company-D | elhi                  |                  |                  |                      | Sales<br>Sales      |                          | 2 47,600.0<br>3 47.600.0 | )                     |                       |
|                             |                                  |                       |                  |                  |                      |                     |                          |                          |                       |                       |
|                             |                                  |                       |                  |                  |                      |                     |                          |                          |                       |                       |
|                             |                                  |                       |                  |                  |                      |                     |                          |                          |                       |                       |
|                             |                                  |                       |                  |                  |                      |                     |                          |                          |                       |                       |
|                             |                                  |                       |                  |                  |                      |                     |                          |                          |                       |                       |
|                             |                                  |                       |                  |                  |                      |                     |                          |                          |                       |                       |
|                             |                                  |                       |                  |                  |                      |                     |                          |                          |                       |                       |
|                             |                                  |                       |                  |                  |                      |                     |                          |                          |                       | 1                     |
|                             |                                  |                       |                  |                  |                      |                     |                          |                          |                       |                       |
|                             |                                  |                       |                  |                  |                      |                     |                          |                          |                       |                       |
|                             |                                  |                       |                  |                  |                      |                     |                          |                          |                       | T: Post-Dated Pen     |
|                             |                                  |                       |                  |                  |                      |                     |                          |                          |                       |                       |
|                             |                                  |                       |                  |                  |                      |                     |                          |                          |                       | F8: Related Reports   |
|                             |                                  |                       |                  |                  |                      |                     |                          |                          |                       | F9: Inventory Reports |
|                             |                                  |                       |                  |                  |                      |                     |                          |                          |                       | F10: A/c Reports      |
|                             |                                  |                       |                  |                  |                      |                     |                          |                          |                       | F11: Features         |
|                             |                                  |                       |                  |                  |                      |                     |                          |                          |                       | F12: Configure        |
| Q: Quit                     | Enter: Alter                     | D: Delete X: C        | ancel 2. Duplica | ate A: Add Vouch | er I: Insert Voucher | R: Remove Line III: | Restore Line III: Restor | e All Snace: Select      | Space: Select All     | F12: Range            |
|                             |                                  | <u></u>               |                  |                  | ^                    |                     |                          | opassi esitet            | Ctrl + N              | <u>F12</u> : Value    |
| Tally MAIN>                 | Gateway of Tally> Di             | isplay Menu> Day Book |                  |                  |                      |                     | © Tally Solutions Pvt I  | td., 1988-2020 W         | ed, 8 Apr, 2020       | 12:56:24              |
| 🔧 🙃                         |                                  | o 🛛 🔟 🗯               |                  |                  |                      |                     |                          | <b>`</b>                 | <b>▲ (</b> 0) f       | 🔄 🍡 12:56 PM          |

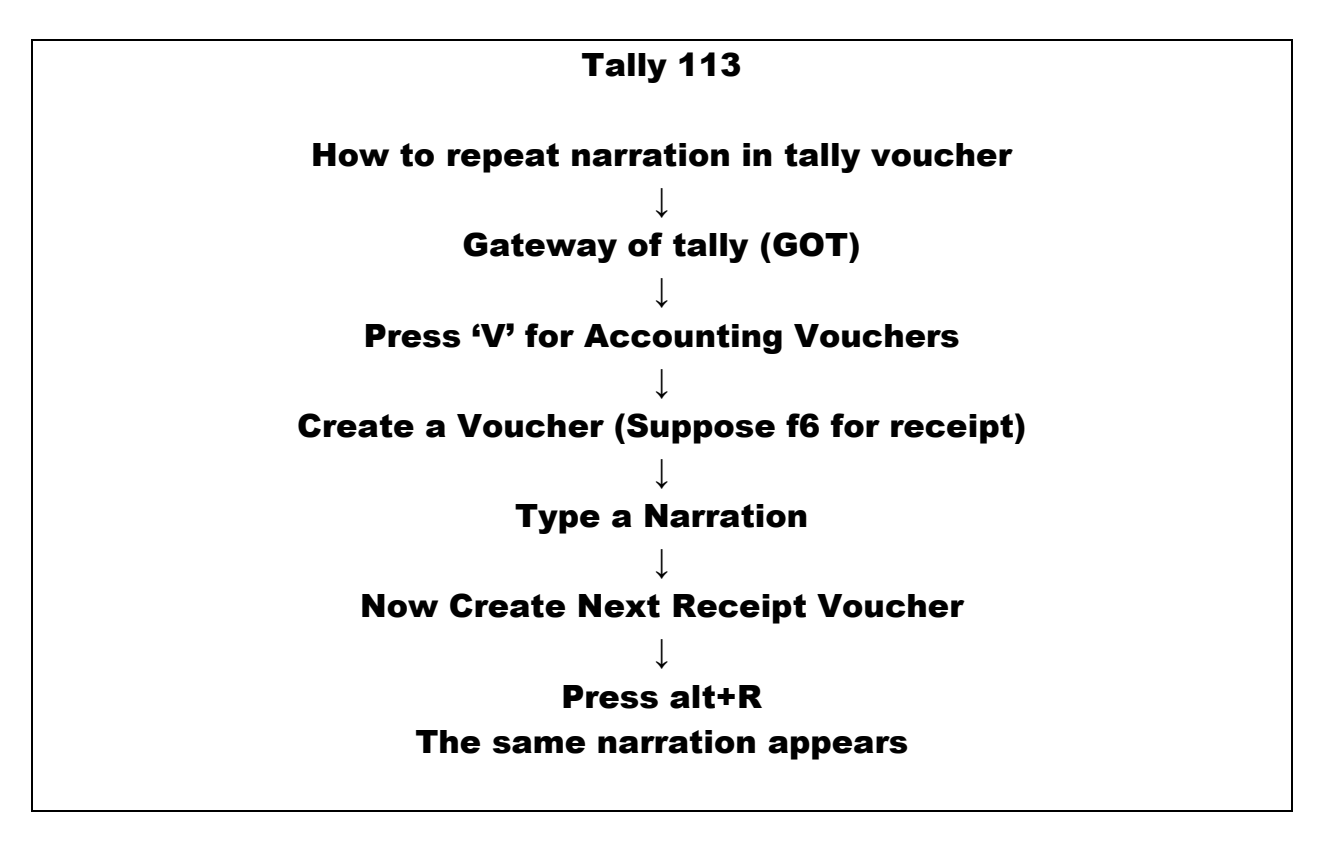

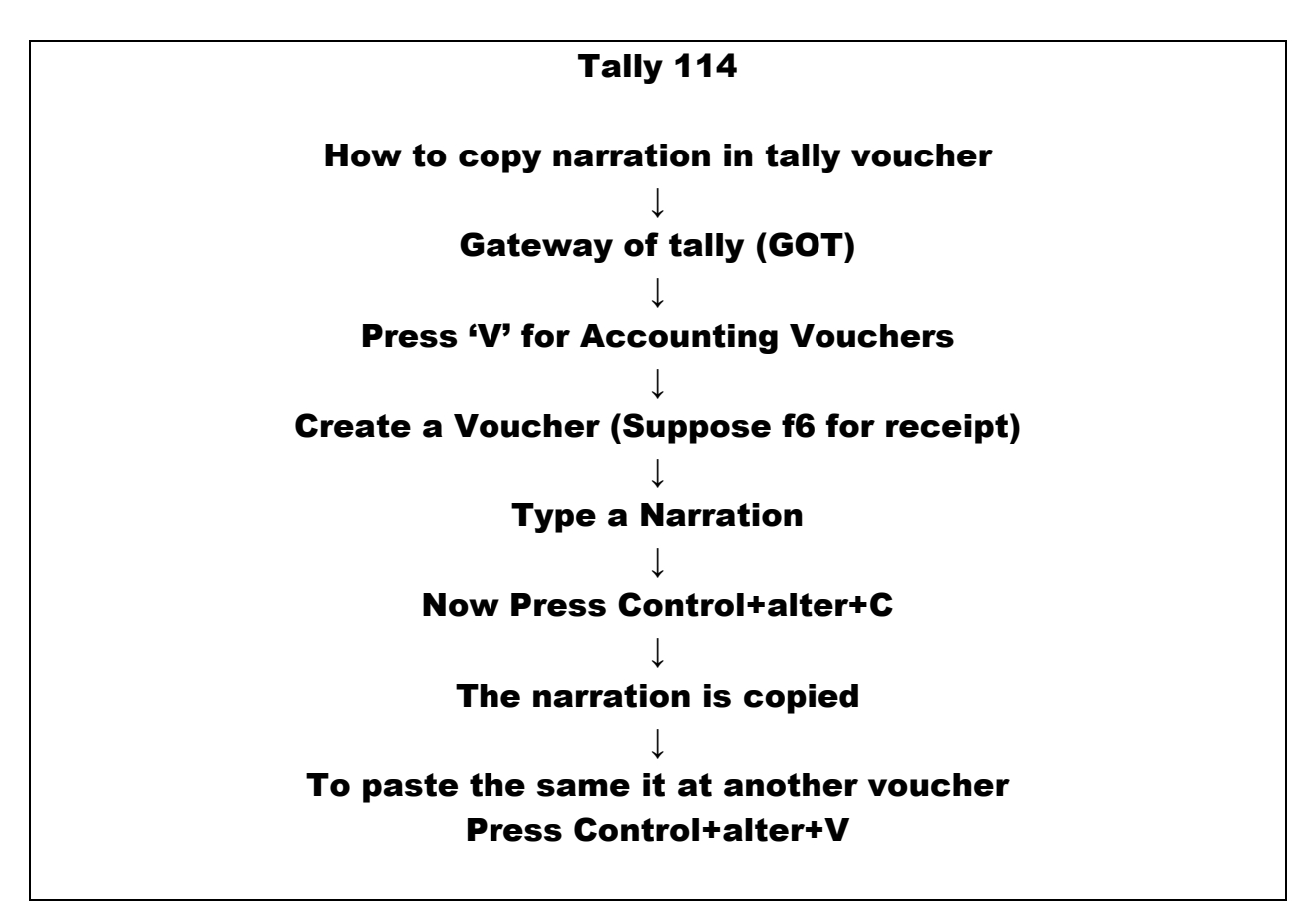

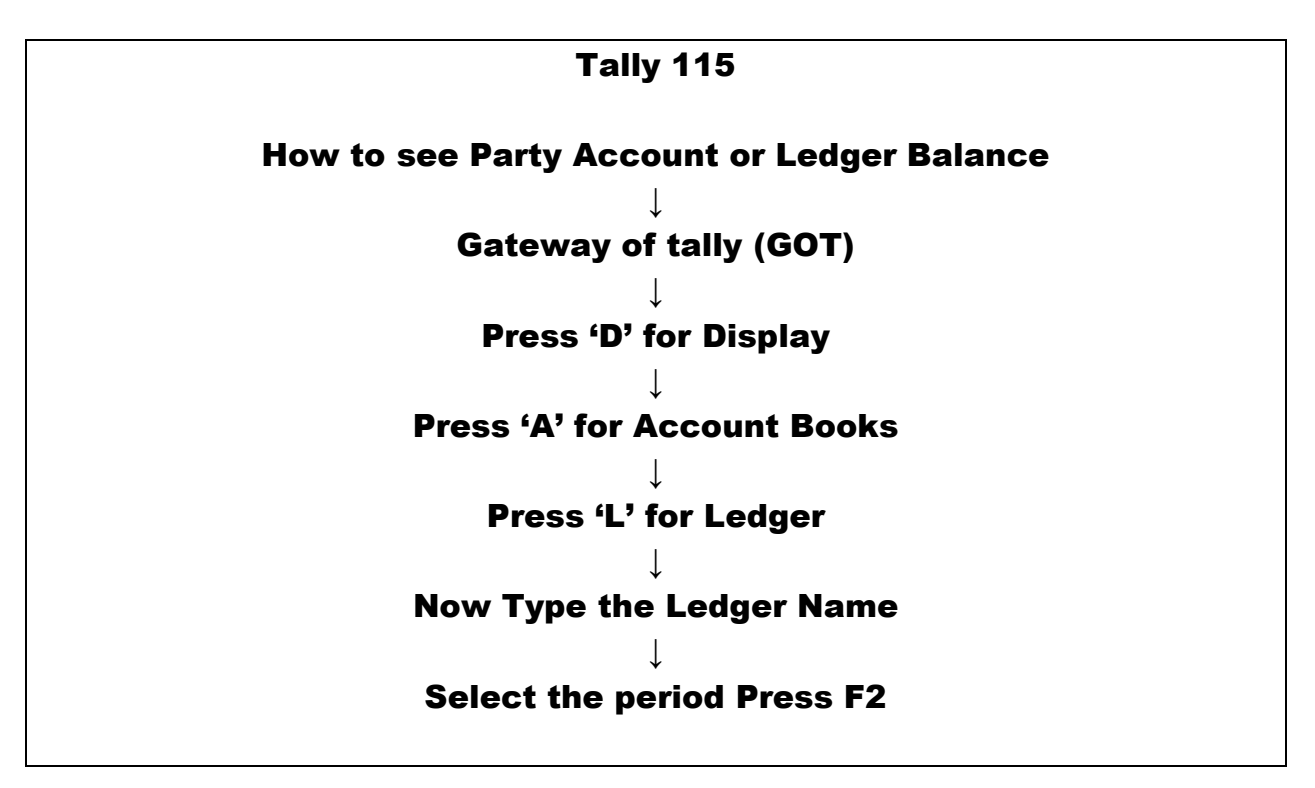

(A Self-Study Paryas for simplified Education)

### <u>Tally.118</u>

## Tally 118-A

### **Direct Expenses**

## (Purchase/Cost of Goods related Expenses)

### ↓ List

| sno | Accounting Head                      | Remarks                                                                               |
|-----|--------------------------------------|---------------------------------------------------------------------------------------|
| 1.  | Wages                                | <b>Payment related to Production</b>                                                  |
| 2.  | Custom Clearing Expenses<br>Import   | Paid for incoming material                                                            |
| 3.  | Electricity Expenses (Factory)       | <b>Payment related to Production</b>                                                  |
| 4.  | Factory Rent                         | Paid for Factory premises used<br>for production or Godown for<br>Production Material |
| 5.  | Freight & Cartage Inward             | Paid for incoming material                                                            |
| 6.  | Generator Expenses (Factory)         | <b>Payment related to Production</b>                                                  |
| 7.  | Import Duty                          | For import of Goods                                                                   |
| 8.  | Labor Outward                        | Labor paid for process of<br>Production                                               |
| 9.  | Loading/Unloading Expenses<br>Inward | Paid for incoming material                                                            |

|      | Tally 118-B<br>Indirect Expenses<br>(All expenses incurred when Goods are ready for sale)<br>$\downarrow$<br>List |  |  |  |  |  |  |  |  |
|------|----------------------------------------------------------------------------------------------------|--|--|--|--|--|--|--|--|
| S.No | o Accounting Head Remarks where required                                                                          |  |  |  |  |  |  |  |  |
| 1.   | 1. Accounting Charges                                                                                             |  |  |  |  |  |  |  |  |
| 2.   | Advertisement Expenses                                                                                            |  |  |  |  |  |  |  |  |
| 3.   | Audit Fee                                                                                                    |  |  |  |  |  |  |  |  |
| 4.   | Bad Debts A\c                                                                                                    |  |  |  |  |  |  |  |  |
| 5.   | 5. Bank Charges                                                                                                   |  |  |  |  |  |  |  |  |
| 6.   | 6. Bank Interest                                                                                                  |  |  |  |  |  |  |  |  |
| 7.   | Bonus Account                                                                                                    |  |  |  |  |  |  |  |  |

| 8.  | Building Repair & Maintenance |                                              |
|-----|-------------------------------|----------------------------------------------|
| 9.  | Bus Expenses                  | For Staff Bus or In Educational Institutions |
| 10. | Camera Repair                 |                                              |
| 11. | Commission Expenses           |                                              |
| 12. | Computer Repair & Maintenance |                                              |
| 13. | Consultation Charges          |                                              |
| 14. | Conveyance Expenses           |                                              |
| 15. | Courier Charges               |                                              |
| 16. | Depreciation Account          |                                              |
| 17. | Diesel Expenses               |                                              |
| 18. | Distribution Expenses         |                                              |
| 19. | Educational Tour Expenses     | In Educational Institutions                  |
| 20. | Educational Software Charges  | In Educational Institutions                  |
| 21. | Electric Repair & Maintenance |                                              |
| 22. | Entertainment Expenses        |                                              |
| 23. | ESI Employer Share            |                                              |
| 24. | Examination Expenses          |                                              |
| 25. | Exhibition Expenses A/C       |                                              |
| 26. | Festival Celebration Expenses |                                              |
| 27. | Fee & Taxes                   |                                              |
| 28. | Fire Extinguishers Expenses   |                                              |
| 29. | Freight & Cartage Outward     |                                              |
| 30. | Function/Competition Expenses | In Educational Institutions                  |
| 31. | Furniture Repair Expenses     |                                              |
| 32. | General Repair & Maintenance  |                                              |
| 33. | House Keeping Expenses        |                                              |
| 34. | Income Tax Provision          |                                              |
| 35. | Identity Card Charges         | In Educational Institutions                  |
| 36. | Insurance                     |                                              |
| 37. | Insurance A\c (Director)-Key  |                                              |
| 38. | Interest on Capital           |                                              |
| 39. | Interest on Loan              |                                              |

| 40. | Interest on TDS Deposit         |                                                                              |
|-----|---------------------------------|------------------------------------------------------------------------------|
| 41. | Interest on Unsecured Loans     |                                                                              |
| 42. | Labor Welfare Expenses          |                                                                              |
| 43. | Labor Welfare Fund              |                                                                              |
| 44. | Laboratory Expenses             | In Educational Institutions                                                  |
| 45. | Leave with Wages                |                                                                              |
| 46. | Legal Fee Expenses              |                                                                              |
| 47. | License Fee-Factory Act         |                                                                              |
| 48. | Loading/Unloading A\c (sales)   |                                                                              |
| 49. | Loss By Fire                    |                                                                              |
| 50. | Machinery Repair & Maintenance  |                                                                              |
| 51. | Medical Aid                     |                                                                              |
| 52. | Miscellaneous Expenses          |                                                                              |
| 53. | News Paper & Periodicals        |                                                                              |
| 54. | Office Expenses                 |                                                                              |
| 55. | Old Cloth for Dusting           |                                                                              |
| 56. | Petrol Expenses                 |                                                                              |
| 57. | Photo Copy Expenses             |                                                                              |
| 58. | Postage Account                 |                                                                              |
| 59. | Printing & Stationery           |                                                                              |
| 60. | Professional Fee                |                                                                              |
| 61. | Provident Fund (Employer Share) |                                                                              |
| 62. | Rebate & Discount               |                                                                              |
| 63. | Remuneration to Directors       |                                                                              |
| 64. | Rent Paid A\c                   | Shop Rent, Office Building,<br>Godown of Finished Goods and<br>Showroom Rent |
| 65. | Repair & Maintenance            |                                                                              |
| 66. | Repair & Maintenance Vehicles   |                                                                              |
| 67. | Royalties A\c                   |                                                                              |
| 68. | Salary Paid                     | Office/Selling Staff                                                         |
| 69. | Salary to Partners              |                                                                              |
| 70. | Sale Promotion Expenses         |                                                                              |
| 71. | Sales Tax Assessment Charges    |                                                                              |
| 72. | Scouts & Guide Training         | In Educational Institutions                                                  |

| 73. | Seminar Expenses                 | In Educational Institutions |
|-----|----------------------------------|-----------------------------|
| 74. | Shipping Charges Outward         |                             |
| 75. | Shop Alteration Expenses         |                             |
| 76. | Software Charges                 |                             |
| 77. | Staff Welfare                    |                             |
| 78. | Subscription Account             |                             |
| 79. | Sports Expenses                  | In Educational Institutions |
| 80. | Staff Training                   |                             |
| 81. | TDS A\c-Regular Assessment/Late  |                             |
| 82. | Telephone Expenses               |                             |
| 83. | Trade Mark Registration Expenses |                             |
| 84. | Travelling Expenses              |                             |
| 85. | Tree & Plantation Expenses       |                             |
| 86. | Uniform Expenses                 |                             |
| 87. | Vehicle Road Tax                 |                             |
| 88. | Water & Sewerage Expenses        |                             |
| 89. | Water Cooler Repair              |                             |
| 90. | Website Development Charges      |                             |

### TALLY-119

## PRACTICE TALLY STUDY-CHAPTER-1

| Entry No. | DATE   |                 |                                                                               |               | ENTRIES      |               |               |             |  |
|-----------|--------|-----------------|-------------------------------------------------------------------------------|---------------|--------------|---------------|---------------|-------------|--|
| 101       | APR-1  | Mr. N. Aggarw   | Mr. N. Aggarwal started business in the name of M\s M D Marketing Co. with    |               |              |               |               |             |  |
|           |        | Rs.5,00,000/- k | Rs.5,00,000/- by cheque and deposited the same in ICICI Bank by opening a new |               |              |               |               |             |  |
|           |        | account.        |                                                                               |               |              |               |               |             |  |
| 102       | Apr-2  | Mr. Aggarwal v  | withdrew Rs                                                                   | .50,000/- f   | rom ICICI b  | ank for offic | e use.        |             |  |
| 103       | Apr-5  | He purchased    | computer                                                                      | worth Rs.     | 75000/- fo   | r office by   | paying a c    | cheque no   |  |
|           |        | 550501.         |                                                                               |               |              |               |               |             |  |
| 104       | Apr-6  | He deposited r  | ental securi                                                                  | ty for office | e Rs.50,000  | /- by chequ   | e number 5    | 50502.      |  |
| 105       | Apr-8  | He issued a ch  | neque numb                                                                    | per 550503    | to purcha    | se the follo  | wing assets   | s:Furniture |  |
|           |        | Rs.25000/- , Sc | ooter Rs.40                                                                   | 000/-, Mob    | ile Phone I  | Rs.15000/- a  | nd Cooler F   | Rs.5000/    |  |
| 106       | Apr-20 | He purchased    | the follow                                                                    | ing goods     | on credit    | from M\s I    | Maharaj &     | Company,    |  |
|           |        | Ludhiana Punja  | ab:                                                                           | 1             | 1            | 1             |               |             |  |
|           |        | Items           | Quantity                                                                      | Rate Per      | Value        | Input         | Input         | Total       |  |
|           |        |                 | (in                                                                           | Piece         |              | CGST          | SGST          |             |  |
|           |        |                 | Piece)                                                                        | (Rs.)         |              |               |               |             |  |
|           |        | Speaker         | 100                                                                           | 600           | 60000        | 6%            | 6%            | 67200       |  |
| 107       | Apr-21 | He purchased    | the followin                                                                  | g goods on    | credit fron  | n M∖s Shakt   | i Enterprirse | es., Delhi: |  |
|           |        | Items           | Quantity                                                                      | Rate Per      | Value        | Input         |               | Total       |  |
|           |        |                 | (in                                                                           | Piece         |              | IGST          |               |             |  |
|           |        |                 | Piece)                                                                        | (Rs.)         |              |               |               |             |  |
|           |        | Perfume         | 100                                                                           | 400           | 40000        | 12%           |               | 44800       |  |
| 108       | Apr-22 | He purchased    | the follow                                                                    | ing goods     | on credit    | from m\s I    | Maharaj &     | Company,    |  |
|           |        | Ludhiana:       |                                                                               | 1             | 1            |               | 1             | T1          |  |
|           |        | Items           | Quantity                                                                      | Rate Per      | Value        | Input         | Input         | Total       |  |
|           |        |                 | (in                                                                           | Piece         |              | CGST          | SGST          |             |  |
|           |        |                 | Piece)                                                                        | (Rs.)         |              |               |               |             |  |
|           |        | Seat Cover      | 50                                                                            | 1500          | 75000        | 9%            | 9%            | 88500       |  |
|           |        | Seat Cover      | 100                                                                           | 2000          | 200000       | 9%            | 9%            | 236000      |  |
|           |        |                 |                                                                               |               |              |               | Total         | 324500      |  |
| 109       | Apr-23 | He paid cartage | e inward Rs                                                                   | .500/- in ca  | sh on purc   | hase made.    |               |             |  |
| 110       | Apr-24 | He paid cash R  | s.280/- for r                                                                 | nedical aid   | to staff.    |               |               |             |  |
| 111       | Apr-25 | He take cash R  | s.2000/- for                                                                  | personal u    | se.          |               |               |             |  |
| 112       | Apr-27 | He paid Rs.750  | 0/- in cash f                                                                 | for packing   | material.    |               |               |             |  |
| 113       | Apr-27 | He paid Rs.110  | 0/- as dona                                                                   | tion to a ch  | aritable tru | ust.          |               |             |  |
| 114       | Apr-28 | He paid Rs.550  | /- in cash fo                                                                 | or old cloth  | es for dusti | ng.           |               |             |  |
| 115       | Apr-29 | He paid Rs.70/  | <ul> <li>in cash for</li> </ul>                                               | tea to cust   | omers.       |               |               |             |  |
| 116       | Apr-29 | He paid Rs.700  | /- in cash fo                                                                 | or sweeper    | & watchma    | an.           |               |             |  |

### TALLY-120 PRACTICE TALLY STUDY-CHAPTER-2

| Entry<br>No. | DATE   |                 | ENTRIES                                                              |                |              |                 |               |            |  |
|--------------|--------|-----------------|----------------------------------------------------------------------|----------------|--------------|-----------------|---------------|------------|--|
| 201          | May-1  | Mr. Aggarwal    | Mr. Aggarwal paid salaries Rs.8500/- by cheque No. 550504 for April. |                |              |                 |               |            |  |
| 202          | May-2  | He paid Rs.500  | 00/- in cash                                                         | to painter f   | or office pa | ainting         |               |            |  |
| 203          | May-3  | He paid Rs.250  | 00/- in cash                                                         | to M\s Baba    | a travel Co. | . for travellir | ng expenses   |            |  |
| 204          | May-3  | He paid Rs.250  | 00/- in cash                                                         | for statione   | ry purchas   | ed.             |               |            |  |
| 205          | May-3  | He paid Rs.600  | )/- in cash f                                                        | or telephon    | e bill.      |                 |               |            |  |
| 206          | May-3  | He paid Rs.450  | )/- in cash f                                                        | or office Mi   | sc. Expense  | es.             |               |            |  |
| 207          | May-5  | He paid Rs.250  | )/- in cash f                                                        | or petrol ex   | penses.      |                 |               |            |  |
| 208          | May-6  | Mr Aggarwal p   | aid Rs.3500                                                          | )/- by chequ   | e No. 5505   | 505 for office  | e rent for Ap | oril.      |  |
| 209          | May-10 | He sold the fol | lowing goo                                                           | ds in cash:    |              |                 |               |            |  |
|              |        | Items           | Quantity                                                             | Rate Per       | Value        | Output          | Output        | Total      |  |
|              |        |                 | (in Piece)                                                           | Piece (Rs.)    |              | CGST            | SGST          |            |  |
|              |        | Speaker         | 50                                                                   | 850            | 42500        | 6%              | 6%            | 47600      |  |
|              |        |                 |                                                                      |                |              | (2550/-)        | (2550/-)      |            |  |
| 210          | May-12 | He sold the fo  | lowing goo                                                           | ds in cash:    |              | ,               |               |            |  |
|              |        | Items           | Quantity                                                             | Rate Pe        | r Value      | Output          | Output        | Total      |  |
|              |        |                 | (in Piece)                                                           | Piece (Rs.)    |              | CGST            | SGST          |            |  |
|              |        | Seat Cover      | 15                                                                   | 1700           | 25500        | 9%              | 9%            | 30090      |  |
|              |        |                 |                                                                      |                |              | (2295/-)        | (2295/-)      |            |  |
| 211          | May-15 | He paid Rs. 67  | 200/- chequ                                                          | ue M\s Mah     | araj & Con   | npany vide c    | heque No.5    | 50506.     |  |
| 212          | May-18 | He paid Rs 448  | 300/- by che                                                         | eque no 550    | 507 to M\    | s Shakti Ente   | erprirses an  | d received |  |
|              |        | discount Rs 10  | 00/-                                                                 |                |              |                 |               |            |  |
| 213          | May-20 | Purchase the f  | ollowing go                                                          | ods by cash    | :            |                 |               |            |  |
|              |        | ltems           | Quantity                                                             | Rate Po        | er Value     | Input           | Input         | Total      |  |
|              |        |                 | (in                                                                  | Piece (Rs.)    |              | CGST            | SGST          |            |  |
|              |        |                 | Piece)                                                               |                |              |                 |               |            |  |
|              |        | Rear Lamp       | 4                                                                    | 1000           | 4000         | 6%              | 6%            | 4480       |  |
| 214          | May-20 | Paid Rs 230/- i | n cash for c                                                         | arriage on p   | urchase m    | ade.            |               |            |  |
| 215          | May-21 | He paid Rs. 70  | /- in cash fo                                                        | or medical ai  | d to labor.  |                 |               |            |  |
| 216          | May-22 | He withdrew F   | Rs.4000/- in                                                         | cash for pe    | rsonal use.  |                 |               |            |  |
| 217          | May-25 | He Paid Rs. 15  | 00/- in cash                                                         | for telepho    | ne bill.     |                 |               |            |  |
| 218          | May-26 | He paid Rs 180  | 0/- in cash                                                          | for electrici  | ty expense   | s of Shop.      |               |            |  |
| 219          | May-28 | Paid Rs 200/- i | n cash for c                                                         | office misc. e | xpenses.     |                 |               |            |  |
| 220          | May-29 | Paid Rs 45/- in | cash for te                                                          | a to custom    | ers.         |                 |               |            |  |
| 221          | May-30 | He paid Rs 450  | )/- in cash f                                                        | or office rep  | airs.        |                 |               |            |  |
| 222          | May-30 | He paid Rs 640  | )/- in cash f                                                        | or packing n   | naterial.    |                 |               |            |  |

## TALLY-121 PRACTICE TALLY STUDY-CHAPTER-3

| Entry<br>No. | DATE   |                  | ENTRIES       |               |              |             |             |          |
|--------------|--------|------------------|---------------|---------------|--------------|-------------|-------------|----------|
| 301          | Jun-3  | He paid Rs 350   | 0 in cash to  | wards office  | e rent for N | lay month   |             |          |
| 302          | Jun-4  | Mr Sunder paid   | l salaries Rs | 11500 by c    | heque no 5:  | 5508 for M  | ay month    |          |
| 303          | Jun-6  | Paid Rs 6000 in  | cash for wa   | ages for the  | May mont     | h           |             |          |
| 304          | Jun-8  | He purchased t   | he followin   | g goods on    | credit from  | Pacific Cor | poration:   |          |
|              |        | Items            | Quantity      | Rate Per      | Value        | Input       | Input       | Total    |
|              |        |                  | (in Piece)    | Piece (Rs)    |              | CGST        | SGST        |          |
|              |        | Heavy Tube       | 200           | 650           | 130000       | 6%          | 6%          | 145600   |
| 305          | Jun-9  | He purchased t   | he followin   | g goods on    | credit from  | Ramat Tra   | ding Co. on | credit : |
|              |        | Items            | Quantity      | Rate Per      | Value        | Input       | Input       | Total    |
|              |        |                  | (in Piece)    | Piece (Rs)    |              | CGST        | SGST        |          |
|              |        | Open Lamp        | 300           | 1600          | 480000       | 6%          | 6%          | 537600   |
| 306          | Jun-10 | He paid Rs 400   | in cash for   | carriage inv  | vard on pur  | chase made  | e           |          |
| 307          | Jun-12 | Sold following   | goods on c    | redit to Java | a Trading Co | D.:         | -           |          |
|              |        | Items            | Quantity      | Rate Per      | Value        | Output      | Output      | Total    |
|              |        |                  | (in Piece)    | Piece (Rs)    |              | CGST        | SGST        |          |
|              |        | Heavy Tube       | 25            | 900           | 22500        | 6%          | 6%          | 25200    |
| 308          | Jun-13 | Sold following   | goods on c    | redit to Trid | lev Co.:     | 1           | 1           | <b>,</b> |
|              |        | Items            | Quantity      | Rate Per      | Value        | Output      | Output      | Total    |
|              |        |                  | (in Piece)    | Piece (Rs)    |              | CGST        | SGST        |          |
|              |        | Super Lamp       | 30            | 2500          | 75000        | 6%          | 6%          | 84000    |
| 309          | Jun-15 | He withdrew R    | s 5000 in ca  | sh for perso  | onal use     |             |             |          |
| 310          | Jun-20 | He deposited c   | ash Rs 2000   | 0 into ICICi  | bank         |             |             |          |
| 311          | Jun-25 | He paid Rs 200   | 0 in cash to  | Mr. Jairam    | as advance   |             |             |          |
| 312          | Jun-26 | He paid Rs 240   | 0 in cash fo  | r insurance   | premium      |             |             |          |
| 313          | Jun-27 | Paid Rs 600 in c | ash for ele   | ctricity expe | ense of fact | ory         |             |          |
| 314          | Jun-28 | He paid Rs 550   | in cash for   | office misc.  | expenses     |             |             |          |
| 315          | Jun-28 | Paid Rs 500 in c | ash for pet   | rol expense   | S            |             |             |          |
| 316          | Jun-29 | Sold following   | goods on c    | redit to Trid | lev Co.:     | 1           | 1           | <b>,</b> |
|              |        | Items            | Quantity      | Rate Per      | Value        | Output      | Output      | Total    |
|              |        |                  | (in Piece)    | Piece (Rs)    |              | CGST        | SGST        |          |
|              |        | Low Tube         | 100           | 550           | 55000        | 6%          | 6%          | 61600    |
| 317          | Jun-30 | GST adjustmen    | t entry       |               |              |             |             |          |

# (A Self-Study Paryas for simplified Education)

# TALLY-122 PRACTICE TALLY STUDY-CHAPTER-4

| Entry<br>No | <u>DATE</u> |                                                                        | ENTRIES                  |              |               |               |              |       |
|-------------|-------------|------------------------------------------------------------------------|--------------------------|--------------|---------------|---------------|--------------|-------|
| 401         | Jul-3       | Mr. Sunder naid Rs 11500 for slaries by cheque no 55509 for lune Month |                          |              |               |               |              |       |
| 402         | Jul-5       | Paid Rs. 6200 ir                                                       | $\frac{1}{1}$ cash for w | ages to lab  | our for the   | month Jun     | e            |       |
| 403         | Jul-6       | Mr.Sunder paid                                                         | Rs .3500 ir              | n cash for o | ffice rent fo | or the mont   | h June       |       |
| 404         | Jul-14      | He purchased t                                                         | he followin              | g goods by   | cvheque no    | 0.55510       |              |       |
| _           |             | Items                                                                  | Quantity                 | Rate Per     | Value         | Input         | Input        | Total |
|             |             |                                                                        | (in                      | Piece        |               | CGST          | SGST         |       |
|             |             |                                                                        | Piece)                   | (Rs.)        |               |               |              |       |
|             |             | Heavy Tube                                                             | 50                       | 650          | 32500         | 6%            | 6%           | 36400 |
|             |             | Low Tube                                                               | 20                       | 400          | 8000          | 6%            | 6%           | 8960  |
|             |             |                                                                        |                          |              |               |               | Total        | 45360 |
| 405         | Jul-19      | He paid by chee                                                        | que no.555               | 11 Rs. 1462  | 50 to Pacifi  | c Corporati   | on           |       |
| 406         | Jul-20      | He paid Rs. 499                                                        | 200 by che               | que no.555   | 12 to Rama    | Trading Co    | ).           |       |
| 407         | Jul-21      | He sold the foll                                                       | owing good               | ls on credit | to Java Tra   | ding Co.      |              |       |
|             |             | Items                                                                  | Quantity                 | Rate Per     | Value         | Output        | Output       | Total |
|             |             |                                                                        | (in                      | Piece        |               | CGST          | SGST         |       |
|             |             |                                                                        | Piece)                   | (Rs.)        |               |               |              |       |
|             |             | Heavy Tube                                                             | 20                       | 750          | 15000         | 6%            | 6%           | 16800 |
|             |             | Low Tube                                                               | 5                        | 450          | 2250          | 6%            | 6%           | 2520  |
|             |             |                                                                        |                          |              |               |               | Total        | 19320 |
| 408         | Jul-21      | He sold the foll                                                       | owing good               | ls on credit | to Data Teo   | ch Co.        |              |       |
|             |             | Items                                                                  | Quantity                 | Rate Per     | Value         | Output        | Output       | Total |
|             |             |                                                                        | (in                      | Piece        |               | CGST          | SGST         |       |
|             |             |                                                                        | Piece)                   | (Rs.)        |               |               |              |       |
|             |             | Heavy Tube                                                             | 30                       | 750          | 22500         | 6%            | 6%           | 25200 |
|             |             | Low Tube                                                               | 15                       | 450          | 6750          | 6%            | 6%           | 7560  |
| 400         |             |                                                                        |                          |              |               |               | Total        | 32760 |
| 409         | Jul-22      | Received Rs. 61                                                        | 1875 by che              | que from D   | ata tech co   |               | ( D          |       |
| 410         | Jul-23      | He paid Rs. 150                                                        | 0 in cash fo             | or advertise | ment & Rs.    | 600 in cash   | for Donatio  | on    |
| 411         | Jul-25      | He paid Rs. 600                                                        | in cash tov              | vards electr | ricity expen  | ses of facto  | ory          |       |
| 412         | Jul-25      | Paid Rs. 550 in                                                        | cash for off             | ice misc. ex | penses        |               |              | o/=   |
| 413         | Jul-29      | Received Rs. 19                                                        | 406 by che               | que trom J   | /a Trading o  | co. against l | oill on date | 21//  |
| 414         | Jul-29      | He paid Rs.500                                                         | in cash for              | telephone l  |               |               |              |       |
| 415         | Jul-30      | He received fro                                                        | om Data Tec              | cn co. Rs.32 | 906 by che    | que           |              |       |
| 416         | Jul-31      | GST adjustmen                                                          | t entry                  |              |               |               |              |       |

## TALLY-123 TALLY STUDY-CHAPTER-5

| Entry<br>No. | DATE   | ENTRIES                                                             |                                  |                            |              |              |               |                                              |  |
|--------------|--------|---------------------------------------------------------------------|----------------------------------|----------------------------|--------------|--------------|---------------|----------------------------------------------|--|
| 501          | Aug-3  | Mr. Sunder paid salaries by cheque no.55512 Rs 11500 for month July |                                  |                            |              |              |               |                                              |  |
| 502          | Aug-5  | He paid Rs. 620                                                     | 0 in cash fo                     | or wages to                | labour for t | he month J   | uly           |                                              |  |
| 503          | Aug-8  | Paid Rs.3500 in                                                     | cash towa                        | rds office re              | nt for the n | nonth July   |               |                                              |  |
| 504          | Aug-10 | He sold the fol                                                     | lowing goo                       | ds on credit               | to Secret T  | rading corp  | . %trade di   | s. @5%:                                      |  |
|              |        | Items                                                               | Quantity                         | Rate Per                   | Value        | Output       | Output        | Total                                        |  |
|              |        |                                                                     | (in Piece)                       | Piece (Rs)                 |              | CGST         | SGST          |                                              |  |
|              |        | Heavy Tube                                                          | 90                               | 900                        | 76950        | 6%           | 6%            | 86184                                        |  |
| 505          | Aug-15 | Paid Rs.200 in c                                                    | ash for rep                      | airs                       |              |              |               |                                              |  |
| 506          | Aug-20 | Received Rs.86                                                      | 569 by cheo                      | que from Se                | ecret Tradin | g co.        |               |                                              |  |
| 507          | Aug-25 | Received a chee                                                     | que from Ja                      | iva Trading                | co. for Rs 2 | 5313 agains  | st bill dated | 12/5                                         |  |
| 508          | Aug-27 | He paid Rs.800                                                      | in cash for                      | telephone l                | oill         |              |               |                                              |  |
| 509          | Aug-27 | Paid Rs.1600 in                                                     | cash towa                        | rds electrici <sup>.</sup> | ty expenses  | of factory   |               |                                              |  |
| 510          | Aug-28 | He paid Rs.400                                                      | in cash for                      | officer misc               | . expense    |              |               |                                              |  |
| 511          | Aug-28 | Paid Rs. 350 in                                                     | cash for pe                      | trol expense               | es           |              |               |                                              |  |
| 512          | Aug-28 | Paid in cash Rs                                                     | 850 for prir                     | nting the bil              | l books      |              |               |                                              |  |
| 513          | Aug-29 | Paid Rs.420 in c                                                    | Paid Rs.420 in cash for old rags |                            |              |              |               |                                              |  |
| 514          | Aug-29 | Received a chee                                                     | que of Rs.7                      | 8000 from 1                | Fridev co.   |              |               |                                              |  |
| 515          | Aug-30 | Paid Rs.160 in c                                                    | ash for col                      | d drinks & s               | nacks to cu  | stomers      |               |                                              |  |
| 516          | Aug-30 | Purchased the                                                       | following go                     | ods & payr                 | ment made    | by cheque    |               |                                              |  |
|              |        | Items                                                               | Quantity                         | Rate Per                   | Value        | Input        | Input         | Total                                        |  |
|              |        |                                                                     | (in Piece)                       | Piece (Rs)                 |              | CGST         | SGST          |                                              |  |
|              |        | Heavy Tube                                                          | 100                              | 700                        | 70000        | 6%           | 6%            | 78400                                        |  |
| 517          | Aug-30 | Paid Rs. 770 in                                                     | cash for oct                     | troi on purc               | hase made.   | 1            |               |                                              |  |
| 518          | Aug-31 | He paid Rs.170                                                      | 0 in cash to                     | accountant                 | t as account | ing charges  | 5             |                                              |  |
| 519          | Aug-31 | He sold the fol                                                     | lowing goo                       | ds & receive               | ed the cheq  | ue for the s | ame           | <u>.                                    </u> |  |
|              |        | Items                                                               | Quantity                         | Rate Per                   | Value        | Output       | Output        | Total                                        |  |
|              |        |                                                                     | (in Piece)                       | Piece (Rs)                 |              | CGST         | SGST          |                                              |  |
|              |        | Heavy Tube                                                          | 50                               | 900                        | 45000        | 6%           | 6%            | 50400                                        |  |
| 520          | Aug-31 | Paid Rs.450 in c                                                    | ash for car                      | riage outwa                | rd on sold g | goods.       |               |                                              |  |
| 521          | Aug-31 | He sold the fol                                                     | lowing goo                       | ds & receive               | ed the cheq  | ue for the s | ame           |                                              |  |
|              |        | Items                                                               | Quantity                         | Rate Per                   | Value        | Output       | Output        | Total                                        |  |
|              |        |                                                                     | (in Piece)                       | Piece (Rs)                 |              | CGST         | SGST          |                                              |  |
|              |        | Heavy Tube                                                          | 50                               | 5500                       | 275000       | 6%           | 6%            | 308000                                       |  |
| 522          | Aug-31 | GST adjustmen                                                       | t entry                          |                            |              |              |               |                                              |  |

# (A Self-Study Paryas for simplified Education)

### TALLY-124 PRACTICE TALLY STUDY-CHAPTER-6

| Entry<br>No. | DATE   | ENTRIES                                                               |                                                                                 |               |              |              |            |        |  |
|--------------|--------|-----------------------------------------------------------------------|---------------------------------------------------------------------------------|---------------|--------------|--------------|------------|--------|--|
| 601          | Sep-4  | Mr. Sunder paid salaries by cheque no.55513 Rs 11500 for month August |                                                                                 |               |              |              |            |        |  |
| 602          | Sep-5  | Paid Rs.3500 to                                                       | wards offic                                                                     | e rent by cl  | neque no.5   | 5514 for th  | e month Au | igust  |  |
| 603          | Sep-6  | He purchased t                                                        | he followin                                                                     | g goods on    | credit from  | A2Z Trade    | rs:        | -      |  |
|              |        | Items                                                                 | Quantity                                                                        | Rate Per      | Value        | Input        | Input      | Total  |  |
|              |        |                                                                       | (in Piece)                                                                      | Piece (Rs)    |              | CGST         | SGST       |        |  |
|              |        | Low Tube                                                              | 110                                                                             | 500           | 55000        | 6%           | 6%         | 61600  |  |
| 604          | Sep-7  | He purchased t                                                        | he followin:                                                                    | g goods on    | credit from  | Amar &co     |            |        |  |
|              |        | Items                                                                 | Quantity                                                                        | Rate Per      | Value        | Input        | Input      | Total  |  |
|              |        |                                                                       | (in Piece)                                                                      | Piece (Rs)    |              | CGST         | SGST       |        |  |
|              |        | Super Lamp                                                            | 50                                                                              | 2100          | 105000       | 6%           | 6%         | 117600 |  |
| 605          | Sep-8  | Paid Rs.250 in (                                                      | cash for car                                                                    | riage inwar   | d on purcha  | ase made.    |            |        |  |
| 606          | Sep-10 | He sold the foll                                                      | lowing good                                                                     | ls on credit  | to Data Teo  | ch co.       |            |        |  |
|              |        | Items                                                                 | Quantity                                                                        | Rate Per      | Value        | Output       | Output     | Total  |  |
|              |        |                                                                       | (in Piece)                                                                      | Piece (Rs)    |              | CGST         | SGST       |        |  |
|              |        | Low Tube                                                              | Low Tube         100         550         55000         6%         6%         6% |               |              |              |            |        |  |
| 607          | Sep-11 | He sold the fol                                                       | lowing good                                                                     | ls on credit  | to Data Teo  | ch co.       |            |        |  |
|              |        | Items                                                                 | Quantity                                                                        | Rate Per      | Value        | Output       | Output     | Total  |  |
|              |        |                                                                       | (in Piece)                                                                      | Piece (Rs)    |              | CGST         | SGST       |        |  |
|              |        | Super lamp                                                            | 50                                                                              | 2500          | 125000       | 6%           | 6%         | 140000 |  |
| 608          | Sep-14 | Vat payable Rs                                                        | .1529.50 pa                                                                     | id by chequ   | ie           |              |            |        |  |
| 609          | Sep-15 | Mr. Sunder wit                                                        | hdrew Rs.6                                                                      | 000 from IC   | CICI bank fo | r personal ι | use        |        |  |
| 610          | Sep-17 | He sold the fol                                                       | lowing good                                                                     | ls on credit  | to Data Teo  | ch co.       | 1          |        |  |
|              |        | Items                                                                 | Quantity                                                                        | Rate Per      | Value        | Output       | Output     | Total  |  |
|              |        |                                                                       | (in Piece)                                                                      | Piece (Rs)    |              | CGST         | SGST       |        |  |
|              |        | Heavy Tube                                                            | 80                                                                              | 900           | 72000        | 6%           | 6%         | 80640  |  |
|              |        | Super lamp                                                            | 60                                                                              | 2300          | 138000       | 6%           | 6%         | 154560 |  |
|              |        |                                                                       |                                                                                 |               |              |              | Total      | 235200 |  |
| 611          | Sep-20 | Paid Rs. 1020 in                                                      | n cash for e                                                                    | lectricity ex | penses of f  | actory.      |            |        |  |
| 612          | Sep-22 | Paid in cash Rs                                                       | 550 in cash                                                                     | for office n  | nisc. expen  | ses.         |            |        |  |
| 613          | Sep-25 | Paid Rs.350 in o                                                      | cash for tele                                                                   | ephone bill.  |              |              |            |        |  |
| 614          | Sep-27 | He paid Rs.150                                                        | in cash for                                                                     | repairs.      |              |              |            |        |  |
| 615          | Sep-28 | Bank charges R                                                        | s.550 as ha                                                                     | lf yearly bai | nk charges   |              |            |        |  |
| 616          | Sep-29 | Received Rs.19                                                        | 1875 by ch                                                                      | eque from [   | Data Tech c  | 0.           |            |        |  |
| 617          | Sep-30 | GSTadjustment                                                         | t entry                                                                         |               |              |              |            |        |  |

(A Self-Study Paryas for simplified Education)

## Solutions to Practical Tally Study Chapter-1 (Tally-119)

### Note: Due to Educational Mode Tally all entries in one date

### Create Company

Create Company "M D Marketing Company" Ludhiana-Punjab India by using **alt+F3** or create Company

### Creation of Ledger Accounts

There are two accounting heads for each accounting transaction in Practical Tally Study Chapter-1 (Tally-119) total 16 accounting entries need the following ledger accounts

### Open Ledger accounts by using GOT-A L C

| Sno | Accounting Ledger        | Under Group         | Photo |
|-----|--------------------------|---------------------|-------|
| 1   | N Aggarwal Capital A\c   | Capital Account     | 1     |
| 2   | ICICI Bank               | Bank Accounts       | 2     |
| 3   | Cash                     | Already in Tally    | 3     |
| 4   | Computer A\c             | Fixed Assets        | 4     |
| 5   | Security Deposit         | Current Assets      | 5     |
| 6   | Furniture A\c            | Fixed Assets        | 6     |
| 7   | Scooter A\c              | Fixed Assets        | 7     |
| 8   | Mobile Phone             | Fixed Assets        | 8     |
| 9   | Cooler A\c               | Fixed Assets        | 9     |
| 10  | Purchase Local Pb        | Purchase Accounts   | 10    |
| 11  | Input CGST A\c           | Duties & Taxes-GST- | 11    |
|     |                          | Central Tax         |       |
| 12  | Input SGST A\c           | Duties & Taxes-GST- | 12    |
|     |                          | State Tax           |       |
| 13  | Maharaj & Company-Ldh    | Sundry Creditors    | 13    |
| 14  | Shakti Enterprises-Delhi | Sundry Creditors    | 14    |
| 15  | Purchase Interstate GST  | Purchase Accounts   | 15    |
| 16  | Input IGST A\c           | Duties & Taxes-GST- | 16    |
|     |                          | Integrated Tax      |       |
| 17  | Cartage Inward           | Direct Expenses     | 17    |
| 18  | Medical Aid              | Indirect Expenses   | 18    |
| 19  | Drawing A\c              | Capital A\c         | 19    |
| 20  | Packing Expenses         | Direct Expenses     | 20    |
| 21  | Donation A\c             | Indirect Expenses   | 21    |
| 22  | Misc. Expenses           | Indirect Expenses   | 22    |
| 23  | Entertainment Expenses   | Indirect Expenses   | 23    |

| Entry.101 | Mr. N. Aggarwal started business in the name of M\s M D Marketing Co. with    |
|-----------|-------------------------------------------------------------------------------|
|           | Rs.5,00,000/- by cheque and deposited the same in ICICI Bank by opening a new |
| 0.1.404   | account.                                                                      |
| Sol:101   | A) Two Accounts:                                                              |
|           | 1. N. Aggarwal Capital A\c                                                    |
|           | 2. ICICI Bank                                                                 |
|           | B) Accounting Journal Entry                                                   |
|           | ICICI BankDr 500000.00                                                        |
|           | N.Aggarwal Capital A\cCr 500000.00                                            |
|           | C) Tally Voucher-Receipt (F6)                                                 |
|           | D) Tally Entry:                                                               |
|           | Account: ICICI Bank                                                           |
|           | Particulars: N Aggarwal capital A\c (See Photo-24)                            |
| Entry.102 | Mr. Aggarwal withdrew Rs.50,000/- from ICICI bank for office use.             |
| Sol:102   | A) Two Accounts:                                                              |
|           | 1. Cash A\c                                                                   |
|           | 2. ICICI Bank                                                                 |
|           | B) Accounting Journal Entry                                                   |
|           | Cash A\cDr 50000.00                                                           |
|           | ICICI BankCr 50000.00                                                         |
|           | C) Tally Voucher-Contra (F4)                                                  |
|           | D) Tally Entry:                                                               |
|           | Account: ICICI Bank                                                           |
|           | Particulars: N Aggarwal capital A\c (See Photo 25)                            |
| Entry.103 | He purchased computer worth Rs.75000/- for office by paying a cheque no       |
|           | 550501.                                                                       |
| Sol:103   | A) Two Accounts:                                                              |
|           | 1. Computer A\c                                                               |
|           | 2. ICICI Bank                                                                 |
|           | B) Accounting Journal Entry                                                   |
|           | Computer A\cDr 75000.00                                                       |
|           | ICICI BankCr 75000.00                                                         |
|           | C) Tally Vouchar Payment (EE)                                                 |
|           |                                                                               |

|           | D) Tally Entry:                                                              |
|-----------|------------------------------------------------------------------------------|
|           |                                                                              |
|           | Account: ICICI Bank                                                          |
| Entry 104 | Particulars: Computer A\c (See Photo -26)                                    |
| Entry.104 | He deposited rental security for office Rs.50,000/- by cheque number 550502. |
| 501:104   | A) Two Accounts:                                                             |
|           | 1. Security Deposit A\c                                                      |
|           | 2. ICICI Bank                                                                |
|           | B) Accounting Journal Entry                                                  |
|           | Security Deposit A/c Dr 50,000,00                                            |
|           | ICICI BankCr 50.000.00                                                       |
|           |                                                                              |
|           | C) Tally Voucher-Payment (F5)                                                |
|           |                                                                              |
|           | D) Tany Entry:                                                               |
|           | Account: ICICI Bank                                                          |
|           | Particulars: Security Deposit A\c (See Photo 27)                             |
| Entry.105 | He issued a cheque number 550503 to purchase the following assets: Furniture |
|           | Rs.25000/- , Scooter Rs.40000/-, Mobile Phone Rs.15000/- and Cooler Rs.5000/ |
| Sol:105   | A) Two Accounts:                                                             |
|           | 1. Furniture A\c                                                             |
|           | Scooter A\c                                                                  |
|           | Mobile Phone A\c                                                             |
|           | Cooler A\c                                                                   |
|           | 2. ICICI Bank                                                                |
|           | B) Accounting Journal Entry                                                  |
|           |                                                                              |
|           | Furniture A\cDr 25000.00                                                     |
|           | Scooter A\cDr 40000.00                                                       |
|           | Mobile Phone A\c.Dr 15000.00                                                 |
|           | Cooler A\cDr 5000.00                                                         |
|           | ICICI BankCr 85000.00                                                        |
|           | C) Tally Voucher-Payment (F5)                                                |
|           | D) Tally Entry:                                                              |
|           | Account: ICICI Bank                                                          |
|           | Particulars:                                                                 |
|           | Furniture A\cDr 25000.00                                                     |
|           | Scooter A\cDr 40000.00                                                       |
|           | Mobile Phone A\c.Dr 15000.00                                                 |

|           | Cooler A\cDr 5000.00                                                                                                    |                                        |                            |                               |                          |                                  |              |  |  |  |  |
|-----------|----------------------------------------------------------------------------------------------------|----------------------------------------|----------------------------|-------------------------------|--------------------------|----------------------------------|--------------|--|--|--|--|
| Entry 400 | (See Photo 28)                                                                                                    |                                        |                            |                               |                          |                                  |              |  |  |  |  |
| Entry.106 | He purchased the following goods on credit from Mils Maharaj & Company,                                                                                                    |                                        |                            |                               |                          |                                  |              |  |  |  |  |
|           |                                                                                                    |                                        |                            |                               |                          |                                  |              |  |  |  |  |
|           | Items                                                                                                    | Quantity                               | Rate Per                   | value                         | Input                    | Input                            | Iotal        |  |  |  |  |
|           |                                                                                                    | (in                                    | Piece                      |                               | CGST                     | SGST                             |              |  |  |  |  |
|           |                                                                                                    | Piece)                                 | (RS.)                      | 60000                         | 60/                      | <u> </u>                         | 67200        |  |  |  |  |
| 0.1.400   | Speaker                                                                                                    | 100                                    | 600                        | 60000                         | 6%                       | 6%                               | 67200        |  |  |  |  |
| 501:106   | A) Two Accoun                                                                                                    | A) Two Accounts:                       |                            |                               |                          |                                  |              |  |  |  |  |
|           | 1. Purchas                                                                                                    | 1. Purchase Local GST A\c              |                            |                               |                          |                                  |              |  |  |  |  |
|           | Input C                                                                                                    | GST A\c                                |                            |                               |                          |                                  |              |  |  |  |  |
|           | Input So                                                                                                    |                                        | <b>.</b> .                 |                               |                          |                                  |              |  |  |  |  |
|           | 2. M\s Ma                                                                                                    | haraj and (                            | Company-Lo                 | dh                            |                          |                                  |              |  |  |  |  |
|           | B) Accounting                                                                                                    | Journal Ent                            | ry                         |                               |                          |                                  |              |  |  |  |  |
|           | Durchas                                                                                                    |                                        |                            | 20000.00                      |                          |                                  |              |  |  |  |  |
|           |                                                                                                    |                                        | ו A\נDi נ<br>סי            |                               |                          |                                  |              |  |  |  |  |
|           | Input C                                                                                                    | GST Α\С<br>Сст Α\ с                    | DI<br>Dr                   | 2600.00                       |                          |                                  |              |  |  |  |  |
|           | Maharai and C                                                                                                    | 00000000000000000000000000000000000000 | Di<br>Cr                   | 5000.00<br>67200.00           |                          |                                  |              |  |  |  |  |
|           | Manaraj and C                                                                                                    | ompany                                 |                            | 07200.00                      |                          |                                  |              |  |  |  |  |
|           | C) Tally Vouch                                                                                                    | er-Purchas                             | e (F9)                     |                               |                          |                                  |              |  |  |  |  |
|           | D) Unit of Meas<br>E) Stock Item:<br><b>30 &amp; 31)</b>                                                                                                    | sure: pc (C<br>Speaker ((              | reate By us<br>Create By ເ | ing I U C)-(<br>ising I I C a | See Photo-<br>and GST Ra | <b>29)</b><br>ite 12%) <b>(S</b> | ee Photo-    |  |  |  |  |
|           | F) Tally Entry:                                                                                                    | (See Photo                             | o-32)                      |                               |                          |                                  |              |  |  |  |  |
|           | Party Account Name : Maharaj & Company<br>Name of Item: Speaker<br>Qty: 100<br>Rate 600<br>Amount : Automatically Rs.60000/-<br>Press two enter<br>Input CGST: amount automatically Displayed as 3600/-<br>Input SGST: amount automatically Displayed as 3600/- |                                        |                            |                               |                          |                                  |              |  |  |  |  |
|           |                                                                                                    |                                        |                            |                               |                          |                                  |              |  |  |  |  |
| Entry.107 | He purchased                                                                                                    | the followi                            | ng goods or                | n credit froi                 | m M\s Shak               | ti Enterprirs                    | ses., Delhi: |  |  |  |  |
|           | Invoice No 130                                                                                                    |                                        |                            |                               |                          |                                  |              |  |  |  |  |
|           | Items                                                                                                    | Quantity                               | Rate Per                   | Value                         | Input                    |                                  | Total        |  |  |  |  |
|           |                                                                                                    | (in                                    | Piece                      |                               | IGST                     |                                  |              |  |  |  |  |
|           |                                                                                                    | Piece)                                 | (Rs.)                      |                               |                          |                                  |              |  |  |  |  |
|           | Perfume 100 400 4000 12% 44800                                                                                                    |                                        |                            |                               |                          |                                  |              |  |  |  |  |

| Sol:107       | A) Two Account                                                                          | ts:          |                |            |         |              |         |     |
|---------------|-----------------------------------------------------------------------------------------|--------------|----------------|------------|---------|--------------|---------|-----|
|               | 1. Purchase Interstate GST A\c                                                          |              |                |            |         |              |         |     |
|               | Input IGST A\c                                                                          |              |                |            |         |              |         |     |
|               | 2. M\s Shakti Enterprises-Delhi                                                         |              |                |            |         |              |         |     |
|               | B) Accounting Journal Entry                                                             |              |                |            |         |              |         |     |
|               | by recounting southar Entry                                                             |              |                |            |         |              |         |     |
|               | Purchas                                                                                 | e Interstat  | e GST A\a      | Dr 40000   | 0.00    |              |         |     |
|               | Input IG                                                                                | ST A\c       | Dr             | 4800.00    |         |              |         |     |
|               | Shakti E                                                                                | nterprises-  | Delhi          | Cr 44      | 4800.00 |              |         |     |
|               | C) Tally Voucher-Purchase (F9)                                                          |              |                |            |         |              |         |     |
|               | D) Stock Item: Perfume (Create By using I I C and GST Rate 12%) (See Photo-<br>30 & 31) |              |                |            |         |              |         |     |
|               | E) Tally Entry: (See Photo-33)                                                          |              |                |            |         |              |         |     |
|               | Party Account Name : Maharaj & Company<br>Name of Item: Perfume                         |              |                |            |         |              |         |     |
|               | Rate 400                                                                                |              |                |            |         |              |         |     |
|               | Amount : Auton                                                                          | natically Re | s.40000/-      |            |         |              |         |     |
|               | Press two enter                                                                         |              |                |            |         |              |         |     |
|               | Input IGST: amount automatically Displayed as 4800/-                                    |              |                |            |         |              |         |     |
| Entry 108     | He surchased the following goods on gradit from mis Maharai & Company                   |              |                |            |         |              |         |     |
| 2.1.1. 9.1.00 | Ludhiana: invoi                                                                         |              | ing good       | s on crean |         | s ivialialaj | & compa | ну, |
|               | Items                                                                                   | Quantity     | Rate           | Value      | Input   | Input        | Total   |     |
|               |                                                                                         | (in          | Per            | Value      | CGST    | SGST         | 10101   |     |
|               |                                                                                         | Piece)       | Piece          |            |         |              |         |     |
|               |                                                                                         | ,            | (Rs.)          |            |         |              |         |     |
|               | Seat Cover-1                                                                            | 50           | 1500           | 75000      | 9%      | 9%           | 88500   |     |
|               | Seat Cover-2                                                                            | 100          | 2000           | 200000     | 9%      | 9%           | 236000  |     |
|               |                                                                                         |              |                |            |         | Total        | 324500  |     |
| Sol:108       | A) Two Account                                                                          | ts:          |                |            |         |              |         |     |
|               | 1. Purchas                                                                              | e Local GST  | ГА\с           |            |         |              |         |     |
|               | Input CC                                                                                | SST A\c      |                |            |         |              |         |     |
|               | Input SC                                                                                | SST A\c      |                |            |         |              |         |     |
|               | 2. M\s Ma                                                                               | haraj and C  | Company-       | Ldh        |         |              |         |     |
|               | B) Accounting.                                                                          | Journal Ent  | ry             |            |         |              |         |     |
|               |                                                                                         |              |                |            |         |              |         |     |
|               |                                                                                         |              | ו A\CDI<br>ייס | 2/3000.00  |         |              |         |     |
|               | Input CGST A\cDr 24/50.00                                                               |              |                |            |         |              |         |     |

|           | Input SGST A\cDr 24750.00<br>Maharaj and CompanyCr 324500.00                                                                      |  |  |  |  |  |
|-----------|----------------------------------------------------------------------------------------------------|--|--|--|--|--|
|           | C) Tally Voucher-Purchase (F9)                                                                                                    |  |  |  |  |  |
|           | E) Stock Item: Seat Cover-1 & Seat Cover-2 (Create By using I I C and GST Rate 18%) (See Photo-30 & 31)                           |  |  |  |  |  |
|           | D) Tally Entry: (See Photo-34)                                                                                                    |  |  |  |  |  |
|           | Party Account Name : Maharaj & Company<br>Name of Item: Seat Cover-1<br>Qty: 50<br>Rate 1500<br>Amount : Automatically Rs.75000/- |  |  |  |  |  |
|           | Name of Item: Seat Cover-2<br>Qty: 100<br>Rate 2000<br>Amount : Automatically Rs.200000/-                                         |  |  |  |  |  |
|           | Press two enter<br>Input CGST: amount automatically Displayed as 24500/-<br>Input SGST: amount automatically Displayed as 24500/- |  |  |  |  |  |
| Entry.109 | He paid cartage inward Rs.500/- in cash on purchase made.                                                                         |  |  |  |  |  |
| Sol:109   | A) Two Accounts:<br>1. Cartage Inward A\c<br>2. Cash<br>B) Accounting Journal Entry                                               |  |  |  |  |  |
|           | Cartage Inward A\cDr 500.00<br>CashCr 500.00                                                                                      |  |  |  |  |  |
|           | C) Tally Voucher-Payment (F5)                                                                                                    |  |  |  |  |  |
|           | D) Tally Entry: <b>(See Photo -35)</b>                                                                                            |  |  |  |  |  |
|           | Account: Cash                                                                                                    |  |  |  |  |  |
| Entry,110 | He naid cash Bs 280/- for medical aid to staff                                                                                    |  |  |  |  |  |
| Sol:110   |                                                                                                    |  |  |  |  |  |
|           | LATINO ACCOUNTS.                                                                                                    |  |  |  |  |  |
|           | 1. Medical Aid A\c                                                                                                    |  |  |  |  |  |
|           | <ul> <li>A) Two Accounts:</li> <li>1. Medical Aid A\c</li> <li>2. Cash</li> </ul>                                                 |  |  |  |  |  |
|           | <ul> <li>A) Two Accounts:</li> <li>1. Medical Aid A\c</li> <li>2. Cash</li> <li>B) Accounting Journal Entry</li> </ul>            |  |  |  |  |  |

|           | Medical Aid A\cDr 280.00                             |
|-----------|------------------------------------------------------|
|           | CashCr 280.00                                        |
|           |                                                      |
|           | C) Tally Voucher-Payment (F5)                        |
|           | D) Tally Entry: (See Photo -36)                      |
|           | Account: Cash                                        |
|           | Particulars: Medical Aid A\c                         |
| Entry.111 | He take cash Rs.2000/- for personal use.             |
| Sol:111   | A) Two Accounts:                                     |
|           | 1. Drawing A\c                                       |
|           | 2. Cash                                              |
|           | B) Accounting Journal Entry                          |
|           | , , ,                                                |
|           | Drawing A\cDr 2000.00                                |
|           | CashCr 2000.00                                       |
|           |                                                      |
|           | C) Tally Voucher-Payment (F5)                        |
|           | D) Tally Entry: <b>(See Photo -37)</b>               |
|           | Account: Cash                                        |
|           | Particulars: Drawing A\c                             |
| Entry.112 | He paid Rs.7500/- in cash for packing material.      |
| Sol:112   | A) Two Accounts:                                     |
|           | 1. Packing Expenses A\c                              |
|           | 2. Cash                                              |
|           | B) Accounting Journal Entry                          |
|           |                                                      |
|           | Packing Expenses A\cDr 7500.00                       |
|           | CashCr 7500.00                                       |
|           |                                                      |
|           | C) Tally Voucher-Payment (F5)                        |
|           | D) Tally Entry: (See Photo -38)                      |
|           | Account: Cash                                        |
|           | Particulars: Packing Expenses A\c                    |
|           |                                                      |
| Entry.113 | He paid Rs.1100/- as donation to a charitable trust. |
| Sol:113   | A) Two Accounts:                                     |
|           | 1. Donation A\c                                      |
|           | 2. Cash                                              |
|           | B) Accounting Journal Entry                          |
|           |                                                      |

|           | Donation A\cDr 1100.00                                |  |  |  |  |  |
|-----------|-------------------------------------------------------|--|--|--|--|--|
|           | CashCr 1100.00                                        |  |  |  |  |  |
|           |                                                       |  |  |  |  |  |
|           | C) Tally Voucher-Payment (F5)                         |  |  |  |  |  |
|           | D) Tally Entry: <b>(See Photo -39)</b>                |  |  |  |  |  |
|           | Account: Cash                                         |  |  |  |  |  |
|           | Particulars: Donation A\c                             |  |  |  |  |  |
| Entry.114 | He paid Rs.550/- in cash for old clothes for dusting. |  |  |  |  |  |
| Sol:114   | A) Two Accounts:                                      |  |  |  |  |  |
|           | 1. Misc. Expenses A\c                                 |  |  |  |  |  |
|           | 2. Cash                                               |  |  |  |  |  |
|           | B) Accounting Journal Entry                           |  |  |  |  |  |
|           |                                                       |  |  |  |  |  |
|           | Misc. Expenses A\cDr 550.00                           |  |  |  |  |  |
|           | CashCr 550.00                                         |  |  |  |  |  |
|           |                                                       |  |  |  |  |  |
|           | C) Tally Voucher-Payment (F5)                         |  |  |  |  |  |
|           |                                                       |  |  |  |  |  |
|           | D) Tally Entry: (See Photo -40)                       |  |  |  |  |  |
|           | Account: Cash                                         |  |  |  |  |  |
|           | Particulars: Misc. Expenses A\c                       |  |  |  |  |  |
| Entry.115 | He paid Rs.70/- in cash for tea to customers.         |  |  |  |  |  |
| Sol:115   | A) Two Accounts:                                      |  |  |  |  |  |
|           | <ol> <li>Entertainment Expenses A\c</li> </ol>        |  |  |  |  |  |
|           | 2. Cash                                               |  |  |  |  |  |
|           | B) Accounting Journal Entry                           |  |  |  |  |  |
|           |                                                       |  |  |  |  |  |
|           | Entertainment Expenses A\cDr 70.00                    |  |  |  |  |  |
|           | CashCr 70.00                                          |  |  |  |  |  |
|           | C) Tally Voucher-Payment (F5)                         |  |  |  |  |  |
|           |                                                       |  |  |  |  |  |
|           | D) Tally Entry: <b>(See Photo -41)</b>                |  |  |  |  |  |
|           | Account: Cash                                         |  |  |  |  |  |
|           | Particulars: Entertainment Expenses A\c               |  |  |  |  |  |
| Entry.116 | He paid Rs.700/- in cash for sweeper & watchman.      |  |  |  |  |  |
| Sol:116   | A) Two Accounts:                                      |  |  |  |  |  |
|           | 1. Misc. Expenses A\c                                 |  |  |  |  |  |
|           | 2. Cash                                               |  |  |  |  |  |
|           | B) Accounting Journal Entry                           |  |  |  |  |  |
|           |                                                       |  |  |  |  |  |
|           | Misc. Expenses A\cDr 700.00                           |  |  |  |  |  |
|           | CashCr 700.00                                         |  |  |  |  |  |

| C) Tally Voucher-Payment (F5)                                                              |
|--------------------------------------------------------------------------------------------|
| D) Tally Entry: <b>(See Photo -42)</b><br>Account: Cash<br>Particulars: Misc. Expenses A\c |

| N. Aggarwal Capita                                                                                                    | al A\c (Photo                                                                                                    | o-1)                                                                                                    |
|----------------------------------------------------------------------------------------------------|----------------------------------------------------------------------------------------------------|----------------------------------------------------------------------------------------------------|
| Ledger Alteration     M: E-Mail     O: Upload     S: TallyS       Ledger Alteration     M D       Name     : N Aqqarwal Capital A\c       (alias)     : | Shop <u>G</u> : Language <u>K</u> : Keyboard <u>K</u> : Control<br>9 Marketing Co                                                                                                    | Centre H: Support Centre H: Help<br>Ctrl + M X<br>List of Groups<br>Bank Accounts<br>Bank OCC A/c<br>Bank OD A/c<br>Branch / Divisions                                                                                                    |
| Notes       :         Under       :         Inventory values are affected       ? No                                                                    | Moiling Detail         Name       : N Aggarwal Capit         Address       :         Country       : India         State       : Punjab         Contact person       :         Phone no.       :         Mobile no.       :         E-mail       :         CC to (if any)       :         Website       :         Provide bank details       ? No         PAN/IT No.       :         Registration type       : Regular         GSTIN/UIN       :         Set/alter GST details       ? No | Cash-in-Hand<br>Current Assets<br>Current Liabilities<br>Deposits (Asset)<br>Direct Expenses<br>Direct Incomes<br>Duties & Taxes<br>Expenses (Direct)<br>Expenses (Indirect)<br>Fixed Assets<br>Income (Indirect)<br>Indirect Expenses<br>Indirect Incomes<br>Investments<br>Loans (Liability)<br>Misc. Expenses (ASSET)<br>Provisions<br>Purchase Accounts<br>Reserves & Surplus<br>Retained Earnings<br>Sales Accounts<br>Secured Loans<br>Sundry Creditors<br>Suspense A/c |
| Opening Balance (                                                                                                    | on 1-Apr-2020) :                                                                                                    | Unsecured Loans                                                                                                    |
| Q: Quit     A: Accept     D: Delete       Tally MAIN> Gateway of Tally> Accounts Info> Ledgers> Ledger Alter                                            | ration © Tally Sc                                                                                                    | Ctrl + N<br>F12: Configure<br>Jultions Pvt Ltd., 1988-2( Wed, 13 Jan, 202 19:01:33                                                                                                    |
|                                                                                                    |                                                                                                    | A 🛱 🍬 隆 7:01 PM                                                                                                    |

|                                                              | $\mathbf{O}$                                                                                                    |                                      |                                         |                 |
|--------------------------------------------------------------|----------------------------------------------------------------------------------------------------|--------------------------------------|-----------------------------------------|-----------------|
| ICICI Bank (Photo                                            | )-2)                                                                                                    |                                      |                                         |                 |
| Ϋ́,                                                          | ,                                                                                                    |                                      |                                         |                 |
|                                                              |                                                                                                    |                                      |                                         |                 |
| Tally.ERP 9:9000                                             | of the Owner Designation of the Owner, where the Owner, where the Owner, w |                                      |                                         |                 |
| P: Print E: Export M: E-Mail O: Upload S: Ta                 | llyShop <u>G</u> : Language                                                                                                    | K: Keyboard E: Control Centre        | H: Support Centre H: Help               | 3: Company      |
| Name ICICI Bank                                              | n D Marketing Co                                                                                                    |                                      | Total Opening Balance                   | 3: New Company  |
| (anas) .                                                     |                                                                                                    |                                      |                                         |                 |
|                                                              |                                                                                                    |                                      |                                         |                 |
| Notes :                                                      |                                                                                                    |                                      |                                         |                 |
| Under : Bank Accounts                                        | Name                                                                                                    | <u>Mailing Details</u><br>ICICI Bank |                                         |                 |
| (Current Assets)                                             | Address                                                                                                    | :                                    |                                         |                 |
| Bank Account Details                                         | Country                                                                                                    | : India                              | _                                       |                 |
| A/c no. :<br>IFS code                                        | State                                                                                                    | : Punjab                             | Pincode :                               |                 |
| Bank name :<br>Branch :                                      | Contact person<br>Phone no.                                                                                                    |                                      |                                         |                 |
| Bank Configuration                                           | Mobile no.<br>Fax no.<br>E moil                                                                                                    |                                      |                                         |                 |
| Set cheque printing configuration ? No                       | CC to (if any)<br>Website                                                                                                    |                                      | _                                       |                 |
|                                                              |                                                                                                    |                                      |                                         |                 |
|                                                              |                                                                                                    | Tax Registration Details             | ,                                       | : Details       |
|                                                              |                                                                                                    |                                      |                                         | : Set Chq Books |
|                                                              | GSTIN/UIN                                                                                                    | :                                    | Ē                                       |                 |
|                                                              |                                                                                                    |                                      | ſ                                       | Groups          |
|                                                              |                                                                                                    |                                      |                                         | : Ledgers       |
| Opening Balance                                              | e ( on 1-Apr-2020) :                                                                                                    |                                      |                                         | : Voucher Types |
|                                                              |                                                                                                    |                                      | F                                       | 11: Features    |
| B: Accept         D: Delete                                  | ^                                                                                                    |                                      | Ctrl + N                                | 12: Configure   |
| Tally MAIN> Gateway of Tally> Accounts Info> Ledgers> Ledger | Alteration                                                                                                    | © Tally Solution                     | ns Pvt Ltd., 1988-2( Wed, 13 Jan, 202 1 | 9:02:54         |
| 🚷 👝 🖸 🗶 🧀 🐨 🚯                                                |                                                                                                    |                                      | - 🗔 🍬 😽                                 | 7:02 PM         |

| Cash (already in t                                             | ally)-Photo-3                                                                |
|----------------------------------------------------------------|------------------------------------------------------------------------------|
|                                                                | <b>)</b>                                                                     |
|                                                                |                                                                              |
| Tally.ERP 9:9000                                               |                                                                              |
| P: Print E: Export M: E-Mail O: Upload S: Tall                 | allyShop G: Language K: Keyboard K: Control Centre H: Support Centre H: Help |
| Ledger Alteration M                                            | M D Marketing Co                                                             |
| (alias) :                                                      | F10: Edit Sort                                                               |
|                                                                |                                                                              |
|                                                                |                                                                              |
| Notes :                                                        | Mailing Details                                                              |
| Under : Cash-in-Hand<br>(Current Assets)                       | Name :<br>Address                                                            |
|                                                                |                                                                              |
|                                                                |                                                                              |
|                                                                |                                                                              |
|                                                                | Phone no.                                                                    |
|                                                                | Fax no. :<br>E-mail                                                          |
|                                                                | CC to (if any) :<br>Website :                                                |
|                                                                | Provide bank details ? No                                                    |
|                                                                | Tax Registration Details                                                     |
|                                                                | PAN/IT No. :                                                                 |
|                                                                |                                                                              |
|                                                                | G: Groups                                                                    |
|                                                                | L: Ledgers                                                                   |
| Opening Balance                                                | e ( on 1-Apr-2020) :                                                         |
|                                                                | F11: Features                                                                |
| Q: Quit   Accept   D: Delete                                   | Ctrl+N F12: Configure                                                        |
| Tally MAIN> Gateway of Tally> Accounts Info> Ledgers> Ledger A | Alteration © Tally Solutions Pvt Ltd., 1988-2( Wed, 13 Jan, 202 19:10:04     |
|                                                                | ▲ 🛱 🔩 🙀 🗛                                                                    |

| Computer A\c-(Ph                                                | oto-4)                          |                                |                                   |                     |
|-----------------------------------------------------------------|---------------------------------|--------------------------------|-----------------------------------|---------------------|
|                                                                 |                                 |                                |                                   |                     |
|                                                                 |                                 |                                |                                   |                     |
| T T-IN ERD 0:0000                                               | the same lines                  |                                |                                   | - 0 -x-             |
| P: Print F: Export M: E-Mail O: Upload S: Talk                  | vShop G:Language M              | - Keyboard K: Centrel Centre H | : Support Centre H: Help          | E3: Company         |
| Ledger Alteration M                                             | D Marketing Co                  |                                | Ctrl + M                          | F3: New Company     |
| Name : Computer A\c<br>(alias) :                                |                                 |                                | Total Opening Balance             | F10: Edit Sort      |
|                                                                 |                                 |                                |                                   |                     |
|                                                                 |                                 |                                |                                   |                     |
| Notes :                                                         |                                 |                                |                                   |                     |
| Under : Fixed Assets                                            | Name                            | Mailing Details                |                                   |                     |
| Inventory values are affected 2 No                              | Address                         | :                              |                                   |                     |
|                                                                 | Country                         | : India                        |                                   |                     |
| Statutory Information                                           | State                           | : Punjab                       | Pincode :                         |                     |
| Set/alter GST Details ? No                                      | Contact person<br>Phone no.     |                                |                                   |                     |
| Type of Supply . Goods                                          | Mobile no.<br>Fax no.           |                                |                                   |                     |
|                                                                 | E-mail<br>CC to (if any)        |                                |                                   |                     |
|                                                                 | Website<br>Provide bank details | :<br>2 No                      |                                   |                     |
|                                                                 |                                 |                                |                                   | I : Details         |
|                                                                 | PAN/IT No.                      | Tax Registration Details       |                                   | B: Set Chq Books    |
|                                                                 | Registration type               | :                              |                                   | S: Set Chq Printing |
|                                                                 | GSTIN/UIN                       | :                              |                                   |                     |
|                                                                 | Set/alter GST details           | ? No                           |                                   | G: Groups           |
| Opening Palance                                                 | ( on 1 Apr 2020) :              |                                |                                   | V: Voucher Types    |
|                                                                 | ( on 1-Api-2020) ;              |                                |                                   |                     |
| Q: Quit A: Accept D: Delete                                     |                                 |                                |                                   | F11: Features       |
|                                                                 | ^                               |                                | Ctrl + N                          | F12: Configure      |
| Tally MAIN> Gateway of Tally> Accounts Info> Ledgers> Ledger Al | Iteration                       | © Tally Solutions I            | Pvt Ltd., 1988-2( Wed, 13 Jan, 20 | 2 19:13:19          |
| NY 🔂 🖸 🗶 🏉 🖬 関                                                  |                                 |                                | - 🙄 🌜 🍾                           | 7:13 PM             |

|                                                                          |                                 | <b>~</b> \                                                                                                    |                                               |                        |
|--------------------------------------------------------------------------|---------------------------------|----------------------------------------------------------------------------------------------------|-----------------------------------------------|------------------------|
| Security Deposit-(                                                       | Photo-                          | 5)                                                                                                    |                                               |                        |
| <b>J</b> 1 (                                                             |                                 | /                                                                                                    |                                               |                        |
|                                                                          |                                 |                                                                                                    |                                               |                        |
| Tally.ERP 9:9000                                                         | Married Street,                 |                                                                                                    |                                               |                        |
| P: Print E: Export M: E-Mail O: Upload S: Tally                          | Shop G: Language K              | : Keyboard K: Control Centre                                                                                                    | : Support Centre H: Help                      | F3: Company            |
| Ledger Alteration M I<br>Name : Security Deposit                         | D Marketing Co                  |                                                                                                    | Ctrl + M ><br>Total Opening Balance           | <b>F3:</b> New Company |
| (alias) :                                                                |                                 |                                                                                                    |                                               | F10: Edit Sort         |
|                                                                          |                                 |                                                                                                    |                                               |                        |
|                                                                          |                                 |                                                                                                    |                                               | _                      |
| Notes :                                                                  |                                 | Mailing Details                                                                                                    |                                               |                        |
| Under : Current Assets                                                   | Name<br>Address                 | : Security Deposit                                                                                                    |                                               |                        |
| Inventory values are affected ? No                                       |                                 |                                                                                                    |                                               |                        |
|                                                                          | State                           | : India<br>: Punjab                                                                                                    | Pincode :                                     |                        |
| Statutory Information                                                    | Contact person                  | ÷                                                                                                    |                                               |                        |
| Include in assessable value calculation for: <sup>J</sup> Not Applicable | Mobile no.<br>Eax no            |                                                                                                    |                                               |                        |
|                                                                          | E-mail<br>CC to (if any)        |                                                                                                    |                                               |                        |
|                                                                          | Website<br>Brovide bank details | :<br>2 No                                                                                                    |                                               |                        |
|                                                                          | Fronde bank details             | 2 110                                                                                                    |                                               | I : Details            |
|                                                                          | PAN/IT No.                      | Tax Registration Details                                                                                                    |                                               | B: Set Chq Books       |
|                                                                          | Registration type               | : Regular                                                                                                    |                                               | S: Set Chq Printing    |
|                                                                          | GSTIN/OIN                       |                                                                                                    |                                               | 0.0                    |
|                                                                          | Set/alter GST details           | ? No                                                                                                    |                                               | L: Ledgers             |
| Opening Balance                                                          | ( on 1-Apr-2020) :              |                                                                                                    |                                               | ¥: Voucher Types       |
|                                                                          |                                 |                                                                                                    |                                               |                        |
| <u>Q</u> : Quit <u>A</u> : Accept <u>D</u> : Delete                      |                                 |                                                                                                    |                                               | F11: Features          |
| Tally MAIN> Gateway of Tally> Accounts Info,> Ledgers> Ledger Alt        | eration                         | © Tally Solutions F                                                                                                    | Ctrl + N<br>Pvt Ltd., 1988-2( Wed, 13 Jan. 20 | 12 19:14:09            |
|                                                                          |                                 | ,,,,,,,,,,,,,,,,,,,,,,,,,,,,,,,,,,,,,,,,,,,,,,,,,,,,,,,,,,,,,,,,,,,,,,,,,,,,,,,,,,,,,,,,,,,,,,,,,,,,,,,,,,,,,,,,,,,,,,,,,,,,,,,,,,,,,,,,,,,,,,,,,,,,,,,,,,,,,,,,,,,,,,,,,,,,,,,,,,,,,,,,,,,,,,,,,,,,,,,,,,,,,,,,,,,,,,,,,,,,,,,,,,,,,,,,,,,,,,,,,,,,,,, _,, _ | · · · · · ·                                   | 7:14 PM                |
| Furniture A\c-(Pho                                                | to-6)                             |                              |                                           |                             |
|-------------------------------------------------------------------|-----------------------------------|------------------------------|-------------------------------------------|-----------------------------|
|                                                                   | ,                                 |                              |                                           |                             |
|                                                                   |                                   |                              |                                           |                             |
| Tally.ERP 9:9000                                                  | Manual States                     | -                            |                                           |                             |
| P: Print E: Export M: E-Mail O: Upload S: Tally                   | Shop <u>G</u> : Language <u>K</u> | : Keyboard K: Control Centre | : Support Centre H: Help                  | F3: Company                 |
| Ledger Creation M                                                 | D Marketing Co                    |                              | Ctrl + M<br>Total Opening Balance         | F3: New Company             |
| (alias) :                                                         |                                   |                              |                                           |                             |
|                                                                   |                                   |                              |                                           |                             |
|                                                                   |                                   |                              |                                           |                             |
| Notes :                                                           |                                   | Mailing Details              |                                           |                             |
| Under : Fixed Assets                                              | Name<br>Address                   | Furniture A\c                |                                           |                             |
| Inventory values are affected ? No                                |                                   |                              |                                           |                             |
| Statutory Information                                             | Country<br>State                  | : India<br>: Punjab          | Pincode :                                 |                             |
| Is GST Applicable ? J Applicable<br>Set/alter GST Details ? No    | Contact person                    | :                            |                                           |                             |
| Type of Supply : Goods                                            | Phone no.<br>Mobile no.           |                              |                                           |                             |
|                                                                   | E-mail<br>CC to (if any)          |                              |                                           |                             |
|                                                                   | Website                           |                              |                                           |                             |
|                                                                   | Provide bank details              | ? NO                         |                                           | L : Dataila                 |
|                                                                   |                                   | Tax Registration Details     |                                           | B: Set Chg Books            |
|                                                                   | Registration type                 | :                            |                                           | <u>S</u> : Set Chq Printing |
|                                                                   | GSTIN/UIN                         | :                            |                                           |                             |
|                                                                   | Set/alter GST details             | ? No                         |                                           | G: Groups                   |
| Opening Balance                                                   | ( on 1-Apr-2020) :                |                              |                                           | Voucher Types               |
|                                                                   |                                   |                              |                                           |                             |
| Q: Quit A: Accept D: Delete                                       |                                   |                              |                                           | F11: Features               |
| Tally MAIN> Gateway of Tally> Accounts Info,> Ledners> Ledner Cro | A ation                           | © Tally Solutions            | Ctrl + N<br>Pvt Ltd. 1988-2(Wed. 13 Jan 2 | 12: Configure               |
|                                                                   |                                   | 12                           | · "] (•                                   | 7:15 PM                     |

| Scooter A\c-(Phote                                                        | 0-/)                               |                           |                                               |                     |
|---------------------------------------------------------------------------|------------------------------------|---------------------------|-----------------------------------------------|---------------------|
| <b>N</b>                                                                  | /                                  |                           |                                               |                     |
|                                                                           |                                    |                           |                                               |                     |
| 1 Tally.ERP 9:9000                                                        | Manual Solution                    | -                         |                                               |                     |
| P: Print E: Export M: E-Mail O: Upload S: Tally                           | /Shop <u>G</u> : Language <u>I</u> | Keyboard K: Control Centr | e H: Support Centre H: Help                   | F3: Company         |
| Ledger Creation M<br>Name : Scooter A\c                                   | D Marketing Co                     |                           | Ctrl + M<br>Total Opening Balan               | E3: New Company     |
| (alias) :                                                                 |                                    |                           |                                               |                     |
|                                                                           |                                    |                           |                                               |                     |
|                                                                           |                                    |                           |                                               |                     |
| Notes :                                                                   |                                    | Mailing Details           |                                               |                     |
| Under : Fixed Assets                                                      | Name<br>Address                    | Scooter A\c               |                                               |                     |
| Inventory values are affected ? No                                        | Gausta                             |                           |                                               |                     |
| Statutory Information                                                     | State                              | : India<br>: Punjab       | Pincode :                                     |                     |
| Is GST Applicable ? <sup>J</sup> Applicable<br>Set/alter GST Details ? No | Contact person                     | ÷                         |                                               |                     |
| Type of Supply : Goods                                                    | Mobile no.<br>Fax no               |                           |                                               |                     |
|                                                                           | E-mail<br>CC to (if any)           |                           |                                               |                     |
|                                                                           | Website<br>Provide bank details    | :<br>2 No                 |                                               |                     |
|                                                                           |                                    |                           | _                                             | L: Details          |
|                                                                           | PAN/IT No.                         | lax Registration Detai    | ils                                           | B: Set Chq Books    |
|                                                                           | Registration type                  | :                         |                                               | S: Set Chq Printing |
|                                                                           |                                    |                           |                                               | G: Groups           |
|                                                                           | Set/alter GST detail               | s ? No                    |                                               | L: Ledgers          |
| Opening Balance                                                           | ( on 1-Apr-2020) :                 |                           |                                               | Voucher Types       |
|                                                                           |                                    |                           |                                               | Edda Facebook       |
| Q: Quit Accept D: Delete                                                  |                                    |                           |                                               | F11: Features       |
| Tally MAIN> Gateway of Tally> Accounts Info> Ledgers> Ledger Cr           | reation                            | © Tally Solution          | Ctrl + N<br>ons Pvt Ltd., 1988-2( Wed, 13 Jar | , 202 19:16:28      |
|                                                                           |                                    |                           | · 🗘 🙀                                         | 7:16 PM             |

| Mobile Phone-(Ph                                                                | one-8)                             |                               |                                              |                             |
|---------------------------------------------------------------------------------|------------------------------------|-------------------------------|----------------------------------------------|-----------------------------|
| Υ.                                                                              | ,                                  |                               |                                              |                             |
|                                                                                 |                                    |                               |                                              |                             |
| Tally.ERP 9:9000                                                                | Married States.                    | -                             |                                              |                             |
| P: Print E: Export M: E-Mail O: Upload S: Tally                                 | /Shop <u>G</u> : Language <u>I</u> | 🤄 Keyboard 🛛 🔟 Control Centre | : Support Centre H: Help                     | F3: Company                 |
| Ledger Creation M<br>Name : Mobile Phone                                        | D Marketing Co                     |                               | Ctrl + M<br>Total Opening Balance            | F3: New Company             |
| (alias) :                                                                       |                                    |                               |                                              |                             |
|                                                                                 |                                    |                               |                                              |                             |
| Nator                                                                           |                                    |                               |                                              |                             |
| Linder Fixed Assets                                                             |                                    | Mailing Details               |                                              | -                           |
|                                                                                 | Address                            | : Mobile Phone                |                                              |                             |
| Inventory values are affected ? No                                              | Country                            | · India                       |                                              |                             |
| Statutory Information                                                           | State                              | : Punjab                      | Pincode :                                    |                             |
| Is GST Applicable ? J Applicable<br>Set/alter GST Details ? No<br>Two f Surgely | Contact person<br>Phone no         |                               |                                              |                             |
| Type of Supply : Goods                                                          | Mobile no.<br>Fax no.              |                               |                                              |                             |
|                                                                                 | E-mail<br>CC to (if any)           |                               |                                              |                             |
|                                                                                 | Provide bank details               | ? No                          |                                              |                             |
|                                                                                 |                                    | Tax Desistration Datails      |                                              | L: Details                  |
|                                                                                 | PAN/IT No.                         | :                             |                                              | B: Set Chq Books            |
|                                                                                 | Registration type<br>GSTIN/UIN     | :                             |                                              | <u>S</u> : Set Chq Printing |
|                                                                                 | Cat/altar COT datail               | 0 N-                          |                                              | G: Groups                   |
|                                                                                 | Set/alter GST detail               | 5 ? NO                        |                                              | L: Ledgers                  |
| Opening Balance                                                                 | ( on 1-Apr-2020) :                 |                               |                                              | Voucher Types               |
|                                                                                 |                                    |                               |                                              | E11: Footureo               |
| Q: Quit     Accept     D: Delete                                                |                                    |                               |                                              | F12: Configure              |
| Tally MAIN> Gateway of Tally> Accounts Info> Ledgers> Ledger Cr                 | eation                             | © Tally Solutions             | Ctrl + N<br>Pvt Ltd., 1988-2( Wed, 13 Jan, 2 | 202 19:17:56                |
|                                                                                 |                                    |                               | - 🖞 🔩                                        | 🙀 7:17 PM                   |

|                                                                  | •                        |                              |                                               |                     |
|------------------------------------------------------------------|--------------------------|------------------------------|-----------------------------------------------|---------------------|
| Cooler A\c-(Photo-                                               | -9)                      |                              |                                               |                     |
|                                                                  | - /                      |                              |                                               |                     |
|                                                                  |                          |                              |                                               |                     |
| Tally.ERP 9:9000                                                 | Married States           |                              |                                               |                     |
| P: Print E: Export M: E-Mail O: Upload S: Tally                  | Shop G: Language K       | : Keyboard K: Control Centre | : Support Centre H: Help                      | F3: Company         |
| Ledger Creation M<br>Name : Cooler A\c                           | D Marketing Co           |                              | Ctrl + M X                                    | F3: New Company     |
| (alias) :                                                        |                          |                              |                                               |                     |
|                                                                  |                          |                              |                                               |                     |
|                                                                  |                          |                              |                                               |                     |
| Notes :                                                          |                          | Mailing Details              |                                               | ·                   |
| Under : Fixed Assets                                             | Name<br>Address          | Cooler A\c                   |                                               |                     |
| Inventory values are affected ? No                               |                          |                              |                                               |                     |
| Statutory Information                                            | State                    | : India<br>: Punjab          | Pincode :                                     |                     |
| Is GST Applicable ? J Applicable<br>Set/alter GST Details ? No   | Contact person           | :                            |                                               |                     |
| Type of Supply : Goods                                           | Mobile no.               |                              |                                               |                     |
|                                                                  | E-mail<br>CC to (if any) |                              |                                               |                     |
|                                                                  | Website                  | :<br>2 No                    |                                               |                     |
|                                                                  | Provide bank details     | ? NO                         |                                               | L • Detaile         |
|                                                                  | PAN/IT No                | Tax Registration Details     |                                               | B: Set Chq Books    |
|                                                                  | Registration type        | :                            |                                               | S: Set Chq Printing |
|                                                                  | GSTIN/UIN                | :                            |                                               |                     |
|                                                                  | Set/alter GST details    | ? No                         |                                               | G: Groups           |
| Opening Balance                                                  | ( on 1-Apr-2020) :       |                              |                                               | Voucher Types       |
|                                                                  |                          |                              |                                               |                     |
| Q: Quit Accept D: Delete                                         |                          |                              |                                               | F11: Features       |
| Tally MAIN> Gateway of Tally> Accounts Info> Ledgers> Ledger Cre | ation                    | © Tally Solutions            | Ctrl + N<br>Pvt Ltd., 1988-2( Wed, 13 Jan, 20 | 2 19:19:10          |
|                                                                  |                          | , ,                          | · 11. P                                       | 7:19 PM             |

| Motes       Motes       Mame       Mame       Mame       Mame       Mathematical         Inventory values are affected       ?       ?       ?       Contact person       ?       ?         Inventory values are affected       ?       ?       ?       Contact person       ?       ?         Set Applicable       ?       ?       Y       Applicable       ?       ?       ?         Set Applicable       ?       ?       Notes       .       .       .       .       .       .       .       .       .       .       .       .       .       .       .       .       .       .       .       .       .       .       .       .       .       .       .       .       .       .       .       .       .       .       .       .       .       .       .       .       .       .       .       .       .       .       .       .       .       .       .       .       .       .       .       .       .       .       .       .       .       .       .       .       .       .       .       .       .       .       .       .       .< | Purchase L                                                                                        | ocal Pb                                      | (Phot                                                                                       | o 10)                      |                                                                                                    |                                                         |
|----------------------------------------------------------------------------------------------------|---------------------------------------------------------------------------------------------------|----------------------------------------------|---------------------------------------------------------------------------------------------|----------------------------|----------------------------------------------------------------------------------------------------|---------------------------------------------------------|
| P: Print       E: Export       M: E-Mail       Q: Upload       S: TallyShop       G: Language       K: Keyboard       K: Control Centre       H: Help       F3: Compar         Ledger Creation       M D Marketing Co       Ctrl + M IX       Ctrl + M IX       F3: New Comparing Balance         Name       : Purchase Local Pb       M D Marketing Co       Ctrl + M IX       F3: New Comparing Balance         Name       : Purchase Accounts       Name       :       Total Opening Balance         Under       : Purchase Accounts       Name       :       Address       :         Inventory values are affected       ? Mass       ?       Contact person       :       :         Type of Ledger       ? J Applicable       ? No       :       E-mail       :       :         Statutory Information       : Services       ? Ctrl (f any)       :       :       :       :       :         Ype of Supply       : Services       ? No       :       :       :       :       :       :       :                                         | Tally.ERP 9:9000                                                                                  | states 10, 17 mg date 7 m                    | supported to the other                                                                      | of the Part of the star    | and in the local division of the local division of the local divis |                                                         |
| Ledger Creation       M D Marketing Co       Ctrl + M Ex         Name       : Purchase Local Pb         (alias)       :         Notes       :         Under       : Purchase Accounts         Inventory values are affected       ? Mes         Type of Ledger       ?         Statutory Information       Contact person         Is GST Applicable       ? Mobile no.         Set/alter GST Details       ? No         Type of Supply       : Services         Provide bank details       ? No                                                                                                    | P: Print E: Export M: E-Mail                                                                      | O: Upload S: TallyS                          | Shop <u>G</u> : Language <u>k</u>                                                           | : Keyboard Kerner Keyboard | H: Support Centre H: Help                                                                                                    | F3: Company                                             |
| Notes       :         Under       : Purchase Accounts         Name       :         Address       :         Inventory values are affected       ? Mes         Type of Ledger       ?         Statutory Information       Contact person         Is GST Applicable       ? J Applicable         Set/alter GST Details       ? No         Type of Supply       : Services         Provide bank details       ? No                                                                                                    | Ledger Creation Name : Purchase Local Pb (alias) :                                                | MC                                           | D Marketing Co                                                                              |                            | Ctrl + N<br>Total Opening Balan                                                                                                    | Ce                                                      |
| Under       : Purchase Accounts       Name       :         Inventory values are affected       ? Yes       Address       :         Type of Ledger       ?                                                                                                    | Notes :                                                                                           |                                              |                                                                                             | Mailing Details            |                                                                                                    | —                                                       |
| Inventory values are affected ? Yes<br>Type of Ledger ? Contact person : Phone no. : Phone no. : Phone no. : Phone no. : Phone no. : Phone no. : Fax no. : E-mail : CC to (if any) Website : Provide bank details ? No                                                                                                    | Under : P                                                                                         | urchase Accounts                             | Name<br>Address                                                                             | :<br>:                     |                                                                                                    |                                                         |
| Statutory Information       Contact person          Is GST Applicable       ? J Applicable       Fax no.         Set/alter GST Details       ? No       CC to (if any)         Type of Supply       : Services       Provide bank details       ? No                                                                                                    | Inventory values are affected ?<br>Type of Ledger ?                                               | les                                          |                                                                                             |                            |                                                                                                    |                                                         |
| Provide bank details ? NO                                                                                                    | Statutory Information<br>Is GST Applicable ? J<br>Set/alter GST Details ? N<br>Type of Supply : S | <u>ttion</u><br>Applicable<br>Io<br>Services | Contact person<br>Phone no.<br>Mobile no.<br>Fax no.<br>E-mail<br>CC to (if any)<br>Website |                            |                                                                                                    |                                                         |
| Tax Registration Details                                                                                                    |                                                                                                   |                                              | Provide bank details                                                                        | 7 NO                       | <u>s</u>                                                                                                    | L: Details                                              |
| PAN/IT No. :<br>S: Set Chiq Pari                                                                                                    |                                                                                                   |                                              | PAN/IT No.                                                                                  | :                          |                                                                                                    | <u>B</u> : Set Chq Books<br><u>S</u> : Set Chq Printing |
| G: Groups .                                                                                                    |                                                                                                   |                                              |                                                                                             |                            |                                                                                                    | G: Groups                                               |
| L: Ledgers                                                                                                    |                                                                                                   |                                              |                                                                                             |                            |                                                                                                    | <u>L</u> : Ledgers                                      |
| Opening Balance (on 1-Apr-2020) :                                                                                                    |                                                                                                   | Opening Balance                              | ( on 1-Apr-2020) :                                                                          |                            |                                                                                                    | Voucher Types                                           |
| Q: Quit         A: Accept         D: Delete         F11: Feature                                                                                                    | Q: Quit Accept D: Delete                                                                          |                                              |                                                                                             |                            |                                                                                                    | F11: Features                                           |
| Ctrl + N F12: Config Tally MAIN> Gateway of Tally> Accounts Info> Ledger Creation Ctrl + N F12: Config Tally Solutions Di+Ltd 1988.2 Wed 13 Jan 20 18:31-00                                                                                                    | Tally MAIN> Gateway of Tally> Accounts                                                            | Info> Ledgers> Ledger Cre                    | *                                                                                           | © Tally Solutio            | Ctrl + N                                                                                                    | 202 18:31:09                                            |
|                                                                                                    |                                                                                                   |                                              |                                                                                             |                            | مربع براب مربع المربع المربع المربع المربع المربع المربع المربع المربع المربع المربع المربع المربع المربع المربع                                                                                                    | 6:31 PM                                                 |

|                                                                                                    | nput CGST A\c (F                                                                                                    | Photo-11)                                                                                                    |
|----------------------------------------------------------------------------------------------------|----------------------------------------------------------------------------------------------------|----------------------------------------------------------------------------------------------------|
| PAN/IT No.       :       :       :       :       :       :       :       :       :       :       :       :       :       :       :       :       :       :       :       :       :       :       :       :       :       :       :       :       :       :       :       :       :       :       :       :       :       :       :       :       :       :       :       :       :       :       :       :       :       :       :       :       :       :       :       :       :       :       :       :       :       :       :       :       :       :       :       :       :       :       :       :       :       :       :       :       :       :       :       :       :       :       :       :       :       :       :       :       :       :       :       :       :       :       :       :       :       :       :       :       :       :       :       :       :       :       :       :       :       :       :       :       :       :       :       : <td::< td=""> <td:< th=""><th>Tally:ERP 9:9000         Print       E: Export       M: E-Mail       O: Upload       S: Tally!         Ledger Creation       M I         Name       : Input CGST Alc         (alias)       :         Notes       :         Under       : Duties &amp; Taxes<br/>(Current Liabilities)         Type of duty/tax       : GST<br/>Tax type         Inventory values are affected       ? No<br/>Percentage of calculation         Parcentage of calculation       ? 0 %         Rounding method       :</th><th>VShop       G: Language       K: Keyboard       K: Control Centre       H: Help       F3: Company         D       Marketing Co       Ctrl + M       F3: New Company         Total Opening Balance       F3: New Company         Mailing Details       F3: New Company         Tax Types       F3: New Company         Central Tax       Cess         Integrated Tax       F3: New Company         Phone no.       F3: New Company         Phone no.       F3: New Company         Phone no.       F3: New Company         Phone no.       F3: New Company         Phone no.       F3: New Company         Provide bank details       ? No         L: Details       L: Details         Provide bank details       ? No</th></td:<></td::<> | Tally:ERP 9:9000         Print       E: Export       M: E-Mail       O: Upload       S: Tally!         Ledger Creation       M I         Name       : Input CGST Alc         (alias)       :         Notes       :         Under       : Duties & Taxes<br>(Current Liabilities)         Type of duty/tax       : GST<br>Tax type         Inventory values are affected       ? No<br>Percentage of calculation         Parcentage of calculation       ? 0 %         Rounding method       : | VShop       G: Language       K: Keyboard       K: Control Centre       H: Help       F3: Company         D       Marketing Co       Ctrl + M       F3: New Company         Total Opening Balance       F3: New Company         Mailing Details       F3: New Company         Tax Types       F3: New Company         Central Tax       Cess         Integrated Tax       F3: New Company         Phone no.       F3: New Company         Phone no.       F3: New Company         Phone no.       F3: New Company         Phone no.       F3: New Company         Phone no.       F3: New Company         Provide bank details       ? No         L: Details       L: Details         Provide bank details       ? No |
| Q: Quit     A: Accept     D: Delete     F11: Features       F12: Configure     Ctrl + N     F12: Configure                                                                                                    | Opening Balance                                                                                                    | PAN/I No.<br>S: Set Chq Pinting<br>G: Groups<br>L: Ledgers<br>V: Voucher Types                                                                                                    |
|                                                                                                    | Q: Quit Accept D: Delete                                                                                                    | F11: Features                                                                                                    |
| aily IVIAIN> Gateway of Taily Solutions PVt Ltd., 1988-2( Wed, 13 Jan, 202 [18:37:09 //                                                                                                    | ally MAIN> Gateway of Tally> Accounts Info> Ledgers> Ledger Cre                                                                                                    | reation © Tally Solutions Pvt Ltd., 1988-2(Wed, 13 Jan, 202 18:37:09                                                                                                    |

| Input SGST A\c ( Photo-12)                                                                                                    |            |
|----------------------------------------------------------------------------------------------------|------------|
|                                                                                                    |            |
|                                                                                                    |            |
| 📜 Tally.ERP 9:9000                                                                                                    | x          |
| P: Print E: Export M: E-Mail O: Upload S: TallyShop G: Language K: Keyboard K: Control Centre H: Support Centre H: Help F3: Comp | pany       |
| Leager Creation     M D Marketing Co     Ctrl + M E       Name     : Input SGST A\c     Total Opening Balance                    | ompany     |
|                                                                                                    |            |
|                                                                                                    |            |
| Notes :                                                                                                    |            |
| Under : Duties & Taxes Tax Types                                                                                                 |            |
| Type of duty/tax : <u>GST</u> Central Tax                                                                                        |            |
| Tax type : Cess<br>Inventory values are affected ? No Integrated Tax                                                             |            |
| Rounding method                                                                                                    |            |
| Phone no. :                                                                                                    |            |
| Fax no. :<br>E-mail :<br>CC to (f any)                                                                                           |            |
| Website :                                                                                                    |            |
| Provide bank details ? No                                                                                                    |            |
| PAN/IT No.                                                                                                    | ,<br>Books |
| S: Set Chq                                                                                                    | Printing   |
| G: Grant                                                                                                    | 10         |
|                                                                                                    | rs         |
| Opening Balance ( on 1-Apr-2020) :                                                                                               | r Types    |
|                                                                                                    | turoo      |
| Q: Quit A: Accept D: Delete                                                                                                    | ifigure    |
| Tally MAIN> Gateway of Tally> Accounts Info> Ledgers> Ledger Creation                                                            | 1.         |
| 🚱 🔚 🖸 🗶 🏉 🖬 🕎 🗒                                                                                                    | м          |

| Maharai & Coman                                                   | nav-I dh (Photo-13)                                                                                                    |
|-------------------------------------------------------------------|----------------------------------------------------------------------------------------------------|
| manaraj a comap                                                   |                                                                                                    |
|                                                                   |                                                                                                    |
|                                                                   |                                                                                                    |
| 1 Tally.ERP 9:9000                                                |                                                                                                    |
| Ledger Creation                                                   | Image: Stanguage Stress of the stanguage Stress of the stanguage Stress |
| Name : Maharaj & Company-Ldh<br>(alias) :                         | Total Opening Balance                                                                                                    |
|                                                                   |                                                                                                    |
|                                                                   |                                                                                                    |
| Notes :                                                           |                                                                                                    |
| Under : Sundry Creditors                                          | Mailing Details                                                                                                    |
| (Current Liabilities)                                             | Address :                                                                                                    |
| Default credit period                                             | Country : India                                                                                                    |
| Inventory values are affected ? No                                | State : Punjab Pincode : Select the applicable state to calculate GST during youcher entry )                                                                                                    |
|                                                                   | Contact person :                                                                                                    |
|                                                                   | Mobile no.                                                                                                    |
|                                                                   | E-mail :<br>CC to (if any) :                                                                                                    |
|                                                                   | Website :                                                                                                    |
|                                                                   |                                                                                                    |
|                                                                   | Tax Registration Details BAN/IT No B: Set Cha Books                                                                                                    |
|                                                                   | Registration type         : Regular                                                                                                    |
|                                                                   | GSTIN/UIN :                                                                                                    |
|                                                                   | Set/alter GST details ? No                                                                                                    |
| Opening Balance                                                   | L on 1 Apr 2020) :                                                                                                    |
|                                                                   |                                                                                                    |
| Q: Quit A: Accept D: Delete                                       | F11: Features                                                                                                    |
|                                                                   | Ctrl + N F12: Configure                                                                                                    |
| Taily MAIN> Gateway of Taily> Accounts into,> Ledgers> Ledger Cre | eation © Tally Solutions Pvt Ltd., 1988-21 Wed, 13 Jan, 202 [18:41:41                                                                                                    |
|                                                                   | 🔺 🏪 🔩 6:41 PM                                                                                                    |

| <u> </u>                                                                                       |                                                                                                    |
|------------------------------------------------------------------------------------------------|----------------------------------------------------------------------------------------------------|
| Shakti Enterprises                                                                             | 5-Delhi (Photo-14)                                                                                                    |
| •                                                                                              |                                                                                                    |
|                                                                                                |                                                                                                    |
| Tally.ERP 9:9000                                                                               |                                                                                                    |
| P: Print     E: Export     M: E-Mail     O: Upload     S: TailyS       Ledger Creation     M D | /Shop     G: Language     K: Keyboard     K: Control Centrel H: Support Centrel H: Help     F3: Company       D Marketing Co     Ctrl + M     F3: New Company |
| Name : Shakti Enterprises-Delhi<br>(alias) :                                                   | Total Opening Balance                                                                                                    |
|                                                                                                |                                                                                                    |
|                                                                                                |                                                                                                    |
| Notes :                                                                                        | Mailing Details                                                                                                    |
| (Current Liabilities)                                                                          | Name : Snakti Enterprises-Deini<br>Address :                                                                                                    |
| Default credit period<br>Check for credit days during youcher entry 2 No                       | Country : India                                                                                                    |
| Inventory values are affected ? No                                                             | State : Delhi Pincode :                                                                                                    |
|                                                                                                | Contact person :                                                                                                    |
|                                                                                                | Mobile no.                                                                                                    |
|                                                                                                | E-mail CC to (if any)                                                                                                    |
|                                                                                                | Website :                                                                                                    |
|                                                                                                |                                                                                                    |
|                                                                                                | Tax Registration Details B: Set Chip Books B: Set Chip Books                                                                                                  |
|                                                                                                | Registration type : Regular S: Set Chq Printing                                                                                                    |
|                                                                                                | GSTIN/UN :                                                                                                    |
|                                                                                                | Set/alter GST details ? No                                                                                                    |
| Opening Balance (                                                                              | ( on 1-Apr-2020) :                                                                                                    |
|                                                                                                |                                                                                                    |
| Q: Quit Accept D: Delete                                                                       | F11: Peatures                                                                                                    |
| Tally MAIN> Gateway of Tally> Accounts Info> Ledgers> Ledger Crea                              | Ctrl + N         Ctrl + N           reation         © Tally Solutions Pvt Ltd., 1988-2(Wed, 13 Jan, 202   18:46:43                                            |
|                                                                                                | ► 🛱 🔩 😪 6:46 PM                                                                                                    |

| Purchase Intersta                                                                          | te GST                                                  | - (Photo                                | -15)                                                               |
|--------------------------------------------------------------------------------------------|---------------------------------------------------------|-----------------------------------------|--------------------------------------------------------------------|
|                                                                                            |                                                         |                                         | 10)                                                                |
|                                                                                            |                                                         |                                         |                                                                    |
| Tally.ERP 9:9000                                                                           |                                                         |                                         |                                                                    |
| P: Print     E: Export     M: E-Mail     O: Upload     S: Tail       Ledger Creation     M | lyShop <u>G</u> : Language <u>}</u><br>I D Marketing Co | ∑: Keyboard <u>  K</u> : Control Centre | H: Help       F3: Company         Ctrl + M ×       F3: New Company |
| Name : Purchase Interstate GST<br>(alias) :                                                |                                                         |                                         | Total Opening Balance                                              |
|                                                                                            |                                                         |                                         |                                                                    |
| News                                                                                       |                                                         |                                         |                                                                    |
| Under : Purchase Accounts                                                                  | Name                                                    | Mailing Details                         |                                                                    |
|                                                                                            | Address                                                 | :                                       |                                                                    |
| Inventory values are affected ? Yes<br>Type of Ledger ? J Not Applicable                   |                                                         |                                         |                                                                    |
|                                                                                            | Contact person                                          |                                         |                                                                    |
| Statutory Information                                                                      | Phone no.<br>Mobile no.                                 |                                         |                                                                    |
| Is GST Applicable ? J Applicable<br>Sat/alter GST Details 2 No                             | E-mail<br>CC to (if any)                                |                                         |                                                                    |
| Type of Supply : Goods                                                                     | Website<br>Provide bank details                         | :<br>? No                               |                                                                    |
|                                                                                            |                                                         | Tax Registration Details                | L: Details                                                         |
|                                                                                            | PAN/IT No.                                              | :                                       | E: Set Chq Books                                                   |
|                                                                                            |                                                         |                                         | <u>S</u> : Set Chq Printing                                        |
|                                                                                            |                                                         |                                         | G: Groups                                                          |
| Opening Palanas                                                                            | ( op 1 Apr 2020) :                                      |                                         | L: Ledgers<br>V: Voucher Types                                     |
|                                                                                            | ( on 1-Api-2020) ;                                      |                                         |                                                                    |
| Q: Quit A: Accept D: Delete                                                                |                                                         |                                         | F11: Features                                                      |
| Tally MAIN> Gateway of Tally> Accounts Info> Ledgers> Ledger C                             | Creation                                                | © Tally Solutions                       | Ctrl + N Pvt Ltd., 1988-2( Wed, 13 Jan, 202 18:48:59               |
|                                                                                            |                                                         |                                         | 🔺 🏪 🔩 😽 6:49 PM                                                    |

| Input IGST (Photo                                            | 0-16)                                                                                                    |
|--------------------------------------------------------------|----------------------------------------------------------------------------------------------------|
| •                                                            | ,                                                                                                    |
|                                                              |                                                                                                    |
| Tally.ERP 9:9000                                             |                                                                                                    |
| P: Print E: Export M: E-Mail O: Upload S: Ta                 | FailyShop         G: Language         K: Keyboard         K: Control Centre         H: Support Centre         H: Help         F3: Company           M.D. Marketing Co.         Ctrl + M. R.         Control Centre         Ctrl + M. R.         Company |
| Name : Input IGST A\c<br>(alias) :                           | Total Opening Balance                                                                                                    |
|                                                              |                                                                                                    |
|                                                              |                                                                                                    |
| Notes :                                                      |                                                                                                    |
| Under : Duties & Taxes<br>(Current Liabilities)              | Tax Types                                                                                                    |
| Type of duty/tax : GST                                       | Central Tax                                                                                                    |
| Inventory values are affected ? No                           | Cess<br>Integrated Tax                                                                                                    |
| Rounding method                                              | State Tax                                                                                                    |
|                                                              | Phone no. :                                                                                                    |
|                                                              | E-mail                                                                                                    |
|                                                              | Website                                                                                                    |
|                                                              | Provide bank details ? No                                                                                                    |
|                                                              | PAN/IT No.                                                                                                    |
|                                                              | S: Set Chq Printing                                                                                                    |
|                                                              |                                                                                                    |
|                                                              | L: Ledgers                                                                                                    |
| Opening Balance                                              | ce (on 1.Apr-2020) :                                                                                                    |
|                                                              |                                                                                                    |
| Q: Quit Accept D: Delete                                     | F11: F eatures                                                                                                    |
| Tally MAIN> Gateway of Tally> Accounts Info> Ledgers> Ledger | r Creation © Tally Solutions Pvt Ltd., 1988-2/ Wed, 13 Jan, 202 18:52:00                                                                                                    |
|                                                              | ▲ 📮 🔩 6:52 PM                                                                                                    |

|                                                                   | · · · -                                      |                                                                     |                  |
|-------------------------------------------------------------------|----------------------------------------------|---------------------------------------------------------------------|------------------|
| Cartage Inward-Pr                                                 | 10to-17                                      |                                                                     |                  |
| 0                                                                 |                                              |                                                                     |                  |
|                                                                   |                                              |                                                                     |                  |
| Tally.ERP 9:9000                                                  | Manuff State.                                | _                                                                   |                  |
| P: Print E: Export M: E-Mail O: Upload S: Tallys                  | Shop <u>G</u> : Language <u>K</u> : Keyboard | <u>K</u> : Control Centre <u>H</u> : Support Centre <u>H</u> : Help | F3: Company      |
| Ledger Creation M D<br>Name : Cartage Inward                      | ) Marketing Co                               | Ctrl + M<br><u>Total Opening Balance</u>                            | F3: New Company  |
| (alias) :                                                         |                                              |                                                                     |                  |
|                                                                   |                                              |                                                                     |                  |
| Notes ·                                                           |                                              |                                                                     |                  |
| Under Direct Expenses                                             | Mana                                         | ailing Details                                                      |                  |
|                                                                   | Address :                                    |                                                                     |                  |
| Inventory values are affected ? No                                | Country :                                    |                                                                     |                  |
| Type of Ledger                                                    |                                              |                                                                     |                  |
|                                                                   | Contact person :<br>Phone no.                |                                                                     |                  |
| Statutory Information                                             | Mobile no. :<br>Fax no. :                    |                                                                     |                  |
| Set/alter GST Details ? No<br>Type of Supply : Goods              | CC to (if any)<br>Website                    |                                                                     |                  |
|                                                                   | Provide bank details ? No                    | I                                                                   |                  |
|                                                                   | Tax Re                                       | egistration Details                                                 | L: Details       |
|                                                                   | PAN/IT No.                                   | :                                                                   | B: Set Cha Books |
|                                                                   |                                              |                                                                     |                  |
|                                                                   |                                              |                                                                     | Groups           |
|                                                                   |                                              |                                                                     | L: Ledgers       |
| Opening Balance                                                   | ( on 1-Apr-2020) :                           |                                                                     | voucner types    |
| O: Quit A: Accent D: Delete                                       |                                              |                                                                     | F11: Features    |
|                                                                   | <b>^</b>                                     | Ctrl + N                                                            | F12: Configure   |
| Tally MAIN> Gateway of Tally> Accounts Info> Ledgers> Ledger Cre. | ation                                        | © Tally Solutions Pvt Ltd., 1988-2( Wed, 13 Jan, 1                  | 202 19:53:23     |
|                                                                   |                                              | - 🖫 😓                                                               | 😽 7:53 PM        |

|                                                                  | 4.0                                                                                   |
|------------------------------------------------------------------|---------------------------------------------------------------------------------------|
| Medical Aid-Photo                                                | )-18                                                                                  |
|                                                                  |                                                                                       |
|                                                                  |                                                                                       |
| ~~~~~~~~~~~~~~~~~~~~~~~~~~~~~~~~~~~~~~                           |                                                                                       |
| Tally.ERP 9:9000                                                 |                                                                                       |
| P: Print E: Export M: E-Mail O: Upload S: Tally                  | yShop G: Language K: Keyboard K: Control Centre H: Support Centre H: Help F3: Company |
| Name : Medical Aid                                               | Total Opening Balance                                                                 |
|                                                                  |                                                                                       |
|                                                                  |                                                                                       |
|                                                                  |                                                                                       |
| Notes :                                                          | Mailing Details                                                                       |
| Under : Indirect Expenses                                        | Name :                                                                                |
| Inventory values are affected ? No                               | Address :                                                                             |
| Type of Ledger ? <sup>J</sup> Not Applicable                     | Country :                                                                             |
|                                                                  |                                                                                       |
|                                                                  | Contact person :                                                                      |
| Statutory Information                                            | Mobile no.                                                                            |
| Set/alter GST Details ? No                                       | E-mail                                                                                |
| lype of Supply : Goods                                           | Website :                                                                             |
|                                                                  | Provide bank details ? No                                                             |
|                                                                  | Tax Registration Details                                                              |
|                                                                  | PAN/IT No. :                                                                          |
|                                                                  | <u>S: Set Chq Printing</u>                                                            |
|                                                                  | G: Groups                                                                             |
|                                                                  |                                                                                       |
| Oppoping Balance                                                 | ( on 1 Apr 2020) :                                                                    |
|                                                                  |                                                                                       |
| O: Ouit A: Accort D: Delete                                      | F11: Features                                                                         |
| Accept D. Delete                                                 | Ctrl + N F12: Configure                                                               |
| Tally MAIN> Gateway of Tally> Accounts Info> Ledgers> Ledger Cru | reation © Tally Solutions Pvt Ltd., 1988-2( Wed, 13 Jan, 202 19:55:02                 |
|                                                                  | 스 江 🔩 🍢 7:55 PM                                                                       |

| Drawing A\c-Photo                                                | D-19                                                                                                    |
|------------------------------------------------------------------|----------------------------------------------------------------------------------------------------|
|                                                                  |                                                                                                    |
|                                                                  |                                                                                                    |
| Tally.ERP 9:9000                                                 |                                                                                                    |
| P: Print E: Export M: E-Mail O: Upload S: Tallys                 | yShop G: Language K: Keyboard K: Control Centre H: Support Centre H: Help F3: Company                                      |
| Ledger Creation M D<br>Name : Drawing A\c                        | D Marketing Co Ctrl + M X F3: New Company<br>Total Opening Balance                                                         |
| (alias) :                                                        |                                                                                                    |
|                                                                  |                                                                                                    |
|                                                                  |                                                                                                    |
| Notes :                                                          | Mailing Details                                                                                                    |
| Under : Capital Account                                          | Name : Drawing A\c<br>Address :                                                                                            |
| Inventory values are affected ? No                               |                                                                                                    |
|                                                                  | Country : India<br>State : Punjab Pincode :                                                                                |
|                                                                  | Contact person :                                                                                                    |
|                                                                  | Phone no. :<br>Mobile no. :<br>Fax no.                                                                                     |
|                                                                  | E-mail :<br>CC to (if any) :                                                                                               |
|                                                                  | Website :                                                                                                    |
|                                                                  |                                                                                                    |
|                                                                  | PAN/IT No.                                                                                                    |
|                                                                  | Registration type : Regular S: Set Chq Pinting                                                                             |
|                                                                  | GSTIN/UN .                                                                                                    |
|                                                                  | Set/alter GST details ? No                                                                                                 |
| Opening Balance                                                  | ( on 1-Apr-2020) :                                                                                                    |
|                                                                  |                                                                                                    |
| Q: Quit Accept D: Delete                                         | F11: Features                                                                                                    |
| Tally MAIN> Gateway of Tally> Accounts Info> Ledgers> Ledger Cre | Ctrl + N         Ctrl + N           reation         © Tally Solutions Pvt Ltd., 1988-21         Wed, 13 Jan, 202 (19:55:47 |
|                                                                  | ▲ 🗂 🔩 📴 7:55 PM                                                                                                    |

| Packing Expense-Photo-20                                                                                                |                    |
|----------------------------------------------------------------------------------------------------|--------------------|
|                                                                                                    |                    |
|                                                                                                    |                    |
|                                                                                                    |                    |
| 1 Tally.ERP 9:9000                                                                                                    |                    |
| P: Print E: Export M: E-Mail O: Upload S: TallyShop G: Language K: Keyboard S: Control Centre H: Support Centre H: Help | 3: Company         |
| Ledger Creation M D Marketing Co Ctrl + M X<br>Name Packing Expenses Total Opening Balance                              | 3: New Company     |
| (alias) :                                                                                                    |                    |
|                                                                                                    |                    |
|                                                                                                    |                    |
| Notes : Mailing Details                                                                                                 |                    |
| Under : Direct Expenses Name :<br>Address :                                                                             |                    |
| Inventory values are affected 2 No                                                                                      |                    |
| Type of Ledger ? <sup>J</sup> Not Applicable                                                                            |                    |
| Contact person :                                                                                                    |                    |
| Phone no. :<br>Statutory Information Mobile no. :                                                                       |                    |
| Is GST Applicable ? J Applicable E-mail :<br>Set/alter GST Details ? No CC to (if any)                                  |                    |
| Type of Supply : Goods Website :                                                                                        |                    |
|                                                                                                    | • Dotaila          |
| PAN/IT No                                                                                                    | : Set Chq Books    |
|                                                                                                    | : Set Chq Printing |
|                                                                                                    |                    |
|                                                                                                    | : Groups           |
| Opening Balance (on 1-Apr-2020):                                                                                        | : Voucher Types    |
|                                                                                                    |                    |
| Q: Quit     A: Accept     D: Delete     □                                                                               | 11: Features       |
| Ctrl + N                                                                                                    | 12: Configure      |
|                                                                                                    | 7.56 DM            |

|                                                                               | <u> </u>                                 |                           |                                               |                     |
|-------------------------------------------------------------------------------|------------------------------------------|---------------------------|-----------------------------------------------|---------------------|
| Donation A\c-Phot                                                             | 0-21                                     |                           |                                               |                     |
|                                                                               |                                          |                           |                                               |                     |
|                                                                               |                                          |                           |                                               |                     |
| Tally.ERP 9:9000                                                              | Manual Sol.                              | _                         |                                               |                     |
| P: Print E: Export M: E-Mail O: Upload S: Tally:                              | Shop <u>G</u> : Language <u>K</u>        | : Keyboard K: Control Cer | ntre H: Support Centre H: Help                | F3: Company         |
| Name : Donation A\c                                                           | D Marketing Co                           |                           | Total Opening Balance                         | E F3: New Company   |
| (anas) .                                                                      |                                          |                           |                                               |                     |
|                                                                               |                                          |                           |                                               |                     |
| Notes :                                                                       |                                          |                           |                                               | -                   |
| Under : Indirect Expenses                                                     | Name                                     | Mailing Details           |                                               |                     |
| Inventory values are affected 2 No.                                           | Address                                  | :                         |                                               |                     |
| Type of Ledger ? <sup>J</sup> Not Applicable                                  | Country                                  | :                         |                                               |                     |
|                                                                               |                                          |                           |                                               |                     |
| Statutory Information                                                         | Contact person<br>Phone no.<br>Mobile no |                           |                                               |                     |
| Is GST Applicable ? <sup>J</sup> Not Applicable<br>Set/alter GST Details ? No | Fax no.<br>E-mail                        |                           |                                               |                     |
|                                                                               | CC to (if any)<br>Website                | :                         |                                               |                     |
|                                                                               | Provide bank details                     | ? No                      |                                               |                     |
|                                                                               |                                          | Tax Registration Det      | tails                                         | L: Details          |
|                                                                               | PAN/IT No.                               | :                         |                                               | S: Set Chq Printing |
|                                                                               |                                          |                           |                                               |                     |
|                                                                               |                                          |                           |                                               | G: Groups           |
| Opening Palance                                                               | ( op 1 Apr 2020) :                       |                           |                                               | V: Voucher Types    |
|                                                                               | ( on t-Api-2020) ;                       |                           |                                               |                     |
| Q: Quit Accept D: Delete                                                      |                                          |                           |                                               | F11: Features       |
| Tally MAIN> Gateway of Tally> Accounts Info> Ledgers> Ledger Cre              | ^                                        | © Tally Solu              | Ctrl + N<br>tions Pyt I td. 1988-2(Wed 13 Jan | F12: Configure      |
|                                                                               |                                          |                           | . <sup>10</sup> 14                            | 9.01 DM             |

| Misc. Expenses-Pl                                                        | hoto-22                                                                                                    |
|--------------------------------------------------------------------------|----------------------------------------------------------------------------------------------------|
|                                                                          |                                                                                                    |
|                                                                          |                                                                                                    |
| F0 T-III. F00 0.0000                                                     |                                                                                                    |
| Lig Tally, EKP 999000                                                    | Shap Cit Language K: Kayboard K: Control Cantrol H: Support Cantrol H: Holp E3: Company                                                                                                    |
| Ledger Creation M D                                                      | D Marketing Co                                                                                                    |
| Name : Misc. Expenses<br>(alias) :                                       | <u>Iotal Opening Balance</u>                                                                                                    |
|                                                                          |                                                                                                    |
|                                                                          |                                                                                                    |
| Notes :                                                                  |                                                                                                    |
| Under : Indirect Expenses                                                | Mailing Details Name :                                                                                                    |
| Inventory values are affected ? No                                       | Address :                                                                                                    |
| Type of Ledger ? <sup>J</sup> Not Applicable                             | Country :                                                                                                    |
|                                                                          |                                                                                                    |
| Statutory Information                                                    | Contact person :<br>Phone no.                                                                                                    |
| Is GST Applicable ? J Not Applicable<br>Set/alter GST Details ? No       | Mobile no. :<br>Fax no. :                                                                                                    |
| Include in assessable value calculation for: <sup>J</sup> Not Applicable | CC to (if any)                                                                                                    |
|                                                                          | Provide bank details ? No                                                                                                    |
|                                                                          | Tax Registration Details                                                                                                    |
|                                                                          | PAN/IT No. :                                                                                                    |
|                                                                          | <u>S: Set Chq Printing</u>                                                                                                    |
|                                                                          | G: Groups                                                                                                    |
|                                                                          | <br>L_: Ledgers                                                                                                    |
| Opening Balance (                                                        | ( on 1.Apr-2020) :                                                                                                    |
|                                                                          |                                                                                                    |
| Q: Quit Accept D: Delete                                                 | F11: reactives                                                                                                    |
| Tally MAIN> Gateway of Tally> Accounts Info> Ledgers> Ledger Crea        | Ctrl + N Ctrl + N Ctr |
|                                                                          | _ 💭 🔩 🕏 8:02 PM                                                                                                    |

| <b>—</b> · · · <b>—</b>                                                  |                          |                                 | • •                                                     |
|--------------------------------------------------------------------------|--------------------------|---------------------------------|---------------------------------------------------------|
| Entertainment Exc                                                        | enses                    | S-Photo-2                       | 23                                                      |
|                                                                          |                          |                                 | _ •                                                     |
|                                                                          |                          |                                 |                                                         |
| Tally ERD 9-9000                                                         | Name and Add             |                                 |                                                         |
| P: Print E: Evport M: E Mail O: Unload S: Tally                          | Shop G: Language         | K: Keyboard K: Centrel Centre H | : Support Centro H: Help                                |
| Ledger Alteration M                                                      | D Marketing Co           |                                 | Ctrl + M × F3: New Company                              |
| Name : Entertainment Expenses (alias) :                                  |                          |                                 | Total Opening Balance F10: Edit Sort                    |
|                                                                          |                          |                                 |                                                         |
|                                                                          |                          |                                 |                                                         |
| Notes :                                                                  |                          |                                 |                                                         |
| Under : Indirect Expenses                                                | Name                     | Mailing Details                 |                                                         |
| Investory values are affected 2 No.                                      | Address                  | :                               |                                                         |
| Type of Ledger ?                                                         | Country                  | : <sup>J</sup> None             |                                                         |
|                                                                          |                          |                                 |                                                         |
| Statutory Information                                                    | Contact person           | -                               |                                                         |
| Is GST Applicable ? J Not Applicable                                     | Mobile no.               |                                 |                                                         |
| Set/alter GS1 Details ? No                                               | E-mail<br>CC to (if any) |                                 |                                                         |
| Include in assessable value calculation for: <sup>J</sup> Not Applicable | Website                  |                                 |                                                         |
|                                                                          | Provide bank details     | ? No                            |                                                         |
|                                                                          |                          | Tax Registration Details        | L: Details                                              |
|                                                                          | PAN/IT No.               | :                               | S: Set Cha Printing                                     |
|                                                                          |                          |                                 |                                                         |
|                                                                          |                          |                                 | Groups                                                  |
|                                                                          |                          |                                 | <u>L</u> : Ledgers                                      |
| Opening Balance                                                          | ( on 1-Apr-2020) :       |                                 | Voucher Types                                           |
|                                                                          |                          |                                 | E11: Features                                           |
| Q: Quit Accept D: Delete                                                 |                          |                                 | F12: Configure                                          |
| Tally MAIN> Gateway of Tally> Accounts Info> Ledgers> Ledger Alt         | eration                  | © Tally Solutions               | Ctrl + N<br>Pvt Ltd., 1988-2( Wed, 13 Jan, 202 20:05:34 |
|                                                                          |                          |                                 | ▲ 📮 🎪 📑 8:05 PM                                         |

| $Entry_101_Photo_24$                                                                                        |                          |                              |
|----------------------------------------------------------------------------------------------------|--------------------------|------------------------------|
|                                                                                                    |                          |                              |
|                                                                                                    |                          |                              |
| Tally,ERP 9:9000                                                                                            |                          |                              |
| P: Print E: Export M: E-Mail O: Upload S: TallyShop G: Language K: Keyboard K: Control Centre H: Support Ce | ntre H: Help             | •1: Accounting Vouchers      |
| Receipt No. 1                                                                                               | 1-Apr-2020               | 2: Date                      |
|                                                                                                    | F                        | 3: Company                   |
| Cur Bal: 5,00,000.00 Dr                                                                                     | Amount                   | 4: Contra                    |
| N Aggarwal Capital A\c                                                                                      | 5,00,000.00              | 5: Payment                   |
| Cur Bal: 5,00,000.00 Cr                                                                                     |                          | 6: Receipt                   |
|                                                                                                    | F                        | 8: Sales                     |
|                                                                                                    |                          | 8: Credit Note               |
|                                                                                                    |                          | 9: Debit Note                |
|                                                                                                    | F                        | <b>10:</b> Reversing Journal |
|                                                                                                    |                          | 10: Memos                    |
|                                                                                                    |                          |                              |
|                                                                                                    |                          |                              |
|                                                                                                    |                          |                              |
|                                                                                                    |                          |                              |
| Narration                                                                                                   | 5 00 000 00              | Post-Dated                   |
| Capital introduced_                                                                                         |                          | : Optional                   |
|                                                                                                    |                          |                              |
| Q: Quit     Accept     D: Delete     X: Cancel                                                              | Ctrl + N                 | 11: Features                 |
| Tally MAIN> Gateway of Tally> Accounting Voucher Creation                                                   | 38-2( Wed, 13 Jan, 202 1 | 9:51:25                      |
|                                                                                                    | - 🙄 🌜 🔯                  | 7:51 PM                      |

| Entry 102-Photo-25                                                                                                    |                         |
|----------------------------------------------------------------------------------------------------|-------------------------|
|                                                                                                    |                         |
| Tally.ERP 9:9000                                                                                                    |                         |
| P: Print E: Export M: E-Mail O: Upload S: TallyShop G: Language K: Keyboard S: Control Centre H: Support Centre H: Help | F1: Accounting Vouchers |
| Accounting voucher Creation M D Marketing Co                                                                            | F1: Inventory Vouchers  |
| Wedness                                                                                                    | ay F2: Date             |
| Account : Cash                                                                                                    | F3: Company             |
| Cur Bal: 50,000.00 Dr                                                                                                   | E4. Outlot              |
| Amou                                                                                                    | nt F4: Contra           |
| ICICI Bank 50,000.                                                                                                    | 00 F6: Pagment          |
| Cur Bal: <b>4,50,000.00 Dr</b>                                                                                          | F7: Journal             |
|                                                                                                    | E8: Sales               |
|                                                                                                    | F8: Credit Note         |
|                                                                                                    | F9: Purchase            |
|                                                                                                    | F9: Debit Note          |
|                                                                                                    | F10: Reversing Journal  |
|                                                                                                    | F10: Memos              |
|                                                                                                    |                         |
|                                                                                                    | ·                       |
|                                                                                                    |                         |
|                                                                                                    |                         |
|                                                                                                    |                         |
|                                                                                                    |                         |
|                                                                                                    |                         |
| Narration:                                                                                                    | T: Post-Dated           |
| CASH WITHDRAWL Accept ?                                                                                                 | L: Optional             |
|                                                                                                    |                         |
| Yes or No                                                                                                    | F11: Features           |
| Ctrl + N                                                                                                    | F12: Configure          |
| Tally MAIN> Gateway of Tally> Accounting Voucher Creation © Tally Solutions Pvt Ltd., 1988-2( Wed, 13 Jan,              | 202 21:37:11            |
| - 🖓 🚍 🖸 🕱 🏉 📓 🕼 🗤 🛱 🙀                                                                                                   | 3 9:37 PM               |

| Entry_103_Photo_26                                                                  |                                                                                                    |
|-------------------------------------------------------------------------------------|----------------------------------------------------------------------------------------------------|
| Liftiy-103-1 110t0-20                                                               |                                                                                                    |
|                                                                                     |                                                                                                    |
| [j] Tally.ERP 9:9000                                                                |                                                                                                    |
| P: Print         E: Export         M: E-Mail         O: Upload         S: TallyShop | G: Language K: Keyboard K: Control Centre H: Support Centre H: Help F1: Kountry Youther                                                                                                    |
| Accounting voucher Creation M D Marko                                               | Eting Co                                                                                                    |
|                                                                                     | Wednesday<br>F3: Company                                                                                                    |
| Account : ICICI Bank<br>Cur Bal: 3,75,000.00 Dr                                     |                                                                                                    |
| Particulars                                                                         | Amount F4: Contra<br>F5: Payment                                                                                                    |
| Computer A\c<br>Cur Bal: 75,000.00 Dr                                               | 75,000.00 F6: Receipt                                                                                                    |
|                                                                                     | F7: Journal                                                                                                    |
|                                                                                     | F8: Sales<br>F8: Credit Note                                                                                                    |
|                                                                                     | F9: Purchase                                                                                                    |
|                                                                                     | <u>F9</u> : Debit Note                                                                                                    |
|                                                                                     | F10: Relation and F10: Relation and F10: Relatio |
|                                                                                     | S: Stat Payment                                                                                                    |
|                                                                                     | N: Nature of Payment                                                                                                    |
|                                                                                     |                                                                                                    |
|                                                                                     |                                                                                                    |
|                                                                                     |                                                                                                    |
| Narration:                                                                          | <b>75,000.00</b> <u>T</u> : Post-Dated                                                                                                    |
| CHQ NO 550501                                                                       | L: Optional                                                                                                    |
|                                                                                     | F11: Features                                                                                                    |
| Q: Quit A: Accept D: Delete X: Cancel                                               | Ctrl + N F12: Configure                                                                                                    |
| Tally MAIN> Gateway of Tally> Accounting Voucher Creation                           | © Tally Solutions Pvt Ltd., 1988-2( Wed, 13 Jan, 202 21:39:24                                                                                                    |
|                                                                                     | ▲ 🛱 🍫 🧏 9:39 PM                                                                                                    |

| :nti                | ry-1(                     | )4-H         | Phot            | 0-27         |                       |             |                     |                                  |                                      |
|---------------------|---------------------------|--------------|-----------------|--------------|-----------------------|-------------|---------------------|----------------------------------|--------------------------------------|
| Tally.ERP 9         | 9000                      |              | -               |              | and Product in which  | -           |                     |                                  |                                      |
| : Print             | E: Export                 | M: E-Mail    | O: Upload       | S: TallyShop | p <u>G</u> : Language | K: Keyboard | K: Control Centre   | : Support Centre H: Help         | F1: Accounting Vouc                  |
| Accounting<br>Payme | Voucher Crea              | ition        |                 | M D Ma       | arketing Co           |             |                     | Ctrl + M<br>1-Apr-202            | F1: Inventory Voucl<br>D E2: D = t = |
|                     | 110                       |              |                 |              |                       |             |                     | Wednesda                         | F2: Date                             |
| ccount : IC         | CICI Bank                 |              |                 |              |                       |             |                     |                                  |                                      |
| Partic              | : 3,25,000.00 Di<br>ulars | ·            |                 |              |                       |             |                     | Amour                            | t F4: Contra                         |
| ecurity De          | eposit                    |              |                 |              |                       |             |                     | 50,000.0                         | F5: Paymen                           |
| Cur E               | Bal: 50,000.00 Di         | r            |                 |              |                       |             |                     |                                  | F6: Receipt                          |
|                     |                           |              |                 |              |                       |             |                     |                                  | F8: Sales                            |
|                     |                           |              |                 |              |                       |             |                     |                                  | F8: Credit N                         |
|                     |                           |              |                 |              |                       |             |                     |                                  | F9: Purchas                          |
|                     |                           |              |                 |              |                       |             |                     |                                  | F9: Debit N                          |
|                     |                           |              |                 |              |                       |             |                     |                                  | F10: Memo                            |
|                     |                           |              |                 |              |                       |             |                     |                                  | S: Stat Paym                         |
|                     |                           |              |                 |              |                       |             |                     |                                  | Nature of Pay                        |
|                     |                           |              |                 |              |                       |             |                     |                                  |                                      |
|                     |                           |              |                 |              |                       |             |                     |                                  |                                      |
|                     |                           |              |                 |              |                       |             |                     |                                  |                                      |
| orration:           |                           |              |                 |              |                       |             |                     | 50.000.0                         |                                      |
| HQ NO 55            | 0502                      |              |                 |              |                       |             |                     | 50,000.0                         | L: Optional                          |
|                     |                           |              |                 |              |                       |             |                     |                                  |                                      |
| ): Quit             | A: Accept D:              | Delete X: (  | Cancel          |              |                       | [           |                     |                                  | F11: Featur                          |
|                     | =                         |              |                 |              | ^                     |             |                     | Ctrl + N                         | F12: Config                          |
| ally MAIN>          | Gateway of Tally          | > Accounting | Voucher Creatio | on III       |                       |             | © Tally Solutions I | 2vt Ltd., 1988-2( Wed, 13 Jan, 2 | 02 22:03:07                          |
| 🍯 🔎                 |                           | e .          |                 |              |                       |             |                     | - 🖫 🕼 I                          | 🧏 10:03 PM                           |
|                     |                           |              |                 |              |                       |             |                     |                                  |                                      |
|                     |                           |              |                 |              |                       |             |                     |                                  |                                      |

| Entry 105 Photo 28                                        |                                                                                        |
|-----------------------------------------------------------|----------------------------------------------------------------------------------------|
| Entry-100-Photo-26                                        |                                                                                        |
|                                                           |                                                                                        |
|                                                           |                                                                                        |
| Tally.ERP 9:9000                                          |                                                                                        |
| P: Print E: Export M: E-Mail O: Upload S: TallyShop G     | E Language K: Keyboard K: Control Centre H: Support Centre H: Help F1: Account Vocates |
| Payment No. 3                                             | 1-Apr-2020 F2: Date                                                                    |
|                                                           | Wednesday F3: Company                                                                  |
| Account : ICICI Bank<br>Cur Bal: 2,40,000.00 Dr           |                                                                                        |
| Particulars                                               | Amount F4: Contra                                                                      |
| Furniture A\c                                             | 25,000.00 F6: Receipt                                                                  |
| Scooter Alc                                               | 40,000.00 F7: Journal                                                                  |
| Mobile Phone<br>Cur Bal: 15 000 00 Dr                     | 15,000.00 F8: Sales                                                                    |
|                                                           | 5,000.00                                                                               |
|                                                           | <u>F9</u> : Debit Note                                                                 |
|                                                           | F10: Revising Journal                                                                  |
|                                                           | <u>F10</u> : Memos                                                                     |
|                                                           | S: Stat Payment                                                                        |
|                                                           |                                                                                        |
|                                                           |                                                                                        |
|                                                           |                                                                                        |
|                                                           |                                                                                        |
| Narration:                                                | <b>25.000.00</b> <u>I</u> : Post-Dated                                                 |
| CHQ NO 550503                                             | Accept ?                                                                               |
|                                                           | Yes or No                                                                              |
| Q: Quit     Accept     D: Delete     X: Cancel            | F11: Features                                                                          |
| Tally MAIN> Gateway of Tally> Accounting Voucher Creation | © Tally Solutions Pvt Ltd., 1988-2( Wed, 13 Jan, 202 [22:05:49                         |
|                                                           | ▲ 🛱 🔩 💌 10:05 PM                                                                       |

| Drint Ex Evenent        |              |                  | K. Kasharad | K. Oratul Contro III. O | result Carter Ula Ula la |             |
|-------------------------|--------------|------------------|-------------|-------------------------|--------------------------|-------------|
| nit Creation            |              | M D Marketing    | Co          |                         | Ctrl + M                 | F3: New Com |
| уре                     | : Simple     | Date             |             |                         |                          |             |
| ymbol                   | : <b>pc</b>  | 1 Apr, 2020      | _           |                         |                          |             |
| ormal name              | : Pcs        | List of UQCs     |             |                         |                          |             |
| nit Quantity Code (UQC  | ): <b>pc</b> | J Not Applicable |             |                         |                          |             |
| umber of decimal places | s: <b>O</b>  |                  |             |                         |                          |             |
| D Marketing Co          |              | 1-Apr-2020       |             |                         |                          |             |
|                         |              |                  |             |                         |                          |             |
|                         |              |                  |             |                         |                          |             |
|                         |              |                  |             |                         |                          |             |
|                         |              |                  |             |                         |                          |             |
|                         |              |                  |             |                         |                          |             |
|                         |              |                  |             |                         |                          |             |
|                         |              |                  |             |                         |                          |             |
|                         |              |                  |             |                         |                          |             |
|                         |              |                  |             |                         |                          |             |
|                         |              |                  |             |                         |                          |             |
|                         |              |                  |             |                         |                          |             |
|                         |              |                  |             |                         |                          | C. C.       |
|                         |              |                  |             |                         |                          | Groups      |
|                         |              |                  |             |                         |                          | L: Items    |

| Jnder : <sup>J</sup> Primary<br>Jnits : pc | Statutory Information         GST Applicable       : J Applicable         Set/alter GST Details       ? Yes         Type of Supply       : Goods         Rate of Duty (eg 5)       : | Tally<br>nfo<br>tems                                   |                                                    |
|--------------------------------------------|----------------------------------------------------------------------------------------------------|--------------------------------------------------------|----------------------------------------------------|
|                                            |                                                                                                    | k Items                                                |                                                    |
| Opening Balance                            | Quantity Rate per Value                                                                                                    |                                                        |                                                    |
|                                            |                                                                                                    | <u>G</u> : (<br>]: ltt<br><u>U</u> : \<br><u>V</u> : \ | Groups<br>ems<br>Jnits<br>/oucher Typ<br>: Feature |

| Print <u>E</u> : Export                                                     | M: E-Mail O: Upload                 | <u>S</u> : TallyShop <u>G</u> : Language <u>K</u> : Keyl<br>M D Marketing Co | board K: Control Centre E: Support Cent | tre H: Help     |
|-----------------------------------------------------------------------------|-------------------------------------|------------------------------------------------------------------------------|-----------------------------------------|-----------------|
|                                                                             | GST Details for Stock It<br>Speaker | em:                                                                          |                                         | L: Tax Rate His |
| SN/SAC Details                                                              |                                     |                                                                              |                                         |                 |
| Description<br>HSN/SAC                                                      | : Speaker<br>: 1234                 |                                                                              |                                         |                 |
| non-GST goods                                                               | ? No                                |                                                                              | Tally                                   |                 |
| x Details                                                                   |                                     |                                                                              | nfo                                     |                 |
| Calculation type                                                            | : On Value                          |                                                                              | tenis                                   |                 |
| I axability<br>Is reverse charge applicab<br>Is ineligible for input credit | : laxable<br>le ? No<br>: ? No      |                                                                              | Item                                    |                 |
| Тах Туре                                                                    | Valuation Type                      | Rate                                                                         |                                         |                 |
| Integrated Tax<br>Central Tax                                               | Based on Value<br>Based on Value    | 12 %<br>6 %                                                                  | < Items                                 |                 |
| State Tax<br>Cess                                                           | Based on Value<br>Based on Value    | 6 %<br>0 %                                                                   |                                         |                 |
| Opening                                                                     | g Balance :                         |                                                                              |                                         |                 |
|                                                                             |                                     |                                                                              |                                         |                 |
|                                                                             |                                     |                                                                              |                                         |                 |
|                                                                             |                                     |                                                                              |                                         |                 |

| Entry-106 (d)-Photo-32                                                      |                   |                     |                      |                         |
|-----------------------------------------------------------------------------|-------------------|---------------------|----------------------|-------------------------|
|                                                                             |                   |                     |                      |                         |
| Tally.ERP 9:9000                                                            | -                 | _                   |                      |                         |
| P: Print E: Export M: E-Mail Q: Upload S: TallyShop G: Language K: Keyboard | K: Control Centro | E H: Support Centre | H: Help              | F1: Accounting Vouchers |
| Purchase No. 1                                                              |                   |                     | 1-Apr-2020           | F2: Date                |
| Supplier invoice no.: 35 Date : 1-Apr-2020                                  |                   |                     | Wednesday            | F3: Company             |
| Party A/c name : Maharaj & Company-Ldh<br>Current balance :                 |                   |                     |                      |                         |
| Purchase ledger : Purchase Local Pb Name of Item                            | Quantity          | Rate per            | Amount               | F4: Contra              |
|                                                                             | Lasting           |                     | linoulit             | F6: Receipt             |
| Speaker                                                                     | 100 рс            | 600.00 pc           | 60,000.00            | F7: Journal             |
| Input CGST A\c                                                              |                   |                     | 3,600.00             | F8: Sales               |
| Input SGST A\c                                                              |                   |                     | 3,600.00             | F9: Purchase            |
|                                                                             |                   |                     |                      | <u>F9</u> : Debit Note  |
|                                                                             |                   |                     |                      | F10: Reversing Journa   |
|                                                                             |                   |                     |                      | S: Stock Query          |
|                                                                             |                   |                     |                      | A: Tax Analysis         |
|                                                                             |                   |                     |                      |                         |
|                                                                             |                   |                     |                      |                         |
|                                                                             |                   |                     |                      | L: Accounting Invoice   |
|                                                                             |                   |                     |                      | ⊻: As Vouche            |
| Provide GS1/e-vvay Bill details: No                                         | - 100             |                     | 07.000.00            | T: Post-Dated           |
| Narration:<br>BNO 35                                                        | 100 pc            |                     | 67,200.00            |                         |
| Q: Quit A: Accept D: Delete X: Cancel                                       |                   |                     |                      | F11: Features           |
|                                                                             | @ Talk Saturi     | na Datiati 1000 d   | Ctrl + N             | F12: Configure          |
| Taily MAIN> Gateway of Taily> Accounting Youcher Creation                   | je rany solutio   | ns PVt Ltd., 1988-2 | 2( 1nu, 14 Jan, 202) | 00:09:34                |

| Entry 107 Dhata 22                                                                                                    |                                     |                                   |
|----------------------------------------------------------------------------------------------------|-------------------------------------|-----------------------------------|
| Entry-107-Photo-33                                                                                                    |                                     |                                   |
| •                                                                                                    |                                     |                                   |
|                                                                                                    |                                     |                                   |
| 🛐 Tally.ERP 9:9000                                                                                                    |                                     |                                   |
| P: Print         E: Export         M: E-Mail         O: Upload         S: TallyShop         G: Language         K: Keyboard | K: Control Centre H: Support Centre | E H: Help F1: Accounting Vouchers |
| Accounting Voucher Creation M D Marketing Co                                                                                |                                     | Ctrl + M × F1: Inventory Vouchers |
| Supplier invoice no.: 130 Date : 1-Apr-2020                                                                                 |                                     | 1-Apr-2020<br>Wednesday           |
| Party A/c name · Shakti Enternrises Delhi                                                                                   |                                     | F3: Company                       |
| Current balance :                                                                                                    |                                     | E4: Contra                        |
| Name of Item                                                                                                    | Quantity Rate per                   | Amount F5: Payment                |
|                                                                                                    |                                     | F6: Receipt                       |
| Perfume                                                                                                    | 100 рс 400.00 рс                    | 40,000.00 F7: Journal             |
| Input ICST Ale                                                                                                    |                                     | F8: Sales                         |
|                                                                                                    |                                     | 4,000.00 <u>F8</u> : Credit Note  |
|                                                                                                    |                                     | F9: Purchase                      |
|                                                                                                    |                                     | F10: Rearsing. Journal            |
|                                                                                                    |                                     | F10: Memos                        |
|                                                                                                    |                                     | S: Stock Query                    |
|                                                                                                    |                                     | A: Tax Analysis                   |
|                                                                                                    |                                     |                                   |
|                                                                                                    |                                     |                                   |
|                                                                                                    |                                     | L. Association Invoice            |
|                                                                                                    |                                     | V: As Voucher                     |
|                                                                                                    |                                     | T: Post-Dated                     |
| Narration:                                                                                                    | 100 pc                              | 44.800.00                         |
| BILL NO 130                                                                                                    |                                     |                                   |
| Q: Quit A: Accept D: Delete X: Cancel                                                                                       |                                     | F11: Features                     |
|                                                                                                    |                                     | Ctrl + N F12: Configure           |
| Tally MAIN> Gateway of Tally> Accounting Voucher Creation                                                                   | © Tally Solutions Pvt Ltd., 1988-   | 2( Thu, 14 Jan, 2021 06:34:14     |
|                                                                                                    |                                     | 🔺 🛄 🎪 😼 6:34 AM                   |

| Entry 100 Dhata 21                                                                                                    |                                     |                                           |
|----------------------------------------------------------------------------------------------------|-------------------------------------|-------------------------------------------|
| Entry-108-Photo-34                                                                                                    |                                     |                                           |
| •                                                                                                    |                                     |                                           |
|                                                                                                    |                                     |                                           |
| Tally.ERP 9:9000                                                                                                    |                                     |                                           |
| P: Print         E: Export         M: E-Mail         O: Upload         S: TallyShop         G: Language         K: Keyboard | K: Control Centre E: Support Centre | H: Help F1: Accounting Vouchers           |
| Accounting Voucher Creation M D Marketing Co                                                                                |                                     | Ctrl + M × F1: Inventory Vouchers         |
| Supplier invoice no.: 45 Date : 1-Apr-2020                                                                                  |                                     | Wednesday                                 |
| Party A/c name : Maharaj & Company-Ldh                                                                                      |                                     |                                           |
| Current balance : 67,200.00 Cr<br>Purchase ledger : Purchase Local Pb                                                       |                                     | F4: Contra                                |
| Name of Item                                                                                                    | Quantity Rate per                   | Amount F5: Payment                        |
| Seat Cover-1                                                                                                    | 50 pc 1,500.00 pc                   | F6: Receipt                               |
| Seat Cover-2                                                                                                    | 100 рс 2,000.00 рс                  | 2,00,000.00                               |
|                                                                                                    | -                                   | 2,75,000.00                               |
| Input CGST A\c<br>Input SGST A\c                                                                                            |                                     | 24,750.00<br>24,750.00 F9: Purchase       |
|                                                                                                    |                                     | <u>F9</u> : Debit Note                    |
|                                                                                                    |                                     | F10: Reversing Journal                    |
|                                                                                                    |                                     | S: Stock Query                            |
|                                                                                                    |                                     | A: Tax Analysis                           |
|                                                                                                    |                                     |                                           |
|                                                                                                    |                                     |                                           |
|                                                                                                    |                                     | I: Accounting Invoice                     |
|                                                                                                    |                                     | <u>⊻</u> : As Voucher                     |
| Provide GST/e-Way Bill details: No                                                                                          |                                     | T: Post-Dated                             |
| Narration:                                                                                                    | 150 pc                              | 3,24,500.00 <b>⊥</b> : Optional           |
| BILL NO 45_                                                                                                    |                                     | E44 Easture                               |
| Q: Quit         Accept         D: Delete         X: Cancel                                                                  |                                     | F11: Features                             |
| Tally MAIN> Gateway of Tally> Accounting Voucher Creation                                                                   | © Tally Solutions Pvt Ltd., 1988-2  | Ctrl + N<br>2( Thu, 14 Jan, 2021 06:48:06 |
|                                                                                                    |                                     | ▲ "□ 📭 📴 6:48 AM                          |

| Entry-109-Photo-3                                                                                                    | 5                                                                                                    |
|----------------------------------------------------------------------------------------------------|----------------------------------------------------------------------------------------------------|
| Tally.ERP 9:9000                                                                                                    |                                                                                                    |
| P: Print     E: Export     M: E-Mail     O: Upload     S: Tally       Accounting Voucher     Creation     M       Payment     No. 4       Account :     Cash       Cur Bal:     49 500 00 Dr | Shop     G: Language     K: Keyboard     K: Control Centre     H: Support Centre     H: Help       D Marketing Co     Ctrl + M X     F1: Inertry Voucles       1-Apr-2020     Wednesday       F3: Company |
| Particulars Cartage Inward Cur Bal: 500.00 Dr                                                                                                    | Amount<br>500.00<br>F5: Payment<br>F6: Receipt<br>F7: Journal<br>F8: Sales<br>E8: Credit Note                                                                                                    |
|                                                                                                    | F9: Purchase<br>F9: Debit Note<br>F10: Reesing Jourd<br>F10: Memos<br>S: Stat Payment                                                                                                    |
|                                                                                                    | N hatue of Payment                                                                                                    |
| Narration:<br>CARTAGE PAID                                                                                                    | 500.00 I: Post-Dated                                                                                                    |
| Q: Quit     Accept     D: Delete     X: Cancel       Tally MAIN> Gateway of Tally> Accounting Voucher Creation                                                                               | Ctrl + N<br>© Tally Solutions Pvt Ltd., 1988-2( Thu, 14 Jan, 2021 06:54:16                                                                                                    |
|                                                                                                    | n 📜 🍬 🔀 6:54 AM                                                                                                    |

| Entry-1 <sup>2</sup>                     | 10-P           | hoto            | <b>)-36</b>          |             |             |              |                    |                                    |                                                                                   |
|------------------------------------------|----------------|-----------------|----------------------|-------------|-------------|--------------|--------------------|------------------------------------|-----------------------------------------------------------------------------------|
| <b>,</b>                                 |                |                 |                      |             |             |              |                    |                                    |                                                                                   |
| Tally.ERP 9:9000                         | - Marine       | Compliant,      | the state            | Chat A.     |             | -            | _                  | _                                  |                                                                                   |
| P: Print E: Export                       | M: E-Mail      | O: Upload       | <u>S</u> : TallyShop | G: Language | K: Keyboard | K: Control C | entre H: Support   | Centre <u>H</u> : Help             | F1: Accounting Vouchers                                                           |
| Accounting Voucher Crea<br>Payment No. 5 | ation          |                 | M D Mar              | keting Co   |             |              |                    | Ctrl + M<br>1-Apr-202<br>Wednesda  | <ul> <li>F1: Inventory Vouchers</li> <li>F2: Date</li> <li>F3: Company</li> </ul> |
| Account : Cash<br>Cur Bal: 49,220.00 Dr  |                |                 |                      |             |             |              |                    |                                    | E4: Contra                                                                        |
| Particulars                              |                |                 |                      |             |             |              |                    | Amour                              | F5: Payment                                                                       |
| Cur Bal: 280.00 Dr                       |                |                 |                      |             |             |              |                    | 280.0                              | F6: Receipt                                                                       |
|                                          |                |                 |                      |             |             |              |                    |                                    | F8: Sales                                                                         |
|                                          |                |                 |                      |             |             |              |                    |                                    | <u>F8</u> : Credit Note                                                           |
|                                          |                |                 |                      |             |             |              |                    |                                    | F9: Purchase                                                                      |
|                                          |                |                 |                      |             |             |              |                    |                                    | F9: Debit Note                                                                    |
|                                          |                |                 |                      |             |             |              |                    |                                    | <u>F10</u> : Memos                                                                |
|                                          |                |                 |                      |             |             |              |                    |                                    | Stat Payment                                                                      |
|                                          |                |                 |                      |             |             |              |                    |                                    | Nature of Payment                                                                 |
|                                          |                |                 |                      |             |             |              |                    |                                    |                                                                                   |
|                                          |                |                 |                      |             |             |              |                    |                                    |                                                                                   |
|                                          |                |                 |                      |             |             |              |                    |                                    |                                                                                   |
| Narration:                               |                |                 |                      |             |             |              |                    | 280.0                              | 0 T. Post-Dated                                                                   |
| CASH FOR MEDICINES                       |                |                 |                      |             |             |              |                    |                                    | L: Optional                                                                       |
|                                          |                |                 |                      |             |             |              |                    |                                    |                                                                                   |
| Q: Quit Accept D:                        | Delete X: Ca   | ncel            |                      |             |             |              |                    |                                    | F11: Features                                                                     |
| Tally MAIN> Gateway of Tally             | > Accounting V | oucher Creation |                      | <u>^</u>    |             | © Tally Sol  | utions Pvt Ltd., 1 | Ctrl + N<br>988-2( Thu, 14 Jan, 2( | 021 06:59:10                                                                      |
|                                          | 6 🖬            | W               |                      |             |             |              |                    | × 🗄 👍 I                            | 6:59 AM                                                                           |

| Entry-111-I                             | Photo              | -37                     |               |                                              |                                           |                         |
|-----------------------------------------|--------------------|-------------------------|---------------|----------------------------------------------|-------------------------------------------|-------------------------|
| J                                       |                    |                         |               |                                              |                                           |                         |
| [편] Tally ERD 0:0000                    | -                  | -                       |               | _                                            |                                           |                         |
| P: Print E: Export M: E-Mail            | O: Upload          | S: TallyShop G: Languag | e K: Keyboard | K: Control Centre H: Sur                     | port Centre H: Help                       | F1: Accounting Vouchers |
| Accounting Voucher Creation             | ))                 | M D Marketing Co        |               | <u>,                                    </u> | Ctrl + M 🛛                                | F1: Inventory Vouchers  |
| Payment No. 6                           |                    |                         |               |                                              | 1-Apr-2020<br>Wednesday                   | F2: Date                |
|                                         |                    |                         |               |                                              |                                           | F3: Company             |
| Account : Cash<br>Cur Bal: 47,220.00 Dr |                    |                         |               |                                              |                                           |                         |
| Particulars                             |                    |                         |               |                                              | Amount                                    | F4: Contra              |
| Drawing A\c<br>Cur Bol: 2,000,00 Dr     |                    |                         |               |                                              | 2,000.00                                  | F6: Receipt             |
|                                         |                    |                         |               |                                              |                                           | F7: Journal             |
|                                         |                    |                         |               |                                              |                                           | F8: Sales               |
|                                         |                    |                         |               |                                              |                                           | F8: Credit Note         |
|                                         |                    |                         |               |                                              |                                           | F9: Purchase            |
|                                         |                    |                         |               |                                              |                                           | F10: Reversing Journa   |
|                                         |                    |                         |               |                                              |                                           | F10: Memos              |
|                                         |                    |                         |               |                                              |                                           | S: Stat Paymen          |
|                                         |                    |                         |               |                                              |                                           | Nature of Payment       |
|                                         |                    |                         |               |                                              |                                           |                         |
|                                         |                    |                         |               |                                              |                                           |                         |
|                                         |                    |                         |               |                                              |                                           |                         |
|                                         |                    |                         |               |                                              |                                           |                         |
| Narration:                              |                    |                         |               |                                              | 2,000.00                                  | T: Post-Dated           |
| HOUSE HOLD                              |                    |                         |               |                                              |                                           | <u>L</u> : Optional     |
|                                         |                    |                         |               |                                              |                                           | E44. Easture            |
| Q: Quit Accept D: Delete X:             | Cancel             |                         |               |                                              |                                           | F11: Features           |
| Tally MAIN> Gateway of Tally> Accountir | g Voucher Creation | ^                       |               | © Tally Solutions Pvt L                      | Ctrl + N<br>td., 1988-2( Thu, 14 Jan, 202 | 07:01:53                |
|                                         |                    |                         |               |                                              | · • • •                                   | 7:01 AM                 |
|                                         |                    |                         |               |                                              |                                           | 7.01 7.00               |
|                                         |                    |                         |               |                                              |                                           |                         |

| Entry-112-Photo-38                                                   |                                                                             |
|----------------------------------------------------------------------|-----------------------------------------------------------------------------|
|                                                                      |                                                                             |
|                                                                      |                                                                             |
| Tally.ERP 9:9000                                                     |                                                                             |
| P: Print E: Export M: E-Mail O: Upload S: TallyShop G: Language K: I | Keyboard K: Control Centre H: Support Centre H: Help F1: Accuriting Voctors |
| Payment No. 7                                                        | 1-Apr-2020 F2: Date                                                         |
|                                                                      | F3: Company                                                                 |
| Account : Cash<br>Cur Bal: 39,720.00 Dr                              | Ed. Contro                                                                  |
| Particulars                                                          | Amount F4: Contra                                                           |
| Packing Expenses<br>Cur Bal: 7.500.00 Dr                             | 7,500.00 F6: Receipt                                                        |
|                                                                      | F7: Journal                                                                 |
|                                                                      | F8: Sales                                                                   |
|                                                                      | E8: Credit Note                                                             |
|                                                                      | F9: Debit Note                                                              |
|                                                                      | F10: Reversing Journal                                                      |
|                                                                      | F10: Memos                                                                  |
|                                                                      | S: Stat Payment                                                             |
|                                                                      |                                                                             |
|                                                                      |                                                                             |
|                                                                      |                                                                             |
|                                                                      |                                                                             |
| Narration:                                                           | 7,500.00 <u>1</u> : Post-Dated                                              |
| CASH FOR PACKING MATERIAL                                            | L: Optional                                                                 |
|                                                                      | E44. Feeture                                                                |
| Q: Quit     Accept     D: Delete     X: Cancel                       | F11: Peatures                                                               |
| Tally MAIN> Gateway of Tally> Accounting Voucher Creation            | © Tally Solutions Pvt Ltd., 1988-2( Thu, 14 Jan, 2021 07:04:49              |
|                                                                      | ▲ 🛱 🧤 🙀 7:04 AM                                                             |

| Entry_11                                | S-D             | hota               | 1-30                    |                     |             |              |                       |              |                            |                        |
|-----------------------------------------|-----------------|--------------------|-------------------------|---------------------|-------------|--------------|-----------------------|--------------|----------------------------|------------------------|
|                                         | 0-1             | ΠΟΙΟ               | -00                     |                     |             |              |                       |              |                            |                        |
|                                         |                 |                    |                         |                     |             |              |                       |              |                            |                        |
| 📜 Tally.ERP 9:9000                      |                 | Correspondences, 1 |                         | a haa ha            | 1           | _            |                       |              |                            |                        |
| P: Print E: Export                      | M: E-Mail       | O: Upload          | S: TallyShop<br>M D Mar | <u>G</u> : Language | K: Keyboard | K: Control C | entre <u>H</u> : Supp | ort Centre H | : Help<br>Ctrl + M ×       | F1: Accounting Voucher |
| Payment No. 8                           |                 |                    |                         |                     |             |              |                       |              | 1-Apr-2020<br>Wednesday    | F2: Date               |
| Account : Cash<br>Cur Bal: 38,620.00 Dr |                 |                    |                         |                     |             |              |                       |              | Amount                     | F4: Contra             |
| Donation A\c                            |                 |                    |                         |                     |             |              |                       |              | 1,100.00                   | F5: Payment            |
| Cur Bal: <b>1,100.00 Dr</b>             |                 |                    |                         |                     |             |              |                       |              |                            | F6: Receipt            |
|                                         |                 |                    |                         |                     |             |              |                       |              |                            | F8: Sales              |
|                                         |                 |                    |                         |                     |             |              |                       |              |                            | F8: Credit Note        |
|                                         |                 |                    |                         |                     |             |              |                       |              |                            | F9: Purchase           |
|                                         |                 |                    |                         |                     |             |              |                       |              |                            | F10: Reversing Journ   |
|                                         |                 |                    |                         |                     |             |              |                       |              |                            | <u>F10</u> : Memos     |
|                                         |                 |                    |                         |                     |             |              |                       |              |                            | S: Stat Paymer         |
|                                         |                 |                    |                         |                     |             |              |                       |              |                            |                        |
|                                         |                 |                    |                         |                     |             |              |                       |              |                            |                        |
|                                         |                 |                    |                         |                     |             |              |                       |              |                            |                        |
|                                         |                 |                    |                         |                     |             |              |                       |              |                            |                        |
| Narration:                              |                 |                    |                         | _                   |             |              |                       |              | 1,100.00                   | T: Post-Dated          |
| DONATION PAID                           |                 |                    |                         |                     |             |              |                       |              |                            | <u>L</u> : Optional    |
| Q: Quit Accept D: D                     | Delete X: Car   | ncel               |                         |                     |             |              |                       |              |                            | F11: Features          |
| Tally MAIN> Gateway of Tally -          | -> Accounting V | oucher Creation    |                         | ^                   |             | © Tally Sol  | utions Pvt I to       | 1, 1988-20 T | Ctrl + N<br>hu 14 Jan 2021 | 07:06:52               |
|                                         |                 |                    |                         |                     | _           | 10 101,9 501 |                       |              |                            | 7:05 AM                |

| Entry-114-Photo-40                                                                                                    |                                                                                                    |
|----------------------------------------------------------------------------------------------------|----------------------------------------------------------------------------------------------------|
| Image: State of the system of the system | F1: Accounting Vacchers                                                                                                    |
| Accounting Voucher     Creation     M D Marketing Co     Ctrl +       Payment     No. 9     1-Apr-Wedn       Account :     Cash       Cur Bal:     38,070.00 Dr                                                                                                    | E1: Inventory Vouchers       2020       F2: Date       F3: Company                                                                                                    |
| Particulars     Ame       Misc. Expenses     55       Cur Bal: 550.00 Dr     55                                                                                                    | Jount     F4: Contra       10:00     F5: Payment       F6: Receipt     F7: Journal       F8: Sales     F8: Credit Note       F9: Purchase     F9: Debit Note       F10: Reening Journal     F10: Memos       S: Stat Payment     N: Nature of Payment |
| Narration:     55       PAID FOR OLD CLOTHES_     55                                                                                                    | 0.00 T: Post-Dated                                                                                                    |
| Q: Quit       A: Accept       D: Delete       X: Cancel         Tally MAIN> Gateway of Tally> Accounting Voucher Creation       © Tally Solutions Pvt Ltd., 1988-2t       Thu, 14 Ja                                                                                                    | F12: Configure           n, 2021         07:08:17                                                                                                    |

| Entry-11                                    | 15-P           | hoto             | )-41         |             |             |               |                     |                                    |                                                                                                    |
|---------------------------------------------|----------------|------------------|--------------|-------------|-------------|---------------|---------------------|------------------------------------|----------------------------------------------------------------------------------------------------|
|                                             |                |                  |              |             |             |               |                     |                                    |                                                                                                    |
| Tally.ERP 9:9000                            | e al la com    | Completion,      | the state    | R Real Pro- |             |               | _                   |                                    |                                                                                                    |
| P: Print E: Export                          | M: E-Mail      | O: Upload        | S: TallyShop | G: Language | K: Keyboard | K: Control Co | entre H: Support Ce | entre H: Help                      | F1: Accounting Vouchers                                                                                                    |
| Accounting volcher creaters No. 10          |                |                  | M D Mai      | keting Co   |             |               |                     | 1-Apr-2020<br>Wednesday            | F2: Date<br>F3: Company                                                                                                    |
| Particulars                                 |                |                  |              |             |             |               |                     | Amount                             | F4: Contra                                                                                                    |
| Entertainment Expenses<br>Cur Bal: 70.00 Dr |                |                  |              |             |             |               |                     | 70.00                              | F5: Payment<br>F6: Receipt<br>F7: Journal<br>F8: Sales<br>E8: Credit Note<br>F9: Purchase<br>F9: Debit Note<br>F10: Reesing Journal<br>F10: Mermos<br>S: Stat Payment<br>N: Nature of Payment |
| Narration:                                  |                |                  |              |             |             |               |                     | 70.00                              | T: Post-Dated                                                                                                    |
| C\O TEA ETC                                 |                |                  |              |             |             |               |                     |                                    | L: Optional                                                                                                    |
| Q: Quit Accept D:                           | Delete X: Ca   | incel            |              |             |             |               |                     |                                    | F11: Features                                                                                                    |
| Tally MAIN> Gateway of Tally                | > Accounting \ | /oucher Creation |              | ^           |             | © Tally Sol   | utions Pvt Ltd., 19 | Ctrl + N<br>88-2( Thu, 14 Jan, 202 | 1 07:12:39                                                                                                    |
|                                             | 6 🖬            | W                |              |             |             |               |                     | · 🗄 🕼 🕅                            | 7:12 AM                                                                                                    |
**School of Tally** (A Self-Study Paryas for simplified Education)

| Entry-116-Photo-42                                                                                                    |                                                                                    |
|----------------------------------------------------------------------------------------------------|------------------------------------------------------------------------------------|
|                                                                                                    |                                                                                    |
|                                                                                                    |                                                                                    |
| 🛐 Tally.ERP 9:9000                                                                                                    |                                                                                    |
| P: Print E: Export M: E-Mail O: Upload S: TallyShop G: Langu<br>Accounting Voucher, Creation M.D. Marketing Co           | Jage K: Keyboard K: Control Centre H: Support Centre H: Help F1: Accounting Voches |
| Payment No. 11                                                                                                    | 1-Apr-2020<br>Wednesday<br>F3: Company                                             |
| Cur Bal: 37,300.00 Dr                                                                                                    | The Costs                                                                          |
| Particulars                                                                                                    | Amount F4: Contra                                                                  |
| Misc. Expenses<br>Cur Bal: 1,250.00 Dr                                                                                   | 700.00<br>F6: Receipt<br>F7: Journal                                               |
|                                                                                                    | F8: Sales<br>F8: Credit Note                                                       |
|                                                                                                    | F9: Purchase<br>F9: Debit Note                                                     |
|                                                                                                    | F10: Reesing Journal<br>F10: Mermos                                                |
|                                                                                                    | S: Stat Payment<br>N: Nature of Payment                                            |
|                                                                                                    |                                                                                    |
|                                                                                                    |                                                                                    |
| Nevertice                                                                                                    |                                                                                    |
| PAID TO SWEEPER & WATCHMAN                                                                                               | L: Optional                                                                        |
| O: Ouit A: Accent D: Delete X: Cancel                                                                                    | F11: Features                                                                      |
|                                                                                                    | Ctrl + N F12: Configure                                                            |
| Tally MAIN> Gateway of Tally> Accounting Voucher Creation © Tally Solutions Pvt Ltd., 1988-2( Thu, 14 Jan, 2021 07:15:59 |                                                                                    |
|                                                                                                    | 🔺 🛱 🔩 😽 7:15 AM                                                                    |